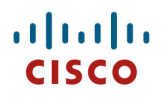

## Cisco DX シリーズ ワイヤレス LAN 展開ガイド

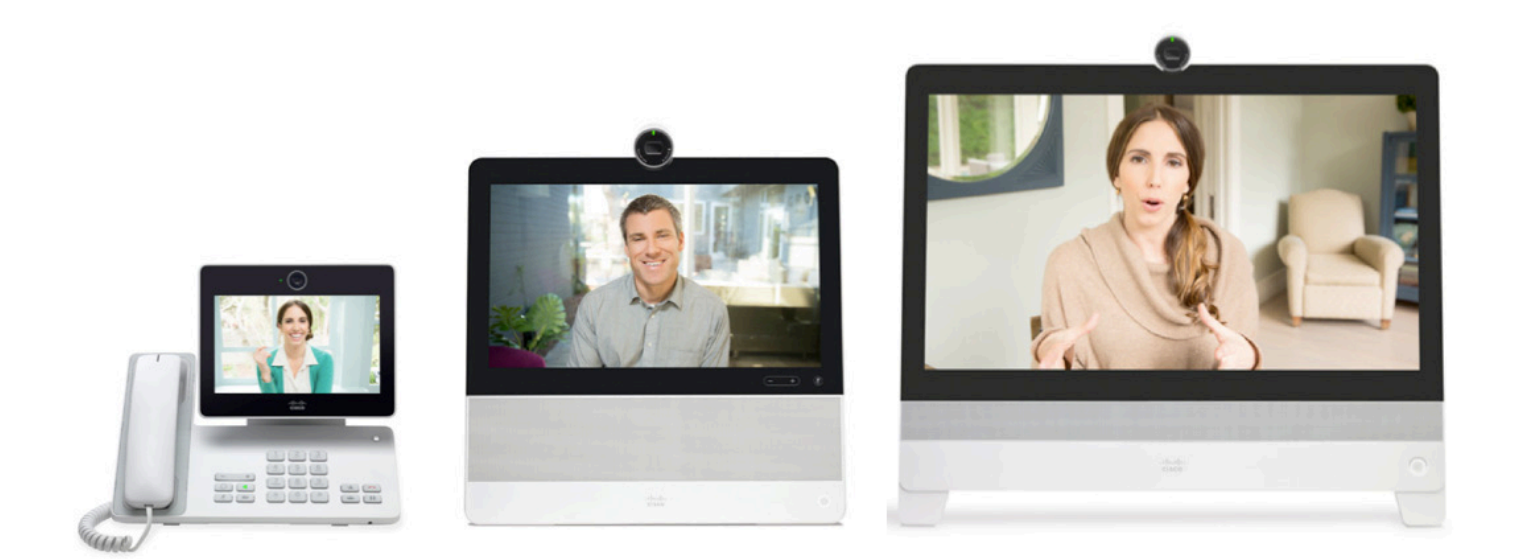

Cisco DX シリーズは、企業の主要な事業所で働く従業員向けの業界初の次世代 IP エンドポイントです。魅力的かつ強力に 統合され、常時接続でセキュア、ミッション クリティカルなユニファイド コミュニケーションと、HD ビデオおよびクラウドコン ピューティング体験を含むコラボレーションを組み合わせ、そのインタラクティブで使いやすく、カスタマイズ可能なパーソ ナライゼーションとワークフローのオプションは、Android™で設計されたエンタープライズグレードのプラットフォームから使 用することができます。

Cisco DX シリーズは、従業員の生産性に新しい時代をひらきます。コラボレーション対応のビジネスプロセスとワークフロー に新しい機会を生成し、ビジネス上の効果を促進します。 Cisco DX シリーズは、業界や地域、職場や家庭において現在および将来に新しく発生するニーズに対応します。

このガイドでは、ネットワーク管理者が無線 LAN 環境に Cisco DX シリーズを展開するのに役立つ情報と手引きを提供します。

# マニュアルの変更履歴

| 日付       | 説明           |
|----------|--------------|
| 13/05/24 | 10.0(1) リリース |
| 13/08/20 | 10.0(2) リリース |
| 14/04/19 | 10.1(1) リリース |
| 14/09/18 | 10.2(2) リリース |

# 目次

| Cisco DX シリーズの概要                                                                             | 7  |
|----------------------------------------------------------------------------------------------|----|
| 要件                                                                                           | 8  |
| サイト調査                                                                                        |    |
| RF の確認                                                                                       |    |
| 呼制御                                                                                          |    |
| プロトコル                                                                                        |    |
| アクセス ポイント                                                                                    |    |
| アンテナ                                                                                         |    |
| モデル                                                                                          |    |
| ワールド モード (802.11d)                                                                           |    |
| 無線特性                                                                                         |    |
| 言語サポート                                                                                       |    |
| Bluetooth                                                                                    |    |
| Bluetooth プロファイル                                                                             |    |
| 共存(802.11b/g/n + Bluetooth)                                                                  |    |
| ビデオコール                                                                                       |    |
| セキュリティ                                                                                       | 20 |
| Extensible Authentication Protocol - Flexible Authentication via Secure Tunneling (EAP-FAST) |    |
| Extensible Authentication Protocol-Transport Layer Security (EAP-TLS)                        |    |
| Protected Extensible Authentication Protocol (PEAP)                                          |    |
| 高速セキュアローミング(FSR)                                                                             |    |
| EAP とユーザ データベースの互換性                                                                          |    |
| 電源管理                                                                                         | 25 |
| Delivery Traffic Indicator Message (DTIM)                                                    |    |
| Quality of Service (QoS)                                                                     | 26 |
| Cisco Unified Communications Manager での QoS の設定                                              |    |
| ネットワークの QoS ポリシーの設定                                                                          |    |
| Cisco スイッチポートの設定                                                                             |    |
| Cisco IOS アクセスボイントの設定                                                                        |    |
| Wired IP Phone のスイッナ ホートの設定                                                                  |    |
| コール アドミッション制御                                                                                |    |

| ローミング                                                |    |
|------------------------------------------------------|----|
| マルチキャスト                                              |    |
| ワイヤレス LAN の設計                                        |    |
| チャネル使用の計画                                            |    |
| 5 GHz (802.11a/n)                                    |    |
| アクセスポイント上での動的周波数選択(DFS)の使用方法                         |    |
| 2.4 GHz(802.11b/g/n)<br>信号協商とカバレッパン                  |    |
| ドウェス $(-5)$ (-5) (-5) (-5) (-5) (-5) (-5) (-5) (-5)  |    |
| コール キャパンティ                                           | 38 |
| ビデオコール                                               |    |
| ダイナミック伝送パワー コントロール (DTPC)                            |    |
| 条件の厳しい環境                                             |    |
| マルチパス                                                |    |
| サイト調査ツールによる確認                                        |    |
| Cisco Unified Communications Managerの設定              |    |
| 電話ボタン テンプレート                                         |    |
| セキュリティ プロファイル                                        |    |
| G.722 とiSAC のアドバタイズメント                               |    |
| <i>共通設定</i>                                          |    |
| オーディオおよびビデオのビット レート                                  |    |
| ビデオ通話機能                                              |    |
| VPN の設定                                              |    |
| ワイヤレスLAN プロファイルの設定                                   |    |
| 製品固有の設定オプション                                         |    |
| Cisco Unified Wireless LAN Controller およびアクセスポイントの設定 |    |
| WLAN 設定                                              |    |
| コントローラの設定                                            |    |
| 802.11 ネットワークの設定                                     |    |
| ビーム形成                                                |    |
| Auto RF (RRM)                                        |    |
| クライアントローミング                                          |    |
| コール アドミッション制御                                        |    |
| EDCA $(7/7) = 7$<br>DFS (802 11b)                    |    |
| 高スループット(802.11n)                                     | 93 |
| フレームの集約                                              |    |
| CleanAir                                             |    |
| AP グループ                                              |    |
| RF プロファイル                                            |    |

| FlexConnect グループ                                                            |     |
|-----------------------------------------------------------------------------|-----|
| マルチキャストダイレクト                                                                |     |
| $QoS  \mathcal{T}^{\Box} \mathcal{T}_{\mathcal{T}} \mathcal{T} \mathcal{N}$ |     |
| QoS Basic Service Set (QBSS)                                                |     |
| -<br>CCKM タイムスタンプの許容値                                                       |     |
| Auto-Immune                                                                 |     |
| WLAN コントローラの高度な EAP 設定                                                      |     |
| TKIP カウンターメジャー ホールドオフ時間                                                     |     |
| VLAN および Cisco Autonomous Access Point                                      |     |
| Cisco DX シリーズの設定                                                            |     |
| セットアップ アシスタント                                                               |     |
| ワイヤレスLAN の設定                                                                |     |
| 証明書のインストール                                                                  |     |
| Bluetooth の設定                                                               | 119 |
| 携带電話共有                                                                      |     |
| ビデオ コール設定                                                                   |     |
| VPN                                                                         |     |
| ロケーション設定                                                                    |     |
| プロキシの設定                                                                     |     |
| デバイス UI プロファイル                                                              |     |
| ファームウェアのアップグレード                                                             |     |
| Cisco DX シリーズの使用方法                                                          |     |
| アプリケーション市場                                                                  |     |
| アプリケーション                                                                    | 128 |
| 電話アプリケーション                                                                  |     |
| トラブルシューティング                                                                 |     |
| デバイスについて                                                                    |     |
| Cisco Collaboration Problem Reporting Tool                                  |     |
| スケータスメッセージ                                                                  |     |
| デバイスの Web ページ                                                               |     |
| デバイス情報                                                                      |     |
| ネットワークのセットアップ                                                               |     |
| 現在のアクセスポイント                                                                 |     |
| WLAN 統計情報                                                                   |     |
| へryームの統計 デバイスログ                                                             |     |
|                                                                             |     |
| WLAN                                                                        |     |
| 按続                                                                          |     |
| WLAN 恒クイインソーク                                                               |     |
| USCO DA シリーク ソイドレク LAIN 展開ルイト                                               | 5   |

| 近接リスト                  |  |
|------------------------|--|
| ネットワーク設定のリセット          |  |
| 忘れた PIN のリセット          |  |
| リモート ロックとワイプ           |  |
| ファクトリ設定の復元             |  |
| デバイスのデバッグ              |  |
| デバイス画面のスクリーンショットのキャプチャ |  |
| ヘルスケア環境                |  |
| アクセサリ                  |  |
| その他の資料                 |  |
|                        |  |

# Cisco DX シリーズの概要

Cisco DX シリーズは企業内部のコラボレーションを支援するプラットフォームです。Cisco Unified Communication アプリ ケーションの機能を合わせて、無線および有線の Cisco Unified Communication デバイスの強固な基盤の上に構築します。 CCX を利用したシスコ製品の 802.11 の実装では、音声やビデオなどの時間が重要なアプリケーションをキャンパス全体の無 線 LAN (WLAN)環境で効率的に使用することが可能になりました。これらの拡張により、エンド ユーザがアクセス ポイント間 をローミングするときのセキュリティは維持しながら、高速ローミング機能とほぼシームレスなマルチメディアトラフィックのフロー が提供されます。

WLAN はライセンス不要のスペクトルを使用しているため、同じライセンス不要のスペクトルを使用する他のデバイスからの干 渉が発生する可能性があることを理解する必要があります。また、Bluetooth ヘッドセットや電子レンジ、コードレス電話など、 2.4 GHz スペクトルのデバイスは急増しており、2.4 GHz スペクトルは他のスペクトルよりも多くの輻輳が発生する可能性があり ます。5 GHz スペクトルは動作するデバイスがはるかに少数であり、使用可能な 802.11a/n データレートを活用するためには、 Cisco DX シリーズの運用において推奨されるスペクトルです。シスコでは、Cisco DX シリーズで最適化を実装していますが、 ライセンス不要のスペクトルを使用する場合は中断のない通信は保証できず、マルチメディア カンバセーション中に最大で数 秒間の音声またはビデオのギャップが発生する可能性があります。導入ガイドラインに従うことで、このような音声またはビデオ のギャップが発生する可能性は低減されますが、完全になくなることはありません。ライセンス不要のスペクトルを使用している こと、および WLAN デバイスへのメッセージ配信を保証できないことから、Cisco DX シリーズは医療機器としての使用を想定 しておらず、臨床的な判断には使用できません。

#### Cisco DX シリーズの特徴

Cisco DX シリーズは、企業向けに構築されたコラボレーション デバイスです。

シスコ製品に期待されるようになったマルチメディアパフォーマンスレベルは、802.11n データレートの導入とCisco Compatible eXtensions (CCX)の採用により Cisco DX シリーズで維持されます。

- マルチタッチカラーディスプレイ
  - DX650=7インチ
  - o DX70 = 14 インチ
  - DX80 = 23 インチ
- Android<sup>TM</sup> OS 4.1.1
- 1.5 GHz デュアルコア プロセッサ
- 8 GB の eMMC フラッシュ メモリ
- 2 GB O LPDDR2 SDRAM
- IEEE 802.11 a/b/g/n Wi-Fi
- Bluetooth 3.0
- 2ポートギガビットイーサネットスイッチ
  - DX650 = クラス 3/4 Power over Ethernet (PoE) (電話ポート用)
- HDMI ポート
  - o DX650=外部モニタサポート用×1
  - o DX70=ビデオ入力用×1と、ビデオ出力用×1
  - o DX80=ビデオ入力用×1と、ビデオ出力用×1
- タイプ A USB ポート
  - o DX650 = USB 2.0 ポート× 2
  - o DX70 = USB 2.0 ポート×3
  - o DX80 = USB 2.0 ポート× 3
- マイクロタイプ B USB ポート×1
- 3.5 mm ヘッドフォン ジャック

Cisco DX シリーズ ワイヤレス LAN 展開ガイド

- microSD カードのサポート
- 全二重スピーカーフォンおよびワイドバンドオーディオ
- 前面カメラは HD 1080p 30-fps でビデオのエンコードおよびデコード可能
- Cisco TelePresence™□ソリューションやその他のH.264ビデオエンドポイントとの高解像度ビデオの相互運用性
- Cisco Collaboration および Unified Communication アプリケーションのすべての機能 Cisco Quad、Cisco WebEx™、Cisco Unified Presence、インスタントメッセージ、電子メール、および Cisco Unified Communications Manager の音声およびビデオ テレフォニー機能
- 仮想デスクトップ クライアントの統合(VDI)およびクラウド コンピューティング
- Google Play<sup>TM</sup> へのアクセス
- ソフトウェア開発キット(SDK)を通じて Cisco Collaboration API をリンクする、ビジネス向けの拡張 Android アプリケーション

# 要件

Cisco DX600 シリーズは、音声、ビデオ、およびデータ通信を提供する IEEE 802.11a/b/g/n コラボレーション デバイスです。 ワイヤレス LAN の検証を行って、Cisco DX シリーズの展開に必要な要件が満たされているか確認する必要があります。

## サイト調査

Cisco DX シリーズを実稼働環境に展開する前に、先進的なワイヤレス LAN を専門とするシスコ認定パートナーの手でサイト 調査を実施する必要があります。サイト調査時に、RF(ラジオ周波数)スペクトルを分析して、目的の帯域(5 GHz または 2.4 GHz) 内で使用可能なチャネルを決定できます。一般に、5 GHz 帯域では干渉が少なく、オーバーラップしないチャネルが多く存在 します。そのため動作帯域は 5 GHz が推奨されています。特に Cisco DX シリーズを基幹業務で使用する場合は 5 GHz の 使用が強く推奨されます。サイト調査には、その場所の対象カバレッジプランを示すヒートマップも含まれます。さらにサイト調 査では、その場所で使用するアクセスポイントプラットフォームタイプ、アンテナタイプ、アクセスポイント設定(チャネルと送 信電力)も特定します。条件の厳しくない環境(オフィス、医療機関、教育、サービス業など)に対しては内蔵アンテナを持つア クセスポイントを選択し、条件の厳しい環境(製造、倉庫、小売業など)に対しては外部アンテナを必要とするアクセスポイント プラットフォームを選択することを推奨します。

詳細については、「音声用のワイヤレス LAN の設計」を参照してください。

その他の情報については、Steps to Success Web サイトを参照してください。 http://www.cisco.com/go/stepstosuccess

## RF の確認

VoWLAN を展開できるか確認するために、環境を評価して、次の項目についてシスコのガイドラインが満たされることを確認 します。

#### <u>信号</u>

セル エッジは、-67 dBm の信号レベルで隣接アクセスポイントとの 20 ~ 30 % のオーバーラップが存在するように設計されている必要があります。

これにより、Cisco DX シリーズに対して常に十分な強さの信号が提供され、パケット損失のトリガーに対して信号ベースのトリガーが利用されている状況でシームレスにローミングするのに十分な時間にわたって信号を保持できます。

また、Cisco DX シリーズからのアップストリーム信号が、送信データレートに対するアクセスポイントの受信感度に適合している必要があります。一般的に、アクセスポイントの受信信号は、-67 dBm 以上になるようにしてください。

セルサイズは、Cisco DX シリーズが信号を5秒以上保持できるように設計することを推奨します。

#### チャネル使用率

チャネル使用率レベルは40%未満に維持される必要があります。

Cisco DX シリーズは、0 ~ 255 のスケール値をパーセンテージに変換するため、105 は Cisco DX シリーズの近接リストメニューでは約 40% に相当します。

#### <u>ノイズ</u>

ノイズレベルは -92 dBm を超過してはなりません。それにより、-67 dBm の信号が維持される場合に 25 dB の信号対 雑音比(SNR)が実現されます。

また、Cisco DX シリーズからのアップストリーム信号が、送信データレートに対するアクセスポイントの信号対雑音比に適合している必要があります。

#### パケット損失/遅延

音声ガイドラインごとに、パケット損失が1%を超過してはなりません。超過すると、音声品質が大幅に低下する可能性があります。

ジッタは最小限(100 ms 未満)に抑える必要があります。

#### <u>再試行</u>

802.11 再送信は 20% 未満である必要があります。

#### マルチパス

マルチパスは、nullを生成し、信号レベルを低下させる可能性があるため、最小限に維持される必要があります。

展開が可能であることを確認するために、多様なツールとアプリケーションを使用してこれらの項目を評価できます。

- Unified Wireless LAN 管理用の Cisco Prime Network Control System(NCS) http://www.cisco.com/c/en/us/products/collateral/wireless/prime-network-control-system-series-appliances/data\_ sheet c78-650051.html
- Unified Wireless LAN 管理用の Cisco Wireless Control System(WCS)

http://www.cisco.com/c/en/us/products/collateral/wireless/wireless-control-system/product\_data\_sheet0900aecd 802570d0.html

- シスコ自律分散型ワイヤレス LAN 管理用の Cisco Wireless LAN Solution Engine (WLSE)
   <a href="http://www.cisco.com/c/en/us/products/collateral/cloud-systems-management/ciscoworks-wireless-lan-solution-engine-software-2-13/product\_data\_sheet0900aecd80410b92.html">http://www.cisco.com/c/en/us/products/collateral/cloud-systems-management/ciscoworks-wireless-lan-solution-engine-software-2-13/product\_data\_sheet0900aecd80410b92.html</a>
- Cisco Spectrum Expert
   <u>http://www.cisco.com/c/en/us/products/collateral/wireless/spectrum-expert/product\_data\_sheet0900aecd807033c3.html</u>
- Cisco Unified Operations Manager
   http://www.cisco.com/c/en/us/products/collateral/cloud-systems-management/prime-unified-operations-manager/data\_sheet\_c78-636705.html

## 呼制御

Cisco DX シリーズは、次の通信プラットフォームを使用したコール制御に Session Initiation Protocol (SIP)を利用します。

• Cisco Unified Communications Manager (CUCM)

DX650 最小 = 7.1(5) 推奨 = 8.6(2)、9.1(2)、10.5(1) DX70 最小 = 8.5(1) 推奨 = 8.6(2)、9.1(2)、10.5(1) DX80 最小 = 8.5(1) 推奨 = 8.6(2)、9.1(2)、10.5(1)

#### Cisco Unified Communications Manager でのデバイス サポート

Cisco DX シリーズのデバイス サポートを有効にするためには、Cisco Unified Communications Manager でデバイス パッケー ジがインストールされているかサービスリリース アップデートが行われている必要があります。

Cisco Unified Communications Manager 用のデバイス パッケージは、次の場所から入手できます。 http://software.cisco.com/download/navigator.html?mdfid=278875240

# プロトコル

次の音声およびワイヤレス LAN のプロトコルがサポートされています。

- Wi-Fi MultiMedia(WMM)
- Session Initiation Protocol (SIP)
- Real Time Protocol (RTP)
- AAC-LD, G.722, iSAC, G.711, iLBC, G.729
- H.264
- Real Time Control Protocol (RTCP)
- Cisco Discovery Protocol (CDP)

## アクセス ポイント

Cisco DX シリーズは、次の Cisco Wireless LAN ソリューションでサポートされます。

Cisco Unified Wireless LAN Controller

最低 = 7.0.250.0 推奨 = 7.4.121.0、7.6.130.0、8.0.100.0 • Cisco IOS アクセス ポイント(Autonomous)

```
最低 = 12.4(21a)JY
推奨 = 12.4(25d)JA2、15.2(4)JB6、15.3(3)JAB
```

サポートされているアクセスポイントのモデルは、次に示すとおりです。

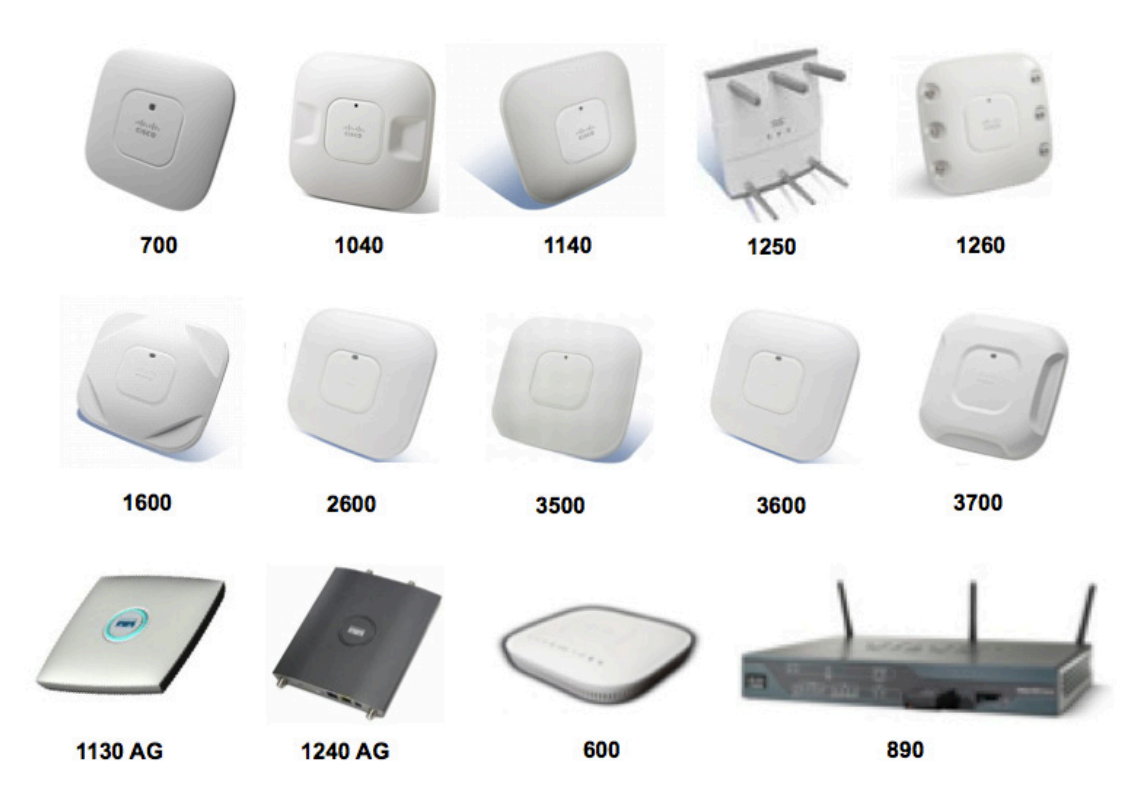

(注) Cisco DX シリーズは、内蔵の 802.11a/b/g/n 無線機が使用されている場合に Cisco AP3600 でサポートされますが、 Cisco AP3600 用の 802.11ac モジュール (AIR-RM3000AC) が取り付けられている場合は Cisco Unified Wireless LAN Controller リリース 7.6.100.0 以降が必要です。

次の表に、シスコの各アクセスポイントでサポートされるモードを示します。

| Cisco AP シリーズ | 802.11a | 802.11b | 802.11g | 802.11n | 802.11ac | Unified | Autonomous |
|---------------|---------|---------|---------|---------|----------|---------|------------|
| 600           | Yes     | Yes     | Yes     | Yes     | No       | Yes     | No         |
| 700           | Yes     | Yes     | Yes     | Yes     | No       | Yes     | No         |
| 1040          | Yes     | Yes     | Yes     | Yes     | No       | Yes     | Yes        |
| 1130 AG       | Yes     | Yes     | Yes     | No      | No       | Yes     | Yes        |
| 1140          | Yes     | Yes     | Yes     | Yes     | No       | Yes     | Yes        |
| 1240 AG       | Yes     | Yes     | Yes     | No      | No       | Yes     | Yes        |
| 1250          | Yes     | Yes     | Yes     | Yes     | No       | Yes     | Yes        |
| 1260          | Yes     | Yes     | Yes     | Yes     | No       | Yes     | Yes        |
| 1600          | Yes     | Yes     | Yes     | Yes     | No       | Yes     | Yes        |

Cisco DX シリーズ ワイヤレス LAN 展開ガイド

| 2600 | Yes | Yes | Yes | Yes | No                                 | Yes | Yes |
|------|-----|-----|-----|-----|------------------------------------|-----|-----|
| 3500 | Yes | Yes | Yes | Yes | No                                 | Yes | Yes |
| 3600 | Yes | Yes | Yes | Yes | Yes(AIR-<br>RM3000AC モジ<br>ュールを使用) | Yes | Yes |
| 3700 | Yes | Yes | Yes | Yes | Yes                                | Yes | Yes |
| 890  | Yes | Yes | Yes | Yes | No                                 | Yes | Yes |

(注) VoWLAN と屋外の MESH テクノロジー(1500 シリーズ)の間の連携は現在サポートされていません。

サードパーティ製アクセスポイントに対して相互運用性テストを実施していないため、サードパーティ製アクセスポイントのサポートは限定されています。

ただし、ユーザはWi-Fi対応アクセスポイントに接続する場合の基本機能が必要です。

主な機能の一部を以下に示します。

- 5 GHz (802.11a/n)
- Wi-Fi Protected Access v2(WPA2+AES)
- Wi-Fi Multimedia(WMM)
- Diffserv コード ポイント(DSCP)
- サービス クラス(802.1p)
- QoS Basic Service Set(QBSS)

Cisco DX シリーズは、Cisco Client Extensions(CCX)対応のアクセスポイントを使用できます。

主な機能の一部を以下に示します。

- Cisco Centralized Key Management (CCKM)
- ダイナミック伝送パワーコントロール(DTPC)

http://www.cisco.com/web/partners/pr46/pr147/partners\_pgm\_concept\_home.html http://www.cisco.com/web/partners/pr46/pr147/program\_additional\_information\_new\_release\_features.html

## アンテナ

一部の Cisco Access Point では、外部アンテナが必要であるか、使用可能です。

サポートされるアンテナのリストとそれらの外部アンテナの設置方法については、次の URL を参照してください。

http://www.cisco.com/c/en/us/products/collateral/wireless/aironet-antennas-accessories/product\_data\_sheet 09186a008008883b.html

Distributed Antenna Systems (DAS) や Leaky Coaxial Systems などのサードパーティ製アンテナに対して相互運用性テストを 実施していないため、サードパーティ製アンテナはサポートされません。

Distributed Antenna Systems 上での Cisco Wireless LAN の詳細については、次の URL を参照してください。

http://www.cisco.com/c/en/us/products/collateral/wireless/aironet-1130-ag-series/positioning\_statement\_c07-565470.html

(注) Cisco 1040、1130、1140、1602i、2602i、3502i、3602i、および 3702i シリーズ アクセスポイントは、全方向性アンテナを 搭載していており、パッチ用には設計されていないため、天井に取り付ける必要があります。

モデル

次の Cisco DX シリーズ モデルを使用できます。 下記は、各モデルでサポートされるモード、周波数範囲とチャネルの概要です。

| 部品番号          | ネットワーク<br>モード | ピークアンテナ<br>ゲイン    | 周波数範囲           | 使用可能<br>なチャネル | チャネル セット            |
|---------------|---------------|-------------------|-----------------|---------------|---------------------|
| CP-DX650-K9=  | Wi-Fi         | 2.4  GHz = 4  dBi | 2.412~2.472 GHz | 13            | $1 \sim 13$         |
| CP-DX650-K9-W |               | 5  GHz = 4  dBi   | 5.180~5.240 GHz | 4             | 36、40、44、48         |
|               |               |                   | 5.260~5.320 GHz | 4             | 52, 56, 60, 64      |
|               |               |                   | 5.500~5.700 GHz | 11            | $100 \sim 140$      |
|               |               |                   | 5.745~5.825 GHz | 5             | 149、153、157、161、165 |
| CP-DX70-W-K9= | Wi-Fi         | 2.4 GHz = 2.6 dBi | 2.412~2.472 GHz | 13            | $1 \sim 13$         |
|               |               | 5  GHz = 4  dBi   | 5.180~5.240 GHz | 4             | 36、40、44、48         |
|               |               |                   | 5.260~5.320 GHz | 4             | 52, 56, 60, 64      |
|               |               |                   | 5.500~5.700 GHz | 11            | $100 \sim 140$      |
|               |               |                   | 5.745~5.825 GHz | 5             | 149、153、157、161、165 |
| CP-DX80-K9=   | Wi-Fi         | 2.4 GHz = 4.6 dBi | 2.412~2.472 GHz | 13            | $1 \sim 13$         |
|               |               | 5  GHz = 7  dBi   | 5.180~5.240 GHz | 4             | 36、40、44、48         |
|               |               |                   | 5.260~5.320 GHz | 4             | 52, 56, 60, 64      |
|               |               |                   | 5.500~5.700 GHz | 11            | $100 \sim 140$      |
|               |               |                   | 5.745~5.825 GHz | 5             | 149、153、157、161、165 |

Wi-Fi モードを使用している場合は、電源キューブ(Cisco DX650 には CP-PWR-CUBE-4=、DX70 および DX80 には CP-PWR-CUBE-5=)が必要です。

(注)チャネル 120、124、128 はアメリカ、ヨーロッパ、日本ではサポートされていませんが、他の地域ではサポートされている場合があります。

802.11j(チャネル 34、38、42、46)はサポートされていません。

日本用のチャネル 14 はサポートされません。

## ワールド モード(802.11d)

ワールド モードでは、さまざまな領域でクライアントを使用できます。ローカル環境のアクセスポイントによってアドバタイズされるチャネルと送信電力の使用に対してクライアントを適合させることができます。

Cisco DX シリーズは、使用するチャネルと送信電力を定義できる 802.11d 対応のアクセスポイントが必要です。

アクセスポイントが設置されている国に応じて、ワールドモード(802.11d)を有効にします。

ー部の5GHz チャネルはレーダーのテクノロジーでも使用されているため、それらのレーダー周波数(DFS チャネル)を使用 する場合、802.11 クライアントとアクセスポイントは、802.11hに準拠している必要があります。802.11hでは、802.11dを有効 にする必要があります。

Cisco DX シリーズは、まず DFS チャネルをパッシブ スキャンしてから、それらのチャネルのアクティブ スキャンを実行します。 2.4 GHz(802.11b/g)を使用する場合、802.11d が有効でなければ、Cisco DX シリーズはチャネル 1 ~ 11 および低減された 送信電力の使用を試みることができます。

(注) Cisco Unified Wireless LAN Controller の場合、ワールドモードは自動的に有効になります。

Cisco Autonomous Access Point の場合は、次のコマンドを使用してワールドモードを手動で有効にする必要があります。

Interface dot11radio X

world-mode dot11d country US both

#### サポートされる国

Cisco DX シリーズのサポート対象となる国とその 802.11d コードは次のとおりです。

| アイスランド(IS)   | シンガポール(SG)    | ブルガリア(BG)     |
|--------------|---------------|---------------|
| アイルランド(IE)   | ジブラルタル(GI)    | プエルトリコ(PR)    |
| アメリカ合衆国(US)  | スイス (CH)      | ベトナム(VN)      |
| アラブ首長国連邦(AE) | スウェーデン(SE)    | ベネズエラ(VE)     |
| アルゼンチン(AR)   | スペイン(ES)      | ベルギー(BE)      |
| イギリス(GB)     | スロバキア(SK)     | ペルー(PE)       |
| イスラエル(IL)    | スロベニア(SI)     | ポーランド(PL)     |
| イタリア (IT)    | セルビア(RS)      | ポルトガル(PT)     |
| インド (IN)     | タイ(TH)        | マケドニア(MK)     |
| インドネシア(ID)   | チェコ共和国(CZ)    | マルタ(MT)       |
| ウクライナ(UA)    | チリ(CL)        | マレーシア(MY)     |
| ウルグアイ(UY)    | デンマーク(DK)     | メキシコ(MX)      |
| エクアドル(EC)    | トノレコ (TR)     | モナコ(MC)       |
| エジプト(EG)     | ドイツ(DE)       | モンテネグロ(ME)    |
| エストニア(EE)    | ドミニカ共和国(DO)   | ラトビア(LV)      |
| オーストラリア(AU)  | ナイジェリア(NG)    | リトアニア(LT)     |
| オーストリア(AT)   | ニュージーランド (NZ) | リヒテンシュタイン(LI) |
| オマーン(OM)     | ノルウェー(NO)     | ルーマニア(RO)     |
| オランダ (NL)    | ハンガリー(HU)     | ルクセンブルク(LU)   |
| カナダ(CA)      | バーレーン(BH)     | ロシア連邦(RU)     |
| キプロス(CY)     | パナマ(PA)       | 韓国(KR)        |
| ギリシャ(GR)     | パラグアイ(PY)     | 香港(HK)        |
| クロアチア(HR)    | フィリピン(PH)     | 台湾(TW)        |
| コスタリカ(CR)    | フィンランド(FI)    | 中国(CN)        |
| コロンビア(CO)    | フランス(FR)      | 南アフリカ(ZA)     |
| サウジアラビア(SA)  | ブラジル(BR)      | 日本(JP)        |

(注)コンプライアンス情報は、次の URL にある Cisco Product Approval Status Web サイトで入手できます。

http://tools.cisco.com/cse/prdapp/jsp/externalsearch.do?action=externalsearch&page=EXTERNAL\_SEARCH

# 無線特性

次の表は、Cisco DX シリーズのデータレートと受信感度をまとめたものです。

## 5 GHz の仕様

| 5 GHz - 802.11a      | データレート           | 変調            | 受信感度    |
|----------------------|------------------|---------------|---------|
| 最大送信電力 = 16 dBm      | 6 Mbps           | OFDM - BPSK   | -91 dBm |
| (モデルと地域によって異なる)      | 9 Mbps           | OFDM - BPSK   | -91 dBm |
|                      | 12 Mbps          | OFDM - QPSK   | -90 dBm |
|                      | 18 Mbps          | OFDM - QPSK   | -88 dBm |
|                      | 24 Mbps          | OFDM - 16 QAM | -85 dBm |
|                      | 36 Mbps          | OFDM - 16 QAM | -81 dBm |
|                      | 48 Mbps          | OFDM - 64 QAM | -77 dBm |
|                      | 54 Mbps          | OFDM - 64 QAM | -76 dBm |
| 5 GHz - 802.11n (20) | データレート           | 変調            | 受信感度    |
| 最大送信電力 = 15 dBm      | 7 Mbps (MCS 0)   | OFDM - BPSK   | -91 dBm |
| (モデルと地域によって異なる)      | 14 Mbps (MCS 1)  | OFDM - QPSK   | -89 dBm |
|                      | 21 Mbps (MCS 2)  | OFDM - QPSK   | -86 dBm |
|                      | 29 Mbps (MCS 3)  | OFDM - 16 QAM | -84 dBm |
|                      | 43 Mbps (MCS 4)  | OFDM - 16 QAM | -81 dBm |
|                      | 58 Mbps (MCS 5)  | OFDM - 64 QAM | -76 dBm |
|                      | 65 Mbps (MCS 6)  | OFDM - 64 QAM | -74 dBm |
|                      | 72 Mbps (MCS 7)  | OFDM - 64 QAM | -72 dBm |
| 5 GHz - 802.11n (40) | データレート           | 変調            | 受信感度    |
| 最大送信電力 = 15 dBm      | 15 Mbps (MCS 0)  | OFDM - BPSK   | -90 dBm |
| (モデルと地域によって異なる)      | 30 Mbps (MCS 1)  | OFDM - QPSK   | -87 dBm |
|                      | 45 Mbps (MCS 2)  | OFDM - QPSK   | -85 dBm |
|                      | 60 Mbps (MCS 3)  | OFDM - 16 QAM | -81 dBm |
|                      | 90 Mbps (MCS 4)  | OFDM - 16 QAM | -78 dBm |
|                      | 120 Mbps (MCS 5) | OFDM - 64 QAM | -74 dBm |
|                      | 135 Mbps (MCS 6) | OFDM - 64 QAM | -72 dBm |
|                      | 150 Mbps (MCS 7) | OFDM - 64 QAM | -70 dBm |

## 2.4 GHz の仕様

| 2.4 GHz - 802.11b      | データレート          | 変調            | 受信感度    |
|------------------------|-----------------|---------------|---------|
| 最大送信電力 = 16 dBm        | 1 Mbps          | DSSS - BPSK   | -95 dBm |
| (モデルと地域によって異なる)        | 2 Mbps          | DSSS - QPSK   | -93 dBm |
|                        | 5.5 Mbps        | DSSS - CCK    | -90 dBm |
|                        | 11 Mbps         | DSSS - CCK    | -86 dBm |
| 2.4 GHz - 802.11g      | データレート          | 変調            | 受信感度    |
| 最大送信電力 = 16 dBm        | 6 Mbps          | OFDM - BPSK   | -89 dBm |
| (モデルと地域によって異なる)        | 9 Mbps          | OFDM - BPSK   | -89 dBm |
|                        | 12 Mbps         | OFDM - QPSK   | -87 dBm |
|                        | 18 Mbps         | OFDM - QPSK   | -85 dBm |
|                        | 24 Mbps         | OFDM - 16 QAM | -81 dBm |
|                        | 36 Mbps         | OFDM - 16 QAM | -78 dBm |
|                        | 48 Mbps         | OFDM - 64 QAM | -74 dBm |
|                        | 54 Mbps         | OFDM - 64 QAM | -72 dBm |
| 2.4 GHz - 802.11n (20) | データレート          | 変調            | 受信感度    |
| 最大送信電力 = 16 dBm        | 7 Mbps (MCS 0)  | OFDM - BPSK   | -88 dBm |
| (モデルと地域によって異なる)        | 14 Mbps (MCS 1) | OFDM - QPSK   | -86 dBm |
|                        | 21 Mbps (MCS 2) | OFDM - QPSK   | -84 dBm |
|                        | 29 Mbps (MCS 3) | OFDM - 16 QAM | -81 dBm |
|                        | 43 Mbps (MCS 4) | OFDM - 16 QAM | -78 dBm |
|                        | 58 Mbps (MCS 5) | OFDM - 64 QAM | -73 dBm |
|                        | 65 Mbps (MCS 6) | OFDM - 64 QAM | -71 dBm |
|                        | 72 Mbps (MCS 7) | OFDM - 64 QAM | -69 dBm |

(注)受信感度は、特定のデータレートでパケットをデコードするのに最低限必要な信号強度です。

上記の値は、純粋な無線仕様であって、一体型アンテナのゲインは考慮されていません。

802.11n 接続を実現するには、Cisco DX シリーズをアクセス ポイントから約 30 m(100 フィート)以内に配置することをお勧めします。

信号要件の詳細については、「音声用のワイヤレス LAN の設計」を参照してください。

言語サポート

Cisco DX シリーズは、次の言語をサポートしています。

| ドイツ語    | スロバキア語  | ヘブライ語  |
|---------|---------|--------|
| 韓国語     | スロベニア語  | ポーランド語 |
| ノルウェー語  | セルビア語   | ポルトガル語 |
| トルコ語    | タイ語     | ラトビア語  |
| アラビア語   | チェコ語    | リトアニア語 |
| イタリア語   | デンマーク語  | ルーマニア語 |
| カタロニア語  | ドイツ語    | ロシア語   |
| ギリシャ語   | ハンガリー語  | 英語     |
| クロアチア語  | フィンランド語 | 中国語    |
| スウェーデン語 | フランス語   | 日本語    |
| スペイン語   | ブルガリア語  |        |

各言語のサポートを有効にするには、対応するロケールパッケージをインストールする必要があります。Cisco DX シリーズの デフォルト言語は英語です。

ロケール パッケージは、次の URL にある [Localization] ページからダウンロードします。

http://software.cisco.com/download/navigator.html?mdfid=278875240

## Bluetooth

Cisco DX シリーズは Bluetooth 3.0 テクノロジーをサポートしており、ワイヤレス ヘッドセット通信が可能です。

Bluetooth では、約9m(30フィート)の範囲内であれば低帯域幅のワイヤレス接続が可能ですが、Bluetooth デバイスは常に Cisco DX シリーズから約3m(10フィート)以内で使用することが推奨されます。

その Bluetooth プロファイルで接続済みのデバイスが優先されます。

Bluetooth デバイスは Cisco DX シリーズから直接見通せる場所にある必要はありませんが、壁や扉などの障害物がある場合は、通信の質に悪影響を生じることがあります。

Bluetooth は、802.11b/g/n や他の多くのデバイス(電子レンジ、コードレス電話機など)と同様に 2.4 GHz の周波数を使用します。そのため、Bluetooth の品質は、こうした免許申請の必要のない周波数の使用による干渉の影響を受ける可能性があります。

# Bluetooth プロファイル

Cisco DX シリーズは、次の Bluetooth プロファイルをサポートしています。

#### ハンズフリー プロファイル(HFP)

Bluetooth ハンズフリー プロファイル(HFP) サポートでは、Bluetooth ヘッドセットでサポートされていれば、次の機能も利用できます。

- 呼出音
- コールへの応答
- コールの終了
- 録音の音量調節
- 最後の番号をリダイヤル
- コール待機
- 転送/拒否
- 三方向コール(保留して許可、リリースして許可)
- スピードダイヤル

#### Advanced Audio Distribution プロファイル(A2DP)

Bluetooth Advanced Audio Distribution プロファイル(A2DP)は Bluetooth 対応のステレオ ヘッドセット、車の音声システムな どへの単方向品質ステレオ オーディオ ストリームの転送を行えます。

#### 電話帳アクセス プロファイル(PBAP)

電話帳のアクセスプロファイル(PBAP)のサポートは、デバイス間の電話帳オブジェクトの交換を可能にします。

#### オブジェクトのプッシュ プロファイル(OPP)

オブジェクトのプッシュプロファイル(OPP)のサポートは、デバイス間のファイル共有を可能にします。 共有オブジェクトは通常、送信者がファイル交換を開始する画像、名刺会議の詳細などです。

#### <u>ヒューマン インターフェイス デバイス(HID)</u>

ヒューマンインターフェイスデバイス(HID)は、Bluetooth対応キーボードやマウスをサポートします。

詳細については、Bluetooth デバイスの製造業者が提供するマニュアルを参照してください。

## 共存(802.11b/g/n + Bluetooth)

802.11b/g/nとBluetooth が同時に使用される共存を利用する場合、両方とも 2.4 GHz の周波数範囲を利用するので、いくつかの制限と展開要件を考慮する必要があります。

#### キャパシティ

共存(802.11b/g/n + Bluetooth)を使用する場合、コールキャパシティは、802.11b/g/n および Bluetooth 転送の両方で 2.4 GHz 帯が使用されるため低下します。

Cisco DX シリーズ ワイヤレス LAN 展開ガイド

#### マルチキャストオーディオ

共存を使用する場合、Push To Talk(PTT)、Multicast Music on Hold(MMOH)、および他のアプリケーションからのマルチキャスト オーディオはサポートされません。

#### 音声品質

現在のデータレート設定に応じて、共存の使用時に Bluetooth 転送を保護するために CTS を送信できます。 一部の環境では、6 Mbps を有効にしなければならない場合があります。

(注) 802.11b/g/n と Bluetooth は両方とも 2.4 GHz を利用するうえ、上記の制限もあるため、 Bluetooth を使用する場合は 802.11a/n の使用を強く推奨します。

# ビデオ コール

Cisco DX シリーズは、高解像度マルチタッチカラー LCD と内蔵カメラによるビデオコールをサポートしています。

Cisco Unified Communications Manager のビデオ コール機能では、ビデオ コールに参加する場合、Cisco DX シリーズごと に有効にする必要があります。

Cisco DX シリーズは、他の Cisco DX シリーズ エンドポイント、Cisco TelePresence Systems、Cisco Unified IP Phone 8900 および 9900 シリーズ、およびその他のビデオ対応エンドポイントのビデオ コールを確立できます。

600pとHD 720pは、使用可能な他のエンドポイントと通信するときに、より高いグレードのビデオが必要ではない場合に使用される推奨ビデオ形式です。

600p(1024 x 600)は、DX650 エンドポイント間のビデオコールに使用されるネイティブなデフォルト形式です。

リモートユーザの場合は、Cisco Unified Communications Manager の Cisco DX シリーズ エンドポイント設定で有効にされる 最大ビデオ解像度を 600p または HD 720p をにする必要があります。

ビデオ会議機能を実現するには、MCU でバージョン 5.7 以降が実行されているビデオ会議システムが必要です。

ビデオコールは、Cisco AnyConnect VPN Client を使用しても VPN セッション経由で確立できます。

H.264 は 30 fps(フレーム/秒)がサポートされるビデオストリームに使用されるプロトコルです。

サポートするオーディオコーデックの1つを使用する音声セッション用に別のストリームがあります。

Cisco DX シリーズは、現在のネットワーク接続が高いビデオ解像度をサポートできない場合、ビデオビットレートを必要に応じて調整可能な、ビデオ帯域幅適応をサポートしています。

次のビデオ形式がサポートされます:

- CIF (352 X 288)
- VGA(640 X 480)
- 240p(432 x 240)
- 360p(640 x 360)
- 480p(848 x 480)
- 600p(1024 x 600)
- HD 720p(1280 X 720)
- HD 1080p(1920 X 1080)

**Cisco TelePresence**の詳細については、次のマニュアルを参照してください。 http://www.cisco.com/c/en/us/products/collaboration-endpoints/index.html

Cisco Unified IP Phone 8900 および 9900 シリーズに関する詳細情報については、次の URL を参照してください: <a href="http://www.cisco.com/c/en/us/products/collaboration-endpoints/unified-ip-phone-8900-series/index.html">http://www.cisco.com/c/en/us/products/collaboration-endpoints/unified-ip-phone-8900-series/index.html</a>

# セキュリティ

ワイヤレス LAN を展開する場合、セキュリティが不可欠です。 Cisco DX シリーズは、次のワイヤレス セキュリティ機能をサポートしています。

#### WLAN 認証

- WPA2(802.1x 認証 + AES または TKIP 暗号化)
- WPA(802.1x 認証 + TKIP または AES 暗号化)
- WPA2-PSK(事前共有キー + AES 暗号化)
- WPA-PSK(事前共有キー+TKIP 暗号化)
- EAP-FAST (Extensible Authentication Protocol Flexible Authentication via Secure Tunneling)
- EAP-TLS (Extensible Authentication Protocol Transport Layer Security)
- PEAP-MSCHAPv2 (Protected Extensible Authentication Protocol Microsoft Challenge Handshake Authentication Protocol version 2)
- PEAP-GTC (Protected Extensible Authentication Protocol Generic Token Card)
- Cisco Centralized Key Management (CCKM)
- ・ なし

#### WLAN 暗号化

- AES (Advanced Encryption Standard)
- Temporal Key Integrity Protocol/Message Integrity Check (TKIP/MIC)
- WEP (Wired Equivalent Protocol) 40/64 および 104/128 ビット

(注)802.1x 認証を使用した動的 WEP および共有キー認証はサポートされません。

Cisco DX シリーズは次の追加のセキュリティ機能もサポートします。

- X.509 デジタル証明書
- イメージ認証
- デバイス認証
- ファイル認証

- シグナリング認証
- Secure Cisco Unified SRST
- メディア暗号化(SRTP)
- シグナリング暗号化(TLS)
- Certificate Authority Proxy Function (CAPF)
- セキュアプロファイル
- 暗号化された設定ファイル
- 画面ロック
- リモートロック
- リモートワイプ
- Cisco AnyConnect VPN Client

# Extensible Authentication Protocol - Flexible Authentication via Secure Tunneling(EAP-FAST)

Extensible Authentication Protocol-Flexible Authentication via Secure Tunneling(EAP-FAST)は、アクセスポイントとCisco Access Control Server(ACS)やCisco Identity Services Engine(ISE)などのリモート認証ダイヤルイン ユーザ サービス (RADIUS)サーバ間の Transport Level Security(TLS)トンネル内の EAPトランザクションを暗号化します。

TLSトンネルでは、クライアント(Cisco DX シリーズ)とRADIUS サーバ間の認証に Protected Access Credential (PAC)が使用 されます。サーバは Authority ID (AID)をクライアントに送信します。それを受けてクライアントは適切な PAC を選択します。 クライアントは PAC-Opaque を RADIUS サーバに返します。サーバは、自分のマスターキーで PAC を復号します。これで両 方のエンドポイントが同じ PAC キーを所有することになり、TLSトンネルが構築されます。EAP-FAST では、自動 PAC プロビ ジョニングがサポートされていますが、RADIUS サーバ上で有効にする必要があります。

EAP-FAST を有効にするには、RADIUS サーバに証明書をインストールする必要があります。

現在、Cisco DX シリーズでは、PAC の自動プロビジョニングに限ってサポートされています。そのため、次のように RADIUS サーバ上で [匿名インバンド PAC プロビジョニングを許可する(Allow anonymous in-band PAC provisioning)]を有効にしてください。

[匿名インバンド PAC プロビジョニングを許可する(Allow anonymous in-band PAC provisioning)] が有効な場合、EAP-GTC と EAP-MSCHAPv2 の両方を有効にする必要があります。

EAP-FAST では、認証サーバ上にユーザアカウントを作成する必要があります。

実稼働ワイヤレス LAN 環境内で匿名 PAC プロビジョニングが許可されていない場合は、Cisco DX シリーズの初期 PAC プロビジョニング用として、ステージング RADIUS サーバをセットアップできます。

これには、ステージング RADIUS サーバをスレーブ EAP-FAST サーバとしてセットアップすることが必要であり、それにより、 ユーザとグループのデータベースや EAP-FAST マスター キーとポリシー情報などの各コンポーネントが、実稼働マスター EAP-FAST サーバから複製されます。

EAP-FAST のマスター キーおよびポリシーがステージング スレーブ EAP-FAST RADIUS サーバへ送信されるように、実稼 働マスター EAP-FAST RADIUS サーバがセットアップされていることを確認します。これにより、Cisco DX シリーズでは、[**匿 名インバンド PAC プロビジョニングを許可する(Allow anonymous in-band PAC provisioning)**] が無効となっている実稼働 環境内でも、プロビジョニングされた PAC を使用できるようになります。

PACを更新するときは、認証済みのインバンド PAC プロビジョニングが使用されます。そのため、[認証済みインバンド PAC プロビジョニングを許可する(Allow authenticated in-band PAC provisioning)]が有効になっていることを確認します。

アクティブまたは期限切れのマスターキーで作成された既存の PAC を新しい PAC の発行に使用できる猶予期間中は、 Cisco DX シリーズがネットワークに接続されているようにします。

ステージング ワイヤレス LAN がステージング RADIUS サーバだけをポイントするようにすること、およびステージング アクセス ポイント無線を未使用時に無効にすることを推奨します。

## Extensible Authentication Protocol-Transport Layer Security(EAP-TLS)

Extensible Authentication Protocol-Transport Layer Security (EAP-TLS) は、TLS プロトコルを PKI と組み合わせて使用することで、認証サーバとの通信を保護しています。

TLS は、ユーザとサーバの両方の認証用およびダイナミック セッション キーの生成用に、証明書を使用する方法を提供します。 証明書をインストールする必要があります。

Cisco DX シリーズ ワイヤレス LAN 展開ガイド

EAP-TLSは、高度なセキュリティを提供しますが、クライアント証明書の管理が必要となります。

| • | Allow EAP-TLS                                    |    |                               |
|---|--------------------------------------------------|----|-------------------------------|
|   | Enable Stateless Session resume                  |    |                               |
|   | Proactive session ticket update will occur after | 10 | % of time to live has expired |
|   | Session ticket time to live                      | 2  | Hours \$                      |

EAP-TLS では、Cisco DX シリーズにインポートされた証明書の共通名と一致する認証サーバ上に、ユーザ アカウントが作成 されていることが必要になる場合もあります。

このユーザアカウントには複雑なパスワードを使用し、RADIUS サーバ上で有効にする EAP タイプは EAP-TLS のみにする ことを推奨します。

| General                                                       |                                                                                                    |                                        |                                |  |  |
|---------------------------------------------------------------|----------------------------------------------------------------------------------------------------|----------------------------------------|--------------------------------|--|--|
| Name:                                                         | EAP-T                                                                                                    | LS                                     |                                |  |  |
| Description:                                                  |                                                                                                    |                                        |                                |  |  |
| Authentication                                                | Metho                                                                                                    | d List                                 |                                |  |  |
| _                                                             |                                                                                                    | Certificate Authentication Profile     |                                |  |  |
| Certificate E                                                 | Based                                                                                                    | CN Username                            | Select                         |  |  |
| Password E                                                    | Based                                                                                                    |                                        |                                |  |  |
| Additional Att<br>An optional set                             | Additional Attribute Retrieval Search List<br>An optional set of additional identity stores from which attributes will be retrieved |                                        |                                |  |  |
| Available                                                     |                                                                                                    | Selected                               |                                |  |  |
| Internal Ho<br>Internal Us<br>NAC Profile                     | sts<br>ers<br>er                                                                                                    | AD1                                    | <ul> <li></li> <li></li> </ul> |  |  |
|                                                               |                                                                                                    | >>>>>>>>>>>>>>>>>>>>>>>>>>>>>>>>>>>>>> |                                |  |  |
| <ul> <li>Advanced Options</li> <li>Required fields</li> </ul> |                                                                                                    |                                        |                                |  |  |

| General                                                                                        |                                               |  |  |
|------------------------------------------------------------------------------------------------|-----------------------------------------------|--|--|
| Name:                                                                                          | CN Username                                   |  |  |
| Description:                                                                                   | Predefined Certificate Authentication Profile |  |  |
| Certificate Defi                                                                               | nition                                        |  |  |
| Principal Use                                                                                  | rname X509 Attribute: Common Name +           |  |  |
| Perform Binary Certificate Comparison with Certificate retrieved from LDAP or Active Directory |                                               |  |  |
| Name:                                                                                          |                                               |  |  |
|                                                                                                | Select                                        |  |  |
| Required field                                                                                 | lds                                           |  |  |
|                                                                                                |                                               |  |  |

詳細については、「証明書のインストール」を参照してください。

## Protected Extensible Authentication Protocol(PEAP)

Protected Extensible Authentication Protocol (PEAP)は、サーバ側の公開キー証明書を使用してクライアントを認証するために、クライアントと認証サーバの間に暗号化された SSL/TLS トンネルを構築します。

構築後の認証情報の交換は暗号化されるため、ユーザクレデンシャルは盗聴から保護されます。

PEAP-MSCHAPv2とPEAP-GTC はサポートされている内部認証プロトコルです。

PEAP では、認証サーバ上にユーザアカウントを作成する必要があります。

認証サーバは、Cisco DX シリーズに証明書をインポートして検証されます。

詳細については、「証明書のインストール」を参照してください。

| • | Allow PEAP            |          |   |
|---|-----------------------|----------|---|
|   | PEAP Inner Methods    |          |   |
|   | Allow EAP-TLS         |          |   |
|   | Allow EAP-MS-CHAPv2   |          |   |
|   | Allow Password Change | Retries: | 1 |
|   | Allow EAP-GTC         |          |   |
|   | Allow Password Change | Retries: | 1 |

Cisco Secure Access Control System (ACS) と Cisco Identity Services Engine (ISE)の詳細については、次のリンクを参照してください。 http://www.cisco.com/c/en/us/products/security/secure-access-control-system/datasheet-listing.html http://www.cisco.com/c/en/us/products/security/identity-services-engine/datasheet-listing.html

## 高速セキュア ローミング(FSR)

CCKMは、頻繁にローミングが発生するすべての環境で推奨される配置モデルです。

CCKMは、高速セキュアローミングを可能にし、ネットワークに接続されていない時間を制限して、通話中のオーディオギャップを最小限に保ちます。

802.1x 認証は、CCKM を利用するために必要になります。

CCKMを使用しない 802.1x では、完全な再認証が必要になるため、ローミング時に遅延が発生する可能性があります。 WPAとWPA2 では、一時的なキーが追加されるため、ローミング時間が長くなる可能性があります。

CCKM では、キー管理が集中化され、キー交換の回数が減少します。

CCKM を利用すると、ローミング時間を 400 ~ 500 ミリ秒から 100 ミリ秒未満に短縮できます。この場合、アクセスポイント間の移行時間をユーザが体感することはなくなります。

Cisco DX シリーズは、CCKM と WPA2(AES または TKIP)の組み合わせまたは CCKM と WPA(TKIP または AES)の組み 合わせをサポートしています。ここでは、WPA2(AES)とCCKM の組み合わせをお勧めします。

| FSR タイプ | EAP タイプ       | キー管理(Key Management) | 暗号化(Encryption) |
|---------|---------------|----------------------|-----------------|
| ССКМ    | EAP-FAST      | WPA2、WPA             | AES、TKIP        |
| ССКМ    | EAP-TLS       | WPA2、WPA             | AES、TKIP        |
| ССКМ    | PEAP-GTC      | WPA2、WPA             | AES、TKIP        |
| ССКМ    | PEAP-MSCHAPv2 | WPA2、WPA             | AES、TKIP        |

## EAP とユーザ データベースの互換性

次の表に、Cisco DX シリーズによりサポートされる EAP とデータベースの構成を示します。

| データベースタイプ                 | EAP-FAST<br>(フェーズ ゼロ) | EAP-TLS | PEAP-GTC | PEAP-<br>MSCHAPv2 |
|---------------------------|-----------------------|---------|----------|-------------------|
| Cisco ACS                 | Yes                   | Yes     | Yes      | Yes               |
| Windows SAM               | Yes                   | No      | Yes      | Yes               |
| Windows AD                | Yes                   | Yes     | Yes      | Yes               |
| LDAP                      | No                    | Yes     | Yes      | No                |
| ODBC (ACS for Windows のみ) | Yes                   | Yes     | Yes      | Yes               |
| LEAP Proxy RADIUS サーバ     | Yes                   | No      | Yes      | Yes               |
| すべてのトークン サーバ              | No                    | No      | No       | No                |

## 電源管理

バッテリが内蔵されていないため、Cisco DX シリーズのワイヤレス LAN モードを有効にするには、電源が必要です。

Cisco DX650 は CP-PWR-CUBE-4= 電源を利用し、Cisco DX70 および DX80 は CP-PWR-CUBE-5= 電源を利用します。

ワイヤレス LAN は、イーサネットが接続されると自動的に無効になり、イーサネットが切断されたら、手動で再度有効にする必要があります。

Cisco DX シリーズ ワイヤレス LAN 展開ガイド

Cisco DX シリーズは、主として、アイドル状態または着信時に、アクティブ モード(Wi-Fi 節電なし)を使用します。 電力節約なし(PS-NULL)フレームはオフチャネル スキャンで使用されます。

## **Delivery Traffic Indicator Message (DTIM)**

DTIM 周期を2、ビーコン周期を100ミリ秒に設定することを推奨します。

Cisco DX シリーズがアクティブモードを使用するため、DTIM 周期は、ブロードキャストおよびマルチキャストパケットおよび ユニキャストパケットの確認のための周期的な起動のスケジュールには使用されません。

アクセスポイントに省電力対応のクライアントが関連付けられている場合、ブロードキャストトラフィックとマルチキャストトラフィックは、DTIM 周期になるまでキューイングされます。したがって、これらのパケットをクライアントにどれだけ早く届けられるかは DTIM によって決定されます。マルチキャストアプリケーションを使用する場合は、より短い DTIM 周期を使用できます。

ワイヤレス LAN で複数のマルチキャスト ストリームが頻繁に発生する場合は、DTIM 周期を「1」に設定することを推奨します。

# **Quality of Service (QoS)**

QoS により、キューイングで音声およびビデオトラフィックに高いプライオリティを与えることができます。

音声、インタラクティブビデオ、およびコール制御トラフィック用に適切なキューイングを有効にするには、次のガイドラインに 従ってください。

- アクセスポイント上で WMM が有効になっていることを確認します。
- アクセスポイント上で音声、インタラクティブビデオ、コール制御トラフィックにプライオリティを与える QoS ポリシーを 作成します。

| トラフィックのタイプ                       | DSCP      | 802.1p | WMM UP | ポート範囲             |
|----------------------------------|-----------|--------|--------|-------------------|
| 音声                               | EF(46)    | 5      | 6      | UDP 16384 ~ 32767 |
| ビデオ コールのインタラクティブ ビ<br>デオおよびオーディオ | AF41 (34) | 4      | 5      | UDP 16384 ~ 32767 |
| TelePresence コール(音声とビデオ)         | CS4(32)   | 4      | 5      | UDP 16384 ~ 32767 |
| 呼制御                              | CS3(24)   | 3      | 4      | TCP 5060 - 5061   |

- 音声、インタラクティブビデオ、およびコール制御パケットが適切な QoS マーキングを持ち、他のプロトコルがそれと同じ QoS マーキングを使用していないことを確認します。
- Cisco Unified Wireless LAN Controller テクノロジーを使用する場合は WLAN 用の [プラチナ(Platinum)] QoS プロ ファイルを選択し、[802.1p タグ(802.1p tag)] を5に設定します。
- Cisco IOS スイッチ上で Differentiated Services Code Point (DSCP)の保護を有効にします。

(注)音声やインタラクティブビデオ フレームは標準のビデオ コールでは DSCP AF41 および WMM UP 5 とマークされます。

Cisco Unified Communications Manager 10.0 リリースを含む Cisco DX シリーズの 10.1(1) リリース以降は、TelePresence コー ル用の音声フレームとビデオ フレームが DSCP CS4 と WMM UP 5 とマークされます。

CAC(TSPEC)が音声またはビデオに対して有効になっている場合は、WMM UP マーキングがダウングレードする可能性があります。

Cisco DX シリーズと Cisco Unified Communications Manager で使用される TCP ポートと UDP ポートの詳細については、次の URL にある『Cisco Unified Communications Manager TCP and UDP Port Usage』を参照してください。

http://www.cisco.com/c/en/us/td/docs/voice\_ip\_comm/cucm/port/10\_0\_1/CUCM\_BK\_T537717B\_00\_tcp-port-usage-guide-100.html

## Cisco Unified Communications Manager での QoS の設定

SIP DSCP 値は、Cisco Unified Communications Manager のエンタープライズ パラメータで設定されます。Cisco Unified Communications Manager では、デバイスに対して SIP パケットの DSCP マーキングを設定する際、[エンタープライズ パラ メータ設定 (Enterprise Parameters Configuration)] ページに示されているようなデフォルト値の CS3 が使用されます。

| - Enterprise Parameters Configuration                                 |                                 |    |
|-----------------------------------------------------------------------|---------------------------------|----|
|                                                                       |                                 |    |
| Parameter Name                                                        | Parameter Value                 |    |
| Cluster ID *                                                          | StandAloneCluster               |    |
| Synchronization Between Auto Device Profile and Phone Configuration * | True                            | \$ |
| Max Number of Device Level Trace *                                    | 12                              |    |
| DSCP for Phone-based Services *                                       | default DSCP (000000)           | ÷  |
| DSCP for Phone Configuration *                                        | CS3(precedence 3) DSCP (011000) | \$ |
| DSCP for Cisco CallManager to Device Interface *                      | CS3(precedence 3) DSCP (011000) | ÷  |
| Connection Monitor Duration *                                         | 120                             |    |
| Auto Registration Phone Protocol *                                    | SCCP                            | \$ |
| BLF For Call Lists *                                                  | Disabled                        | \$ |
| Advertise G.722 Codec *                                               | Enabled                         | \$ |
| Phone Personalization *                                               | Disabled                        | \$ |
| Services Provisioning *                                               | Internal                        | ÷  |
| Feature Control Policy                                                | <pre>&lt; None &gt;</pre>       | ÷  |

## ネットワークの QoS ポリシーの設定

次のネットワークデバイスに対して QoS ポリシーと設定を構成します。

#### Cisco スイッチ ポートの設定

Cisco Unified Wireless LAN Controller、シスコ製アクセスポイントのスイッチポート、および任意のアップリンクスイッチポートを設定します。

信頼 COS に対して Cisco Unified Wireless LAN Controller を設定します。

Cisco Unified Wireless LAN Controller のスイッチ設定の例を次に示します。

mls qos ! interface X mls qos trust cos シスコのアクセス ポイントのスイッチ ポートとアップリンク ポートを信頼 DSCP に対して設定します。 アクセス ポイントのスイッチ設定の例を次に示します。

mls qos ! interface X mls qos trust dscp

(注) Cisco Unified Wireless LAN Controller を使用する場合は、DSCP の信頼状態を実装するか、もしくは、QoS マーキングが正しく設定されるように、ワイヤレスパケットが通過するすべてのインターフェイス上で、Cisco Unified Wireless LAN Controller によって使用される UDP データポート(CAPWAP = 5246 および 5247)を信頼状態にします。

## Cisco IOS アクセス ポイントの設定

Cisco IOS アクセスポイント(AP)上で次の QoS ポリシーを使用して、CoS(UP)マッピングに対する DSCP を有効にします。これにより、正しくマーキングされている限り、パケットがアクセスポイントレベルで受信されたときに音声キューに入れられます。

Class-map match-all Voice match ip dscp ef class-map match-all Video match ip dscp af41 class-map match-all TelePresence match ip dscp cs4 class-map match-all CallControl match ip dscp cs3 policy-map DX class Voice set cos 6 class Video set cos 5 class TelePresence set cos 5 class CallControl set cos 4 1 interface dot11radioX service-policy input DX service-policy output DX

#### Wired IP Phone のスイッチ ポートの設定

有線の Cisco IP Phone のスイッチ ポートを Cisco phone 信頼状態にします。 スイッチ設定の例を次に示します。

> mls qos ! Interface X mls qos trust device cisco-phone mls qos trust dscp

#### 音声パケット キャプチャの例

次のパケットキャプチャは、ワイヤレスで Cisco DX シリーズ宛に送信された音声パケットが DSCP = EF および UP = 6 とマーキングされていることを示しています。

これには、アドミッション制御必須を音声に対し無効にする必要があります。そうしないと、Cisco DX シリーズが現在 TSPEC を サポートしないため、音声フレームが下位の User Priority(UP)にダウングレードされます。

| Packet Info Packet Nu                                                                                                    | mber=1 Flags=0x00000000 Status=0x00000000 Packet Length=238 Timestamp=14:13:12.968750000 09/25/2008 Data Rate=108 54 .0 Mbox Chan=52 5260 MHz  |
|----------------------------------------------------------------------------------------------------|----------------------------------------------------------------------------------------------------|
| - 1 802.11 MAC Header                                                                                                    |                                                                                                    |
| Wersion:                                                                                                    | 0                                                                                                    |
| Type:                                                                                                    | sto Data                                                                                                    |
| Subtype:                                                                                                    | \$1000 OoS Data                                                                                                    |
| Frame Control Flags:                                                                                                    | \$00001010                                                                                                    |
|                                                                                                    | 0Non-strict order                                                                                                    |
|                                                                                                    | .0Non-Protected Frame                                                                                                    |
|                                                                                                    | No More Data                                                                                                    |
|                                                                                                    | 0 Power Management - active mode                                                                                                    |
|                                                                                                    | 1 This is a Re-Transmission                                                                                                    |
| G                                                                                                    |                                                                                                    |
| 😭                                                                                                    | 1. Exit from the Distribution System                                                                                                    |
|                                                                                                    | 0 Not to the Distribution System                                                                                                    |
| Ouration:                                                                                                    | 44 Microseconds                                                                                                    |
| Destination:                                                                                                    | 00:13:E0:A0:C5:87 7925G                                                                                                    |
| BSSID :                                                                                                    | 00:1B:53:FF:4F:EF AP                                                                                                    |
| Source:                                                                                                    | 00:16:90:38:60:40                                                                                                    |
| 📖 🎯 Seq Number:                                                                                                    | 203                                                                                                    |
| Tray Number.                                                                                                    | ÷                                                                                                    |
| 🖃 🍞 QoS Control Field:                                                                                                    | \$0000000000110                                                                                                    |
|                                                                                                    | AP PS Buffer State: 0                                                                                                    |
| 🐨                                                                                                    | 0 A-MSDU: Not Present                                                                                                    |
| 🗊                                                                                                    |                                                                                                    |
| S                                                                                                    |                                                                                                    |
| <b>()</b>                                                                                                    | x Reserved                                                                                                    |
| 🐨                                                                                                    | 110 UP: 6 - Voice                                                                                                    |
| ₩ <b>802.2:</b> D=0xAA SN.                                                                                                    | AP S=UXAA SNAP C=UXU3 Unnumbered Information                                                                                                   |
| IP Header - Internet Pr                                                                                                    | otocol Datagram                                                                                                    |
| Version:                                                                                                    |                                                                                                    |
| The service of the service of the se |                                                                                                    |
|                                                                                                    | 1011 10 Evnedited Formarding                                                                                                    |
|                                                                                                    |                                                                                                    |
| Total Length:                                                                                                    | 200                                                                                                    |
| 🗑 Identifier:                                                                                                    | 49262                                                                                                    |
| 🕂 👕 Fragmentation Flags=                                                                                                    | \$000                                                                                                    |
| 🗑 Fragment Offset:                                                                                                    | 0 (0 bytes)                                                                                                    |
| 🕥 Time To Live:                                                                                                    | 63                                                                                                    |
| Protocol:                                                                                                    |                                                                                                    |
| 🍵 🗑 Header Checksum:                                                                                                    | 0x569E                                                                                                    |
|                                                                                                    | 150.1.1.11                                                                                                    |
| 🚽 🚽 Dest. IP Address:                                                                                                    | 192.1.12.83                                                                                                    |
| T UDP: Src=19444                                                                                                    | Dst=21424                                                                                                    |
| RTP: Version=2                                                                                                    | Extension=0 CSRC Count=0 Marker=0 Payload Type=0 PCMU Sequence=64052 Time Stamp=913006491 Sync Src ID=1700962776                               |
| 🗄 🍞 G.711 Payload (PCMA/PCM                                                                                                    | U) No. Of Data Blocks=20 Audio Data Block#1:0xEB75FDF9787E6F6C Audio Data Block#2:0x6CECDCDCDEE3F16F Audio Data Block#3:0x7CF4F8FD7AECE3E4 Aud |
| FCS: FCS=0x317                                                                                                    | BADSF Calculated                                                                                                    |

## コール アドミッション制御

Cisco DX シリーズは、現在、音声ストリームまたはビデオストリームのコールアドミッション制御をサポートしていません。

アクセスポイントで TSPEC が音声またはビデオに対して有効になっている場合は、音声フレームとビデオ フレームの優先順位が下がります。

Cisco DX シリーズ ワイヤレス LAN 展開ガイド

TSPEC のサポートなしでは、TCLAS もサポートされません。

TSPEC は現時点ではサポートされていないため、SIP CAC およびメディア セッションのスヌーピングは Cisco Unified Wireless LAN Controller で選択オプションで有効にできます。

SIP CAC を有効にすることの長所と短所などの詳細については「Cisco Unified Wireless LAN Controller およびアクセスポイ ントの設定」セクションを参照してください。

# ローミング

Cisco DX シリーズは、デフォルトで、周波数帯域モードが自動に設定されるため、5 GHz と 2.4 GHz のどちらかに接続できます。 10.2(2) リリース以降の Cisco DX シリーズでは、自動周波数帯域に設定されている場合に、2.4 GHz よりも 5 GHz の方が優先 されます。

電源オン時に、DX シリーズは、自動周波数帯域モードに設定されていれば、すべての 5 GHz チャネルと 2.4 GHz チャネル をスキャンしてから、ローカルに設定されたネットワーク設定を使用して信号が強い(-67 dBm 以上)使用可能な 5 GHz アクセスポイントへのアソシエートを試みます。電源オン時に適切な信号を備えた 5 GHz AP を使用できない場合は、DX シリーズ が最も強い RSSI を備えた使用可能なアクセスポイントへのアソシエートを試みます。

自動周波数帯域に設定されている場合は、接続後に、その周波数帯域の範囲だけがスキャンされます(たとえば、5 GHz 経 由で接続された場合は、5 GHz チャネルだけがスキャンされます)。その他の周波数帯域の範囲は、現在の接続が失われた 場合にだけスキャンされます。

DX シリーズの周波数帯域が 5 GHz のみまたは 2.4 GHz のみに設定されている場合は、そのチャネルのみがスキャンされ、 ネイバーが検出されます。

Cisco DX シリーズは、接続先のアクセスポイントと同じ周波数帯域の範囲に含まれるすべてのネイバーを最も強い RSSI から 最も弱い RSSI の順に列挙します。

Wi-Fi 設定メニューで自動周波数帯域に設定されている場合は、5 GHz と 2.4 GHz の両方の周波数帯域がスキャンされるため、使用可能なすべての WLAN を表示できます。

スペクトル分析を実施して、必要な帯域が使用可能かどうかを確認することをお勧めします。

CCKM は、頻繁にローミングが発生するすべての環境で推奨される配置モデルです。

802.1x 認証は、CCKM を利用するために必要になります。

CCKMを使用しない 802.1x では、完全な再認証が必要になるため、ローミング時に遅延が発生する可能性があります。 WPAとWPA2 では、一時的なキーが追加されるため、ローミング時間が長くなる可能性があります。

CCKM を利用すると、ローミング時間を 400 ~ 500 ミリ秒から 100 ミリ秒未満に短縮できます。この場合、アクセスポイント間の移行時間をユーザが体感することはなくなります。

Cisco DX シリーズは、CCKM と WPA2(AES または TKIP)の組み合わせまたは CCKM と WPA(TKIP または AES)の組み 合わせをサポートしています。ここでは、WPA2(AES)と CCKM の組み合わせをお勧めします。

| 認証                  | ローミング時間   |
|---------------------|-----------|
| WPA/WPA2 Personal   | 150 ミリ秒   |
| WPA/WPA2 Enterprise | 300 ミリ秒   |
| ССКМ                | 100 ミリ秒未満 |

Cisco DX シリーズは、スキャン イベントとローミング イベントを管理します。

ローミングは、次のいずれかの理由でトリガーされます。

- RSSI 差分
- 最大 Tx 再送信(アクセスポイントから 802.11 確認応答を受信していない)
- 欠落ビーコン
- AP 切断

大部分のローミングは、その時点のRSSIに基づいて必要なRSSIとの差分に応じてトリガーされる必要があります。その結果、 シームレスなローミング(音声またはビデオの中断がない)が実現します。

連続する 802.11 確認応答の欠落(最大 Tx 再送信)またはアクセス ポイントからのビーコンの欠落があると、予期しないローミングがトリガーされます。

シームレスなローミングを実現するため、Cisco DX シリーズは、少なくとも3秒間アクセスポイントにアソシエートされている必要があります。そうでない場合、パケット損失(送信側の最大再送数またはビーコン受信の失敗数)の発生に基づいてローミングが発生します。

現在の信号が強い RSSI のしきい値を満たしている場合、RSSI に基づくローミングは発生しない場合があります。

(注) Cisco DX シリーズでは、スキャンおよびローミングは、電話機自体によって独立して管理されるため、Cisco Unified Wireless LAN Controller のクライアントローミング セクションの RF パラメータを使用しません。

# マルチキャスト

ワイヤレス LAN でマルチキャストを有効にする場合は、パフォーマンスおよびキャパシティに配慮する必要があります。

Cisco DX シリーズは、原則としてアクティブモードを利用するクライアントですが、省電力モードのクライアントが関連付けられている場合は、DTIM期間になるまですべてのマルチキャストパケットがキューイングされることになります。

マルチキャストでは、そのパケットがクライアントによって受信される保障はありません。

マルチキャストトラフィックは、アクセスポイント上で使用可能な最高の必須/基本データレートで送信されます。そのため、 唯一の必須/基本レートとして最低の有効なレートだけを確実に設定することが必要になります。

クライアントは、マルチキャストストリームを受信するために、IGMP加入要求を送信します。セッションを終了する場合、クライアントは、IGMP脱退要求を送信します。

Cisco DX シリーズは、IGMP クエリー機能をサポートしています。この機能を使用すれば、ワイヤレス LAN 上のマルチキャストトラフィックの量を必要に応じて減らすことができます。

すべてのスイッチ上で IGMP スヌーピングも有効になっていることを確認します。

Cisco Unified Wireless LAN Controller では、マルチキャストダイレクトを有効にすることが推奨されます。

(注) 802.11b/g/nとBluetoothを併用する場合、マルチキャスト音声はサポートされません。

# ワイヤレス LAN の設計

Cisco DX シリーズに対して十分なカバレッジ、コールキャパシティ、およびシームレスなローミングを実現するために、次のネットワーク設計ガイドラインに従う必要があります。

## チャネル使用の計画

次のガイドラインを使用して、各ワイヤレス環境でのチャネル使用を計画します。

#### 5 GHz (802.11a/n)

5 GHz は、Cisco DX シリーズの運用に使用するように推奨されている周波数帯域です。

Cisco DX シリーズは、802.11h からの動的周波数選択 (DFS)と Transmit Power Control (TPC)をサポートしています。これら は、5.260~5.700 GHz で動作するチャネルを使用する場合に必要です。使用可能な 24 チャネルのうち 15 チャネルがこれ に該当します。

DFS では、レーダー信号が検出されると、トランスミッタは、他のチャネルにスイッチするように動的に指示されます。アクセス ポイントでレーダーが検出されると、アクセスポイントが他の使用可能なチャネルのパッシブスキャンを実行する間、そのアク セスポイント上の無線は、少なくとも 60 秒間、保留状態になります。

TPC では、クライアントとアクセスポイントが情報を交換できます。それにより、クライアントは、送信電力を動的に調整できます。 クライアントは、アクセスポイントとのアソシエーションを所定のデータレートで維持するために、必要最低限のエネルギーを 使用します。結果として、クライアントは、隣接セルの干渉の原因になりにくくなります。これにより、より密集して展開された、パ フォーマンスの高いワイヤレス LAN を実現できます。

5 GHz チャネルは、それぞれの隣接チャネルとオーバーラップします。そのため、隣接アクセスポイントに対して少なくとも1 チャネル分の間隔が必要です。

802.11a/n 環境に Cisco DX シリーズを展開する場合は、隣接するチャネルと少なくとも 20%のオーバーラップが存在する必 要があります。これにより、シームレスなローミングが実現します。 重要な領域では、 Cisco DX シリーズがアクセス ポイントのレ シーバ感度(現在のデータレートに必要な信号レベル)を満たしながら、少なくとも2台のアクセスポイントで-67dBm以上 の信号を使用できるように、オーバーラップを増やす(30%以上)ことを推奨します。

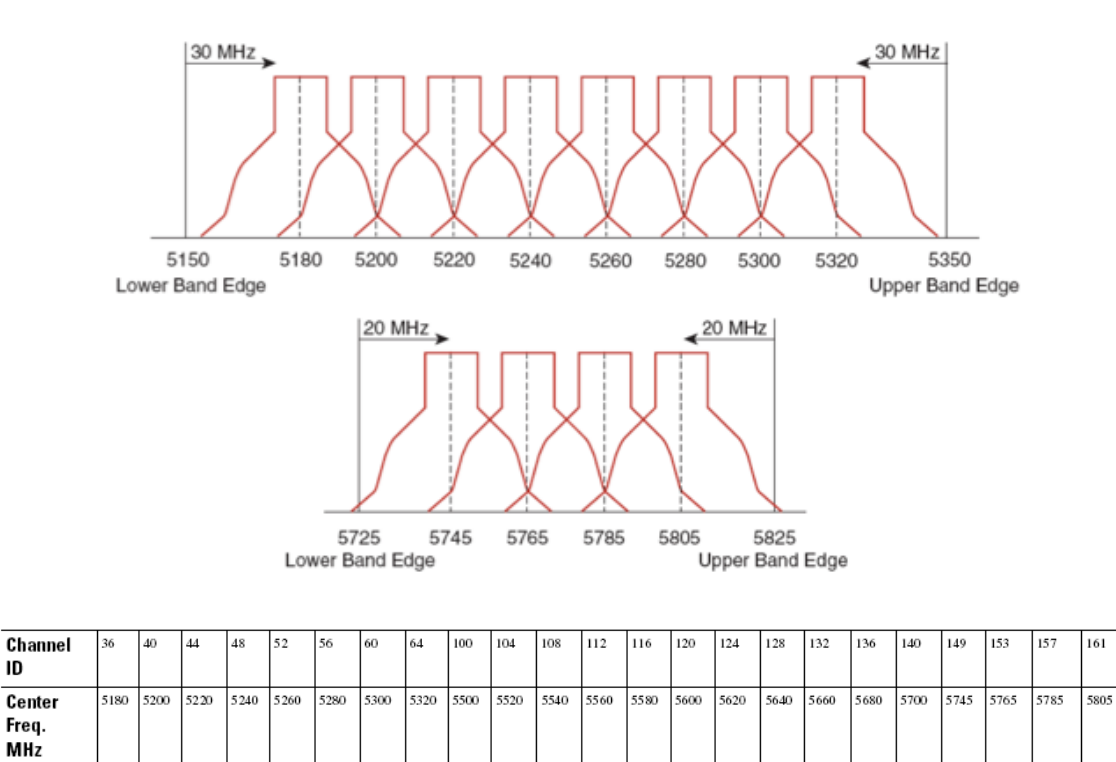

UNIL-2

UNII-1

ID

Band

UNNII-3

#### アクセスポイント上での動的周波数選択(DFS)の使用方法

Cisco Autonomous Access Point の場合、動的周波数選択(DFS)を選択して、自動チャネル選択を使用します。

DFS が有効にされている場合、少なくとも1つの帯域(帯域1~4)を有効にします。

Cisco Unified Access Point の場合、選択アクセスポイントにチャネルが静的に割り当てられるエリア内で断続的な干渉が存在しなければ、Auto RF を有効にします。

アクセスポイントでレーダーイベントが繰り返し検出される場合(正当なものまたは不適切なもの)、そのレーダー信号が1つのチャネル(ナローバンド)または複数のチャネル(ワイドバンド)に影響を与えているかどうかを特定し、ワイヤレスLANにおけるそのチャネルまたは複数のチャネルの使用を無効にします。

非 DFS チャネルに AP が存在する場合は、音声の中断を最小限に抑えることができます。

レーダー アクティビティに備えて、非 DFS チャネル(UNII-1)を使用するアクセスポイントをエリアごとに少なくとも1 つ設置します。これにより、新しい使用可能チャネルのスキャン中にアクセスポイントの無線がホールドオフ期間になっているときも、チャネルを使用可能であることが保証されます。

Cisco Autonomous Access Point の場合、アクセスポイントが UNII-1 チャネルだけを使用できる、帯域 1 のみを有効にします。
 Cisco Unified Access Point の場合、任意のアクセスポイントに UNII-1 チャネル(チャネル 36、40、44、48)を手動で選択できます。
 UNII-3 チャネル(5.745 ~ 5.825 GHz)は、可能な場合に任意で使用できます。

次の図では、5 GHz セルが非 DFS チャネルを使用し、隣接する他のセルは DFS チャネルを使用することにより、いかなる状況でも最大のコール キャパシティを可能します。

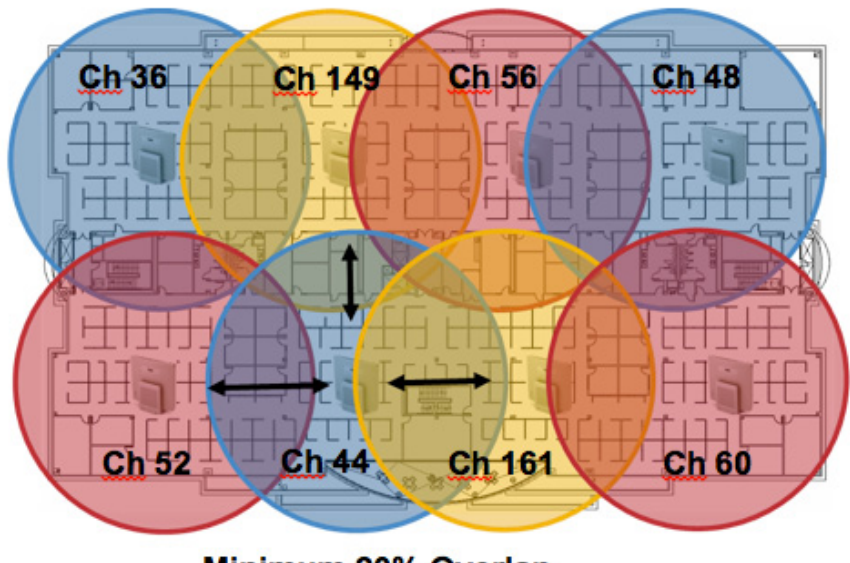

Minimum 20% Overlap

5 GHz の場合、南・北・中央アメリカでは 21 チャネル、欧州と日本では 16 チャネルを使用できます。

UNII-3を使用可能な場所では、UNII-1、UNII-2、および UNII-3 だけを使用して 12 チャネル セットを利用することが推奨されます。

UNII-2 拡張チャネル(チャネル 100 ~ 140)の使用を予定している場合は、アクセスポイント上で UNII-2(チャネル 52 ~ 64) を無効にして、有効になるチャネルの数が多くなり過ぎないようにすることが推奨されます。

ワイヤレス LAN で多数の5 GHz チャネルが有効にされると、新しいアクセスポイントの検出が遅れる可能性があります。

Default Radio Channel:

**Dynamic Frequency Selection Bands:** 

Dynamic Frequency Selection (DFS) 🔽 Channel 48 5240 MHz

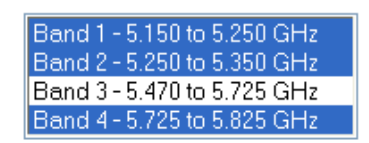

### 2.4 GHz (802.11b/g/n)

2.4 GHz (802.11b/g/n)環境では、VoWLAN を展開するとき、オーバーラップのないチャネルだけを利用する必要があります。 オーバーラップのないチャネルには 22 MHz の間隔があり、少なくとも5 チャネル離れています。

2.4 GHz 周波数範囲には、オーバーラップのないチャネルは3つしか存在しません(チャネル1、6、11)。

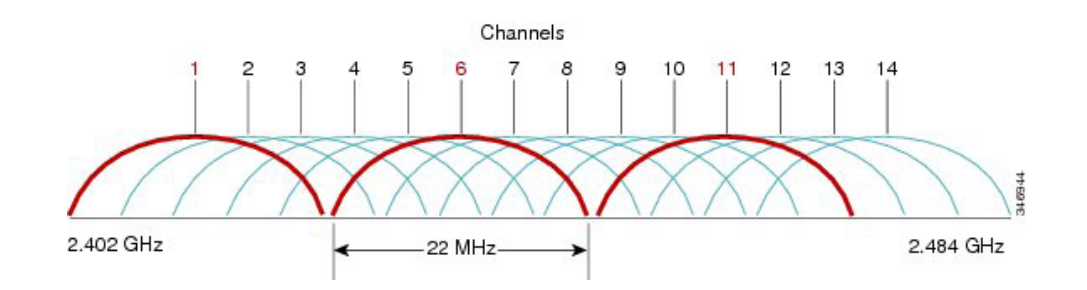

802.11b/g/n 環境に Cisco DX シリーズを展開する場合、オーバーラップのないチャネルを使用する必要があり、隣接チャネルとのオーバーラップが少なくとも 20% 許容される必要があります。これにより、シームレスなローミングが実現します。

1、5、9、13 などのオーバーラップ チャネル セットの使用は、サポートされていない設定です。

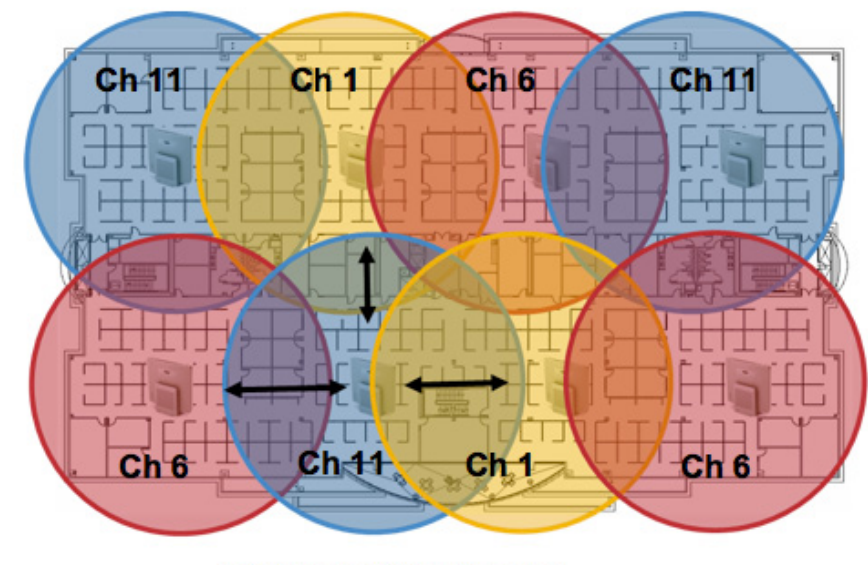

Minimum 20% Overlap

## 信号強度とカバレッジ

許容可能な音声品質を保障するため、Cisco DX シリーズは 2.4 GHz または 5 GHz を使用する場合、-67 dBm 以上の信号を 常に維持しつつ、アクセスポイントのレシーバ感度で必要な送信されたデータレートの信号レベルに対応しています。

Packet Error Rate (PER)が1%を超えていないことを確認してください。

25 dB の最小 Signal to Noise Ratio (SNR) が -67 dBm である信号に対して -92 dBm のノイズレベルが維持される必要があります。

冗長性を持たせるために、オーバーラップのないチャネル上に SNR が 25 dB の最低でも -67 dBm の信号を持つアクセスポイントを2つ以上設置することが推奨されます。

最大のキャパシティとスループットを実現するには、ワイヤレス LAN を 24 Mbps に設計する必要があります。それよりも高い データレートは、そのようなデータレートを利用できる音声専用以外のアプリケーションに対して任意で有効にできます。

2.4 GHz の場合は最小データレートを 11 Mbps または 12 Mbps に(802.11b クライアント サポート ポリシーに従う)、5 GHz の 場合は最小データレートを 12 Mbps に設定することが推奨されます。これは、必須/基本レートとして設定される唯一のレート にする必要もあります。

一部の環境では、必須/基本レートとして 6 Mbps を有効しなければならない場合があります。

上記の各要件を考慮すると、シングルチャネル計画は展開すべきではありません。

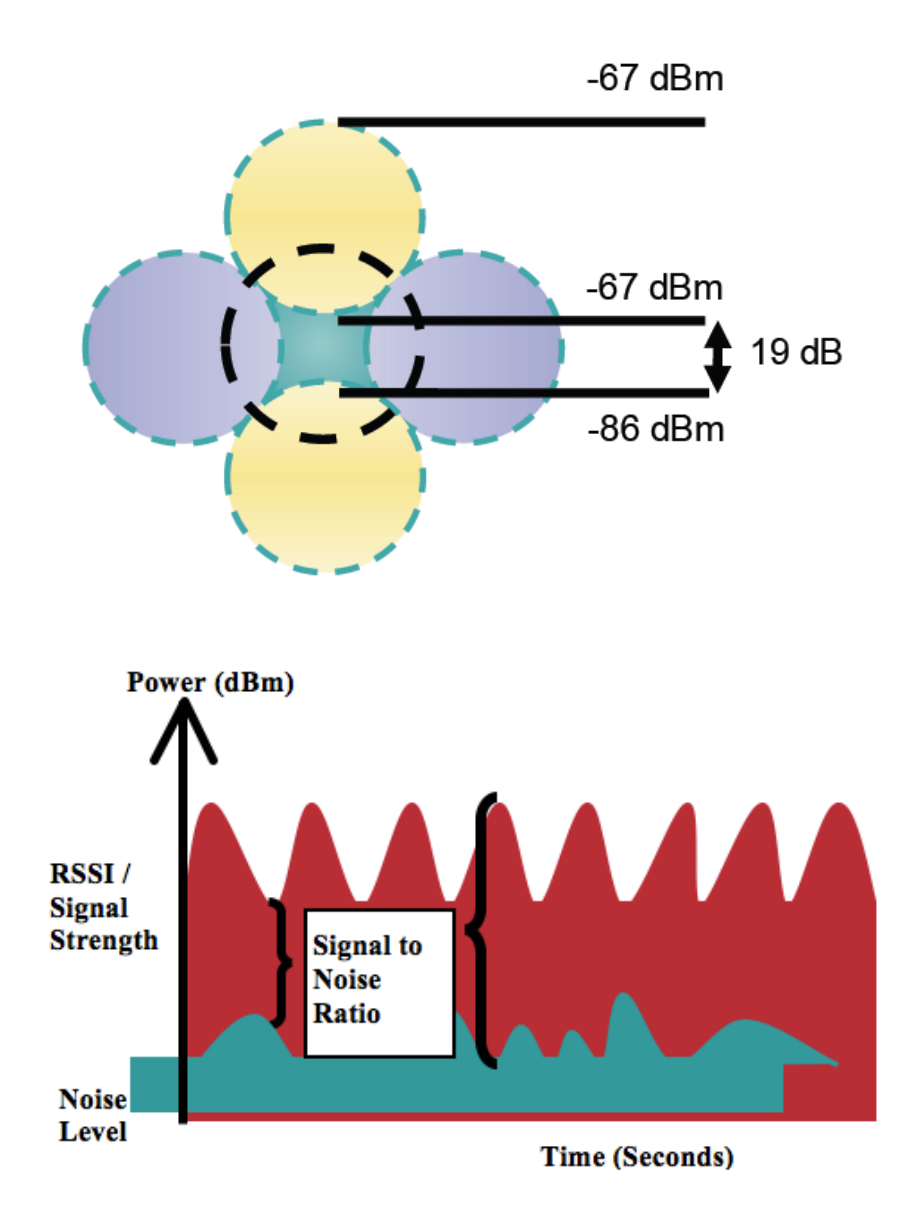

アクセスポイントの設置を設計するときは、すべての重要エリアに適切なカバレッジ(信号)が必ず提供されるようにします。

データ専用アプリケーションのための一般的なワイヤレス LAN 展開では、エレベータ、階段、屋外通路など、VoWLAN サービスで必要とされる一部のエリアにカバレッジが提供されません。

ワイヤレス LAN の干渉は、電子レンジ、2.4 GHz コードレス電話機、Bluetooth デバイス、または 2.4 GHz 帯域で動作するその他の電子製品によって発生します。

電子レンジは、2450 MHz で動作します。これは、802.11b/g/n のチャネル 8 と 9 の間にあります。一部の電子レンジは他のも のよりもシールドが強化されており、そうしたシールドにより、エネルギーの拡散が減少します。電子レンジのエネルギーは、 チャネル 11 に悪影響を及ぼす可能性があります。さらに一部の電子レンジは、周波数範囲全体(チャネル 1 ~ 11)に影響す る可能性があります。電子レンジの干渉を回避するために、電子レンジの近くに配置されるアクセスポイントでは、チャネル 1 を選択して使用します。

ほとんどの電子レンジ、Bluetooth、および周波数ホッピングデバイスは、5 GHz 周波数に対して同様の効果を与えることはありません。802.11a/n テクノロジーでは、オーバーラップのないチャネルがより多く提供され、通常はより低い初期 RF 使用率となります。音声展開の場合、音声には 802.11a/n を使用し、データには 802.11b/g/n を使用することが推奨されます。

ただし、免許申請の必要のない 5 GHz 周波数を利用する製品も存在します(たとえば、 5.8 GHz コードレス電話機は、UNII-3 チャネルに悪影響を及ぼす可能性があります)。

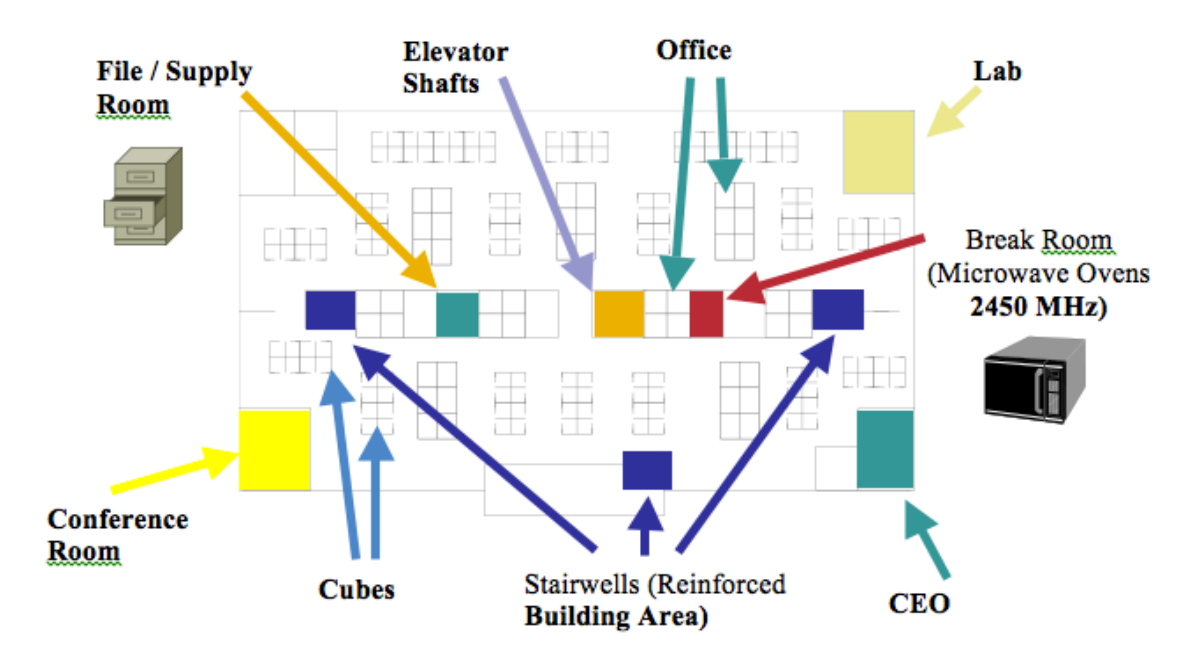

Cisco Unified WCS または NCS を使用して、信号強度とカバレッジを確認できます。
| Alarm Summary 🏵 👘             | ▲ 54 ▼ 0 • • 1080 ▼                                                                                                    |
|-------------------------------|----------------------------------------------------------------------------------------------------|
| CISCO                         |                                                                                                    |
| Manitar - Danasta - Ca        | nRausa = Santica = Administration = Taole = Hole =                                                                                                    |
|                               | Indian e Services Somenia ration - Tone - Teb -                                                                                                    |
| Maps Tree View                | Monitor > Maps > S.1 > S.1-32 > 2nd Floor                                                                                                    |
| Floor Settings                | 0 Data may be delayed up to 15 minutes or more depending on background polling interval                                                                                                    |
| Access Points                 | Zoom Auto Refresh                                                                                                    |
| AP Heatmaps >                 | プレン 150 % 🗰 dam dam dam 4 竹 輝 裕 🍫 5 min 🔹 砲 55 min 4 砲 55 min 4 0 0 0 0 0 0 0 0 0 0 0 0 0 0 0 0 0 0                                                                                                    |
| Clients >                     | 0 feet 25 50 75 100 125 150 175 200 225                                                                                                    |
| 🗹 🥚 802.11 Tags >             |                                                                                                    |
| 🔲 🧐 Rogue APs 🛛 🔉             |                                                                                                    |
| Rogue Adhocs >                |                                                                                                    |
| Rogue Clients                 |                                                                                                    |
| 🖯 🍘 coverageAreas             | sjc32-21a-ap11                                                                                                    |
| Location Regions              |                                                                                                    |
| Kalls     Markers             | 8 1 1 1 1 1 1 1 1 1 1 1 1 1 1 1 1 1 1 1                                                                                                    |
| V the kers                    |                                                                                                    |
| Wifi TDOA Receivers           |                                                                                                    |
| Interferers                   |                                                                                                    |
|                               | sjc32-21a-ap10                                                                                                    |
| Display MSE data within last: | 50 St St St St St St St St St St St St St                                                                                                    |
| 15 Minutes 💠                  |                                                                                                    |
| Save Settings                 |                                                                                                    |
|                               |                                                                                                    |
|                               |                                                                                                    |
|                               |                                                                                                    |
|                               |                                                                                                    |
|                               |                                                                                                    |
| MSE Assignment                | x x x x x x x x x x x x x x x x x x x                                                                                                    |
| Hot Abbiguitett               | 276 275 274 277 271 372 266 377                                                                                                    |
| Load Status                   |                                                                                                    |
|                               |                                                                                                    |
| Load                          |                                                                                                    |
| Updating map                  |                                                                                                    |
| Loaded 0 out of 0 Tags        | Ref 229 Ref 209 Control Control Contro |
| Loading Chokepoints           |                                                                                                    |
| Loaded 0 chokepoints          |                                                                                                    |
| bolle.                        |                                                                                                    |
|                               |                                                                                                    |
|                               | sjc32-21a-ap7                                                                                                    |
|                               |                                                                                                    |
|                               | a-b a-b a-b a-b a-b a-b a-b a-b a-b a-b                                                                                                    |
|                               | 10 10 mm mm mm mm mm mm mm mm mm mm mm mm mm                                                                                                    |
|                               |                                                                                                    |

## データレートの設定

キャパシティと範囲が最良の結果を得る重要な要因になるため、5 GHz 展開と 2.4 GHz 展開の 12 Mbps 未満のレートを無効 にすることをお勧めします。

Cisco DX シリーズは単一アンテナのため、802.11n 接続に対して最大で MCS 7 データレート(最大 50 Mbps)をサポートします。

より高い MCS レートは、同じ帯域周波数を利用して、これらのより高いレートを使用できる MIMO(複数入力/出力)アンテナ テクノロジーを利用する他の 802.11n クライアント向けに有効にしておくことができます。

ワイヤレスネットワーク内で802.11bクライアントが許可されない場合は、12 Mbps 未満のデータレートを無効にすることが強 く推奨されます。これにより、802.11b クライアントが OFDM フレームを検出できないために 802.11g 保護の CTS フレームを送 信する必要性はなくなります。

802.11b クライアントがワイヤレスネットワーク内に存在する場合は、802.11bのレートを有効にする必要があり、802.11bのレー トだけが必須/基本レートとして設定できます。この場合、11 Mbps 以上のデータレートを有効にすることが推奨されます。 推奨されるデータレート設定は次のとおりです。

| 802.11 モード<br>(802.11 Mode) | 必須 データ<br>レート | サポート済み<br>データレート                                                                                  | 無効 データ<br>レート                    |
|-----------------------------|---------------|---------------------------------------------------------------------------------------------------|----------------------------------|
| 802.11a/n                   | 12 Mbps       | $18 \sim 54 \text{ Mbps}$ ,<br>HT MCS $1 \sim \text{MCS } 7$<br>(HT MCS $8 \sim \text{MCS } 23$ ) | 6、9 Mbps<br>HT MCS 0             |
| 802.11g/n                   | 12 Mbps       | $18 \sim 54$ Mbps,<br>HT MCS $1 \sim$ MCS 7<br>(HT MCS $8 \sim$ MCS 23)                           | 1、2、5.5、6、9、11 Mbps、<br>HT MCS 0 |

| 802.11b/g/n | 11 Mbps | $12 \sim 54 \text{ Mbps}$     | 1, 2, 5.5, 6, 9 Mbps,    |
|-------------|---------|-------------------------------|--------------------------|
|             |         | HT MCS 1 $\sim$ MCS 7         | HT MCS 0                 |
|             |         | (HT MCS 8 $\sim$ MCS 23)      |                          |
| 802.11a     | 12 Mbps | $18\sim 54~\mathrm{Mbps}$     | 6, 9 Mbps                |
| 802.11g     | 12 Mbps | $18 \sim 54 \; \mathrm{Mbps}$ | 1, 2, 5.5, 6, 9, 11 Mbps |
| 802.11b/g   | 11 Mbps | $12 \sim 54 \text{ Mbps}$     | 1, 2, 5.5, 6, 9 Mbps     |
| 802.11b     | 11 Mbps | なし                            | 1, 2, 5.5 Mbps           |

音声専用アプリケーションでは、24 Mbpsよりも高いデータレートは有効にも、無効にも選択できますが、キャパシティとスループットの観点において利点はありません。また、これらのレートを有効にすると、データフレームの再試行回数が増加する可能性があります。

ビデオなどの他のアプリケーションでは、これらの高いデータレートを有効にすると、恩恵が受けられる場合があります。

高いキャパシティとスループットを維持するには、24 Mbps 以上のデータレートを有効にする必要があります。

過度の再試行数が問題となる可能性がある環境への導入の場合、データレートの制限付きセットを使用できます(12、24、54、 MCS 1、MCS 4、MCS 7)。この場合、最低の有効なレートは必須/基本レートです。

条件の厳しい環境または最大距離を必要とする配置では、必須/基本レートとして 6 Mbps を有効にすることが推奨されます。

(注)環境によっては、レガシークライアント、環境要因、または最大範囲を使用する必要があるため、有効なデータレートを下げる必要があります。

単一必須/基本レートとして、有効な最も低いデータレートだけを設定します。マルチキャストパケットは、有効な最も高い必須/基本データレートで送信されます。

有効にするレートを下げると、キャパシティとスループットが減少することに注意してください。

### コール キャパシティ

目的のコールキャパシティに対応するネットワークを設計します。

シスコのアクセスポイントは、24 Mbps 以上のデータレートで 802.11a/n と 802.11g/n の両方に対して最大 27 個の双方向音 声ストリームをサポートできます。このキャパシティを実現するには、ワイヤレス LAN バックグラウンドトラフィックと初期無線周 波数(RF)使用率を最小限にする必要があります。

コール数は、データレート、チャネルの初期使用率、および環境によって異なります。

| 最大スト<br>リーム数 | オーディオ<br>コーデック | オーディオ<br>ビット レート | 802.11 モード<br>(802.11 Mode)               | データレート     |
|--------------|----------------|------------------|-------------------------------------------|------------|
| 13           | G.722 / G.711  | 64 Kbps          | 802.11a/n または 802.11g/n +<br>Bluetooth 無効 | 6 Mbps     |
| 20           | G.722 / G.711  | 64 Kbps          | 802.11a/n または 802.11g/n +<br>Bluetooth 無効 | 12 Mbps    |
| 27           | G.722 / G.711  | 64 Kbps          | 802.11a/n または 802.11g/n +<br>Bluetooth 無効 | 24 Mbps 以上 |

ビデオ コール

ワイヤレス LAN 上でビデオコールを行うと、コールキャパシティが著しく低下します。

以下は、各ビデオビットレートでの、アクセスポイント/チャネルごとにサポートされるビデオコール(単一の双方向の音声およびビデオストリーム)の最大数のリストです。

相互に通信する2台のCiscoDXシリーズのエンドポイントがある場合、2つの双方向の音声およびビデオストリームになります。

| 最大数  | 802.11                                       | 802.11 データ                          | オーディオ            | オーディオ   | ビデオ   | ビデオ         | ビデオ          |
|------|----------------------------------------------|-------------------------------------|------------------|---------|-------|-------------|--------------|
| ビデオ  | モード                                          | レート                                 | コーデック            | ビット     | のタイプ  | 解像度         | ビット          |
| コール  |                                              |                                     |                  | レート     |       |             | レート          |
| 5~13 | 802.11a または<br>802.11g +<br>Bluetooth 無効     | $12\sim 54~{ m Mbps}$               | G.722 /<br>G.711 | 64 Kbps | 360p  | 640 x 360   | 400 kBps     |
| 5~13 | 802.11a/nまたは<br>802.11g/n +<br>Bluetooth 無効  | MCS 1 ~ MCS 7<br>(MHz チャネル<br>20 個) | G.722 /<br>G.711 | 64 Kbps | 360p  | 640 x 360   | 400 kBps     |
| 8~16 | 802.11a/nまたは<br>802.11g/n +<br>Bluetooth 無効  | MCS 1 ~ MCS 7<br>(MHz チャネル<br>40 個) | G.722 /<br>G.711 | 64 Kbps | 360p  | 640 x 360   | 400 kBps     |
| 3~9  | 802.11a または<br>802.11g +<br>Bluetooth 無効     | $12\sim 54~{ m Mbps}$               | G.722 /<br>G.711 | 64 Kbps | VGA   | 640 X 480   | 700 kBps     |
| 3~9  | 802.11a/nまたは<br>802.11g/n +<br>Bluetooth 無効  | MCS 1 ~ MCS 7<br>(MHz チャネル<br>20 個) | G.722 /<br>G.711 | 64 Kbps | VGA   | 640 X 480   | 700 kBps     |
| 4~12 | 802.11a/nまたは<br>802.11g/n +<br>Bluetooth 無効  | MCS 1 ~ MCS 7<br>(MHz チャネル<br>40 個) | G.722 /<br>G.711 | 64 Kbps | VGA   | 640 X 480   | 700 kBps     |
| 2~8  | 802.11a または<br>802.11g +<br>Bluetooth 無効     | $12\sim 54~{ m Mbps}$               | G.722 /<br>G.711 | 64 Kbps | 720p  | 1280 x 720  | 1000<br>kBps |
| 2~8  | 802.11a/n または<br>802.11g/n +<br>Bluetooth 無効 | MCS 1 ~ MCS 7<br>(MHz チャネル<br>20 個) | G.722 /<br>G.711 | 64 Kbps | 720p  | 1280 x 720  | 1000<br>kBps |
| 3~11 | 802.11a/n または<br>802.11g/n +<br>Bluetooth 無効 | MCS 1 ~ MCS 7<br>(MHz チャネル<br>40 個) | G.722 /<br>G.711 | 64 Kbps | 720p  | 1280 x 720  | 1000<br>kBps |
| 1~4  | 802.11a または<br>802.11g +<br>Bluetooth 無効     | $12 \sim 54 \text{ Mbps}$           | G.722 /<br>G.711 | 64 Kbps | 1080p | 1920 X 1080 | 2500<br>kBps |
| 1~4  | 802.11a/n または<br>802.11g/n +<br>Bluetooth 無効 | MCS 1 ~ MCS 7<br>(MHz チャネル<br>20 個) | G.722 /<br>G.711 | 64 Kbps | 1080p | 1920 X 1080 | 2500<br>kBps |
| 2~7  | 802.11a/n または<br>802.11g/n +<br>Bluetooth 無効 | MCS 1 ~ MCS 7<br>(MHz チャネル<br>40 個) | G.722 /<br>G.711 | 64 Kbps | 1080p | 1920 X 1080 | 2500<br>kBps |

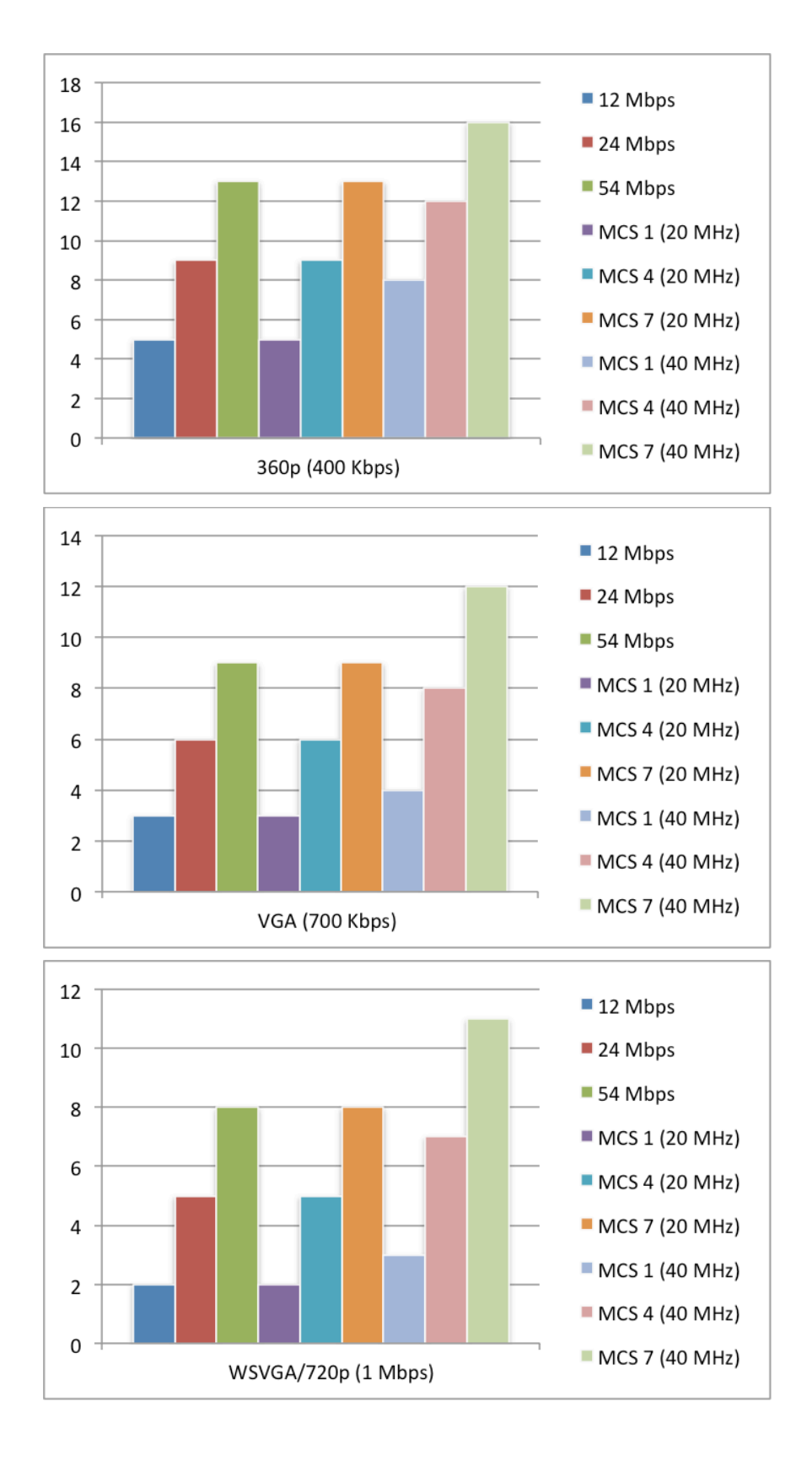

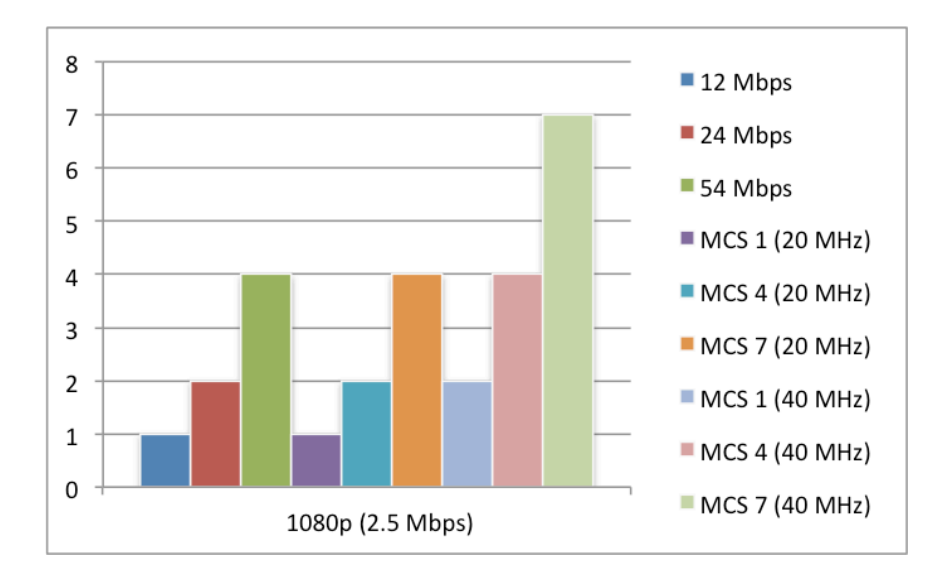

(注)ビデオに対するコールアドミッション制御のサポートは現在ありません。

## ダイナミック伝送パワー コントロール(DTPC)

Cisco DX シリーズとアクセスポイント間で正常にパケットを交換するには、ダイナミック送信電力コントロール(DTPC)を有効にする必要があります。

DTPC により、RF トラフィックが一方向のみに聞こえる場合に一方向オーディオを防止できます。

アクセスポイントで DTPC がサポートされていない場合、Cisco DX シリーズでは、現在のチャネルおよびデータレートに応じて使用可能な最大送信電力を使用します。

DTPCをサポートするアクセスポイントを使用する場合は、クライアントの電力がローカルアクセスポイントの電力に一致するように設定します。

Cisco Autonomous Access Point では、クライアントの電力に対してデフォルトの最大電力設定を使用しないでください。デフォルトを使用すると、DTPC がクライアントにアドバタイズされません。

アクセスポイントの無線送信電力は、Cisco DX シリーズがサポートできる送信電力を超えないようにしてください。

### 条件の厳しい環境

条件の厳しい環境(製造、倉庫、小売業)で Cisco DX シリーズを導入する場合、標準の推奨事項に追加の調整が必要となる 場合があります。

条件の厳しい環境にワイヤレス LAN を展開する場合に注意する重要なポイントは次のとおりです。

### アクセス ポイントおよびアンテナの選択

条件の厳しい環境では、外部アンテナ(Cisco 1602e、2602e、3502e、3602e、および 3702e シリーズ アクセス ポイントなど) が必要なアクセスポイントプラットフォームを選択することを推奨します。条件の厳しい環境で適切に機能するアンテナタ イプが選択されることを確認することも大切です。

#### アクセス ポイントの配置

Cisco DX シリーズとアクセスポイントとの間の障害物がなるべくないようにすることで、できる限り広い範囲からアクセスポイントのアンテナが見通せるようにすることが重要です。アクセスポイントまたはアンテナ、またはその両方が障害物の背後または金属面やガラス面の近くに配置されていないことを確認します。

統合アンテナを備えたアクセスポイント(Cisco 1040、1130、1140、1602i、2602i、3502i、3602i、および 3702i シリーズア クセスポイントなど)が一部のエリアで使用される場合、アクセスポイントは全方向性アンテナを搭載していており、パッチ 用には設計されていないため、天井に取り付けることを推奨します。

#### 周波数帯域

これまで通り、5 GHzの使用が推奨されます。802.11bレートが有効な場合は特に、2.4 GHzを使用すると、正常に機能しない場合があります。

5 GHz チャネル セットでは、8 または 12 チャネル計画のみを使用することを推奨します。可能な場合は、UNII-2 拡張チャネルを無効にします。

### データレート

マルチパスが高いレベルにある場合は、標準の推奨データレートセットが適切に機能しない可能性があります。 そのため、低いデータレート(6 Mbps など)を有効にしてこのような環境での運用を改善させることを推奨します。 音声専用に使用する場合は、24 Mbpsを超えるデータレートを無効にして最初の伝送成功率を上げることができます。 同じ帯域をデータ、ビデオ、またはその他のアプリケーションにも使用する場合は、より高いデータレートを有効にするこ とをお勧めします。

#### 送信電力

条件の厳しい環境における高マルチパスの可能性により、アクセスポイントおよび Cisco DX シリーズの送信電力も制限 する必要があります。これは、条件の厳しい環境に 2.4 GHz を展開しようと計画している場合にさらに重要です。

自動送信電力を使用する場合は、アクセスポイントの送信電力が指定した範囲(最大および最小の電力レベル)を使用 するように設定して、アクセスポイントの送信の温度が上がり過ぎたり、脆弱になりすぎないようにします(5 GHz の場合、 11 ~ 16 dBm)。

Cisco DX シリーズは、DTPC がアクセスポイントの設定で有効になっている場合、送信されたフレームでどの送信電力を 使用するかを指定するために、アクセスポイントの現在の送信電力設定を使用します。

#### 高速ローミング

高速ローミングに CCKM を使用することが推奨されます。CCKM を有効にすると、2 つのフレームのみにローミングする 場合に、ハンドシェイクのフレームの数が減ります。ローミング中にフレーム数が減ると、ローミングが成功するチャンスが 増えます。

802.1x 認証を使用している場合は、推奨された EAPOL キー設定を使用することが大切です。詳細については、「Cisco Unified Wireless LAN Controller およびアクセスポイントの設定」の「WLAN コントローラの高度な EAP 設定」の項を 参照してください。

#### Quality of Service (QoS)

Cisco Unified Wireless LAN Controller とアクセスポイントが音声およびコール制御フレーム用に WMM UP タグを設定 できるように、有線ネットワーク全体で DSCP 値が維持されていることを確認する必要があります。

#### <u>ビーム形成</u>

Cisco 802.11n アクセスポイントを使用している場合は、ビーム形成(ClientLink)を有効にする必要があります。これは、クライアントの受信に役立ちます。

詳細については、「Cisco Unified Wireless LAN Controller およびアクセスポイントの設定」の「ビーム形成(ClientLink)」 の項を参照してください。

### マルチパス

RF 信号が送信元から宛先まで複数の経路をたどると、マルチパスが発生します。

信号の一部が宛先に到達する一方、信号の別の部分は障害にぶつかり、その後に宛先に到達します。その結果、一部の信号では遅延が発生し、宛先までの経路が長くなるので、信号エネルギーが損失します。

異なる波形を組み合わせると、歪みが発生し、信号の質が下がるために受信機のデコード機能に影響します。

マルチパスは、反射面(金属やガラスなど)の存在する環境で発生する場合があります。このような反射面には、アクセスポイントを取り付けないでください。

次に、マルチパスの影響を示します。

#### データ破損

マルチパスが非常に激しいために、送信された情報を受信機が検出できない場合に発生します。

#### <u>信号の空白</u>

反射した波長が、メイン信号とちょうど位相がずれて到達し、メイン信号を完全に打ち消すような場合に発生します。

#### 信号振幅の増大

反射された波形が、メイン信号と位相が一致して到達し、メイン信号と重なり合って信号強度を増大させる場合に発生します。

#### 信号振幅の減少

反射された電波が、ある程度メイン信号とずれた位相に到達し、そのためメイン信号の信号振幅が減少する場合に発生します。

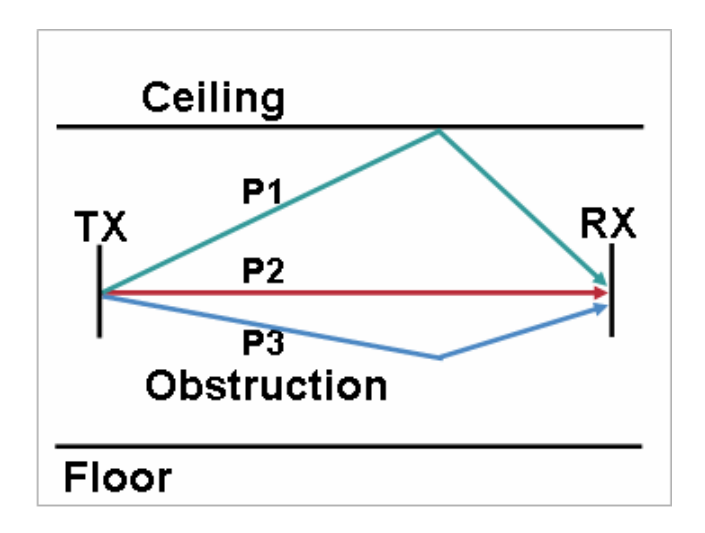

802.11a/n および 802.11g/n で使用される直交周波数分割多重(OFDM)を使用することで、高マルチパス環境に見られる問題が軽減される場合があります。

高マルチパス環境で 802.11b を使用する場合、それらのエリアには低いデータレートを使用してください(1 Mbps や 2 Mbps など)。

このような環境には、ダイバーシティアンテナが役立つことがあります。

## サイト調査ツールによる確認

次に示す多数のツールとアプリケーションは、カバレッジ、品質、および設定の確認に利用できます。

• Unified Wireless LAN 管理用の Cisco Prime Network Control System (NCS)

http://www.cisco.com/c/en/us/products/collateral/wireless/prime-network-control-system-series-appliances/data\_sheet\_ c78-650051.html

- Unified Wireless LAN 管理用の Cisco Wireless Control System(WCS) http://www.cisco.com/c/en/us/products/collateral/wireless/wireless-control-system/product\_data\_sheet 0900aecd802570d0.html
- シスコ自律分散型ワイヤレス LAN 管理用の Cisco Wireless LAN Solution Engine(WLSE)

http://www.cisco.com/c/en/us/products/collateral/cloud-systems-management/ciscoworks-wireless-lan-solution-engine-software-2-13/product\_data\_sheet0900aecd80410b92.html

- Cisco Spectrum Expert
   <u>http://www.cisco.com/c/en/us/products/collateral/wireless/spectrum-expert/product\_data\_sheet0900aecd807033c3.html</u>
- Cisco Unified Operations Manager

 $\underline{http://www.cisco.com/c/en/us/products/collateral/cloud-systems-management/prime-unified-operations-manager/data\_sheet\_c78-636705.html$ 

## Cisco Unified Communications Manager の設定

Cisco Unified Communications Manager には、さまざまな製品、発呼機能、およびセキュリティ機能が搭載されています。

Cisco DX シリーズを Cisco Unified Communications Manager に追加する際、イーサネット MAC アドレスを使用して無線 LAN MAC を Wi-Fi 接続だけに使用するようにプロビジョニングする必要があります。

Cisco DX シリーズの [設定(Settings)] > [デバイスについて(About Device)] > [ステータス(Status)] に移動してイーサネット MAC アドレスを確認できます。

| - Device Information        |                               |              |
|-----------------------------|-------------------------------|--------------|
|                             |                               |              |
| Device is trusted           |                               |              |
| MAC Address *               |                               |              |
| Description                 |                               |              |
| Device Pool*                | Not Selected                  | View Details |
| Common Device Configuration | < None >                      | View Details |
| Phone Button Template*      | Not Selected                  | \$           |
| Common Phone Profile*       | Standard Common Phone Profile | \$           |

# 電話ボタン テンプレート

さまざまな機能に対するオプションを使用して、カスタムの電話ボタンテンプレートを作成できます。作成したテンプレートは、 デバイスまたはグループ レベルで適用できます。

| Phone Button Template Information |                                           |  |  |  |  |
|-----------------------------------|-------------------------------------------|--|--|--|--|
| Button Template Name              | Cisco DX650                               |  |  |  |  |
| -Button Information-              | -Button Information                       |  |  |  |  |
| Button                            |                                           |  |  |  |  |
| 1                                 | Line **                                   |  |  |  |  |
| 2                                 | Line +                                    |  |  |  |  |
| 3                                 | Redial<br>Speed Dial                      |  |  |  |  |
| 4                                 | Line                                      |  |  |  |  |
| 5                                 | Service URL                               |  |  |  |  |
| 6                                 | Call Park BLF                             |  |  |  |  |
| 7                                 | Intercom<br>Malicious Call Identification |  |  |  |  |
| 8                                 | Call Park                                 |  |  |  |  |
| 9                                 | Call Pickup<br>Group Call Pickup          |  |  |  |  |
| 10                                | Mobility                                  |  |  |  |  |
| 11                                | Quality Reporting Tool                    |  |  |  |  |
| 12                                | Other Pickup<br>Hunt Group Logout         |  |  |  |  |
| 13                                | Answer Oldest<br>Record                   |  |  |  |  |

## セキュリティ プロファイル

セキュリティプロファイルを使用して、認証モードや、シグナリング、メディアおよびコンフィギュレーションファイルが暗号化される暗号化モードを有効にできます。

セキュリティプロファイルで Locally Signed Certificate (LSC)を使用にするには、Certificate Authority Proxy Function (CAPF) が動作している必要があります。

Cisco DX シリーズには、セキュリティプロファイルも参照できる Manufacturing Installed Certificate (MIC) があります。

Device Security Profile\*

Cisco DX650 - Standard SIP Non-Secure Profile +

# G.722 と iSAC のアドバタイズメント

Cisco Unified Communications Manager は、G.722 と iSAC をコーデック システム全体でサポートするかどうかを設定する機能をサポートしています。

G.722 コーデックと iSAC コーデックは、[G.722 および iSAC コーデックのアドバタイズ (Advertise G.722 and iSAC Codecs)] を [無効 (Disabled)] に設定することで、会社の電話、共通の電話プロファイル、または個別の電話で無効にする ことができます。

Advertise G.722 and iSAC Codecs\* Use System Default +

詳細については、Cisco Unified Communications Manager のマニュアルを参照してください。

http://www.cisco.com/c/en/us/support/unified-communications/unified-communications-manager-callmanager/tsd-productssupport-series-home.html

## 共通設定

ワイヤレス LAN および Bluetooth などの設定では、エンタープライズ電話、共通の電話プロファイル、または個々の電話レベルで設定できます。

ワイヤレス LAN および Bluetooth はデフォルトで有効です。

ワイヤレス LAN は、イーサネットが接続されると自動的に無効になり、イーサネットが切断されたら、手動で再度有効にする必要があります。

共通設定のオーバーライドは、いずれかの設定レベルで有効にできます。

| Wi-Fi*      | Enabled \$ |  |
|-------------|------------|--|
| Bluetooth * | Enabled +  |  |

## オーディオおよびビデオのビット レート

オーディオおよびビデオのビットレートを設定する場合は、Cisco Unified Communications Manager でリージョンを作成するか、既存のリージョンを編集します。

オーディオ コーデックには、G.722 または G.711 を選択することをお勧めします。

デフォルトでは、ビデオコールのビットレートは384 Kbps に設定されます。

標準的な展開では、ビデオ ストリームに 600p(1100 ~ 3000 kbps)または HD 720p(1000 ~ 1599 kbps)を使用することをお 勧めします。

ビデオ品質を上げる場合は、HD 720p(G.722 オーディオを含めて全部で 1064 Kbps)を利用する場合はビデオ コールビット レートを 1 Mbps に、HD 1080p(G.722 オーディオを含めて全部で 2064 Kbps)を利用する場合はビデオ コールビットレート を 2 Mbps に設定します。

| Audio Codec Preference List | Maximum Audio Bit Rate                | Maximum Session Bit Rate<br>for Video Calls                     | Maximum Session Bit Rate for<br>Immersive Video Calls      |
|-----------------------------|---------------------------------------|-----------------------------------------------------------------|------------------------------------------------------------|
| Keep Current Setting ÷      | •<br>64 kbps (G.722, G.711) ÷<br>kbps | Keep Current Setting<br>Use System Default<br>None<br>3000 kbps | Keep Current Setting<br>Use System Default<br>None<br>kbps |

オーディオビットレートを音声または音声+ビデオコールで使用するよう設定するには、次の情報を使用します。

| オーディオコーデック    | オーディオビットレート |
|---------------|-------------|
| AAC-LD        | 128 Kbps    |
| G.722 / G.711 | 64 Kbps     |
| iSAC          | 32 kBps     |
| iLBC          | 16 Kbps     |
| G.729         | 8 Kbps      |

ビデオコールで使用するビデオビットレートを設定するには、次の情報を使用します。

設定された値で Cisco DX シリーズから送信されたビデオ ストリームの解像度が決まります。

Cisco DX シリーズは、リージョン設定が考慮されたリモート デバイスの機能によって、最大 HD 1080p ビデオまで受信できます。

Cisco DX シリーズは、現在のネットワーク接続が高いビデオ解像度をサポートできない場合、ビデオビットレートを必要に応じて調整可能な、ビデオ帯域幅適応をサポートしています。

| ビデオのタイプ  | ビデオ解像度      | フレーム/秒(fps) | ビデオビットレート範囲                               |
|----------|-------------|-------------|-------------------------------------------|
| 240p     | 432 x 240   | 15 / 30     | $64 \sim 149$ Kbps / $150 \sim 2999$ Kbps |
| 360p     | 640 x 360   | 30          | $300\sim 649~{ m Kbps}$                   |
| 480p     | 848 x 480   | 30          | $650 \sim 999 \; \mathrm{Kbps}$           |
| 600p     | 1024 x 600  | 30          | $1100 \sim 3000 \; { m Kbps}$             |
| HD 720p  | 1280 x 720  | 30          | $1000 \sim 1599~{ m Kbps}$                |
| HD 1080p | 1920 X 1080 | 30          | $1600 \sim 4000 \text{ Kbps}$             |
| CIF      | 352 x 288   | 30          | 64 ~ 159 Kbps                             |
| VGA      | 640 X 480   | 30          | $400 \sim 1500 \; { m Kbps}$              |

# ビデオ通話機能

Cisco DX シリーズでビデオを送受信するには、その機能を Cisco Unified Communications Manager で有効にする必要があります。

[プロダクト固有の設定(Product Specific Configuration Layout)] セクション内の電話機の設定で、[ビデオ通話(Video Calling)] オプションを [有効(Enabled)] に設定します。

## VPN の設定

VPN 設定情報は、Cisco Unified Communications Manager によって管理者からプッシュダウンできます。 VPN ゲートウェイは名前と VPN ゲートウェイ URL が定義される場所に作成する必要があります。

| Γ | -VPN Gateway Information |                       |  |
|---|--------------------------|-----------------------|--|
|   | VPN Gateway Name*        | Coporate_VPN_GW       |  |
|   | VPN Gateway Description  |                       |  |
|   | VPN Gateway URL*         | https://vpn.cisco.com |  |

VPN ゲートウェイが使用される情報を含む VPN グループも作成する必要があります。

| - VPN Group Informati   | ion —                       |                              |   |
|-------------------------|-----------------------------|------------------------------|---|
| VPN Group Name*         | Corporate_VPN_Gro           | pup                          |   |
| VPN Group Description   |                             |                              |   |
| VPN Gateway Inform      | ation                       |                              |   |
| All Available VPN Gatev | vays                        | Alpha_VPN_GW<br>Cius1_VPN_GW |   |
|                         |                             | <b>~</b> ^                   |   |
| Selected VPN Gateway:   | s in this VPN Group $^{st}$ | Coporate_VPN_GW              | * |

使用されるクライアント認証やその他のパラメータを指定する、VPN プロファイルを設定する必要があります。

| VPN Profile                 | Information                                   |  |  |  |  |  |
|-----------------------------|-----------------------------------------------|--|--|--|--|--|
| Name*                       | Corporate_VPN_Profile                         |  |  |  |  |  |
| Description                 |                                               |  |  |  |  |  |
| 🗹 Enable Au                 | Enable Auto Network Detect                    |  |  |  |  |  |
| Tunnel Parameters           |                                               |  |  |  |  |  |
| мти *                       | 1290                                          |  |  |  |  |  |
| Fail to Conne               | ect* 30                                       |  |  |  |  |  |
| Enable Host ID Check        |                                               |  |  |  |  |  |
| Client Authentication       |                                               |  |  |  |  |  |
| Client Auther               | Client Authentication Method * Certificate \$ |  |  |  |  |  |
| Enable Password Persistence |                                               |  |  |  |  |  |

VPN グループおよびプロファイルが設定されている場合は、共通の電話プロファイルに適用し、特定のデバイスに適用できます。

Cisco DX シリーズが現在ネットワークに接続され、Cisco Unified Communications Manager に接続できない場合は、VPN プロファイルが設定されているとVPN セッションが自動的に試行されます。

| - VPN Information |                       |    |
|-------------------|-----------------------|----|
| VPN Group         | Corporate_VPN_Group   | \$ |
| VPN Profile       | Corporate_VPN_Profile | \$ |

[常時 VPN (Always On VPN)]、[デバイス上に VPN パスワードを保存 (Store VPN Password On Device)]、および [ユーザ 定義 VPN プロファイルの許可 (Allow User-Defined VPN Profiles)]は、エンタープライズ電話、共通の電話プロファイル、ま たは個別の電話設定レベルで設定できます。

[常時 VPN (Always On VPN)]は、Cisco DX シリーズをセキュアなネットワーク上に維持し、Cisco Unified Communications Manager に常時接続します。

[デバイス上に VPN パスワードを保存(Store VPN Password On Device)]は、VPN パスワードをデバイス上に保存できるよう にします。

[ユーザ定義 VPN プロファイルの許可(Allow User-Defined VPN Profiles)] は独自の VPN プロファイルを作成することができます。

Always On VPN

Store VPN Password on Device

Allow User-Defined VPN Profiles

# ワイヤレス LAN プロファイルの設定

Cisco Unified Communications Manager 10.0 リリースを含む Cisco DX シリーズの 10.1(1) リリース以降では、Cisco Unified Communications Manager 経由でワイヤレス LAN プロファイルを使用して Cisco DX シリーズをプロビジョニングできます。 初めてプロビジョニングする場合は、Cisco DX シリーズをイーサネット経由でネットワークに接続することをお勧めします。

ワイヤレス LAN プロファイルを作成して、それを Cisco DX シリーズに関連付ける前に、ワイヤレス LAN プロファイル データが TFTP 経由のクリア テキストで Cisco DX シリーズに渡されないように、TFTP 暗号化が有効になっているセキュリティプロファイルを使用するように Cisco DX シリーズを設定する必要があります。

| - Phone Security Profile Information |                                           |    |
|--------------------------------------|-------------------------------------------|----|
| Product Type:<br>Device Protocol:    | Cisco DX650<br>SIP                        |    |
| Name*                                | Cisco DX650 - Standard SIP Secure Profile |    |
| Description                          | Cisco DX650 - Standard SIP Secure Profile |    |
| Nonce Validity Time*                 | 600                                       |    |
| Device Security Mode                 | Encrypted                                 | \$ |
| Transport Type*                      | TLS                                       | \$ |
| Enable Digest Authentication         |                                           |    |
| TFTP Encrypted Co                    | onfig                                     |    |

セキュリティプロファイルを作成したら、それを Cisco DX シリーズに適用して、その Cisco DX シリーズのコンフィギュレーションファイルに対して TFTP 暗号化を有効にする必要があります。

| [デバイス セキュリティプロファイル (Device Security ] | Profile)]ドロップダウン メニュー | -から設定済みのセキュリティフ | ゚ロファイル |
|---------------------------------------|-----------------------|-----------------|--------|
| を選択します。                               |                       |                 |        |

| ſ | - Protocol Specific Information —      |                                           |    |
|---|----------------------------------------|-------------------------------------------|----|
|   | Packet Capture Mode*                   | None                                      | \$ |
|   | Packet Capture Duration                | 0                                         |    |
|   | BLF Presence Group*                    | Standard Presence group                   | \$ |
|   | SIP Dial Rules                         | < None >                                  | \$ |
|   | MTP Preferred Originating Codec $^{*}$ | 711ulaw                                   | ÷. |
|   | Device Security Profile*               | Cisco DX650 - Standard SIP Secure Profile | \$ |

Cisco DX シリーズではデフォルトで Wi-Fi が有効になっていますが、Wi-Fi 機能は、エンタープライズ電話の設定、共通の 電話プロファイル、または個別の電話レベルで管理できます。

ワイヤレス LAN プロファイル機能を使用している場合は、Wi-Fiを対応するデバイスに対して有効にする必要があります。そうしなかった場合は、デバイスをワイヤレス LAN に接続できなくなります。

| Wi-Fi* | Enabled ‡ |  |
|--------|-----------|--|
|        |           |  |

ワイヤレス LAN プロファイルを作成するには、Cisco Unified Communications Manager の管理インタフェースで [デバイス (Device)] > [デバイスの設定(Device Settings)] > [ワイヤレス LAN プロファイル(Wireless LAN Profile)] に移動します。

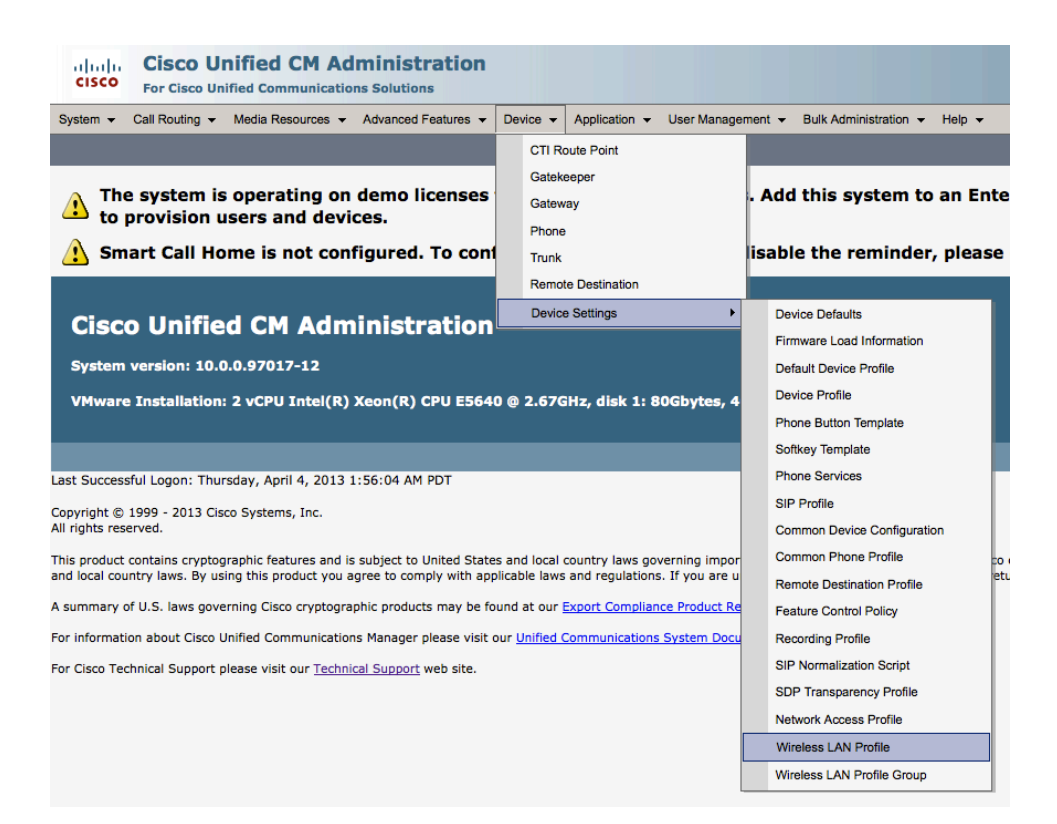

ワイヤレス LAN プロファイルページで、[新規追加(Add New)]を選択します。

その後で、名前、説明、ワイヤレス設定(SSID、周波数帯域、ユーザが変更可能)、認証設定、およびネットワークアクセス設定を指定してワイヤレス LAN プロファイルを作成できます。

ワイヤレス LAN プロファイルのデフォルト値は次のとおりです。

- [周波数帯域(Frequency Band)]=[自動(Auto)]
- [ユーザが変更可能(User Modifiable)]=[許可(Allowed)]
- [認証方式(Authentication Method)] = [EAP-FAST(EAP-FAST)]

| cisco Cisco U           | Unified CM Administration                    |                   |
|-------------------------|----------------------------------------------|-------------------|
| System - Call Routing   | Media Resources - Advanced Features - Device | e - Application - |
| Wireless LAN Profile (  | Configuration                                |                   |
| Save                    |                                              |                   |
| Status<br>Status: Ready |                                              |                   |
| Wireless LAN Profile    | Information                                  |                   |
| Name*                   |                                              |                   |
| Description             |                                              |                   |
| Wireless Settings       |                                              |                   |
| SSID (Network Name)*    |                                              |                   |
| Frequency Band *        | Auto                                         | \$                |
| User Modifiable*        | Allowed                                      | \$                |
| ⊢ Authentication Settin | gs                                           |                   |
| Authentication Method*  | EAP-FAST                                     | \$                |
| Provide Shared Cred     | entials                                      |                   |
| Password Description    |                                              |                   |
| Network Access Setti    | ngs                                          |                   |
| Network Access Profile  | < None >                                     | View Details      |
| - Save -                |                                              |                   |

最大 50 文字で構成されたワイヤレス LAN プロファイルの [名前(Name)]を入力します。 オプションで、最大 63 文字で構成された [説明(Description)]を設定できます。

| Wireless L  | AN Profile Information |
|-------------|------------------------|
| Name*       |                        |
| Description |                        |
|             |                        |

最大 32 文字の ASCII 文字で構成された [SSID] を入力します。

| -Wireless Settings   |  |
|----------------------|--|
| Will cless Settings  |  |
| SSID (Network Name)* |  |

### 必要な [周波数帯域(Frequency Band)] オプションを選択します。

[周波数帯域(Frequency Band)] はデフォルトで [自動(Auto)] に設定されます。そのため、Cisco DX シリーズは 2.4 GHz と 5 GHz の両方の周波数を利用できます。

[自動(Auto)]が選択された場合は、5 GHz 周波数帯域が優先されます。

| Wireless Settings      |              |   |
|------------------------|--------------|---|
| SSID (Network Name)*   |              |   |
| Frequency Band *       | Auto         | ÷ |
| User Modifiable*       | Not Selected | ٦ |
|                        | Auto         |   |
|                        | 2.4 GHz      | T |
| Authentication Setting | 5 GHz        | ⊥ |

必要な [ユーザが変更可能(User Modifiable)] オプションを選択します。

- [許可(Allocated)]: ユーザはエンドポイント上の任意のワイヤレス LAN 設定(有効/無効、SSID、周波数帯域、認証 方式、ユーザ名とパスワード、PSK パスフレーズ、WEP キーなど)をローカルで変更できます。
- [拒否(Disallowed)]:ユーザはワイヤレス LAN 設定を変更できません。
- [制限(Restricted)]: ユーザーは特定のワイヤレス LAN 設定(ユーザ名とパスワードなど)のみを変更できます。

| Wireless Settings        |              |   |
|--------------------------|--------------|---|
| SSID (Network Name)*     |              |   |
| Frequency Band *         | Auto         | ŧ |
| User Modifiable*         | Allowed      | ÷ |
|                          | Not Selected |   |
| - Authentication Setting | Allowed      |   |
|                          | Disallowed   |   |
| Authentication Method*   | Restricted   |   |

必要な [認証方式(Authentication Method)] オプションを選択します。

| - Authentication Settings |               |   |  |  |
|---------------------------|---------------|---|--|--|
|                           | -             |   |  |  |
| Authentication Method*    | EAP-FAST \$   | J |  |  |
| Provide Shared Crede      | Not Selected  | l |  |  |
| 0                         | EAP-FAST      | I |  |  |
| Password Description      | PEAP-MSCHAPv2 | l |  |  |
|                           | PEAP-GTC      | l |  |  |
| Naturals Assess Cattin    | PSK           | Γ |  |  |
| -Network Access Settin    | WEP           | ľ |  |  |
| Network Access Profile    | None          |   |  |  |
|                           |               |   |  |  |

[EAP-FAST(EAP-FAST)]、[PEAP-MSCHAPv2(PEAP-MSCHAPv2)]、または [PEAP-GTC(PEAP-GTC)] が選択された場合は、共有クレデンシャル(ユーザー名とパスワード)を入力するオプションが有効になります。

[共有クレデンシャルの指定(Provide Shared Credentials)] がオンになっていない場合は、管理者またはユーザが Cisco DX シリーズ上でユーザ名とパスワードをローカルで設定する必要があります。

| - Authentication Setting | 15       |    |
|--------------------------|----------|----|
| Authentication Method*   | EAP-FAST | \$ |
| Provide Shared Crede     | entials  |    |
| Password Description     |          |    |
|                          |          |    |

[共有クレデンシャルの指定(Provide Shared Credentials)] がオンになっている場合は、このワイヤレス LAN プロファイ ルを使用するすべての Cisco DX シリーズで指定された [ユーザ名 (Username)] と [パスワード (Password)] が使用され ます。

ユーザ名とパスワードは最大 64 文字まで入力できます。

オプションで、[パスワードの説明(Password Description)]を入力できます。

| - Authentication Settings |               |   |  |  |
|---------------------------|---------------|---|--|--|
| Authentication Method*    | EAP-FAST \$   | ) |  |  |
| 🗹 Provide Shared Cred     | entials       |   |  |  |
| Username                  |               |   |  |  |
| Password                  |               |   |  |  |
|                           | show password |   |  |  |
| Password Description      |               |   |  |  |

事前共有キー認証を使用するために [PSK (PSK)] が選択されている場合は、[PSK パスフレーズ (PSK Passphrase)]を入 力する必要があります。

[PSK パスフレーズ(PSK Passphrase)]は、次の形式のいずれかにする必要があります。

- 8~63 文字の ASCII 文字列
- 64 文字の HEX 文字列

オプションで、[パスワードの説明(Password Description)]を入力できます。

| -Authentication Settings |     |  |
|--------------------------|-----|--|
| PSK                      | \$  |  |
|                          |     |  |
| show passphrase          |     |  |
|                          |     |  |
|                          | PSK |  |

静的 WEP(有線と同等のプライバシー)認証を使用するために [WEP(WEP)] が選択された場合は、[WEP キー(WEP Key)]を入力する必要があります。

WEPキー1しかサポートされないため、入力したキーがアクセスポイント側の送信キーと一致することを確認する必要があります。

[WEP キー(WEP Key)]は、次の形式のいずれかにする必要があります。

- [40/64 ビットキー(40/64 Bit Key)]=5 桁の ASCII 文字列または 10 桁の HEX 文字列
- [104/128 ビットキー(104/128 Bit Key)]=13 桁の ASCII 文字列または 26 桁の HEX 文字列

オプションで、[パスワードの説明(Password Description)]を入力できます。

| - Authentication Settings |                 |          |    |
|---------------------------|-----------------|----------|----|
| Authent                   | ication Method* | WEP      | \$ |
| WEP Ke                    | у*              |          |    |
|                           |                 | show key |    |
| Passwo                    | rd Description  |          |    |

[なし(None)] が選択されている場合は、どの認証も必要なく、どの暗号化も使用されません。

| -Authentication Settings |      |    |
|--------------------------|------|----|
| Authentication Method*   | None | \$ |

ワイヤレス LAN プロファイルの設定が完了したら、[保存(Save)]を選択します。

| CISCO Cisco U             | Unified CM Ad     | Iministration       |          |               |
|---------------------------|-------------------|---------------------|----------|---------------|
| System - Call Routing -   | Media Resources 👻 | Advanced Features 👻 | Device 👻 | Application - |
| Wireless LAN Profile (    | Configuration     |                     |          |               |
| Save 🗶 Delete             | Add New           |                     |          |               |
| Status                    |                   |                     |          |               |
| i Status: Ready           |                   |                     |          |               |
| ┌ Wireless LAN Profile I  | nformation        |                     |          |               |
| Name* DX650               |                   |                     |          |               |
| Description               |                   |                     |          |               |
| Wireless Settings         |                   |                     |          |               |
| SSID (Network Name)*      | collab            |                     |          |               |
| Frequency Band *          | 5 GHz             |                     | \$       |               |
| User Modifiable*          | Allowed           |                     | ÷        |               |
| Authentication Setting    | gs                |                     |          |               |
| Authentication Method*    | EAP-FAST          |                     | \$       | )             |
| Provide Shared Cred       | entials           |                     |          |               |
| Username                  | dx650             |                     |          |               |
| Password                  | •••••             |                     |          |               |
|                           | show password     |                     |          |               |
| Password Description      |                   |                     |          |               |
| ┌ Network Access Settings |                   |                     |          |               |
| Network Access Profile    | < None >          |                     | \$       | View Details  |
| - Save Delete A           | dd New            |                     |          |               |

ネットワークアクセスプロファイルを作成するには、Cisco Unified Communications Managerの管理インタフェースで[デバイス(Device)]>[デバイスの設定(Device Settings)]>[ネットワークアクセスプロファイル(Network Access Profile)] に移動します。

| Device -                                                                                                    | Application -                                                                                                    | User Manage                                                                                                    | ment 👻                                                                                                    | Bulk Administration 👻                                                                                                    | Help 👻                                                                                                    |
|----------------------------------------------------------------------------------------------------|----------------------------------------------------------------------------------------------------|----------------------------------------------------------------------------------------------------|----------------------------------------------------------------------------------------------------|----------------------------------------------------------------------------------------------------|----------------------------------------------------------------------------------------------------|
| CTI R                                                                                                    | oute Point                                                                                                    |                                                                                                    |                                                                                                    |                                                                                                    |                                                                                                    |
| Gatek                                                                                                    | eeper                                                                                                    |                                                                                                    |                                                                                                    |                                                                                                    |                                                                                                    |
| Gatev                                                                                                    | vay                                                                                                    |                                                                                                    | . Add                                                                                                    | d this system to                                                                                                    | an Ent                                                                                                    |
| Phone                                                                                                    | 9                                                                                                    |                                                                                                    |                                                                                                    |                                                                                                    |                                                                                                    |
| Trunk                                                                                                    |                                                                                                    |                                                                                                    | isabl                                                                                                    | le the reminder                                                                                                    | , please                                                                                                    |
| Remo                                                                                                    | te Destination                                                                                                    |                                                                                                    |                                                                                                    |                                                                                                    |                                                                                                    |
| Devic                                                                                                    | e Settings                                                                                                    | ۰                                                                                                    | De                                                                                                    | vice Defaults                                                                                                    |                                                                                                    |
| ·                                                                                                    |                                                                                                    |                                                                                                    | Fin                                                                                                    | mware Load Information                                                                                                    |                                                                                                    |
|                                                                                                    |                                                                                                    |                                                                                                    | De                                                                                                    | fault Device Profile                                                                                                    |                                                                                                    |
| VMware Installation: 2 vCPU Intel/R) Xeon/R) CPU F5640 @ 2.67GHz. disk 1: 80Gbytes. 4                                |                                                                                                    | De                                                                                                    | vice Profile                                                                                                    |                                                                                                    |                                                                                                    |
|                                                                                                    |                                                                                                    | ,                                                                                                    | Ph                                                                                                    | one Button Template                                                                                                    |                                                                                                    |
|                                                                                                    |                                                                                                    |                                                                                                    | So                                                                                                    | ftkey Template                                                                                                    |                                                                                                    |
|                                                                                                    |                                                                                                    |                                                                                                    | Ph                                                                                                    | one Services                                                                                                    |                                                                                                    |
|                                                                                                    |                                                                                                    |                                                                                                    | SIF                                                                                                    | Profile                                                                                                    |                                                                                                    |
|                                                                                                    |                                                                                                    |                                                                                                    | Co                                                                                                    | mmon Device Configuration                                                                                                    | on                                                                                                    |
| es and local                                                                                                    | country laws go                                                                                                    | verning impor                                                                                                    | Co                                                                                                    | mmon Phone Profile                                                                                                    | cc                                                                                                    |
| and local country laws. By using this product you agree to comply with applicable laws and regulations. If you are u |                                                                                                    |                                                                                                    | Re                                                                                                    | mote Destination Profile                                                                                                    | e                                                                                                    |
| A summary of U.S. laws governing Cisco cryptographic products may be found at our Export Compliance Product P        |                                                                                                    |                                                                                                    | Fea                                                                                                    | ature Control Policy                                                                                                    |                                                                                                    |
| For information about Cisco Unified Communications Manager please visit our Unified Communications System Doc        |                                                                                                    |                                                                                                    | Re                                                                                                    | cording Profile                                                                                                    |                                                                                                    |
| For Cisco Technical Support please visit our Technical Support web site.                                             |                                                                                                    |                                                                                                    | SIF                                                                                                    | P Normalization Script                                                                                                    |                                                                                                    |
|                                                                                                    |                                                                                                    |                                                                                                    | SD                                                                                                    | P Transparency Profile                                                                                                    |                                                                                                    |
|                                                                                                    |                                                                                                    |                                                                                                    | Ne                                                                                                    | twork Access Profile                                                                                                    |                                                                                                    |
|                                                                                                    |                                                                                                    |                                                                                                    | Wi                                                                                                    | reless LAN Profile                                                                                                    |                                                                                                    |
|                                                                                                    |                                                                                                    |                                                                                                    | Wi                                                                                                    | reless LAN Profile Group                                                                                                    |                                                                                                    |
|                                                                                                    | Device -<br>CTI R<br>Gatek<br>Gatev<br>Phone<br>Trunk<br>Remo<br>Device<br>0 @ 2.670<br>es and local<br>plicable laws<br>ound at our<br>our Unified | Device  Application CTI Route Point Gatekeeper Gateway Phone Trunk Remote Destination Device Settings  0 @ 2.67GHz, disk 1: 8 es and local country laws go plicable laws and regulation ound at our Export Compliar our Unified Communications | Device <       Application        User Manage         CTI Route Point       Gatekeper         Gateway       Phone         Trunk       Remote Destination         Device Settings       >         Pologe       2.67GHz, disk 1: 80Gbytes, 4         es and local country laws governing imporplicable laws and regulations. If you are u ound at our Export Compliance Product Reout Reout Unified Communications System Docu | Device  Application  User Management  CTI Route Point Gatekeeper Gateway Phone Trunk Remote Destination Device Settings  Device Settings  Device Settings  CCC Gateway CCC CCC CCC CCC CCC CCC CCC CCC CCC C | Device       Application       User Management       Bulk Administration         CTI Route Point       Gatekeeper         Gateway       Add this system to         Phone       Stable the reminder         Trunk       Bable the reminder         Remote Destination       Device Defaults         Device Settings       Device Defaults         Firmware Load Information       Default Device Profile         Device Settings       Device Profile         Device Profile       Device Profile         Device Profile       Device Setting         Device Profile       Common Device Configuration         Device Settings       Common Device Configuration         Device Profile       Common Device Configuration         Device Profile       Common Profile         Phone Services       SIP Profile         Common Profile       Recording Profile         SIP Normalization Script       SDP Transparency Profile         SIP Normalization Script       SDP Transparency Profile         Wireless LAN Profile       Wireless LAN Profile |

ネットワーク アクセス プロファイル ページで、[新規追加(Add New)]を選択します。

これにより、ネットワークアクセスプロファイルが作成されるので、[名前(Name)]、[説明(Description)]、[VPN 必須(VPN Required)]、および [プロキシ設定(Proxy Settings)]を指定します。

ネットワークアクセスプロファイルのデフォルト値は次のとおりです。

- [VPN 必須(VPN Required)]=[デフォルト(Default)]
- [プロキシ設定(Proxy Settings)]=[なし(None)]

| cisco <sub>For</sub>     | SCO Unified CM Administration                   |          |  |  |
|--------------------------|-------------------------------------------------|----------|--|--|
| System 👻 Call F          | Routing - Media Resources - Advanced Features - | Device 👻 |  |  |
| Network Acces            | s Profile Configuration                         |          |  |  |
| 🔚 Save 🗙                 | Delete Add New                                  |          |  |  |
| _ Status                 |                                                 |          |  |  |
| i Status: Rea            | ady                                             |          |  |  |
| -Network Acces           | s Profile Information                           |          |  |  |
| Name*                    |                                                 | 1        |  |  |
| Description              |                                                 | 1        |  |  |
| VPN Required*            | Default                                         | \$       |  |  |
| ⊢ HTTP Proxy Settings    |                                                 |          |  |  |
| Proxy Settings* None  \$ |                                                 |          |  |  |
| - Save Delete Add New    |                                                 |          |  |  |

最大 50 文字で構成されたネットワーク アクセス プロファイルの [名前(Name)]を入力します。

オプションで、最大 63 文字で構成された [説明(Description)]を設定できます。

必要な [VPN 必須(VPN Required)] オプションを選択します。

[オン(On)] が選択された場合は、このネットワークアクセスプロファイルが使用されるかぎり、常に、VPN が使用されます。 [デフォルト(Default)] が選択された場合は、システムデフォルトが使用されます。

| Network Access Profile Information |                                      |  |  |  |
|------------------------------------|--------------------------------------|--|--|--|
| Name*                              |                                      |  |  |  |
| Description                        |                                      |  |  |  |
| VPN Required*                      | Default \$                           |  |  |  |
| HTTP Proxy Set                     | Not Selected<br>Off<br>On<br>Default |  |  |  |

必要な [プロキシ設定(Proxy Settings)] オプションを選択します。

| HTTP Proxy Settings |              |              |
|---------------------|--------------|--------------|
| Proxy Settings*     | None         | ÷            |
|                     | Not Selected | $\mathbf{F}$ |
| - Save Delet        | None         |              |
|                     | Manual       |              |
|                     | Auto         |              |

[手動(Manual)] が選択された場合は、[プロキシホスト名(Proxy Hostname)] と[プロキシポート(Proxy Port)] を設定する 必要があります。

プロキシホスト名は最大255文字にすることができます。

プロキシポートはデフォルトで8080に設定されますが、1~65535の範囲で設定できます。

オプションで、[プロキシは認証が必須(Proxy Requires Authentication)]を選択してから、[共有クレデンシャルの指定 (Provide Shared Credentials)]を選択することにより、プロキシ認証を有効にすることができます。

ユーザ名とパスワードは最大64文字まで入力できます。

必要に応じて、[次のプロキシをバイパス(Bypass Proxy for)]ボックスにドメイン名を入力します。

| HTTP Proxy Settings |                 |  |  |
|---------------------|-----------------|--|--|
| Proxy Settings*     | Manual +        |  |  |
| Proxy Hostname*     |                 |  |  |
| Proxy Port*         | 8080            |  |  |
| Proxy Requires Au   | thentication    |  |  |
| 🗹 Provide Shar      | red Credentials |  |  |
| Username            |                 |  |  |
| Password            |                 |  |  |
|                     | show password   |  |  |
| Bypass Proxy for    |                 |  |  |
|                     |                 |  |  |
|                     |                 |  |  |

[自動(Auto)] が選択された場合は、[プロキシ自動設定(PAC)のロケーション(Proxy Auto-Config (PAC) Location)]を設定する必要があります。

プロキシ自動設定(PAC)のロケーションは、最大255文字にすることができます。

オプションで、[プロキシは認証が必須(Proxy Requires Authentication)]を選択してから、[共有クレデンシャルの指定 (Provide Shared Credentials)]を選択することにより、プロキシ認証を有効にすることができます。

ユーザ名とパスワードは最大 64 文字まで入力できます。

Cisco DX シリーズ ワイヤレス LAN 展開ガイド

必要に応じて、[次のプロキシをバイパス(Bypass Proxy for)]ボックスにドメイン名を入力します。

| HTTP Proxy Settings               |               |   |
|-----------------------------------|---------------|---|
| Proxy Settings*                   | Auto          | ŧ |
| Proxy Auto-Config (PAC) Location* |               |   |
| Proxy Requires Authentication     |               |   |
| Provide Shared Credentials        | 5             |   |
| Username                          |               |   |
| Password                          |               |   |
|                                   | show password |   |
| Bypass Proxy for                  |               | ٦ |
|                                   |               |   |
|                                   |               |   |

ネットワーク アクセス プロファイルの設定が完了したら、[保存(Save)]を選択します。

| cisco For               | SCO Unified CM Administration                            |  |
|-------------------------|----------------------------------------------------------|--|
| System 👻 Call F         | Routing - Media Resources - Advanced Features - Device - |  |
| Network Acces           | s Profile Configuration                                  |  |
| Save                    |                                                          |  |
| Status                  |                                                          |  |
| i Status: Rea           | ady                                                      |  |
| Network Acces           | s Profile Information                                    |  |
| Name*                   | DX650                                                    |  |
| Description             |                                                          |  |
| VPN Required*           | Default ÷                                                |  |
| -HTTP Proxy Settings    |                                                          |  |
| Proxy Settings* None \$ |                                                          |  |
| - Save                  |                                                          |  |

ネットワーク アクセス プロファイルを作成したら、それをワイヤレス LAN プロファイルに適用できます。 ネットワーク アクセス プロファイルをワイヤレス LAN プロファイルに適用したら、[保存(Save)]を選択します。

| cisco U<br>For Cisco U       | nified CM Administration              |                        |  |  |
|------------------------------|---------------------------------------|------------------------|--|--|
| System - Call Routing -      | Media Resources - Advanced Features - | Device - Application - |  |  |
| Wireless LAN Profile C       | onfiguration                          |                        |  |  |
| Save X Delete                | Add New                               |                        |  |  |
| Status                       |                                       |                        |  |  |
| i Status: Ready              |                                       |                        |  |  |
| Wireless LAN Profile I       | nformation                            |                        |  |  |
| Name* DX650                  |                                       |                        |  |  |
| Description                  |                                       |                        |  |  |
| Wireless Settings            |                                       |                        |  |  |
| SSID (Network Name)*         | collab                                |                        |  |  |
| Frequency Band *             | 5 GHz                                 | ÷                      |  |  |
| User Modifiable* Allowed \$  |                                       |                        |  |  |
| Authentication Setting       | JS                                    |                        |  |  |
| Authentication Method*       | EAP-FAST                              | \$                     |  |  |
| Provide Shared Crede         | entials                               |                        |  |  |
| Username                     | dx650                                 |                        |  |  |
| Password                     | •••••                                 |                        |  |  |
|                              | show password                         |                        |  |  |
| Password Description         |                                       |                        |  |  |
| Network Access Settin        | _ Network Access Settings             |                        |  |  |
| Network Access Profile DX650 |                                       |                        |  |  |
| - Save Delete A              | Save Delete Add New                   |                        |  |  |

ワイヤレス LAN プロファイル グループを作成するには、Cisco Unified Communications Manager の管理インタフェースで [デ バイス(Device)] > [デバイスの設定(Device Settings)] > [ワイヤレス LAN プロファイル グループ(Wireless LAN Profile Group)] に移動します。

| CISCO Unified CM Administration<br>For Cisco Unified Communications Solutions |                    |                        |          |        |                           |         |
|-------------------------------------------------------------------------------|--------------------|------------------------|----------|--------|---------------------------|---------|
| System - Call Routing - Media Resources - Advanced Features -                 | Device 👻           | Application - User     | Managem  | ient 👻 | Bulk Administration 👻     | Help 👻  |
|                                                                               | CTI R              | oute Point             |          |        |                           |         |
|                                                                               | Gatek              | seper                  | [        |        |                           |         |
| The system is operating on demo licenses                                      | Gatew              | ay                     | ŀ        | . Add  | this system to            | an Ente |
| - to provision users and devices.                                             | Phone              |                        |          |        |                           |         |
| Smart Call Home is not configured. To conf                                    | Trunk              |                        | ļi ļi    | isable | e the reminder,           | please  |
|                                                                               | Remo               | e Destination          |          |        |                           | l       |
| Cisco Unified CM Administration                                               | Devic              | e Settings             | •        | Devi   | ice Defaults              |         |
| cisco onneu cri Auninistration                                                |                    |                        |          | Firm   | ware Load Information     |         |
| System version: 10.0.0.97017-12                                               |                    |                        |          | Defa   | ault Device Profile       |         |
| VMware Installation: 2 vCPU Intel(R) Xeon(R) CPU E5640                        | 0 @ 2.670          | Hz, disk 1: 80Gby      | tes, 4   | Devi   | ice Profile               |         |
|                                                                               |                    |                        |          | Pho    | ne Button Template        |         |
|                                                                               |                    |                        |          | Soft   | key Template              |         |
| Last Successful Logon: Thursday, April 4, 2013 1:56:04 AM PDT                 |                    |                        |          | Pho    | ne Services               | - E     |
| Copyright © 1999 - 2013 Cisco Systems, Inc.                                   |                    |                        |          | SIP    | Profile                   |         |
| All rights reserved.                                                          |                    |                        |          | Com    | nmon Device Configuration | n       |
| This product contains cryptographic features and is subject to United States  | s and local        | country laws governing | g impor  | Com    | nmon Phone Profile        | 50      |
| and local country laws. By using this product you agree to comply with app    | licable laws       | and regulations. If yo | ou are u | Rem    | note Destination Profile  | et      |
| A summary of U.S. laws governing Cisco cryptographic products may be for      | und at our         | Export Compliance Pro  | oduct Re | Feat   | ture Control Policy       |         |
| For information about Cisco Unified Communications Manager please visit o     | our <u>Unified</u> | Communications System  | em Docu  | Rec    | ording Profile            |         |
| For Cisco Technical Support please visit our Technical Support web site.      |                    |                        |          | SIP    | Normalization Script      |         |
|                                                                               |                    |                        |          | SDP    | P Transparency Profile    |         |
|                                                                               |                    |                        |          | Netv   | work Access Profile       |         |
|                                                                               |                    |                        | _        | Wire   | eless LAN Profile         |         |
|                                                                               |                    |                        |          | Wire   | eless LAN Profile Group   |         |

ワイヤレス LAN プロファイル グループページで、[新規追加(Add New)]を選択します。

その後で、名前、説明、およびワイヤレス LAN プロファイルを指定してワイヤレス LAN プロファイル グループを作成できます。 最大 4 つのワイヤレス LAN プロファイルをワイヤレス LAN プロファイル グループに追加できます。 ワイヤレス LAN プロファイル グループの設定が完了したら、[保存(Save)]を選択します。

| CISCO For Cis       | o Unified CM Administration                                       |
|---------------------|-------------------------------------------------------------------|
| System - Call Routi | ng • Media Resources • Advanced Features • Device • Application • |
| Wireless LAN Prof   | ile Group Configuration                                           |
| Save                |                                                                   |
| Status              |                                                                   |
| i Status: Ready     |                                                                   |
| - Wireless LAN Prof | ile Group Information                                             |
| Name*               |                                                                   |
| 0,030               |                                                                   |
| Description         |                                                                   |
| Profiles for this W | ireless LAN Profile Group                                         |
| Available Profiles  | EAD-EAST                                                          |
|                     | PEAP-GTC                                                          |
|                     | PEAP-MSCHAPv2                                                     |
|                     | WEP                                                               |
|                     | WPA                                                               |
|                     | **                                                                |
| Selected Profiles** | DX650                                                             |
| - Save              |                                                                   |

ワイヤレス LAN プロファイル グループを作成したら、それをデバイス プールまたは個別の Cisco DX シリーズに適用できます。

ワイヤレス LAN プロファイル グループをデバイス プールに適用するには、Cisco Unified Communications Manager の管理イ ンタフェースで [システム(System)] > [デバイス プール(Device Pool)] に移動します。

必要に応じてデバイスプールを作成し、必要な Cisco DX シリーズをそのデバイスプールに配置します。

デバイスプールを作成したら、ワイヤレス LAN プロファイル グループを設定して、[保存(Save)]を選択します。

ワイヤレス LAN プロファイル グループをデバイス プールに適用したら、[設定の適用(Apply Config)]を選択して、Cisco DX シリーズがワイヤレス LAN プロファイル グループの設定をダウンロードできるようにします。

| Cisco Unified CM Administration<br>For Cisco Unified Communications Solutions |              |                     |          |               |            |
|-------------------------------------------------------------------------------|--------------|---------------------|----------|---------------|------------|
| System - Call Routing - Media F                                               | Resources 👻  | Advanced Features 👻 | Device 👻 | Application - | User Manag |
| Device Pool Configuration                                                     |              |                     |          |               |            |
| Save 🗙 Delete 🗋 Copy                                                          | Reset        | 🧷 Apply Config 🗆    | Add New  |               |            |
| - Status                                                                      |              |                     |          |               |            |
| Status: Ready                                                                 |              |                     |          |               |            |
| J Status. Ready                                                               |              |                     |          |               |            |
| Device Pool Information                                                       |              |                     |          |               |            |
| Device Pool: DX650 (1 membe                                                   | rs**)        |                     |          |               |            |
| Device Pool Settings                                                          |              |                     |          |               |            |
| Device Pool Name*                                                             |              | DX650               |          |               |            |
| Cisco Unified Communications Ma                                               | nager Group* | Default             |          |               | \$         |
| Calling Search Space for Auto-reg                                             | istration    | < None >            |          |               | \$         |
| Adjunct CSS                                                                   |              | < None >            |          |               | \$         |
| Reverted Call Focus Priority                                                  |              | Default             |          |               | \$         |
| Intercompany Media Services Enrolled Group Nor                                |              | < None >            |          |               | \$         |
| - Local Pouto Group Sottings                                                  |              |                     |          |               |            |
| Standard Local Route Group                                                    | None         |                     |          | •             |            |
|                                                                               | None >       |                     |          | •             |            |
| Roaming Sensitive Settings                                                    |              |                     |          |               |            |
| Date/Time Group*                                                              | CMLocal      |                     |          | \$            |            |
| Region*                                                                       | Default      |                     |          | \$            |            |
| Media Resource Group List                                                     | < None >     |                     |          | \$            |            |
| Location                                                                      | < None >     |                     |          | \$            |            |
| Network Locale                                                                | < None >     |                     |          | \$            |            |
| SRST Reference*                                                               | Disable      |                     |          | \$            |            |
| Connection Monitor Duration ***                                               |              |                     |          |               |            |
| Single Button Barge*                                                          | Default      |                     |          | \$            |            |
| Join Across Lines*                                                            | Default      |                     |          | \$            |            |
| Physical Location < None >                                                    |              | \$                  |          |               |            |
| Device Mobility Group <pre>&lt; None &gt;  </pre> <pre>\$</pre>               |              |                     |          |               |            |
| Wireless LAN Profile Group                                                    | DX650        |                     |          | \$ View       | / Details  |

ワイヤレス LAN プロファイル グループを個別の DX シリーズに適用するには、Cisco Unified Communications Manager の管理インタフェースで [デバイス(Device)] > [電話機(Phone)] に移動します。

必要な Cisco DX シリーズに移動し、ワイヤレス LAN プロファイル グループを設定してから、[保存(Save)]を選択します。

ワイヤレス LAN プロファイル グループを個別の Cisco DX シリーズに適用したら、[設定の適用(Apply Config)] を選択して、 Cisco DX シリーズがワイヤレス LAN プロファイル グループの設定をダウンロードできるようにします。

| cis    | India     Cisco Unified CM Administration     For Cisco Unified Communications Solutions                                                                                                    |                                       |                                           |                                       |  |
|--------|----------------------------------------------------------------------------------------------------|---------------------------------------|-------------------------------------------|---------------------------------------|--|
| System | ▼ Call Routing ▼ Media Resources ▼ Advanced Fe                                                                                                    | eatures - Device - Application - User | Management 👻 Bulk Administration 👻 Help 👻 |                                       |  |
| Phone  | Configuration                                                                                                    |                                       |                                           |                                       |  |
| 🔲 s    | ave 🎽 Delete 🦳 Copy 💁 Reset 🥢 Apply                                                                                                    | Config 📫 Add New                      |                                           |                                       |  |
|        | • • • •                                                                                                    |                                       |                                           |                                       |  |
| Statu  | •Status                                                                                                    |                                       |                                           |                                       |  |
| Asso   | ciation Information                                                                                                    | Phone Type                            |                                           |                                       |  |
|        | Modify Button Items                                                                                                    | Product Type: Cisco DX650             |                                           |                                       |  |
| 1      | erres Line [1] - 1010 (no partition)                                                                                                    | Device Protocol: SIP                  |                                           |                                       |  |
| 2      | The second second secon | - Real-time Device Status             |                                           |                                       |  |
| -      |                                                                                                    | Begistration: Unknown                 |                                           |                                       |  |
| 3      | Redial                                                                                                    | IPv4 Address: Unknown                 |                                           |                                       |  |
|        |                                                                                                    | Device Teferrenting                   |                                           |                                       |  |
| 5      | Add a new SD                                                                                                    |                                       |                                           |                                       |  |
| 6      | Can Add a new SD                                                                                                    | Device is Active                      |                                           |                                       |  |
| 7      | ය <mark>කු Add a new SD</mark>                                                                                                    | MAC Address*                          |                                           |                                       |  |
| 8      | Can Add a new SD                                                                                                    | Description                           | 203A07FDFD99                              | _                                     |  |
| 9      | Ga Add a new SD                                                                                                    | Description                           | Michael Gillespie DX650                   |                                       |  |
| 10     | Case Add a new SD                                                                                                    | Device Pool                           | DX650                                     | View Details                          |  |
| 11     | Re Add a new SD                                                                                                    | Common Device Configuration           | < None >                                  | View Details                          |  |
| **     |                                                                                                    | Phone Button Template                 | Cisco DX650 SIP                           | •                                     |  |
| 12     | Add a new SD                                                                                                    | Contribute Profile                    | Standard Common Phone Profile             | •                                     |  |
| 13     | යික <mark>ු Add a new SD</mark>                                                                                                    | Calling Search Space                  | < None >                                  | •                                     |  |
| 14     | Can Add a new SD                                                                                                    | Madia Dessures Crewe List             | < None >                                  | •                                     |  |
| 15     | Ca Add a new SD                                                                                                    | Media Resource Group List             | < None >                                  | •                                     |  |
|        | Unassigned Associated Items                                                                                                    | Network Held MOH Audio Source         | < None >                                  | •                                     |  |
| 16     | থক্ <u>ব Add a new SD</u>                                                                                                    | Lesstion*                             | < None >                                  | •                                     |  |
| 17     | Answer Oldest                                                                                                    | AAD Crown                             | Hub_None                                  | •                                     |  |
| 18     | ems Add a new BLF Directed Call Park                                                                                                    | Liter Locale                          | < None >                                  | •                                     |  |
| 19     | Call Park                                                                                                    | Network Locale                        | < None >                                  | •                                     |  |
| 20     | Call Pickup                                                                                                    | Built In Bridge*                      | < None >                                  | •                                     |  |
| 21     | Do Not Disturb                                                                                                    | Privacy*                              | Default                                   | •                                     |  |
| 22     | Group Call Pickup                                                                                                    | Device Mobility Mode*                 | Default                                   | Many Current Davies Mahility Contract |  |
| 23     | erns Intercom [1] - Add a new Intercom                                                                                                    | Wireless I AN Broßle Croup            | Derault                                   | view Current Device Mobility Settings |  |
| 24     | Malicious Call Identification                                                                                                    | Windless DAN Profile Group            | 04050                                     | View Details                          |  |

## 製品固有の設定オプション

Cisco Unified Communications Manager Administration では、Cisco DX シリーズに対して次の設定オプションを使用できます。

これらのオプションの説明については、設定ページの上部の [?]を クリックしてください。

Cisco Unified Communications Manager では、一括管理ツールを使用して製品固有の設定オプションを一括で設定できます。 製品固有の設定オプションによっては、企業の電話機、共通電話プロファイル、または個々の電話機設定レベルで設定でき るものもあります。

| Product Specific Configuration Layout        |                    |     |                          |
|----------------------------------------------|--------------------|-----|--------------------------|
|                                              | Param              |     | Override Common Settings |
| Disable Speakerphone                         |                    |     |                          |
| Disable Speakerphone and Headset             |                    |     |                          |
| Disable USB                                  |                    |     |                          |
| SDIO*                                        | Disabled           | \$  |                          |
| Bluetooth *                                  | Enabled            | \$  |                          |
| Allow Bluetooth Contacts Import*             | Enabled            | \$  |                          |
| Allow Bluetooth Mobile Handsfree Mode*       | Enabled            | \$  |                          |
| Days Display Not Active                      | Sunday             |     |                          |
|                                              | Tuesday            |     |                          |
| Display On Time                              | 07:30              |     |                          |
| Display On Duration                          | 10:30              |     |                          |
| Display On When Incoming Call*               | Enabled            | - ) | _                        |
| Enable Power Save Blue                       | Enabled            | •   | 0                        |
|                                              | Monday             |     |                          |
|                                              | Tuesday            |     |                          |
| Phone On Time                                | 00:00              |     |                          |
| Phone Off Time                               | 24:00              |     |                          |
| Phone Off Idle Timeout*                      | 60                 |     |                          |
| Enable Audible Alert                         |                    |     |                          |
| EnergyWise Domain                            |                    |     |                          |
| EnergyWise Endpoint Security Secret          |                    |     |                          |
| Allow EnergyWise Overrides                   |                    |     |                          |
| Recording Tone*                              | Disabled           | \$  |                          |
| Recording Tone Local Volume*                 | 100                |     |                          |
| Recording Tone Remote Volume*                | 50                 |     |                          |
| Recording Tone Duration                      |                    |     |                          |
| Medianet Statistics Interval                 | 15                 | ;   |                          |
| Disable Medianet                             |                    |     |                          |
| Enable Wideband Codecs*                      | Use System Default | +   |                          |
| Video Calling*                               | Enabled            | ÷   |                          |
| Device UI Profile*                           | Simple             | ÷   | _                        |
| Wifi*                                        | Enabled            | :   |                          |
| PC Port*                                     | Enabled            | :   | 0                        |
| Span to PC Port*                             | Disabled           | :   |                          |
| PC Voice VLAN Access*                        | Enabled            | ;   |                          |
| PC Port Remote Configuration*                | Disabled           | +   | 0                        |
| Switch Port Remote Configuration*            | Disabled           | •   |                          |
| Detect Unified CM Connection Failure*        | Normal             | ;   |                          |
| Gratuitous ARP*                              | Disabled           | ;   |                          |
| Cisco Discovery Protocol (CDP): Switch Port* | Enabled            | :   |                          |
| Cisco Discovery Protocol (CDP): PC Port*     | Enabled            | :   |                          |
| , ,                                          |                    |     | _                        |

| Link Layer Discovery Protocol - Media Endpoint Discover (LLDP-MED): Switch Port* | Enabled ‡             |     |
|----------------------------------------------------------------------------------|-----------------------|-----|
| Link Layer Discovery Protocol (LLDP): PC Port*                                   | Enabled ‡             |     |
| LLDP Asset ID                                                                    |                       |     |
| LLDP Power Priority*                                                             | Unknown ‡             |     |
| Power Negotiation*                                                               | Enabled ‡             |     |
| Automatic Port Synchronization*                                                  | Disabled ‡            |     |
| 802.1x Authentication*                                                           | User Controlled ‡     |     |
| Always On VPN                                                                    |                       |     |
| Store VPN Password on Device                                                     |                       |     |
| Allow User-Defined VPN Profiles                                                  |                       |     |
| Require Screen Lock*                                                             | User Controlled ÷     |     |
| Maximum Screen Lock Timeout*                                                     | 600                   |     |
| Enforce Screen Lock During Display-On Time                                       |                       |     |
| Lock Device During Audio Call*                                                   | Disabled ÷            |     |
| Kerberos Server                                                                  |                       |     |
| Kerberos Realm                                                                   |                       | ] 🗆 |
| Load Server                                                                      |                       | ] 🗆 |
| IPv6 Load Server                                                                 |                       |     |
| Peer Firmware Sharing*                                                           | Enabled \$            |     |
| Log Server                                                                       |                       |     |
| IPv6 Log Server                                                                  |                       |     |
| Log Profile                                                                      | Default               |     |
|                                                                                  | Preset<br>Telephony   |     |
| Web Access*                                                                      | Disabled \$           |     |
| SSH Access *                                                                     | Disabled \$           |     |
| Android Debug Bridge (ADB)*                                                      | Disabled \$           |     |
| Multi-User*                                                                      | Disabled ‡            |     |
| Allow Applications from Unknown Sources*                                         | Disabled ‡            |     |
| Allow Applications from Google Play                                              |                       |     |
| Enable Cisco UCM App Client                                                      |                       |     |
| Background Image                                                                 |                       |     |
| Company Photo Directory                                                          |                       |     |
| Voicemail Server (Primary)                                                       |                       | ] 🗆 |
| Voicemail Server (Backup)                                                        |                       | ] 🗆 |
| Presence and Chat Server (Primary)                                               |                       |     |
| Presence and Chat Server Type*                                                   | Cisco WebEx Connect ‡ |     |
| Presence and Chat Single Sign-On (SSO) Domain                                    |                       |     |
| Multi-User URL                                                                   |                       |     |
| Email address for customer support                                               |                       |     |
|                                                                                  |                       |     |

| フィールド名                                                         | <u>説明</u>                                                                                            |
|----------------------------------------------------------------|----------------------------------------------------------------------------------------------------|
| スピーカーフォンを無効にする<br>(Disable Speakerphone)                       | スピーカー フォン機能のみ無効になります。スピーカー フォン機能を無効に<br>しても、ヘッドセットには影響しません。 ハンドセットまたはヘッドセットで回線と<br>スピード ダイヤルを使用できます。 |
| スピーカーフォンとヘッドセットを無効<br>にする(Disable Speakerphone and<br>Headset) | すべてのスピーカーフォン機能およびヘッドセットのマイクを無効にします。                                                                  |
| USB の無効化(Disable USB)                                          | デバイスの USB ポートを無効にします。                                                                                |
| SDIO                                                           | デバイス上の SDIO デバイスが有効になっているか無効になっているかを示<br>します。                                                        |

| Bluetooth                                                                   | 電話機の Bluetooth デバイスが有効であるか、無効であるかを示します。                                                                                                    |
|-----------------------------------------------------------------------------|----------------------------------------------------------------------------------------------------|
| Bluetooth アドレス帳のインポートを許可(Allow Bluetooth Contacts Import)                   | このパラメータは、ユーザが Bluetooth デバイスからアドレス帳と通話履歴をインポートして同期できるようにします。                                                                                                    |
| Bluetooth モバイル ハンズフリー モー<br>ドを許可 (Allow Bluetooth Mobile<br>Handsfree Mode) | このパラメータは、ユーザが卓上電話機で携帯電話回線を利用できるようにします。                                                                                                    |
| ディスプレイ非点灯日 (Days Display<br>Not Active)                                     | このフィールドで、バックライトをデフォルトでオフのままにする日を指定しま<br>す。通常これは、米国の企業顧客向けの場合土曜日と日曜日です。土曜日と<br>日曜日がデフォルトです。リストには、曜日すべてが含まれます。土曜日と日<br>曜日のバックライトをオフにするには、ユーザはコントロールを押したまま、[土<br>曜日(Saturday)]と[日曜日(Sunday)]を選択します。                                                                                                    |
| ディスプレイ点灯時刻 (Display On<br>Time)                                             | このフィールドは、オフスケジュールにリストされている日にディスプレイが自動的にオンになる時刻を示します。この値は 24 時間形式で指定する必要があります。ここで 0:00 は 1 日の始まりを表し、23:59 が 1 日の終わりを表します。このフィールドを空白にした場合はデフォルトの時刻にディスプレイがオンになります(たとえば、「7:30」)。ディスプレイを午前 7:00 にオンにするように設定するには、「07:00」と入力します(かっこは入力しません)。ディスプレイを午後 2:00 にオンにする場合は、「14:00」と入力します(かっこは入力しません)。                                                                |
| ディスプレイ点灯継続時間 (Display<br>On Duration)                                       | このフィールドは、プログラムされた時刻にディスプレイがオンになった後、デ<br>ィスプレイのアクティブな状態を保つ時間の長さを示します。このフィールドを<br>空白のままにしておくと、電話機は「10:30」の既定のデフォルト値を使用しま<br>す。最大値は 24 時間です。この値は、時間と分が自由形式です。「1:30」の<br>場合、1 時間 30 分ディスプレイがオンになります。                                                                                                    |
| 着信コール時に点灯 (Display On<br>When Incoming Call)                                | デバイスがスクリーン セーブ モードの場合にこの機能を有効にすると、コールを着信した時点でディスプレイがオンになります。                                                                                                    |
| 音声アラートを有効にする(Enable<br>Audio Alert)                                         | このチェックボックスは、有効な場合、[電話機をオフにする時刻(Phone Off<br>Time)]フィールドで指定された時刻の10分前に音声アラートを再生するよう<br>に電話機に指示します。電話機の選択キーは、これからの電話機の状態の変<br>化(Power Save Plus 機能によって電源がオフになる)をユーザに視覚的に警<br>告するため素早く点滅します。また、音声でユーザに警告するには、このチェ<br>ックボックスをオンにします。デフォルトではディセーブルになっています。この<br>チェックボックスが表示されるのは、[Power Save Plus の有効化(Enable Power<br>Save Plus)]リストボックスで1日以上が選択されている場合だけです。 |
| EnergyWise ドメイン (EnergyWise<br>Domain)                                      | このフィールドでは、電話機が参加している EnergyWiseドメインを定義します。<br>EnergyWiseドメインは、Power Save Plus 機能で必要となります。[Power Save<br>Plus の有効化(Enable Power Save Plus)]リストボックスで日数を選択した場合<br>は、EnergyWiseドメインを用意する必要があります。デフォルトは空白です。                                                                                                    |
| EnergyWise Endpoint Security Secret                                         | このフィールドは、EnergyWiseドメイン内で通信するために使用するパスワード(共有秘密)を定義します。EnergyWiseドメインと秘密は、Power Save Plus 機能で必要となります。[Power Save Plus の有効化(Enable Power Save Plus)]リストボックスで日数を選択した場合は、EnergyWiseドメインと秘密を用意する必要があります。デフォルトは空白です。                                                                                                    |

| EnergyWise オーバーライドを許可<br>(Allow EnergyWise Overrides) | このチェックボックスにより、電話機に電源レベルの更新を送信するための<br>EnergyWiseドメインコントローラのポリシーを許可するかどうかを決定しま<br>す。次の条件が適用されます。最初に、1日以上、[Power Save Plus の有効<br>化(Enable Power Save Plus)]フィールドで選択する必要があります。[Power<br>Save Plus の有効化(Enable Power Save Plus)]リストボックスで日を選択しな<br>いと、EnergyWise からの電話機をオフにする指示は無視されます。第2に、<br>Unified CM の管理での設定は、EnergyWise がオーバーライドを送信した場<br>合でも、スケジュールどおりに有効になります。たとえば、[ディスプレイをオフ<br>にする時刻(Display Off Time)]が22:00(午後10時)に設定されていると仮<br>定すると、[ディスプレイをオンにする時刻(Display On Time)]フィールドの<br>値は06:00(午前6時)となり、[Power Save Plus の有効化(Enable Power<br>Save Plus)]では1日以上が選択されています。EnergyWiseが20:00(午後<br>8時)に電話機をオフにするように指示すると、この指示は、午前6時に設定<br>された[電話機をオンにする時刻(Phone On Time)]まで有効となります(電<br>話機ユーザによる介入が発生しないと仮定した場合)。午前6時になると、電<br>話機はオンとなり、Unified CM の管理の設定による電力レベル変更の受信<br>を再開します。電力レベルを電話機で再び変更するには、EnergyWise は電<br>カレベル変更コマンドを新たに再発行する必要があります。また、<br>EnergyWise が電話機の電源をオフにするよう指示した後でユーザが[選択<br>(Select)]ソフトキーを押すと、ユーザとのインタラクションが有効になり、ユー<br>ザ操作の結果として電話機の電源がオンになります。デフォルトでは、オフに<br>なっています。 |
|-------------------------------------------------------|----------------------------------------------------------------------------------------------------|
| 録音トーン(Recording Tone)                                 | 録音トーンが電話機で有効にするか無効にするかを設定するためにこれを使<br>用できます。有効の場合、電話機は、すべてのコールの両方向に録音トーン<br>を混合します。                                                                                                    |
| 録音トーンのローカル音量(Recording<br>Tone Local Volume)          | ローカル通話者が聞く録音トーンの音量を設定するために使用できます。この音量設定は再生に使用される実際のデバイス(ハンドセット、スピーカフォン、ヘッドセット)に関係なく適用されます。音量設定は0%~100%の範囲内でなければなりません。0%ではトーンなし、100%では現在の音量設定と同じレベルになります。デフォルト値は100%です。                                                                                                    |
| 録音トーンのリモート音量(Recording<br>Tone Remote Volume)         | リモート通話者が聞く録音トーンの音量を設定するために使用できます。<br>音量設定は 0% ~ 100 % の範囲内でなければなりません。 0% では -<br>66dBM 未満、100% では -4dBM です。デフォルト値は -10dBM または<br>50% です。                                                                                                    |
| 録音トーンの長さ(Recording Tone<br>Duration)                  | 録音トーンがオーディオストリームに挿入される時間をミリ秒単位で指定します。このパラメータはデフォルトでこのフィールドのネットワークロケールファイルの値に設定されます。このパラメータの有効な値の範囲は1~3000ミリ秒です。                                                                                                    |
| Medianet 統計情報間隔(Medianet<br>Statistics Interval)      | Medianet 統計情報レポートはアクティブメディア セッション中に定期的に更新されます。統計情報の収集間隔を秒単位で設定します。                                                                                                    |
| メディアネットの無効化(Disable<br>Medianet)                      | メタデータ、メディアトレース、パフォーマンスモニタリング、および通知を含む<br>すべてのメディアネットオーディオ/ビデオ統計情報のレポート機能を無効に<br>します。                                                                                                    |

| 高帯域コーデックの有効化(Enable<br>Wideband Codecs)              | 電話アプリケーションが広帯域コーデックを Cisco Unified Communications<br>Manager にアドバタイズするかどうかを指定します。コーデックネゴシエーショ<br>ンには次の 2 段階の手順があります。最初に、電話アプリケーションが Cisco<br>Unified Communications Manager でサポートされているコーデックをアドバタ<br>イズする必要があります(すべてのエンドポイントが同じセットのコーデックをサ<br>ポートする訳ではありません)。2 番目に、Cisco Unified Communications<br>Manager が、コール試行に関連するすべての電話機からサポートされるコー<br>デックのリストを取得すると、リージョン ペア設定などのさまざまな要因に基づ<br>いて一般にサポートされるコーデックが選択されます。有効な値で[システムデ<br>フォルトの使用(Use System Default)](この電話アプリケーションはエンタープラ<br>イズ パラメータ、アドバタイズ G.722 コーデックで指定された設定により異なる)、<br>[無効(Disabled)](この電話アプリケーションが Cisco Unified Communications<br>Manager にワイドバンドのコーデックをアドバタイズしない)、[有効(Enabled)](こ<br>の電話アプリケーションが Cisco Unified Communications |
|------------------------------------------------------|----------------------------------------------------------------------------------------------------|
| ビデオコール(Video Calling)                                | 有効になっている場合、デバイスがビデオコールに参加することを示します。                                                                                                    |
| デバイス UI プロファイル (Device UI<br>Profile)                | 基本ビデオ発信者([シンプル(Simple)])、共有スペース電話([パブリック<br>(Public)])、または一般コラボレーション ユーザ([拡張(Enhanced)])など、特<br>定のユーザの個人情報に最適化するようにデバイスのユーザ インターフェイ<br>ス特性を変更します。                                                                                                    |
| Wifi                                                 | デバイス上の Wi-Fi が有効になっているか無効になっているかを示します。                                                                                                    |
| PC ポート(PC Port)                                      | デバイスの PC ポートが有効になっているか無効になっているかを示します。<br>デバイス背面の「COMPUTER」というラベルのポートを通して、PC またはワー<br>クステーションとデバイスが接続されることにより、1 つのネットワーク接続を共<br>有できます。                                                                                                    |
| PC ポートへのスパン (Span to PC Port)                        | デバイスが、そのネットワークポート経由で送受信したパケットをPCポートに転送するかどうかを示します。診断目的で使用されるモニタリングと記録用のアプリケーション(コールセンター環境で共通)や、ネットワークパケットキャプチャツールなど、デバイストラフィックのモニタリングを必要とするアプリケーションがPCポート上で実行されている場合は、[有効(Enabled)]を選択します。この機能を使用するには、PC Voice VLAN へのアクセスを有効にする必要があります。                                                                                                    |
| PC Voice VLAN へのアクセス<br>(PC Voice VLAN Access)       | デバイス上の PC ポートに接続されたデバイスにボイス VLAN へのアクセスを<br>許可するかどうかを示します。ボイス VLAN アクセスを無効にすると、接続さ<br>れている PC でボイス VLAN 上のデータを送受信できなくなります。また、デ<br>バイスによって送受信されたデータを PC で受信することができなくなります。<br>アプリケーションがデバイスのトラフィックをモニタリングする必要がある PC で<br>実行されている場合は、この設定を [有効(Enabled)] に設定します。これらに<br>は、モニタリングおよび録音アプリケーションと、分析用のネットワーク モニタリ<br>ング ソフトウェアの使用などが含まれます。                                                                                                    |
| PC ポートのリモート設定 (PC Port Remote Configuration)         | デバイスの PC ポートの速度とデュプレックスのリモート設定を許可します。これは、デバイス上での手動設定よりも優先されます。                                                                                                    |
| スイッチ ポートのリモート設定(Switch<br>Port Remote Configuration) | デバイスのスイッチポートの速度とデュプレックスのリモート設定を許可します。<br>これは、デバイス上での手動設定よりも優先されます。このポートを設定すると、<br>デバイスのネットワーク接続が失われる可能性があることに注意してください。                                                                                                    |

| Unified CM 接続障害の検出 (Detect<br>Unified CM Connection Failure)                                                                                                    | このフィールドでは、Unified CM/SRST のバックアップへのデバイスのフェー<br>ルオーバーが発生する前の最初のステップである、Cisco Unified<br>Communications Manager (Unified CM) への接続障害を検出するための電話<br>機の感度を決定します。有効な値は [標準(Normal)](Unified CM 接続障害<br>の標準システムレートで発生の検出)または [遅延(Delayed)](Unified CM<br>接続のフェールオーバーの、通常よりも約4倍の遅延での発生の検出)を指<br>定します。Unified CM 接続エラーの高速認識のためには、[標準(Normal)]<br>を選択します。接続を再確立できるようするためにフェールオーバーを少し遅<br>らせる場合は、[遅延(Delayed)]を選択します。[標準(Normal)]と[遅延<br>(Delayed)]の接続エラー検出の正確な時間の差は、常に変化する多数の変<br>数に応じて異なります。これは、有線イーサネット接続にだけ適用されます。<br>デフォルト=標準(Normal) |
|----------------------------------------------------------------------------------------------------|----------------------------------------------------------------------------------------------------|
| Gratuitous ARP                                                                                                    | デバイスが Gratuitous ARP 応答から MAC アドレスを学習するかどうかを示します。Gratuitous ARP を受信するデバイス機能を無効にすると、この仕組みを使って音声ストリームのモニタリングおよび録音を行うアプリケーションが機能しなくなります。モニタリング機能が望ましくない場合は、この設定を無効に変更します。                                                                                                    |
| Cisco Discovery Protocol (CDP) : スイ<br>ッチ ポート(Cisco Discovery Protocol<br>(CDP): Switch Port)                                                                               | 管理者がデバイスのスイッチ ポートの Cisco Discovery Protocol (CDP)を有効<br>または無効にできるようにします。                                                                                                    |
| Cisco Discovery Protocol (CDP) : PC<br>ポート(Cisco Discovery Protocol<br>(CDP): PC Port)                                                                                      | 管理者がデバイスの PC ポートの Cisco Discovery Protocol(CDP)を有効また<br>は無効にできるようにします。                                                                                                    |
| Link Layer Discovery Protocol -<br>Media Endpoint Discover (LLDP-<br>MED) : スイッチ ポート(Link Layer<br>Discovery Protocol - Media Endpoint<br>Discover (LLDP-MED): Switch Port) | 管理者がデバイスのスイッチ ポートのリンク層検出プロトコル(LLDP-MED)を<br>有効または無効にできるようにします。                                                                                                    |
| Link Layer Discovery Protocol<br>(LLDP) : PC ポート(Link Layer<br>Discovery Protocol - (LLDP): PC Port)                                                                        | 管理者がデバイスの PC ポートのリンク層検出プロトコル(LLDP)を有効また<br>は無効にできるようにします。                                                                                                    |
| LLDP アセット ID                                                                                                    | 管理者は、リンク層検出プロトコル用のアセット ID を設定できます。                                                                                                    |
| LLDP 電源優先度(LLDP Power<br>Priority)                                                                                                    | 管理者は、リンク層検出プロトコル用の電源優先度を設定できます。                                                                                                    |
| 電力ネゴシエーション(Power<br>Negotiation)                                                                                                    | 管理者は、電力ネゴシエーションを有効または無効にできます。電力ネゴシエー<br>ションをサポートしているスイッチにデバイスが接続されたときに、電力ネゴシ<br>エーション機能を有効にします。一方、スイッチが電力ネゴシエーションに対応<br>していない場合は、アクセサリの電源を PoE で投入する前に、電力ネゴシエー<br>ション機能を無効にする必要があります。電力ネゴシエーション機能が無効の<br>場合、デバイスのアクセサリの電源を最大 12.9W まで上げることができます。                                                                                                    |
| 自動ポート同期(Automatic Port<br>Synchronization)                                                                                                    | 電話で PC ポートおよび SW ポートを同じ速度およびデュプレックスに同期することを有効にします。自動ネゴシエート用に設定されたポートだけが速度を変更します。                                                                                                    |

| 802.1X 認証(802.1x Authentication)                                          | 802.1x 認証機能のステータスを指定します。                                                                                                    |
|---------------------------------------------------------------------------|----------------------------------------------------------------------------------------------------|
| 常時 VPN (Always On VPN)                                                    | 常にデバイスが VPN AnyConnect クライアントを起動し、Cisco Unified Communications Manager の設定済みの VPN プロファイルで接続を確立する かどうかを示します。                                                                                                    |
| デバイス上に VPN パスワードを保存<br>(Store VPN Password on Device)                     | このパラメータは VPN パスワードがデバイスに保存できるかどうかを制御しま<br>す。この値はパスワード永続性が連携できるように設定されている場合にのみ<br>使用されます。無効になっている場合は、ユーザの VPN パスワードがメモリ<br>に保存され、次の接続で自動的に再送信されます。ただし、デバイスの再起<br>動時は、VPN パスワードを再入力する必要があります。有効になっている場<br>合は、ユーザの VPN パスワードがデバイスに保存され、再起動後も保持され<br>ます。                                                                                                    |
| ユーザ定義 VPN プロファイルの許可<br>(Allow User-Defined VPN Profiles)                  | このパラメータは、ユーザが AnyConnect VPN Client を使用して VPN プロフ<br>ァイルを作成できるかどうかを制御します。 無効にすると、ユーザは VPN プロ<br>ファイルを作成できません。                                                                                                    |
| 画面ロックが必要(Require Screen<br>Lock)                                          | このパラメータは、デバイス上で画面ロックが必要かどうかを示します。[ユーザ<br>制御(User Controlled)] が選択されている場合、デバイスはユーザ PIN また<br>はパスワードの入力を促しません。[PIN] および [パスワード(Password)] オプ<br>ションでは、画面のロックを解除するためのパスワードを入力する必要がありま<br>す。[PIN] は数字のパスワードで、少なくとも4桁の長さが必要です。[パスワー<br>ド(Password)] は英数字のパスワードで、少なくとも4文字で構成され、1文字<br>は数字以外、1文字は大文字にする必要があります。                                                                                                    |
| 画面ロックタイムアウトの最大値<br>(Maximum Screen Lock Timeout)                          | デバイスによって画面が自動的にロックされるまでの最大アイドル時間を秒単<br>位で示します。画面がロックされると、画面のロックを解除する際にユーザパ<br>スワードが要求されます。                                                                                                    |
| ディスプレイがオンの時刻に画面ロッ<br>クを強制 (Enforce Screen Lock During<br>Display-On Time) | このパラメータは、Cisco Unified Communications Manager で設定された期間<br>後もデバイスがロックされないような、ユーザが業務時間全体でこれらのデバ<br>イスを自由に使用できる、消極的なロックポリシーを提供します。作業後、デ<br>バイスはポリシーの定義に従ってロックし、権限のないユーザがアクセスするこ<br>とを防ぎます。デバイスは、会議または昼休みのためのユーザ制御の手動ロッ<br>クオプション(電源ボタン)を常にサポートしています。デバイスは、ユーザが<br>次の使用時に PIN/パスワードを入力するまでロックされたままとなります。[オ<br>ン(ON)]:デバイスは業務時間中またはディスプレイ点灯時刻の間はロックさ<br>れます(デフォルト設定)。[オフ(OFF)]:デバイスは、ディスプレイ消灯時刻ま<br>たは業務時間後のみに、上に示されている日付/時刻設定に基づいてロックさ<br>れます。 |
| 音声コール中のデバイスのロック<br>(Lock Device During Audio Call)                        | 音声コールがアクティブの間に、管理者は、音声コール中は画面をオンのままにするように画面ロック PIN 強制タイマーをオーバーライドできます。画面ロック タイマーは音声コールが完了し、タイマーの時間を超過すると有効になります。                                                                                                    |
| Kerberos サーバ(Kerberos Server)                                             | Web プロキシ Kerberos の認証サーバ。                                                                                                    |
| Kerberos レルム(Kerberos Realm)                                              | Web プロキシ Kerberos のレルム。                                                                                                    |
| ロードサーバ(Load Server)                    | デバイスが、定義されている TFTP サーバではなく、代替サーバを使用して、<br>ファームウェア ロードとアップグレードを取得することを示します。このオプショ<br>ンでは、ファームウェアのアップグレードに使用されるローカル サーバを指定し<br>て、特に WAN を介したアップグレードの場合に、インストール回数を減らすこ<br>とができます。サーバのホスト名または IP アドレスを入力します(標準の IP アド<br>レス形式を使用します)。指定されるサーバは TFTP サービスを実行している<br>必要があり、TFTP パスにロード ファイルが必要です。ロード ファイルが見つか<br>らない場合、ロードがインストールされません。デバイスは TFTP サーバにリダ<br>イレクトされません。このフィールドが空白のままの場合、デバイスは指定され<br>た TFTP サーバを使用してロード ファイルおよびアップグレードを取得します。               |
|----------------------------------------|----------------------------------------------------------------------------------------------------|
| IPv6 ロード サーバ(IPv6 Load Server)         | 電話機が、定義されている TFTP サーバではなく、代替 IPv6 サーバを使用し<br>て、ファームウェアのロードとアップグレードを取得することを示します。このオ<br>プションでは、ファームウェアのアップグレードに使用されるローカル IPv6 サー<br>バを指定して、特に WAN を介したアップグレードの場合に、インストール回数<br>を減らすことができます。サーバのホスト名または IPv6 アドレスを入力します<br>(標準の IPv6 アドレス形式を使用します)。指定されるサーバは TFTP サービ<br>スを実行している必要があり、TFTP パスにロード ファイルが必要です。ロード<br>ファイルが見つからない場合、ロードがインストールされません。電話機は<br>TFTP サーバにリダイレクトされません。このフィールドが空白のままの場合、電<br>話機は指定された TFTP サーバを使用してロード ファイルおよびアップグレー<br>ドを取得します。 |
| ピア ファームウェア共有(Peer<br>Firmware Sharing) | PPID。サブネット内の単一のデバイスがイメージファームウェアファイルを取得して、ピアに配信することができるよう、ピアツー ピアイメージ配信を有効または無効にします。この結果、TFTP帯域幅を削減し、ファームウェアアップグレードにかかる時間を低減します。                                                                                                    |
| ログサーバ(Log Server)                      | ログ メッセージの送信先となるリモート システムの IP アドレスとポートを指定します。                                                                                                    |
| IPv6 ログ サーバ(IPv6 Log Server)           | ログメッセージの送信先となるリモートシステムの IPv6 アドレスとポートを指定します。形式は<br>[xxxx:xxxx:xxxx:xxxx:xxxx:xxxx]:pppp@@options です。options は base=x;pfs=y; という形式です。base 値の範囲は 0 ~ 7 で、pfs 値の範囲は 0 ~ 1 です。この 2 つのパラメータはオプションです。pfs または base を指定しなかった場合、pfs はデフォルト値の 0 に設定され、base はデフォルト値の 7 に設定されます。                                                                                                    |
| ログのプロファイル (Log Profile)                | 事前定義されたデバッグコマンドをリモートで実行します。                                                                                                    |
| Webアクセス(Web Access)                    | このパラメータは、デバイスがWebブラウザからの接続を許可するか、または別のHTTPクライアントからの接続を許可するかどうかを示します。デバイスのWebサーバ機能を無効にすると、デバイスの内部Webページへのアクセスがブロックされます。このページでは、統計情報および設定情報を提供します。QRT(Quality Report Tool)などの機能は、デバイスのWebページにアクセスしないと、正しく動作しません。この設定は、Webアクセスに依存した、CiscoWorks 2000などのサービスアビリティアプリケーションにも影響します。                                                                                                    |
| SSH アクセス(SSH Access)                   | このパラメータは、デバイスが SSH 接続を受け入れるかどうかを示します。デ<br>バイスの SSH サーバ機能を無効にすると、デバイスへのアクセスはブロックさ<br>れます。                                                                                                    |

| Android Debug Bridge (ADB)                                                             | このパラメータは、デバイス上で Android Debug Bridge (ADB)を有効または<br>無効にします。                                                                                                   |
|----------------------------------------------------------------------------------------|----------------------------------------------------------------------------------------------------|
| マルチユーザ(Multi-User)                                                                     | このパラメータは、マルチユーザをデバイスで有効にするか、無効にするかを<br>示します。                                                                                                    |
| 未知の提供元からのアプリケーション<br>を許可(Allow Applications from<br>Unknown Sources)                   | このパラメータは、URLから、あるいは電子メール、インスタントメッセージ<br>(IM)、または Secure Digital (SD)カード経由で受け取った Android パッケー<br>ジ(APK)から、ユーザが Android アプリケーションをデバイス上にインストー<br>ルできるかどうかを制御します。 |
| Google Play からのアプリケーションを<br>許可 (Allow Applications from Google<br>Play)                | このパラメータは、ユーザが Google の Android Market から Android アプリケー<br>ションをインストールできるかどうかを制御します。                                                                            |
| Cisco UCM アプリケーション クライア<br>ントの有効化 (Enable Cisco UCM App<br>Client)                     | このパラメータは、アプリケーションクライアントがデバイス上で動作するかどうか<br>を制御します。 Application Client が有効の場合、 Cisco Unified Communications<br>Manager からインストールするアプリケーションを選択できます。               |
| 背景イメージ(Background Image)                                                               | このパラメータは、デフォルトの壁紙ファイルを指定します。このパラメータを有効にすると、管理者だけが、電話機の壁紙リストへのエンド ユーザ アクセスを<br>無効にできます。                                                                        |
| 企業画像ディレクトリ(Company Photo Directory)                                                    | このパラメータは、デバイスがユーザを照会して、そのユーザに関連付けられ<br>た画像を取得するための URL を指定します。                                                                                                |
| ボイスメール サーバ (プライマリ)<br>(Voicemail Server (Primary))                                     | プライマリビジュアルボイスメールサーバのホスト名または IP アドレス。                                                                                                    |
| ボイスメール サーバ (バックアップ)<br>(Voicemail Server (Backup))                                     | バックアップビジュアルボイスメールサーバのホスト名または IP アドレス。                                                                                                    |
| プレゼンスとチャットのサーバ(プライマリ) (Presence and Chat Server<br>(Primary))                          | プライマリプレゼンスサーバのホスト名または IP アドレス。                                                                                                    |
| プレゼンスとチャットのサーバのタイプ<br>(Presence and Chat Server Type)                                  | このパラメータは、[プレゼンスとチャットのサーバ(Presence and Chat Server)]<br>フィールドで指定されているサーバのタイプを示します。                                                                             |
| プレゼンスとチャットのシングル サイン<br>オン (SSO)ドメイン (Presence and Chat<br>Single Sign-On (SSO) Domain) | 企業に対するシングルサインオン(SSO)認証を実施するために Cisco WebEx Connect Cloud で使用されるエンタープライズドメイン。                                                                                  |
| マルチ ユーザ URL (Multi-User URL)                                                           | このパラメータは、エクステンション モビリティサーバの URL を指定します。                                                                                                    |
| カスタマー サポートの電子メール アド<br>レス(Email address for customer<br>support)                       | ユーザがエンドポイント上の「問題レポートツール」から問題レポートファイル<br>を送信する送信先電子メールアドレスを設定します。                                                                                              |

| Power Save Plus の有効化(Enable<br>Power Save Plus)  | Power Save Plus 機能を有効にするには、スケジュールで、電話機の電源をオフ<br>にする日を選択します。Ctrl キーを押しながら日をクリックすると、Power Save<br>Plus を実行する日を複数選択できます。デフォルトはディセーブル(選定日な<br>し)。Power Save Plus モードでは1つのキーを点灯させるだけの電力が維持され<br>ます。電話機のその他の機能は、Power Save Plus モードではオフになります。<br>Power Save Plus モードは、[電話機をオンにする時刻(Phone On Time)]と[電話<br>機をオフにする時刻(Phone Off Time)]フィールドで指定された期間、電話機を<br>オフにします。この期間は、通常、組織の通常の運用時間外です。点灯している<br>キーをユーザが押すと、電話機が完全にオンになります。点灯しているキーを押<br>すと、電話機の電源が再投入され、完全に動作可能になる前に Unified CM に<br>再登録されます。省電力モードはデフォルトで無効です。このフィールドの日を<br>選択すると、次の、E911の問題を示す通知が表示されます。Power Save Plus を<br>有効にすることで、この通知で指定された条件に同意します。 |
|--------------------------------------------------|----------------------------------------------------------------------------------------------------|
|                                                  | Power Save Plus モード(「モード」)が有効である間は、モードに設定されたエンドポイントは、緊急コールでは無効で、インバウンドコールの受信ができません。このモードを選択することにより、次の条項に同意したものと見なされます。<br>(I)モードが有効である間、緊急コールとコールの受信用の代替方法を責任を持って用意する必要があります。(II)シスコはこのモードの選択に関して何の責任を負いません。このモードを有効にすることは、お客様の責任で行っていただきます。(III)コール、発信、およびその他について、このモードを有効にした場合の影響をユーザにすべて通知する必要があります。                                                                                                    |
| 電話機をオンにする時刻(Phone On<br>Time)                    | このフィールドでは、[Power Save Plus の有効化(Enable Power Save Plus)]リストボックスで選択された日に自動的に電話機がオンになる時刻を指定します。時刻を24時間形式で入力します。00:00は午前0時を表します。たとえば、午前7:00(0700)に電話機を自動的にオンにするには、7:00と入力します。電話機を午前2:00(1400)にオンにするには、14:00と入力します。このフィールドがブランクの場合、電話機は00:00に自動的にオンになります。                                                                                                    |
| 電話機をオフにする時刻(Phone<br>Off Time)                   | このフィールドは、[Power Save Plus の有効化(Enable Power Save Plus)]リスト<br>ボックスで選択された日に電話機がオフになる時刻を指定します。時:分の形式<br>で時間を入力します。このフィールドがブランクの場合、電話機は午前 0 時<br>(00:00)で自動的にオフになります。(注)[電話機をオンにする時刻(Phone On<br>Time)]がブランク(または 00:00)の場合、もしくは[電話機をオフにする時刻<br>(Phone Off Time)]がブランク(または 24:00)の場合、EnergyWise でオーバー<br>ライドを送信可能にしない限り、電話機では実質的に Power Save Plus 機能が<br>無効なままの状態が継続されます。                                                                                                    |
| 電話機をオフにするアイドル タイム<br>アウト(Phone Off Idle Timeout) | このフィールドは、デバイスの電源をオンにデバイスが給電側機器(PSE)を要求<br>するまでにデバイスがアイドル状態になっている必要がある分数を表します。こ<br>のフィールドの値は、次の場合に有効になります。デバイスがスケジュール通り<br>に Power Save Plus モードにあり、電話機ユーザが Select キーを押して、Power<br>Save Plus モードを解除した場合。[電話機をオフにする時刻(Phone Off Time)]<br>を満たしているが、電話が使用中の場合。単位は分です。デフォルト値は 60 で<br>す。範囲は 20 ~ 1440 です。                                                                                                    |

これらの機能の詳細については、『Cisco DX Series Administration Guide』または『Cisco DX Series Release Notes』を参照してください。

http://www.cisco.com/c/en/us/support/collaboration-endpoints/desktop-collaboration-experience-dx600-series/productsmaintenance-guides-list.html

 $\label{eq:http://www.cisco.com/c/en/us/support/collaboration-endpoints/desktop-collaboration-experience-dx600-series/products-release-notes-list.html$ 

# Cisco Unified Wireless LAN Controller およびアクセス ポイントの設定

Cisco Unified Wireless LAN Controller およびアクセスポイントを設定するときは、次のガイドラインを使用してください。

- 802.1x 認証を使用する場合は、[CCKM] が [有効(Enabled)] になっていることを確認します。
- [Quality of Service (QoS)] を [プラチナ(Platinum)] に設定します。
- [WMM ポリシー(WMM Policy)]を[必要条件(Required)]に設定します。
- [セッションのタイムアウト(Session Timeout)]が有効で、正しく設定されていることを確認します。
- [Aironet IE] が [有効(Enabled)] になっていることを確認します。
- [DTPC サポート(DTPC Support)]を[有効(Enabled)]に設定します。
- [P2P(ピアツーピア)のブロックアクション(P2P (Peer to Peer) Blocking Action)] および [パブリック セキュア パケットフォワーディング (PSPF) (Public Secure Packet Forwarding (PSPF))] を無効にします。
- [クライアント除外(Client Exclusion)]が正しく設定されていることを確認します。
- [DHCP アドレス割り当て必須(DHCP Address Assignment Required)]を無効にします。
- [MFP クライアント保護(MFP Client Protection)]を[任意(Optional)]または [無効(Disabled)]に設定します。
- [DTIM 期間(DTIM Period)]を「2」に設定します。
- [クライアントロード バランシング (Client Load Balancing)] を [無効(Disabled)] に設定します。
- [クライアントの帯域選択(Client Band Select)]を[無効(Disabled)]に設定します。
- [IGMP スヌーピング(IGMP Snooping)]を[有効(Enabled)]に設定します。
- レイヤ3モビリティを使用している場合は、[シンメトリックモバイルトンネリングモード(Symmetric Mobile Tunneling Mode)]を有効にします。
- 2.4 GHz を使用している場合は、[ショートプリアンブル(Short Preamble)]を有効にします。
- Cisco 802.11n アクセスポイントを使用している場合は、[クライアントリンク(ClientLink)]を有効にします。
- 必要に応じて[データレート(Data Rates)]を設定します。
- [CCX ロケーション測定(CCX Location Measurement)]を有効にします。
- 必要に応じて [Auto RF] を設定します。
- 必要に応じて、[ボイス(Voice)]の[SIP CAC サポート(SIP CAC Support)]を設定します。
- [ボイス(Voice)] で [トラフィックストリームメトリック(Traffic Stream Metrics)]を有効にします。
- [ビデオ(Video)] で [アドミッション制御必須(Admission Control Mandatory)] を [無効(Disabled)] に設定します。
- [EDCA プロファイル(EDCA Profile)]を[音声およびビデオの最適化(Voice and Video Optimized)]に設定します。
- [低遅延 MAC を有効にする(Enable Low Latency MAC)]を[無効(Disabled)]に設定します。

- [電力制限(Power Constraint)] が [無効(Disabled)] になっていることを確認します。
- [チャネル通知(Channel Announcement)] および [チャネル Quiet モード(Channel Quiet Mode)] を有効にします。
- 必要に応じて[高スループットデータレート(High Throughput Data Rates)]を設定します。
- フレームの集約を設定します。
- CleanAir テクノロジーを搭載したシスコ製アクセスポイントを使用している場合は、[CleanAir]を有効にします。
- 必要に応じて [マルチキャストダイレクト機能(Multicast Direct Feature)]を設定します。
- [プラチナ(Platinum)] QoS プロファイルで、[802.1p タグ(802.1p Tag)] を5に設定します。

(注)他のリージョンからのクライアントが存在し、ワイヤレス LAN とのアソシエートが試みられる場合は、ワールド モード (802.11d)が有効であることを確認してください。

802.1x 認証を使用している場合は、高速セキュアローミングを提供するため CCKM を実装することが推奨されます。

### WLAN 設定

Cisco DX シリーズには、個別の SSID を割り当てることを推奨します。

ただし、音声またはビデオ対応 Cisco Wireless LAN のエンドポイントをサポートするように設定された既存の SSID がある場合、その WLAN を代わりに使用できます。

Cisco DX シリーズで使用する SSID は、特定の 802.11 無線タイプにのみ適用するように設定できます(802.11aのみなど)。

Cisco DX シリーズは 5 GHz 帯域でのみ動作させることを強くお勧めします。これは、多数のチャネルを使用できるうえ、2.4 GHz 帯域ほど干渉が多くないためです。

[ブロードキャスト SSID (Broadcast SSID)] を有効にすると、ネットワークをただリストから選択し、追加パラメータ(セキュリティク レデンシャル、周波数帯など)を、すべてのパラメータを手動で設定せずに設定できる Cisco DX シリーズの配置で役立ちます。

選択した SSID が他の LAN に使用されていないことを確認してください。使用されている場合で、特に異なるセキュリティタイプを使用している場合は、電源の投入時またはローミング中に、障害が発生する可能性があります。

| .<br>cısco  | <u>M</u> ONITOR <u>W</u> LANs <u>C</u> O | NTROLLER                  | WIRELESS                         | ECURITY                 | MANAGEMENT           | C <u>O</u> MMANDS | HELP | <u>F</u> EEDBACK |
|-------------|------------------------------------------|---------------------------|----------------------------------|-------------------------|----------------------|-------------------|------|------------------|
| WLANs       | WLANs > Edit 'voice                      | ) <sup>*</sup>            |                                  |                         |                      |                   |      |                  |
| WLANs WLANs | General Security                         | QoS                       | Policy-Mappir                    | ng Adv                  | anced                |                   |      |                  |
| Madvanced   | Profile Name                             | voice                     |                                  |                         |                      |                   |      |                  |
|             | Туре                                     | WLAN                      |                                  |                         |                      |                   |      |                  |
|             | SSID                                     | voice                     |                                  |                         |                      |                   |      |                  |
|             | Status                                   | 🗹 Enabled                 | i i                              |                         |                      |                   |      |                  |
|             | Security Policies                        | [WPA2][#<br>(Modification | Auth(802.1X +<br>ns done under s | CCKM)]<br>ecurity tab v | vill appear after ap | plying the change | es.) |                  |
|             | Radio Policy                             | 802.11a o                 | only ‡                           |                         |                      |                   |      |                  |
|             | Interface/Interface<br>Group(G)          | rtp-9 voic                | e ‡                              |                         |                      |                   |      |                  |
|             | Multicast Vlan Feature                   | Enabled                   |                                  |                         |                      |                   |      |                  |
|             | Broadcast SSID                           | 🗹 Enabled                 |                                  |                         |                      |                   |      |                  |
|             | NAS-ID                                   | WLC5508-                  | 1                                |                         |                      |                   |      |                  |

高速セキュア ローミングに CCKM を利用するには、[WPA2 ポリシー(WPA2 Policy)]を [AES] 暗号化と共に有効にし、認証 キー管理タイプの [802.1x] と [CCKM] を有効にして、高速セキュア ローミングを有効にします。

| ،،ا،،،ا،،<br>cısco | MONITOR WLANS CONTROLLER WIRELESS SECURITY MANAGEMENT COMMANDS HELP FEEDBACK |
|--------------------|------------------------------------------------------------------------------|
| WLANs              | WLANs > Edit 'voice'                                                         |
| WLANs              | General Security QoS Policy-Mapping Advanced                                 |
| Advanced           | Layer 2 Layer 3 AAA Servers                                                  |
|                    | Layer 2 Security <sup>g</sup> WPA+WPA2 ÷<br>MAC Filtering <sup>9</sup>       |
|                    | Fast Transition                                                              |
|                    | Fast Transition  Protected Management Frame                                  |
|                    | PMF Disabled +                                                               |
|                    | WPA+WPA2 Parameters                                                          |
|                    | WPA Policy                                                                   |
|                    | WPA2 Policy                                                                  |
|                    | WPA2 Encryption                                                              |
|                    | Authentication Key Management                                                |
|                    | 802.1X 🥑 Enable                                                              |
|                    | CCKM 🥑 Enable                                                                |
|                    | nev 🔿 Easkia                                                                 |

WMM ポリシーは、Cisco DX シリーズまたはその他の WMM 対応の音声およびビデオ対応エンドポイントがこの SSID を使用する場合にのみ、[**必要(Required)**] に設定する必要があります。

WLAN に非 WMM クライアントが存在する場合、それらのクライアントは別の WLAN に配置することを推奨します。

非 WMM クライアントが Cisco DX シリーズと同じ SSID を使用する必要がある場合は、WMM ポリシーが [許可(Allowed)] に設定されていることを確認します。

[7920 AP CAC] を有効にして、Qos Basic Service Set(QBSS)をクライアントにアドバタイズします。

| <br>cısco | <u>M</u> ONITOR <u>W</u> LANs <u>C</u> ONT         | roller w <u>i</u> re | LESS <u>S</u> ECURITY | M <u>A</u> NAGEMENT | C <u>O</u> MMANDS | HELP | <u>F</u> EEDBACK |
|-----------|----------------------------------------------------|----------------------|-----------------------|---------------------|-------------------|------|------------------|
| WLANs     | WLANs > Edit 'voice'                               |                      |                       |                     |                   |      |                  |
| WLANS     | General Security                                   | QoS Polic            | y-Mapping Adv         | vanced              |                   |      |                  |
| Advanced  | Quality of Service (QoS)<br>Application Visibility | Platinum (v          | oice) 🛟               |                     |                   |      |                  |
|           | AVC Profile<br>Netflow Monitor                     | none +               | \$                    |                     |                   |      |                  |
|           | Override Per-User Bar                              | dwidth Contra        | acts (kbps) <u>16</u> |                     |                   |      |                  |
|           |                                                    | DownStream           | UpStream              |                     |                   |      |                  |
|           | Average Data Rate                                  | 0                    | 0                     |                     |                   |      |                  |
|           | Burst Data Rate                                    | 0                    | 0                     |                     |                   |      |                  |
|           | Average Real-Time Rate                             | 0                    | 0                     |                     |                   |      |                  |
|           | Burst Real-Time Rate                               | 0                    | 0                     |                     |                   |      |                  |
|           | Clear                                              |                      |                       |                     |                   |      |                  |
|           | Override Per-SSID Ba                               | ndwidth Contr        | acts (kbps) <u>16</u> |                     |                   |      |                  |
|           |                                                    | DownStream           | UpStream              |                     |                   |      |                  |
|           | Average Data Rate                                  | 0                    | 0                     |                     |                   |      |                  |
|           | Burst Data Data                                    | 0                    | 0                     |                     |                   |      |                  |

| <br>cısco                                             | <u>M</u> ONITOR <u>W</u> LANS <u>C</u> ONT                        | ROLLER W <u>I</u> RE | iless <u>s</u> i           | ECURITY               | M <u>A</u> NAGEMENT | C <u>O</u> MMANDS | HELP | <u>F</u> EEDBACK |
|-------------------------------------------------------|-------------------------------------------------------------------|----------------------|----------------------------|-----------------------|---------------------|-------------------|------|------------------|
| WLANs                                                 | WLANs > Edit 'voice'                                              |                      |                            |                       |                     |                   |      |                  |
| <ul> <li>WLANs<br/>WLANs</li> <li>Advanced</li> </ul> | General Security Burst Real-Time Rate Clear Override Per-SSID Bar | QoS Polic            | y-Mappin<br>0<br>acts (kbj | g Ad<br>ps) <u>16</u> | vanced              |                   |      |                  |
|                                                       |                                                                   | DownStream           | UpStream                   | m                     |                     |                   |      |                  |
|                                                       | Average Data Rate                                                 | 0                    | 0                          |                       |                     |                   |      |                  |
|                                                       | Burst Data Rate                                                   | 0                    | 0                          |                       |                     |                   |      |                  |
|                                                       | Average Real-Time Rate                                            | 0                    | 0                          |                       |                     |                   |      |                  |
|                                                       | Burst Real-Time Rate                                              | 0                    | 0                          |                       |                     |                   |      |                  |
|                                                       | Clear                                                             |                      |                            |                       |                     |                   |      |                  |
|                                                       | WMM                                                               |                      |                            |                       |                     |                   |      |                  |
|                                                       | WMM Policy                                                        | Required \$          |                            |                       |                     |                   |      |                  |
|                                                       | 7920 AP CAC                                                       | Enabled              |                            |                       |                     |                   |      |                  |
|                                                       | 7920 Client CAC                                                   | Enabled              |                            |                       |                     |                   |      |                  |
|                                                       | Media Stream                                                      |                      |                            |                       |                     |                   |      |                  |
|                                                       | Multicast Direct                                                  | Enabled              |                            |                       |                     |                   |      |                  |

必要に応じて [セッション タイムアウトの有効化(Enable Session Timeout)]を設定します。音声またはビデオ コール時に起こ り得る障害を回避するため、セッション タイムアウトを無効にするか、タイムアウトを延長(24時間/86400秒など)することを推 奨します。無効にすると、中断の発生は完全に回避されますが、セッション タイムアウトを有効にすると、クライアントのクレデン シャルを定期的に再検証し、クライアントが有効なクレデンシャルを使用していることを確認するのに役立ちます。

[Aironet 拡張機能(Aironet IE)]を有効にします。

[ピアツーピア(P2P)のブロックアクション(Peer to Peer (P2P) Blocking Action)]を無効にする必要があります。

必要に応じて [**クライアント除外(Client Exclusion)**]を設定します。

必要な場合は、[AP 無線機ごとに許可される最大クライアント数(Maximum Allowed Clients Per AP Radio)]を設定することもできます。

[オフ チャネル スキャンの待機(Off Channel Scanning Defer)]を調整することで、スキャンの待機時間だけでなく、特定のキューに対するスキャンを待機させることができます。

ベスト エフォートアプリケーションを頻繁に使用する場合(Web ブラウジング、VPN など)、または優先順位の高いアプリケーション(音声、ビデオ、コール制御など)の DSCP 値がアクセス ポイントに保持されていない場合は、優先順位の低いキュー (0~3)を、優先順位の高いキュー(4~6)に従って有効にしてオフ チャネル スキャンを保留することを推奨しますが、これ により潜在的にスキャンの保留時間が増加します。

[DHCP アドレス割り当て必須(DHCP Address Assignment Required)]を無効にする必要があります。

[管理フレーム保護(Management Frame Protection)]を[任意(Optional)]または[無効(Disabled)]に設定します。

**100 ミリ秒**のビーコン周期で [DTIM 期間(DTIM Period)] を2 で使用します。

[クライアントロード バランシング (Client Load Balancing)] と [クライアントの帯域選択 (Client Band Select)] が無効になって いることを確認します。

オプションで、[メディア セッションのスヌーピング (Media Session Snooping)] を有効にして SIP CAC を使用できるようにする ことができます。

コールがコントローラ間ローミングを実行した後に終了すると、ワイヤレス LAN 接続が短時間中断されることがあるので、[ローミングされた音声クライアントを再固定(Re-anchor Roamed Voice Clients)]を無効にすることを推奨します。

| iiliiilii<br>cisco | MONITOR WLANS CONTROLLER WIRELESS SECURITY MANAGEMENT                    | C <u>O</u> MMANDS HELP <u>F</u> EEDBACK |  |  |  |
|--------------------|--------------------------------------------------------------------------|-----------------------------------------|--|--|--|
| WLANs              | WLANs > Edit 'voice'                                                     |                                         |  |  |  |
| WLANS<br>WLANS     | General Security QoS Policy-Mapping Advanced                             |                                         |  |  |  |
| Advanced           | Allow AAA Override   Enabled  Coverage Hole Detection   Line Labeled     | DHCP                                    |  |  |  |
|                    | Enable Session Timeout<br>Session Timeout (secs)                         | DHCP Addr. Assignment 🗌 Required        |  |  |  |
|                    | Aironet IE 🗹 Enabled Diagnostic Channel Enabled                          | OEAP                                    |  |  |  |
|                    | Override Interface ACL IPv4 None ÷ IPv6 None ÷<br>Layer2 Acl None ÷      | Management Frame Protection (MFP)       |  |  |  |
|                    | P2P Blocking Action Disabled +<br>Client Exclusion <sup>3</sup> Enabled  | MFP Client Protection 4 Optional +      |  |  |  |
|                    | Maximum Allowed Clients                                                  | 802.11a/n (1 - 255) 2                   |  |  |  |
|                    | Static IP Tunneling 11 Enabled<br>Wi-Fi Direct Clients Policy Disabled + | 802.11b/g/n (1 - 255) 2                 |  |  |  |
|                    | Maximum Allowed Clients 20                                               | NAC State None ÷                        |  |  |  |

| ،،ا،،،ا،،<br>cısco | MONITOR WLANS CONTROLLER WIRELESS SECURITY MANAGEMENT | C <u>O</u> MMANDS HELP <u>F</u> EEDBACK  |
|--------------------|-------------------------------------------------------|------------------------------------------|
| WLANs              | WLANs > Edit 'voice'                                  |                                          |
| WLANs              | General Security QoS Policy-Mapping Advanced          |                                          |
| Advanced           | Clear HotSpot                                         | Load Balancing and Band Select           |
|                    | Configuration                                         | Client Load Balancing                    |
|                    | Client user idle                                      | Client Band Select                       |
|                    | Client user idle threshold                            | Passive Client                           |
|                    | (0-10000000)                                          | Passive Client                           |
|                    | Off Channel Scanning Defer                            | Voice                                    |
|                    | Scan Defer Priority 0 1 2 3 4 5 6 7                   | Media Session Snooping   Enabled         |
|                    |                                                       | Re-anchor Roamed Voice Clients 🗌 Enabled |
|                    | Scan Defer Time(msecs) 100                            | KTS based CAC Policy   Enabled           |
|                    | FlexConnect                                           | Radius Client Profiling                  |
|                    | FlexConnect Local                                     | DHCP Profiling                           |
|                    | Switching 2                                           | HTTP Profiling                           |
|                    | FlexConnect Local Auth 12 Enabled                     | Local Client Profiling                   |
|                    | Learn Client IP Address 5 🧭 Enabled                   | DHCP Profiling                           |
|                    | Vian based Central                                    | HTTP Profiling                           |
|                    | Switching 13                                          | PMIP                                     |

Cisco Autonomous Access Point に対しては、802.1x 認証を使用する場合、SSID に open + eap および network-eap を設定します。

dot11 ssid voice vlan 21 authentication open eap eap\_methods authentication network-eap eap\_methods authentication key-management wpa cckm admit-traffic

Cisco Autonomous Access Point をワイヤレスドメイン サービス(WDS) サーバに登録する場合は、両方のタイプの認証が WDS の設定で有効になっていることを確認します。

wlccp authentication-server infrastructure method\_Infrastructure wlccp authentication-server client mac method\_Clients wlccp authentication-server client eap method\_Clients wlccp authentication-server client leap method\_Clients wlccp wds priority 255 interface BVI1

## コントローラの設定

Cisco Unified Wireless LAN Controller のホスト名が正しく設定されていることを確認します。

Cisco Unified Wireless LAN Controller で複数のポートを使用している場合はリンク集約(LAG)を有効にします。 目的の AP マルチキャスト モードを設定します。

| iiliiilii<br>cisco                                                                                                    | <u>M</u> ONITOR <u>W</u> LANs                                                                                                    |                                                                                                    | WIRELESS                                                                                                    | SECURITY                         | MANAGEMENT | COMMANDS          | HELP      | <u>F</u> EEDBACK |
|----------------------------------------------------------------------------------------------------|----------------------------------------------------------------------------------------------------|----------------------------------------------------------------------------------------------------|----------------------------------------------------------------------------------------------------|----------------------------------|------------|-------------------|-----------|------------------|
| Controller                                                                                                    | General                                                                                                    |                                                                                                    |                                                                                                    |                                  |            |                   |           |                  |
| Controller<br>General<br>Inventory<br>Interfaces<br>Interface Groups<br>Multicast<br>Network Routes<br>Redundancy<br>Internal DHCP Server<br>Mobility Management<br>Ports<br>NTP<br>CDP<br>PMIPv6<br>PMIPv6<br>MDNS<br>Advanced | General<br>Name<br>802.3x Flow Control<br>LAG Mode on next re<br>Broadcast Forwardin<br>AP Multicast Mode 1<br>AP Fallback<br>Fast SSID change<br>Default Mobility Dom<br>RF Group Name<br>User Idle Timeout (s<br>ARP Timeout (second<br>Web Radius Authenti<br>Operating Environme<br>Internal Temp Alarm<br>WebAuth Proxy Redi<br>WebAuth Proxy Redi | Mode<br>g<br>aain Name<br>econds)<br>ds)<br>ication<br>ent<br>Limits<br>rection Mode<br>rection Port<br>pps 2 | WLC5508-1         Disabled         Enabled         Unicast         Enabled         Enabled         Disabled         Disabled         VTG-VoWLAN         300         300         9AP         Commercial (         0 to 65 C         Disabled         0         0         0 | (0 to 40 C)                      | (LAG N     | Mode is currently | enabled). |                  |
|                                                                                                    | Global IPv6 Config<br>HA SKU secondary u<br>1. Multicast is not su<br>2. Value zero implies                                                                                                    | nit<br>pported with Flex(<br>there is no restric                                                              | Enabled +<br>Disabled +<br>Connect on this<br>ction on maximu                                                                                                    | )<br>platform.<br>um allowed AP. | s.         |                   |           |                  |

マルチキャストを使用する場合は、[グローバル マルチキャスト モードの有効化(Enable Global Multicast Mode)] および [IGMP スヌーピングの有効化(Enable IGMP Snooping)] を有効にする必要があります。

| ۱۱۱۱۱۱۰،<br>cısco     | MONITOR   | <u>W</u> LANs | CONTROLLER   | WIRELESS | <u>S</u> ECURITY | M <u>A</u> NAGEMENT | C <u>O</u> MMANDS | HELP | <u>F</u> EEDBACK |
|-----------------------|-----------|---------------|--------------|----------|------------------|---------------------|-------------------|------|------------------|
| Controller            | Multicast |               |              |          |                  |                     |                   |      |                  |
| General               |           |               |              |          |                  |                     |                   |      |                  |
| Inventory             | Enable Gl | obal Multic   | ast Mode 🛛 🗹 |          |                  |                     |                   |      |                  |
| Interfaces            | Enable IG | MP Snoopi     | ng 🗹         |          |                  |                     |                   |      |                  |
| Interface Groups      | IGMP Tim  | eout (seco    | nds) 60      |          |                  |                     |                   |      |                  |
| Multicast             | IGMP Que  | ery Interval  | (seconds) 20 |          |                  |                     |                   |      |                  |
| Network Routes        | Enable MI | D Snoopin     | g 🗌          |          |                  |                     |                   |      |                  |
| Redundancy            | MLD Time  | out (secon    | ds) 60       | 1        |                  |                     |                   |      |                  |
| Finternal DHCP Server | MLD Quer  | y Interval    | (seconds) 20 |          |                  |                     |                   |      |                  |
| Mobility Management   |           |               |              |          |                  |                     |                   |      |                  |

レイヤ3モビリティを使用している場合は、[シンメトリックモビリティトンネリング(Symmetric Mobility Tunneling)]を[有効 (Enabled)]に設定する必要があります。

最新のバージョンでは、シンメトリックモビリティトンネリングがデフォルトで有効になり、設定することはできません。

| iiliilii<br>cisco                                                                          | MONITOR                  | <u>W</u> LANs      | CONTROLLER    | WIRELESS     | <u>S</u> ECURITY | MANAGEMENT | C <u>O</u> MMANDS | HELP | <u>F</u> EEDBACK |
|--------------------------------------------------------------------------------------------|--------------------------|--------------------|---------------|--------------|------------------|------------|-------------------|------|------------------|
| Controller                                                                                 | Mobility A               | nchor (            | Config        |              |                  |            |                   |      |                  |
| General<br>Inventory                                                                       | Keep Alive<br>Keep Alive | Count<br>Interval  |               | 3<br>10 seco | nds              |            |                   |      |                  |
| Interfaces<br>Interface Groups                                                             | Symmetric<br>DSCP Valu   | : Mobility T<br>ie | unneling mode | Enabled<br>0 |                  |            |                   |      |                  |
| Multicast<br>Network Routes                                                                |                          |                    |               |              |                  |            |                   |      |                  |
| Redundancy                                                                                 |                          |                    |               |              |                  |            |                   |      |                  |
| Internal DHCP Server     Mobility Management                                               |                          |                    |               |              |                  |            |                   |      |                  |
| Mobility Configuration<br>Mobility Groups<br>Mobility Anchor Config<br>Multicast Messaging |                          |                    |               |              |                  |            |                   |      |                  |

複数の Cisco Unified Wireless LAN Controller を同じモビリティグループに設定する場合、各 Cisco Unified Wireless LAN コントローラの IP アドレスと MAC アドレスをスタティック モビリティグループ メンバの設定に追加する必要があります。

| cisco                                                                                                    | MONITOR   | <u>W</u> LANs |             | WIRELESS | <u>S</u> ECURITY | M <u>A</u> NAGEMENT | C <u>O</u> MMANDS | HELP | <u>F</u> EEDBACK |        |
|----------------------------------------------------------------------------------------------------|-----------|---------------|-------------|----------|------------------|---------------------|-------------------|------|------------------|--------|
| Controller                                                                                                    | Static Mo | bility Gr     | oup Members | 5        |                  |                     |                   |      |                  |        |
| General<br>Inventory                                                                                                    | Local Mo  | obility Gro   | VTG-Vo      | WLAN     |                  |                     |                   |      |                  |        |
| Interfaces                                                                                                    | MAC Ad    | dress         | IP Address  |          | G                | Froup Name          | Multicast IP      |      |                  | Status |
| Interface Groups                                                                                                    | 1c:df:Of: | c6:69:a0      | 10.81.6.69  |          | V                | TG-VoWLAN           | 0.0.0.0           |      |                  | Up     |
| Multicast<br>Network Routes<br>Redundancy                                                                                                 | f8:66:f2  | :fa:a1:e0     | 10.81.6.68  |          | V                | TG-VoWLAN           | 0.0.0.0           |      |                  | Up     |
| Internal DHCP Server                                                                                                    |           |               |             |          |                  |                     |                   |      |                  |        |
| <ul> <li>Mobility Management<br/>Mobility Configuration<br/>Mobility Groups<br/>Mobility Anchor Config<br/>Multicast Messaging</li> </ul> |           |               |             |          |                  |                     |                   |      |                  |        |

# 802.11 ネットワークの設定

5 GHz を使用する場合は、802.11a ネットワークのステータスが [有効(Enabled)]になっていることを確認します。

[ビーコン周期(Beacon Period)]を「100 ms」に設定します。

[DTPC サポート(DTPC Support)] が有効になっていることを確認します。

Cisco 802.11n アクセス ポイントを使用している場合は、[クライアント リンク(ClientLink)] が有効になっていることを確認します。

現在のリリースでは、[許可される最大クライアント数(Maximum Allowed Clients)]を設定することができます。

必須(基本)レートとして 12 Mbps を、サポート対象(任意)レートとして 18 Mbps 以上を設定することをお勧めします。ただし、 環境によっては、6 Mbps を必須(基本)レートとして有効にする必要がある場合があります。

[CCX ロケーション測定(CCX Location Measurement)]を有効にします。

| ،،۱۱،،۱۱،<br>cısco                                                                                                    | <u>M</u> ONITOR <u>W</u> LANS <u>C</u> ONTR                                                                                                    | OLLER WIRELESS                                                                                                    | <u>S</u> ECURITY | M <u>A</u> NAGEMENT                                                     | C <u>o</u> mmands he <u>l</u> p <u>f</u> eedbac                                      | CK |
|----------------------------------------------------------------------------------------------------|----------------------------------------------------------------------------------------------------|----------------------------------------------------------------------------------------------------|------------------|-------------------------------------------------------------------------|--------------------------------------------------------------------------------------|----|
| Wireless                                                                                                    | 802.11a Global Paramete                                                                                                    | ers                                                                                                    |                  |                                                                         |                                                                                      |    |
| Access Points     All APs     Dedice                                                                                                    | General                                                                                                    |                                                                                                    |                  | Data Rates**                                                            | •                                                                                    |    |
| <ul> <li>Radios</li> <li>802.11a/n/ac</li> <li>802.11b/g/n</li> <li>Dual-Band Radios</li> <li>Global Configuration</li> <li>Advanced</li> <li>Mesh</li> <li>RF Profiles</li> <li>FlexConnect Groups</li> </ul> | 802.11a Network Status<br>Beacon Period (millisecs)<br>Fragmentation Threshold<br>(bytes)<br>DTPC Support.<br>Maximum Allowed Clients<br>RSSI Low Check<br>RSSI Threshold (-60 to -90<br>dBm) | <ul> <li>Enabled</li> <li>100</li> <li>2346</li> <li>Enabled</li> <li>200</li> <li>Enabled</li> <li>-80</li> </ul> |                  | 6 Mbps<br>9 Mbps<br>12 Mbps<br>18 Mbps<br>24 Mbps<br>36 Mbps<br>48 Mbps | Disabled +<br>Disabled +<br>Mandatory +<br>Supported +<br>Supported +<br>Supported + |    |
| <ul> <li>802.11a/n/ac</li> <li>Network</li> <li>RRM</li> <li>RF Grouping</li> <li>TPC</li> <li>DCA</li> </ul>                                                                                                  | 802.11a Band Status<br>Low Band<br>Mid Band<br>High Band                                                                                                    | Enabled<br>Enabled<br>Enabled                                                                                      |                  | CCX Location<br>Mode<br>Interval (seco                                  | Measurement<br>Enabled<br>nds) 60                                                    |    |

2.4 GHz を使用する場合は、802.11b/g/n ネットワークのステータスと 802.11g/n が有効になっていることを確認します。

[ビーコン周期(Beacon Period)]を「100 ms」に設定します。

ロング プリアンブルを必要とするレガシー クライアントがワイヤレス LAN に存在しない場合は、アクセスポイントの 2.4 GHz 無線設定で [ショートプリアンブル(Short Preamble)]を [有効(Enabled)]に設定する必要があります。ロングプリアンブルの 代わりにショートプリアンブルを使用することによって、ワイヤレスネットワークのパフォーマンスが向上します。

[DTPC サポート(DTPC Support)] が有効になっていることを確認します。

Cisco 802.11n アクセスポイントを使用している場合は、[クライアントリンク(ClientLink)]が有効になっていることを確認します。

現在のリリースでは、[許可される最大クライアント数(Maximum Allowed Clients)]を設定することができます。

ワイヤレス LAN に接続する 802.11b のみのクライアントがない場合、必須(基本)レートとして 12 Mbps を、サポート対象(任意)レートとして 18 Mbps を設定することをお勧めします。ただし、環境によっては、6 Mbps を必須(基本)レートとして有効に する必要がある場合があります。

802.11b クライアントが存在する場合は、必須(基本)レートとして 11 Mbps を、サポート対象(任意)レートとして 12 Mbps 以上 を設定する必要があります。

[CCX ロケーション測定(CCX Location Measurement)]を有効にします。

| ululu<br>cisco                                            | <u>M</u> ONITOR <u>W</u> LANS <u>C</u> ONTR | OLLER W <u>I</u> RELESS | <u>S</u> ECURITY | M <u>A</u> NAGEMENT | C <u>o</u> mmands he <u>l</u> p <u>f</u> eedback |
|-----------------------------------------------------------|---------------------------------------------|-------------------------|------------------|---------------------|--------------------------------------------------|
| Wireless                                                  | 802.11b/g Global Parame                     | eters                   |                  |                     |                                                  |
| Access Points                                             | General                                     |                         |                  | Data Rates*         | *                                                |
| Radios<br>802.11a/n/ac<br>802.11b/g/n<br>Dual Band Badios | 802.11b/g Network Status<br>802.11g Support | ✓ Enabled ✓Enabled      |                  | 1 Mbps<br>2 Mbps    | Disabled<br>Disabled<br>Disabled                 |
| Global Configuration                                      | Beacon Period (millisecs)                   | 100                     |                  | 5.5 Mbps            | Disabled +                                       |
| Advanced<br>Mesh                                          | Fragmentation Threshold<br>(bytes)          | 2346                    |                  | 9 Mbps              | Disabled +                                       |
| <b>RF Profiles</b>                                        | DTPC Support.                               | 🗹 Enabled               |                  | 11 Mbps             | Disabled \$                                      |
| FlexConnect Groups<br>FlexConnect ACLs                    | Maximum Allowed Clients<br>RSSI Low Check   | 200 Enabled             |                  | 12 Mbps<br>18 Mbps  | Mandatory ¢ Supported ¢                          |
| 802.11a/n/ac                                              | RSSI Threshold (-60 to -90<br>dBm)          | -80                     |                  | 24 Mbps<br>36 Mbps  | Supported \$                                     |
| Network                                                   | CCX Location Measureme                      | nt                      |                  | 48 Mbps             | Supported +                                      |
| RF Grouping<br>TPC<br>DCA                                 | Mode<br>Interval (seconds)                  | Enabled                 |                  | 54 Mbps             | Supported ÷                                      |

## ビーム形成

Cisco 802.11n アクセスポイントを使用している場合は、[クライアントリンク(ClientLink)]を有効にします。

ビーム形成は、1、2、5.5、および 11 Mbps のデータレートではサポートされていません。

7.2.103.0 より前のリリースでは、[802.11 グローバル パラメータ(802.11 Global Parameters)] セクションを使用してグローバル に、またはアクセスポイントの 802.11 無線設定ページを使用して個々のアクセスポイントで、[**クライアントリンク** (ClientLink)] を有効にできます。

リリース 7.2.103.0 では、Cisco Unified Wireless LAN Controller の Web インターフェイスを使用して [クライアントリンク (ClientLink)]を設定することができなくなり、コマンドラインでのみ設定できます。

リリース 7.2.103.0 以降では、次のコマンドを使用して、すべてのアクセスポイントにグローバルに、または個々のアクセスポイント無線に対してビーム形成機能を有効にします。

(Cisco Controller) >config 802.11a beamforming global enable

(Cisco Controller) >config 802.11a beamforming ap <ap\_name> enable

(Cisco Controller) >config 802.11b beamforming global enable

(Cisco Controller) >config 802.11b beamforming ap <ap\_name> enable

次のコマンドを使用して、ビーム形成機能の現在のステータスを表示できます。

(Cisco Controller) >show 802.11a

(Cisco Controller) >show 802.11b

Legacy Tx Beamforming setting...... Enabled

| ،،۱۱،،۱۱،<br>cısco                                                                                           | <u>M</u> ONITOR <u>W</u> LANs <u>C</u> ONTR | OLLER W <u>I</u> RELESS    | <u>S</u> ECURITY | M <u>A</u> NAGEMENT | C <u>O</u> MMANDS                | HE <u>L</u> P <u>F</u> E       | EDBACK                       |                                                 |
|----------------------------------------------------------------------------------------------------|---------------------------------------------|----------------------------|------------------|---------------------|----------------------------------|--------------------------------|------------------------------|-------------------------------------------------|
| Wireless                                                                                                    | 802.11a/n Cisco APs > C                     | onfigure                   |                  |                     |                                  |                                |                              |                                                 |
| <ul> <li>Access Points         <ul> <li>All APs</li> <li>Radios</li> <li>802 11a/p/ac</li> </ul> </li> </ul> | General                                     |                            |                  |                     | RF Channel                       | Assignm                        | ient                         |                                                 |
| 802.11b/g/n                                                                                                  | AP Name                                     | rtp9-21a                   | a-ap1            |                     | Current Cha                      | nnel                           |                              | (36,40)                                         |
| Dual-Band Radios                                                                                             | Admin Status                                | Enable                     | \$               |                     | Channel Wid                      | ith *                          |                              | 40 MHz 💠                                        |
| Advanced                                                                                                    | Operational Status                          | UP                         |                  |                     | * Channel widti<br>mode          | h can be co                    | nfigured only                | when channel config                             |
| Mech                                                                                                    | Slot #                                      | 1                          |                  |                     | Assignment                       | Method                         |                              | Global                                          |
| RF Profiles                                                                                                  | 11n Parameters                              |                            |                  |                     |                                  |                                |                              | Custom                                          |
| FlexConnect Groups<br>FlexConnect ACLs                                                                       | 11n Supported                               | Yes                        |                  |                     | Tx Power Lo                      | evel Assi                      | gnment                       |                                                 |
| 802.11a/n/ac                                                                                                 | CleanAir                                    |                            |                  |                     | Current Tx P                     | ower Level                     |                              | 1                                               |
| 802.11b/g/n                                                                                                  |                                             |                            |                  |                     | Assignment                       | Method                         |                              | <ul> <li>Global</li> </ul>                      |
| Media Stream                                                                                                 | CleanAir Capable                            | Yes                        |                  |                     |                                  |                                |                              | Custom                                          |
| Application Visibility                                                                                       | CleanAir Admin Status                       | Enable                     | \$               |                     |                                  |                                |                              |                                                 |
| And Control                                                                                                  | * CleanAir enable will take ef              | fect only if it is enabled | on this band.    |                     | Performanc                       | e Profile                      |                              |                                                 |
| Country                                                                                                    | Number of Spectrum Expe                     | rt                         |                  |                     | Managed and                      |                                |                              |                                                 |
| Timers                                                                                                    | connections                                 | 0                          |                  |                     | view and ed                      | it Performa                    | nce Profile to               | r this AP                                       |
| Netflow                                                                                                    | Antenna Parameters                          |                            |                  |                     | Performa                         | ance Profile                   | e                            |                                                 |
| ▶ QoS                                                                                                    | Antenna Type                                | Interna                    | ı ÷              |                     | Note: Changing<br>and thus may r | g any of the<br>result in loss | parameters<br>s of connectiv | causes the Radio to b<br>vity for some clients. |
|                                                                                                    | Antenna                                     | A<br>B<br>C                |                  |                     |                                  |                                |                              |                                                 |

### Auto RF(RRM)

Cisco Unified Wireless LAN Controller を使用する場合は、Auto RF でチャネルと送信電力の設定を管理できるようにすることが推奨されます。

使用する帯域(5 GHz または 2.4 GHz)に応じて、アクセスポイントの送信電力レベルの割り当て方法を設定します。

自動電力レベルの割り当てを使用する場合、電力の最大レベルと最小レベルを指定できます。

| ،،۱۱،،۱۱،<br>cısco                                                                                           | MONITOR WLANS CONTROLLER W                                                                            | / <u>I</u> RELESS <u>S</u> ECURITY | M <u>A</u> NAGEMENT | C <u>O</u> MMANDS           | HELP <u>F</u> EEDBACK    |
|----------------------------------------------------------------------------------------------------|----------------------------------------------------------------------------------------------------|------------------------------------|---------------------|-----------------------------|--------------------------|
| Wireless                                                                                                    | 802.11a > RRM > Tx Power Contro                                                                       | ol(TPC)                            |                     |                             |                          |
| <ul> <li>Access Points         <ul> <li>All APs</li> <li>Radios</li> <li>202 11a/p/ac</li> </ul> </li> </ul> | TPC Version                                                                                           |                                    |                     |                             |                          |
| 802.11b/g/n<br>Dual-Band Radios<br>Global Configuration                                                      | Coverage Optimal Mode (TPCv1)     Tx Power Level Assignment Algorit     Power Level Assignment Method | thm                                |                     | Automatic                   | Every 600 sec            |
| <ul> <li>Advanced</li> <li>Mesh</li> <li>RE Profiles</li> </ul>                                              | ,                                                                                                    |                                    |                     | On Demand                   | Invoke Power Update Once |
| FlexConnect Groups<br>FlexConnect ACLs                                                                       | Maximum Power Level Assignment (-10 to<br>Minimum Power Level Assignment (-10 to 3                    | 30 dBm)<br>30 dBm)                 |                     | 17<br>11                    |                          |
| <ul> <li>802.11a/n/ac</li> <li>Network</li> <li>RRM</li> </ul>                                               | Power Assignment Leader<br>Last Power Level Assignment<br>Power Threehold (-90 to -50 dBm)            |                                    |                     | WLC5508-1 (:<br>20 secs ago | 10.81.6.69)              |
| TPC<br>DCA<br>Coverage                                                                                       | Power Neighbor Count                                                                                  |                                    |                     | 3                           |                          |

5 GHz を使用する場合は、有効にするチャネル数を最大で12 チャネルに抑え、多数のチャネルをスキャンするために発生するアクセスポイント検出の遅延の可能性を回避することを推奨します。

シスコ製の 802.11n アクセスポイントを使用する場合、5 GHz チャネル幅は 20 MHz または 40 MHz に対して設定できます。

| ıı ııı ı،<br>cısco                                                                                         | MONITOR WLANS CONTROLLER WIRELESS SECURITY MANAGEMENT COMMANDS HELP FEEDBACK                                       |
|----------------------------------------------------------------------------------------------------|----------------------------------------------------------------------------------------------------|
| Wireless                                                                                                   | 802.11a > RRM > Dynamic Channel Assignment (DCA)                                                                   |
| Access Points     All APs     Padies                                                                       | Dynamic Channel Assignment Algorithm                                                                               |
| 802.11a/n/ac<br>802.11b/g/n<br>Dual-Band Radios<br>Global Configuration                                    | Channel Assignment Method OAutomatic Interval: 10 minutes AnchorTime: 0 +<br>Freeze Invoke Channel Update Once OFF |
| Advanced                                                                                                   | Avoid Foreign AP interference 🥑 Enabled                                                                            |
| Mesh                                                                                                    | Avoid Cisco AP load                                                                                                |
| <b>RF Profiles</b>                                                                                         | Avoid non-802.11a noise 🗹 Enabled                                                                                  |
| FlexConnect Groups<br>FlexConnect ACLs                                                                     | Avoid Persistent Non-WiFi Interference Enabled Channel Assignment Leader WLC5508-1 (10.81.6.69)                    |
| 802.11a/n/ac                                                                                               | Last Auto Channel Assignment 401 secs ago                                                                          |
| Network<br>RRM                                                                                             | DCA Channel Sensitivity Medium + STARTUP (5 dB)                                                                    |
| RF Grouping                                                                                                | Channel Width O20 MHz 🕢 40 MHz O80 MHz                                                                             |
| TPC<br>DCA                                                                                                 | Avoid check for non-DFS channel   Enabled                                                                          |
| Coverage<br>General                                                                                        | DCA Channel List                                                                                                   |
| Client Roaming<br>Media<br>EDCA Parameters<br>DFS (802.11h)<br>High Throughput<br>(802.11n/ac)<br>CleanAir | 36, 40, 44, 48, 52, 56, 60, 64, 149, 153, 157, 161<br>DCA Channels                                                 |

2.4 GHz を使用する場合、DCA リストではチャネル 1、6、および 11 だけを有効にします。

2.4 GHz 帯域で使用可能なチャネルの数が限られているために、40 MHz に対応したシスコ製の 802.11n アクセス ポイントを 使用する場合でも、20 MHz には 2.4 GHz チャネルを設定することを推奨します。

| _ |                                                                                                    |            |               |                    |                               |             |                     |                   |      |                  |  |  |
|---|----------------------------------------------------------------------------------------------------|------------|---------------|--------------------|-------------------------------|-------------|---------------------|-------------------|------|------------------|--|--|
|   | սիսիս                                                                                                    |            |               |                    |                               |             |                     |                   |      |                  |  |  |
|   | CISCO                                                                                                    | MONITOR    | <u>W</u> LANs | CONTROLLER         | W <u>I</u> RELESS             | SECURITY    | M <u>A</u> NAGEMENT | C <u>O</u> MMANDS | HELP | <u>F</u> EEDBACK |  |  |
|   | Wireless                                                                                                    | 802.11b >  | RRM >         | Dynamic Cha        | nnel Assig                    | nment (DC   | A)                  |                   |      |                  |  |  |
|   | Access Points                                                                                                    |            |               |                    |                               |             |                     |                   |      |                  |  |  |
|   | All APs                                                                                                    | Dynamic (  | Channel       | Assignment A       | laorithm                      |             |                     |                   |      |                  |  |  |
|   | <ul> <li>Radios</li> </ul>                                                                                                    | -,         |               |                    | -                             |             |                     |                   |      |                  |  |  |
|   | 802.11a/n/ac                                                                                                    | Channel A  | Assignment    | Method             | <ul> <li>Automatic</li> </ul> | Interval    | : 10 minutes ÷      | AnchorTime: 0     | ŧ    |                  |  |  |
|   | 802.11b/g/n                                                                                                    |            |               |                    | Freeze                        | Invoke      | e Channel Update    | Once              |      |                  |  |  |
|   | Global Configuration                                                                                                    |            |               |                    | OFF                           |             |                     |                   |      |                  |  |  |
|   | Advanced                                                                                                    | Avoid Fore | eign AP inte  | erference          | 🗹 Enabled                     |             |                     |                   |      |                  |  |  |
|   | Mesh                                                                                                    | Avoid Cisc | co AP load    |                    | Enabled                       |             |                     |                   |      |                  |  |  |
|   | Ficality and the second second s | Avoid non  | -802.11b r    | noise              | C Enabled                     |             |                     |                   |      |                  |  |  |
|   | RF Profiles                                                                                                    | Auroid Dev |               | 14151 Televis      |                               |             |                     |                   |      |                  |  |  |
|   | FlexConnect Groups                                                                                                    | Avoid Pers | sistent Non   | -wiri Interference |                               |             |                     |                   |      |                  |  |  |
|   | FlexConnect ACLs                                                                                                    | Channel A  | Assignment    | Leader             | WLC5508-1 (                   | 10.81.6.69) |                     |                   |      |                  |  |  |
|   | 802.11a/n/ac                                                                                                    | Last Auto  | Channel As    | ssignment          | 482 secs ago                  |             |                     |                   |      |                  |  |  |
|   | 👅 802.11b/g/n                                                                                                    | DCA Chan   | nnel Sensiti  | vity               | Medium +                      | STARTUP (5  | 5 dB)               |                   |      |                  |  |  |
|   | Network                                                                                                    |            |               |                    |                               |             |                     |                   |      |                  |  |  |
|   | ▼ RRM                                                                                                    | DCA Chan   | nel List      |                    |                               |             |                     |                   |      |                  |  |  |
|   | RF Grouping                                                                                                    |            |               |                    |                               |             |                     |                   |      |                  |  |  |
|   | DCA                                                                                                    |            | 1, (          | 6, 11              |                               |             |                     |                   |      |                  |  |  |
|   | Coverage                                                                                                    |            |               |                    |                               |             |                     |                   |      |                  |  |  |
|   | General                                                                                                    | DCA Chan   | nels          |                    |                               |             |                     |                   |      |                  |  |  |
|   | Client Roaming                                                                                                    |            |               |                    |                               |             |                     |                   |      |                  |  |  |
|   | Media                                                                                                    |            |               |                    |                               |             |                     |                   |      |                  |  |  |
|   | EDCA Parameters                                                                                                    |            |               |                    |                               |             |                     |                   |      |                  |  |  |

使用する帯域に応じて 5 GHz または 2.4 GHz にダイナミック チャネルおよび送信電力の割り当てを使用するため、グローバル設定よりも個々のアクセスポイントが優先されるように設定できます。

有効なその他のアクセスポイントを Auto RF に対して有効にして、静的に設定されているアクセスポイントを回避できます。 この設定は、エリア内に断続的な干渉が存在する場合に必要です。

シスコ製の 802.11n アクセスポイントを使用する場合、5 GHz チャネル幅は 20 MHz または 40 MHz に対して設定できます。 チャネル ボンディングは 5 GHz を使用している場合にのみ使用することをお勧めします。

| ،،۱،،۱۱،،<br>cısco                                                      | <u>M</u> ONITOR <u>W</u> LANS <u>C</u> ONTRO              | ILLER W <u>I</u> RELESS <u>S</u> ECURITY            | M <u>A</u> NAGEMENT | C <u>o</u> mmands he                       | LP <u>F</u> EEDBACK                                                                      |
|-------------------------------------------------------------------------|-----------------------------------------------------------|-----------------------------------------------------|---------------------|--------------------------------------------|------------------------------------------------------------------------------------------|
| Wireless                                                                | 802.11a/n Cisco APs > Co                                  | onfigure                                            |                     |                                            |                                                                                          |
| <ul> <li>Access Points</li> <li>All APs</li> <li>Radios</li> </ul>      | General                                                   |                                                     |                     | RF Channel A                               | ssignment                                                                                |
| 802.11a/n/ac<br>802.11b/g/n<br>Dual-Band Radios<br>Global Configuration | AP Name<br>Admin Status                                   | rtp9-21a-ap1                                        |                     | Current Channe<br>Channel Width            | el (36,40)<br>* 40 MHz ÷                                                                 |
| Advanced<br>Mesh                                                        | Operational Status<br>Slot #                              | UP<br>1                                             |                     | * Channel width o<br>mode<br>Assignment Me | an be configured only when channel cont                                                  |
| RF Profiles                                                             | 11n Parameters                                            |                                                     |                     |                                            | Custom                                                                                   |
| FlexConnect Groups<br>FlexConnect ACLs                                  | 11n Supported                                             | Yes                                                 |                     | Tx Power Lev                               | el Assignment                                                                            |
| <ul> <li>802.11a/n/ac</li> <li>802.11b/g/n</li> </ul>                   | CleanAir                                                  |                                                     |                     | Current Tx Pow                             | ver Level 1                                                                              |
| Media Stream                                                            | CleanAir Capable                                          | Yes                                                 |                     | Assignment Me                              | Custom                                                                                   |
| Application Visibility<br>And Control                                   | CleanAir Admin Status<br>* CleanAir enable will take effe | Enable +<br>ect only if it is enabled on this band. |                     | Performance                                | Profile                                                                                  |
| Country<br>Timers                                                       | Number of Spectrum Expert<br>connections                  | 0                                                   |                     | View and edit F                            | Performance Profile for this AP                                                          |
| Netflow                                                                 | Antenna Parameters                                        |                                                     |                     | Performance                                | ce Profile                                                                               |
| ▶ QoS                                                                   | Antenna Type<br>Antenna                                   | Internal ÷<br>A V<br>B V                            |                     | Note: Changing a<br>and thus may res       | ny of the parameters causes the Radio to<br>ult in loss of connectivity for some clients |
|                                                                         |                                                           | c 🗹                                                 |                     |                                            |                                                                                          |

### クライアント ローミング

Cisco DX シリーズでは、スキャンおよびローミングは、電話機自体によって独立して管理されるため、Cisco Unified Wireless LAN Controller のクライアントローミング セクションの RF パラメータを使用しません。

### コール アドミッション制御

Cisco DX シリーズは、現在、TSPEC(コール アドミッション制御)をサポートしていません。

音声用のコール アドミッション制御(TSPEC)は、他の TSPEC 対応クライアントが同じ帯域周波数を使用している場合にだけ 有効にする必要があります。ビデオ用の TSPEC は有効にしないでください。

[音声(Voice)] に対して [アドミッション制御必須(ACM) (Admission Control Mandatory (ACM))] が有効になっている場合は、Cisco DX シリーズでオーディオ パケット送信アップストリームの優先順位を UP6(音声)からオーディオ専用コール用のより低い優先順位(UP5ビデオ)に下げる必要があります。

音声のコールアドミッション制御が有効になっている場合、最大帯域幅を設定し、使用する帯域に応じて5または2.4 GHz の予約ローミング帯域幅の割合を設定します。

音声に対する最大帯域幅のデフォルト設定は75%で、このうち6%はローミングクライアントに予約されています。

ローミングクライアントは予約済みのローミング帯域幅の使用に制限されませんが、その他の帯域幅がすべて使用されている場合に備え、ローミング帯域幅はローミングクライアント用にある程度の帯域幅を予約します。

CAC を有効にする場合は、[負荷ベースの CAC (Load-based CAC)] が有効であることを確認します。この機能は Cisco Unified Wireless LAN Controller で使用できますが、現在のところ、Cisco Autonomous Access Point プラットフォームでは使用できません。

負荷ベースの CAC は、チャネル上のすべてのエネルギーを考慮します。

TSPEC が現在サポートされていないため、SIP CAC が使用できますが、WLAN でメディア セッション スヌーピングを有効に する必要があります。

TSPECをサポートしていないためトラフィックストリームメトリック(TSM)はサポートされていませんが、他の対応クライアントが同じ帯域周波数を使用している場合、この機能を有効にできます。

SIP CAC は、ダウンストリームの音声フレームが正しく順位付けされるようにします。

ロード ベース CAC を SIP CAC と使用し、すべてのチャネル 802.11 トラフィックとチャネルのエネルギーを考量して利用可能な帯域幅が設定されます。

クライアントが SIP 通信で TCP と UDP のどちらを使用するかによって、SIP CAC を使用する場合に、アクセスポイントでは コール アドミッション制御のためのさまざまな方法が使用されます。

クライアントが SIP で TCP を使用している場合、アクセスポイントはメディア セッションのスヌーピングが WLAN で有効な場合は SIP パケットをスヌーピングし、新しい音声ストリームに使用可能な帯域幅がない場合は SIP フレームをアップストリーム またはダウンストリームに転送しません。これは、Cisco Unified Communications Manager への登録の失敗が発生する可能性 があります。

クライアントが SIP に UDP を使用している場合、アクセス ポイントは WLAN でメディア セッション スヌーピングが有効な場合、 SIP パケットをスヌーピングし、486ビジー メッセージをクライアントに送信します。このメッセージは「**ネットワークがビジーです** (Network Busy)」メッセージとして解釈され、クライアントが別のアクセス ポイントにローミングするか、またはそのセッションの コール セットアップを終了させます。

Cisco DX シリーズは SIP で TCP を使用しているため、別のコールを割り当てられない場合にチャネルがビジーである場合、 Cisco DX シリーズの Cisco Unified Communications Manager への登録が失われる可能性があります。

| ،،۱۱،،۱۱،<br>cısco                                                                                                    | MONITOR                                                                                        | <u>W</u> LANs                                                                              | CONTROLLER                                                                            | W <u>I</u> RELESS                                                                                 | <u>S</u> ECURITY    | M <u>A</u> NAGEMENT | C <u>O</u> MMANDS | HELP | <u>F</u> EEDBACK |
|----------------------------------------------------------------------------------------------------|------------------------------------------------------------------------------------------------|--------------------------------------------------------------------------------------------|---------------------------------------------------------------------------------------|---------------------------------------------------------------------------------------------------|---------------------|---------------------|-------------------|------|------------------|
| Wireless  Access Points All APs Radios 802.11a/n/ac 802.11b/g/n Dual-Band Radios Global Configuration Advanced Mesh RF Profiles FlexConnect Groups FlexConnect ACLs \$802.11a/n/ac | 802.11a(5<br>Voice<br>Call Adm<br>Admissi<br>CAC Me<br>Max RF<br>Reserve<br>Expedit<br>SIP CAC | GHz) ><br>Video<br>Video<br>on Control<br>thod 4<br>Bandwidth<br>ed Roaming<br>ed bandwidt | Media<br>Media<br>Control (CAC)<br>(ACM)<br>(5-85)(%)<br>Bandwidth (0-25)<br>Ith<br>3 | <ul> <li>✓ Ei</li> <li>Loa</li> <li>75</li> <li>0(%)</li> <li>6</li> <li>✓</li> <li>Ei</li> </ul> | nabled<br>d Based + |                     |                   |      |                  |
| Network  RRM  RF Grouping TPC DCA Coverage General Client Roaming Media EDCA Parameters DFS (802.11h) High Throughput (802.11n/ac) CleanAir                                        | Per-Ca<br>SIP Coc<br>SIP Bar<br>SIP Voi<br>Traffic S<br>Metrics                                | II SIP Ban<br>lec<br>adwidth (kb<br>ce Sample I<br>Stream M<br>Collection                  | dwidth <sup>2</sup><br>ps)<br>Interval (msecs)<br>Ietrics                             | 6.7<br>64<br>20                                                                                   | 11 ÷                | ]                   |                   |      |                  |

[ビデオ(Video)]で[アドミッション制御必須(Admission Control Mandatory)]を無効にする必要があります。

有効になっている場合は、ビデオフレームの優先順位がベストエフォートまで下げられます。

音声のコールアドミッション制御を有効にした場合は、次の設定を有効にする必要があります。この設定は、「show run-config」 で表示できます。

| Call Admission Control (CAC) configura | tion     |
|----------------------------------------|----------|
| Voice AC - Admission control (ACM)     | Enabled  |
| Voice max RF bandwidth                 | 75       |
| Voice reserved roaming bandwidth       | 6        |
| Voice load-based CAC mode              | Enabled  |
| Voice tspec inactivity timeout I       | Disabled |
| Video AC - Admission control (ACM)     | Disabled |
| Voice Stream-Size                      | 00       |
| Voice Max-Streams                      |          |
| Video max RF bandwidth                 | 25       |
| Video reserved roaming bandwidth       | 6        |

voice stream-size および voice max-streams の値は、必要に応じて次のコマンドを使用して調整できます。

(Cisco Controller) >config 802.11a cac voice stream-size 84000 max-streams 2

WLAN 設定で QoS が正しくセットアップされていることを確認します。この設定は、次のコマンドを使用して表示できます。

(Cisco Controller) >show wlan <WLAN id>

| Quality of Service      |              |
|-------------------------|--------------|
| ŴMM                     | Allowed      |
| Dot11-Phone Mode (7920) | ap-cac-limit |
| Wired Protocol          |              |

Cisco Autonomous Access Point でコール アドミッション制御を有効にした場合は、SSID でもアドミッションのブロックを解除する必要があります。

Cisco Autonomous Access Point には、負荷ベースの CAC と複数ストリームのサポートは存在しないので、Cisco Autonomous Access Point で CAC を有効にすることは推奨されません。

Cisco Autonomous Access Point は、1 ストリームのみに対応しており、ストリーム サイズはカスタマイズできないので、CAC が 有効である場合に SRTP および barge (割り込み) は機能しません。

dot11 ssid voice vlan 21 authentication open eap eap\_methods authentication network-eap eap\_methods authentication key-management wpa cckm admit-traffic

デフォルト値を使用することをお勧めします。この場合、5.5、6、11、12、および 24 Mbps が 802.11b/g 用の公称レートとして有効になり、6、12、および 24 Mbps が 802.11a 用として有効になり、6.5、13、および 26 Mbps が 802.11n 用として有効になります。

STREAM 機能を直接有効にするか、QoS の設定画面の無線アクセスカテゴリで [音声の最適化(Optimized Voice)]を選択 することによって有効にする場合、音声パケットだけが音声キューに入っていることを確認します。 シグナリング パケット(SIP) は、別個のキューに入れる必要があります。これを確実にするには、DSCPを適切なキューにマッピングする QoS ポリシーを 設定します。

コールアドミッション制御と QoS の詳細については、次の URL にある『Cisco IOS Software Configuration Guide for Cisco Aironet Access Points』の「Configuring QoS」の章を参照してください。

http://www.cisco.com/c/en/us/td/docs/wireless/access\_point/12-4-25d-JA/Configuration/guide/cg\_12\_4\_25d\_JA.html

メディアの設定では、[ユニキャストビデオリダイレクト(Unicast Video Redirect)]および[マルチキャストダイレクトの有効化 (Multicast Direct Enable)]を有効にする必要があります。

| .ılı.ılı.<br>cısco                                                                  | MONITOR              | <u>W</u> LANs | <u>C</u> ONTROLLER | W <u>I</u> RELESS | <u>S</u> ECURITY | M <u>A</u> NAGEMENT | C <u>O</u> MMANDS | HELP | <u>F</u> EEDBACK |
|-------------------------------------------------------------------------------------|----------------------|---------------|--------------------|-------------------|------------------|---------------------|-------------------|------|------------------|
| Wireless                                                                            | 802.11a(5            | GHz) >        | Media              |                   |                  |                     |                   |      |                  |
| Access Points     All APs     Radios                                                | Voice                | Video         | Media              |                   |                  |                     |                   |      |                  |
| 802.11a/n/ac<br>802.11b/g/n<br>Dual-Band Radios<br>Global Configuration             | General<br>Unicast V | /ideo Redi    | rect               | ۷                 |                  |                     |                   |      |                  |
| Advanced                                                                            | Multicast            | Direct        | Admission Co       | ntrol             |                  |                     |                   |      |                  |
| Mesh                                                                                | Maximum              | n Media Ba    | andwidth (0-85(%   | )) 85             |                  |                     |                   |      |                  |
| RF Profiles                                                                         | Client Mir           | nimum Ph      | y Rate 💶           | 6000              | )                |                     |                   |      |                  |
| FlexConnect Groups<br>FlexConnect ACLs                                              | Maximum              | n Retry Pe    | rcent (0-100%)     | 80                |                  |                     |                   |      |                  |
| <ul> <li>802.11a/n/ac</li> <li>Network</li> <li>RRM</li> <li>RE Grouping</li> </ul> | Media Sti            | ream - I      | Aulticast Dire     | ct Paramete       | ers              |                     |                   |      |                  |
| TPC                                                                                 | Multicast            | Direct En     | able               |                   |                  |                     |                   |      |                  |
| DCA                                                                                 | Max Stre             | ams per R     | adio               | No-               | limit ‡          |                     |                   |      |                  |
| General                                                                             | Max Stre             | ams per C     | lient              | No-               | limit ‡          |                     |                   |      |                  |
| Client Roaming<br>Media                                                             | Best Effo            | rt QoS Ad     | mission            | 🗌 Er              | abled            |                     |                   |      |                  |
| EDCA Parameters<br>DFS (802.11h)                                                    |                      |               |                    |                   |                  |                     |                   |      |                  |
| High Throughput                                                                     |                      |               |                    |                   |                  |                     |                   |      |                  |
| (802.11n/ac)<br>CleanAir                                                            |                      |               |                    |                   |                  |                     |                   |      |                  |

## EDCA パラメータ

使用する帯域に応じて 5 GHz または 2.4 GHz に対し、EDCA プロファイルを [音声およびビデオの最適化(Voice and Video Optimized)] に設定し、[低遅延 MAC を有効にする(Enable Low Latency MAC)] を無効にします。

低遅延 MAC(LLM)を設定すると、アクセスポイントプラットフォームによって1パケットあたりの再送信回数が2~3回に減るので、複数のデータレートが有効である場合に問題が生じるおそれがあります。

Cisco 802.11n アクセスポイントでは、LLM はサポートされていません。

| ،،ا،،،ا،،<br>cısco                                                                                                    | MONITOR                                   | <u>W</u> LANs              | CONTROLLER                               | W <u>I</u> RELESS                 | <u>S</u> ECURITY                 | M <u>A</u> NAGEMENT                  | C <u>O</u> MMANDS | HELP | <u>F</u> EEDBACK |
|----------------------------------------------------------------------------------------------------|-------------------------------------------|----------------------------|------------------------------------------|-----------------------------------|----------------------------------|--------------------------------------|-------------------|------|------------------|
| Wireless                                                                                                    |                                           |                            |                                          |                                   |                                  |                                      |                   |      |                  |
| <ul> <li>Access Points         <ul> <li>All APs</li> <li>Radios</li> <li>802.11a/n/ac</li> <li>802.11b/g/n</li> <li>Dual-Band Radios</li> <li>Global Configuration</li> </ul> </li> </ul> | General<br>EDCA Prof                      | île<br>w Latency           | MAC 1                                    |                                   | & Video Optim                    | ized ÷                               |                   |      |                  |
| <ul> <li>Advanced</li> <li>Mesh</li> <li>RF Profiles</li> </ul>                                                                                                    | Turn this ON<br>Low latency i<br>enabled. | only if DSI<br>Mac feature | CP marking is corr<br>e is not supported | ect for media (<br>for 1140/1250, | RTP) and signa<br>/3500 platform | ling packets.<br>s if more than 3 da | ta rates are      |      |                  |

Cisco DX シリーズ ワイヤレス LAN 展開ガイド

### DFS(802.11h)

DFS(802.11h)の設定では、チャネル通知とQuiet モードを有効にします。

Cisco DX シリーズでは、送信電力の制御に DTPC が使用されるため、[電力制限(Power Constraint)] は未設定のままにするか、0 dBm に設定します。

Cisco Unified Wireless LAN Controller の最近のバージョンでは、TPC(電力制限)とダイナミック送信電力コントロール(DTPC) の両方を同時に有効にすることはできません。

[チャネル通知(Channel Announcement)] および [チャネル Quiet モード(Channel Quiet Mode)]を有効にする必要があり ます。

| <br>cısco                                                            | MONITOR                | <u>W</u> LANs           | <u>C</u> ONTROLLER | W <u>I</u> RELESS | <u>S</u> ECURITY | M <u>A</u> NAGEMENT | C <u>O</u> MMANDS | HELP | <u>F</u> EEDBACK |
|----------------------------------------------------------------------|------------------------|-------------------------|--------------------|-------------------|------------------|---------------------|-------------------|------|------------------|
| Wireless                                                             | 802.11h G              | Blobal Pa               | arameters          |                   |                  |                     |                   |      |                  |
| All APs<br>Radios<br>802.11a/n/ac<br>802.11b/g/n<br>Dual-Band Padios | Power Co               | nstraint<br>er Constra  | int(0-30)          | 0 dB              |                  |                     |                   |      |                  |
| Global Configuration Advanced Mesh                                   | Channel A<br>Channel Q | Announcem<br>Quiet Mode | ent                | <b>v</b>          |                  |                     |                   |      |                  |
| RF Profiles                                                          |                        |                         |                    |                   |                  |                     |                   |      |                  |

## 高スループット(802.11n)

802.11n データレートは無線(2.4 GHz および 5 GHz)ごとに設定できます。

WMM が有効化されており WPA2 (AES) が、802.11n データレートを使用するように設定されていることを確認します。

Cisco DX シリーズは MCS 0 ~ MCS 7 データレートのみをサポートしていますが、それより高い MCS レートは、MIMO アン テナ テクノロジーを含む同じ帯域周波数を使用している他の 802.11 クライアントが存在する場合にオプションで有効にするこ とで利用できるようになります。

MCS0を無効にすることを推奨します。

| ،،ا،،،ا،،<br>cısco                       | MONITOR WLANS CONT     | roller w <u>i</u> reless <u>s</u> ec | URITY M <u>A</u> NAGEMEN | r c <u>o</u> mmands | HELP | <u>F</u> EEDBACK        |         | _                                                |
|------------------------------------------|------------------------|--------------------------------------|--------------------------|---------------------|------|-------------------------|---------|--------------------------------------------------|
| Wireless                                 | 802.11n/ac (5 GHz) Thr | oughput                              |                          |                     |      |                         |         |                                                  |
| Access Points<br>All APs                 | General                |                                      |                          |                     |      | HT MCS Index (Data Rate | ) SS ar | nd VHT MCS Index 4                               |
| Radios<br>802 11a/n/ac                   | 11n Mode               | <b>N</b> 1                           | nabled <sup>3</sup>      |                     |      | 0 (7 Mbps)              | . 0     | Supported                                        |
| 802.11b/g/n                              | 11ac Mode              | <u></u>                              | nabled <sup>3</sup>      |                     |      | 1 (14 Mbps)             | . 1     | Supported                                        |
| Dual-Band Radios<br>Global Configuration |                        |                                      |                          |                     |      | 2 (21 Mbps)             | 2       | Supported                                        |
| Advanced                                 |                        |                                      |                          |                     |      | 3 (29 Mbps)             | . 3     | Supported                                        |
| Mesh                                     |                        |                                      |                          |                     |      | 4 (43 Mbps)             | 4       | Supported                                        |
| RF Profiles                              |                        |                                      |                          |                     |      | 5 (58 Mbps)             | . 5     | Supported                                        |
| FlexConnect Groups                       |                        |                                      |                          |                     |      | 6 (65 Mbps)             | 6       | Supported                                        |
| FlexConnect ACLs                         |                        |                                      |                          |                     |      | 7 (72 Mbps)             | . 7     | Supported                                        |
| 802.11a/n/ac                             |                        |                                      |                          |                     |      |                         | . 8     | Supported                                        |
| ▼ RRM                                    |                        |                                      |                          |                     |      | · ·                     | . 9     | Supported                                        |
| RF Grouping                              |                        |                                      |                          |                     |      | 8 (14 Mbps)             | . 0     | Supported                                        |
| DCA                                      |                        |                                      |                          |                     |      | 9 (29 Mbps)             | ! 1     | Supported                                        |
| Coverage                                 |                        |                                      |                          |                     |      | 10 (43 Mbps)            | 2       | Supported                                        |
| Client Roaming                           |                        |                                      |                          |                     |      | 11 (58 Mbps)            | : 3     | Supported                                        |
| Media                                    |                        |                                      |                          |                     |      | 12 (87 Mbps)            | . 4     | Supported                                        |
| DFS (802.11h)                            |                        |                                      |                          |                     |      | 13 (116 Mbps)           | 5       | Supported                                        |
| High Throughput<br>(802,11n/ac)          |                        |                                      |                          |                     |      | 14 (130 Mbps)           | 6       | Supported                                        |
| CleanAir                                 |                        |                                      |                          |                     |      | 15 (144 Mbps)           | 2 7     | Supported                                        |
| 802.11b/g/n                              |                        |                                      |                          |                     |      |                         | 8       | Supported                                        |
| Media Stream                             |                        |                                      |                          |                     |      |                         | 9       | Supported                                        |
| Application Visibility                   |                        |                                      |                          |                     |      | 16 (22 Mbps)            | 0       | Supported                                        |
| And Control                              |                        |                                      |                          |                     |      | 17 (43 Mbps)            | 1       | Supported                                        |
| Country                                  |                        |                                      |                          |                     |      | 18 (65 Mbps)            | 2       | Supported                                        |
| Timers                                   |                        |                                      |                          |                     |      | 19 (87 Mbps)            | 3       | Supported                                        |
| Netflow                                  |                        |                                      |                          |                     |      | 20 (130 Mbps)           | 4       | Supported                                        |
| ▶ QoS                                    |                        |                                      |                          |                     |      | 21 (173 Mbps)           | 5       | Supported                                        |
|                                          |                        |                                      |                          |                     |      | 22 (195 Mbps)           | · 6     | Supported                                        |
|                                          |                        |                                      |                          |                     |      | 23 (217 MDpS)           |         | <ul> <li>Supported</li> <li>Supported</li> </ul> |
|                                          |                        |                                      |                          |                     |      |                         |         | <ul> <li>Supported</li> <li>Supported</li> </ul> |
|                                          |                        |                                      |                          |                     |      |                         | , 9     | <ul> <li>Supported</li> </ul>                    |

#### フレームの集約

フレームの集約は複数の MAC プロトコル データ ユニット(MPDU) または MAC サービス データ ユニット(MSDU) を一緒に パッケージングして、順スループットと容量が最適になる点でオーバーヘッドを低減するためのプロセスです。 MAC プロトコル データ ユニット(A-MPDU) の集約にはブロックの確認応答を使用する必要があります。

Cisco DX シリーズの使用体験を最適化するために、A-MPDU と A-MSDU の設定を次のように調整することをお勧めします。

#### A-MPDU

ユーザ プライオリティ0、3、4、5=イネーブル ユーザ プライオリティ1、2、6、7=ディセーブル

#### A-MSDU

ユーザプライオリティ1、2=イネーブル ユーザプライオリティ0、3、4、5、6、7=ディセーブル

Cisco Unified Wireless LAN Controller の 7.0.116.0 リリースでは、デフォルト A-MPDU および A-MSDU の設定は、次のとおりです。

#### A-MPDU

ユーザ プライオリティ0、4、5=イネーブル ユーザ プライオリティ1、2、3、6、7=ディセーブル

#### A-MSDU

ユーザ プライオリティ0、1、2、3、4、5=イネーブル ユーザ プライオリティ6、7=ディセーブル Cisco DX シリーズの推奨事項に基づいて A-MPDUと A-MSDU の設定を構成するには、次のコマンドを使用します。

5 GHz の設定を設定するには、802.11a ネットワークを最初に無効にし、変更が完了したら再び有効にする必要があります。

config 802.11a 11nSupport a-mpdu tx priority 0 enable config 802.11a 11nSupport a-mpdu tx priority 3 enable config 802.11a 11nSupport a-mpdu tx priority 4 enable config 802.11a 11nSupport a-mpdu tx priority 5 enable config 802.11a 11nSupport a-mpdu tx priority 1 disable config 802.11a 11nSupport a-mpdu tx priority 2 disable config 802.11a 11nSupport a-mpdu tx priority 6 disable config 802.11a 11nSupport a-mpdu tx priority 7 disable config 802.11a 11nSupport a-msdu tx priority 1 enable config 802.11a 11nSupport a-msdu tx priority 2 enable config 802.11a 11nSupport a-msdu tx priority 0 disable config 802.11a 11nSupport a-msdu tx priority 3 disable config 802.11a 11nSupport a-msdu tx priority 4 disable config 802.11a 11nSupport a-msdu tx priority 5 disable config 802.11a 11nSupport a-msdu tx priority 6 disable config 802.11a 11nSupport a-msdu tx priority 7 disable

2.4 GHz の設定を設定するには、802.11b/g ネットワークを最初に無効にし、変更が完了したら再び有効にする必要があります。

config 802.11b 11nSupport a-mpdu tx priority 0 enable config 802.11b 11nSupport a-mpdu tx priority 3 enable config 802.11b 11nSupport a-mpdu tx priority 4 enable config 802.11b 11nSupport a-mpdu tx priority 5 enable config 802.11b 11nSupport a-mpdu tx priority 1 disable config 802.11b 11nSupport a-mpdu tx priority 2 disable config 802.11b 11nSupport a-mpdu tx priority 6 disable config 802.11b 11nSupport a-mpdu tx priority 7 disable config 802.11b 11nSupport a-msdu tx priority 1 enable config 802.11b 11nSupport a-msdu tx priority 2 enable config 802.11b 11nSupport a-msdu tx priority 0 disable config 802.11b 11nSupport a-msdu tx priority 3 disable config 802.11b 11nSupport a-msdu tx priority 4 disable config 802.11b 11nSupport a-msdu tx priority 5 disable config 802.11b 11nSupport a-msdu tx priority 6 disable config 802.11b 11nSupport a-msdu tx priority 7 disable

A-MPDUとA-MSDUと現在の設定を表示するには、5 GHz の場合は show 802.11a、2.4 GHz の場合は show 802.11b を入力します。

802.11n Status:

A

| -MPDU Tx:  |          |
|------------|----------|
| Priority 0 | Enabled  |
| Priority 1 | Disabled |
| Priority 2 | Disabled |
| Priority 3 | Enabled  |
| Priority 4 | Enabled  |
| Priority 5 | Enabled  |

| Priority 6 | Disabled |
|------------|----------|
| Priority 7 | Disabled |
| A-MSDU Tx: |          |
| Priority 0 | Disabled |
| Priority 1 | Enabled  |
| Priority 2 | Enabled  |
| Priority 3 | Disabled |
| Priority 4 | Disabled |
| Priority 5 | Disabled |
| Priority 6 | Disabled |
| Priority 7 | Disabled |
|            |          |

### CleanAir

CleanAir テクノロジーを搭載したシスコ製のアクセスポイントを使用して既存の干渉を検出する場合は、[CleanAir]を[有効 (Enabled)]にする必要があります。

| ،،۱۱،،۱۱،<br>cısco                                                                                                    | <u>M</u> ONITOR                                   | <u>W</u> LANs                                      | CONTROLLER                                | W <u>I</u> RELESS | <u>S</u> ECURITY                      | M <u>A</u> NAGEMENT                                              | C <u>O</u> MMANDS          | HELP      | <u>F</u> EEDBACK         |
|----------------------------------------------------------------------------------------------------|---------------------------------------------------|----------------------------------------------------|-------------------------------------------|-------------------|---------------------------------------|------------------------------------------------------------------|----------------------------|-----------|--------------------------|
| Wireless                                                                                                    | 802.11a >                                         | CleanA                                             | ir                                        |                   |                                       |                                                                  |                            |           |                          |
| <ul> <li>Access Points         <ul> <li>All APs</li> <li>Radios</li> <li>802.11a/n/ac</li> <li>802.11b/g/n</li> <li>Dual-Band Radios</li> <li>Global Configuration</li> </ul> </li> <li>Advanced</li> </ul> | CleanAir I<br>CleanAir<br>Report In<br>Persistent | Paramete<br>terferers <sup>1</sup><br>: Device Pro | ers<br>opagation                          |                   |                                       | (                                                                | ✓Enabled ✓Enabled ■Enabled |           |                          |
| Mesh                                                                                                    | Interfere                                         | ences to I                                         | gnore                                     |                   | Interfe                               | Transmitter                                                      |                            |           |                          |
| RF Profiles<br>FlexConnect Groups<br>FlexConnect ACLs                                                                                                    | Canopy<br>WiMax                                   | /<br>Fixed                                         |                                           | ><br><            | TDD<br>Jamn<br>Conti<br>DECT<br>Video | Transmitter<br>ner<br>nuous Transmit<br>T-like Phone<br>o Camera | ter                        |           |                          |
| Network<br>RRM                                                                                                    | Trap Conf                                         | iguratio                                           | ns                                        |                   |                                       |                                                                  |                            |           |                          |
| RF Grouping                                                                                                    | Enable AC                                         | QI(Air Quali                                       | ty Index) Trap                            |                   |                                       | (                                                                | Enabled                    |           |                          |
| DCA                                                                                                    | AQI Alarn                                         | n Threshold                                        | (1 to 100) <sup>2</sup>                   |                   |                                       |                                                                  | 35                         |           |                          |
| Coverage<br>General                                                                                                    | Enable tra                                        | ap for Uncla                                       | assified Interferen                       | ces               |                                       | (                                                                | Enabled                    |           |                          |
| Client Roaming<br>Media<br>EDCA Parameters                                                                                                    | Threshold<br>Enable In                            | for Unclas<br>terference                           | sified category tra<br>For Security Alarm | p (1 to 99)       |                                       |                                                                  | 20<br>Enabled              |           |                          |
| DFS (802.11h)<br>High Throughput<br>(802.11n/ac)<br>CleanAir<br>802.11b/g/n                                                                                                    | Do not to<br>TDD Tr<br>Contine<br>DECT-I          | rap on the<br>ansmitte<br>uous Trar<br>ike Phone   | r<br>nsmitter<br>e                        |                   | Trap o<br>Jamn<br>WiFi                | n these types<br>ner<br>Inverted<br>Invalid Channel              |                            |           |                          |
| 🕨 Media Stream                                                                                                    | Video (<br>SuperA                                 | Camera<br>\G                                       |                                           |                   |                                       |                                                                  |                            |           |                          |
| Application Visibility<br>And Control                                                                                                    | Event Dri                                         | ven RRM                                            | (Change Settings                          | <u>عا</u>         |                                       |                                                                  |                            |           |                          |
| Country                                                                                                    | EDRRM                                             |                                                    | I                                         | Disabled          |                                       |                                                                  |                            |           |                          |
| Timers                                                                                                    | Sensitivity                                       | y Threshold                                        | i i                                       | N/A               |                                       |                                                                  |                            |           |                          |
| Netflow                                                                                                    | (1)Device Se                                      | curity alan                                        | ms. Event Driven I                        | RRM and Persis    | tence Device 4                        | voidance algorithm                                               | will not work if I         | nterferer | s reporting is disabled  |
| ▶ QoS                                                                                                    | (2)AQI value                                      | 100 is bes                                         | and 1 is worst                            | aa rana reisis    | cence Device A                        | readince argorithini                                             | The not work if 1          | errerer.  | s reporting is disabled. |

| .ı ı.ı ı.<br>cısco                                                                                           | <u>M</u> ONITOR <u>W</u> LANS | CONTROLLER          | WIRELESS         | <u>S</u> ECURITY | MANAGEMENT | C <u>O</u> MMANDS    | HELP        | <u>F</u> EEDBACK  |                            |
|----------------------------------------------------------------------------------------------------|-------------------------------|---------------------|------------------|------------------|------------|----------------------|-------------|-------------------|----------------------------|
| Wireless                                                                                                    | 802.11a/n Cisco A             | Ps > Configu        | ire              |                  |            |                      |             |                   |                            |
| <ul> <li>Access Points         <ul> <li>All APs</li> <li>Radios</li> <li>802 11a/n/ac</li> </ul> </li> </ul> | General                       |                     |                  |                  |            | RF Channe            | el Assig    | Inment            |                            |
| 802.11b/g/n                                                                                                  | AP Name                       |                     | rtp9-21a         | -ap1             |            | Current C            | hannel      |                   | (36,40)                    |
| Dual-Band Radios                                                                                             | Admin Status                  |                     | Enable           | \$               |            | Channel V            | Vidth *     |                   | 40 MHz 💠                   |
| Advanced                                                                                                    | Operational Statu             | s                   | UP               |                  |            | * Channel wi<br>mode | idth can b  | e configured only | v when channel config      |
| Mech                                                                                                    | Slot #                        |                     | 1                |                  |            | Assignme             | nt Method   | I                 | <ul> <li>Global</li> </ul> |
| RE Profiles                                                                                                  | 11n Parameter                 |                     |                  |                  |            |                      |             |                   | Custom                     |
| ElexConnect Groups                                                                                           | IIII Farameters               | ,                   |                  |                  |            |                      |             |                   |                            |
| FlexConnect ACLs                                                                                             | 11n Supported                 |                     | Yes              |                  |            | Tx Power             | Level A     | ssignment         |                            |
| 802.11a/n/ac                                                                                                 | Change A la                   |                     |                  |                  | 1          | Current T            | k Power L   | evel              | 1                          |
| 802.11b/g/n                                                                                                  | CleanAir                      |                     |                  |                  |            | Assignme             | nt Method   |                   | <ul> <li>Global</li> </ul> |
| Media Stream                                                                                                 | CleanAir Capable              |                     | Yes              |                  |            | -                    |             |                   | Custom                     |
| Application Visibility                                                                                       | CleanAir Admin S              | tatus               | Enable           | \$               |            |                      |             |                   |                            |
| And Control                                                                                                  | * CleanAir enable wi          | ll take effect only | if it is enabled | on this band.    |            | Performa             | nce Pro     | file              |                            |
| Country                                                                                                    | Number of Spectr              | um Expert           |                  |                  |            |                      |             |                   |                            |
| Timers                                                                                                    | connections                   |                     | 0                |                  |            | View and             | edit Perfo  | rmance Profile fo | r this AP                  |
| Netflow                                                                                                    | Antenna Param                 | eters               |                  |                  | -          | Perform              | mance Pr    | rofile            |                            |
| ▶ QoS                                                                                                    | Antenna Type                  |                     | Interna          | \$               |            | Note: Chang          | ing any o   | f the parameters  | causes the Radio to b      |
|                                                                                                    | Antenna                       |                     | A<br>B<br>C      | VVV              |            | and thus ma          | y result ir | loss of connecti  | vity for some clients.     |

## AP グループ

AP グループは、有効にする WLAN/SSID、マッピングする必要があるインターフェイスのほか、AP グループに割り当てられた アクセスポイントに使用する必要がある RF プロファイル パラメータを指定するために作成できます。

[WLANs] タブでは、目的の SSID およびマッピングするインターフェイスを選択して、[追加(Add)]を押します。

| WLANs Ap Groups > Edit 'APGroup-1'                                                         |   |
|--------------------------------------------------------------------------------------------|---|
|                                                                                            |   |
| WLANS General WLANS RF Profile APS 802.11u                                                 |   |
| Add Ne                                                                                     | w |
| Add New                                                                                    |   |
| Interface<br>Group(G)                                                                      |   |
| SNMP NAC State Cancel                                                                      |   |
| WLAN ID         WLAN SSID <sup>2</sup> Interface/Interface Group(G)         SNMP NAC State |   |

[RF プロファイル(RF Profile)]タブでは、目的の 802.11a または 802.11b RF プロファイルを選択して、[適用(Apply)]を押します。

アクセス ポイントが AP グループに結合されてから変更が加えられた場合、変更の適用後、アクセス ポイントがリブートします。

| cisco                 | MONITOR          | <u>w</u> lans | CONTROLLER   | WIRELESS | <u>S</u> ECURITY | M <u>A</u> NAGEMENT | C <u>O</u> MMANDS | HELP | <u>F</u> EEDBACK |
|-----------------------|------------------|---------------|--------------|----------|------------------|---------------------|-------------------|------|------------------|
| WLANs                 | Ap Grou          | os > Edit     | 'APGroup-1'  |          |                  |                     |                   |      |                  |
| WLANs<br>WLANs        | General          | WLA           | Ns RF Profil | e APs    | 802.11u          |                     |                   |      |                  |
| Advanced<br>AP Groups | 802.11<br>802.11 | a RFPr        | rofile-A1 ÷  |          |                  |                     | Apply             |      |                  |

[APs] タブでは、目的のアクセスポイントを選択して、[APの追加(Add APs)]を押します。 その後、選択したアクセスポイントがリブートします。

| ،،ا،،،ا،،<br>cısco     | MONITOR  | <u>W</u> LANs | CONTROLLER  | W <u>I</u> RELESS | <u>s</u> ecurity | MANAGEMENT | C <u>O</u> MMANDS | HELP  | <u>F</u> EEDBACK |         |
|------------------------|----------|---------------|-------------|-------------------|------------------|------------|-------------------|-------|------------------|---------|
| WLANs                  | Ap Group | os > Edit     | APGroup-1   |                   |                  |            |                   |       |                  |         |
| WLANS                  | General  | WLA           | Ns RF Profi | le APs            | 802.11u          |            |                   |       |                  |         |
| Advanced     AP Groups | APs curr | ently in ti   | ne Group    |                   | Remove AP        | Add APs t  | o the Group       |       |                  | Add APs |
|                        |          | ame           | Etherne     | et MAC            |                  | AP Nan     | ne                | Group | Name             |         |
|                        | rtp9-2   | la-ap2        | 70:81:0     | )5:77:e4:d2       |                  |            |                   |       |                  |         |
|                        | rtp9-2   | 1a-ap3        | 00:22:8     | d:1b:8e:6a        |                  |            |                   |       |                  |         |
|                        | rtp9-2   | la-ap1        | c8:9c:1     | d:f4:65:32        |                  |            |                   |       |                  |         |

### RF プロファイル

RF プロファイルは、アクセスポイントのグループが使用する必要がある周波数帯域、データレート、RRM 設定などを指定するために作成できます。

Cisco DX シリーズで使用される SSID を 5 GHz 無線にのみ適用できるようにすることを強くお勧めします。

作成された RF プロファイルは、AP グループに適用されます。AP グループ設定の詳細については、「AP グループ」を参照してください。

RF プロファイルを作成する場合、[RF プロファイル名 (RF Profile Name)]と[無線ポリシー(Radio Policy)]を定義する必要 があります。

[無線ポリシー(Radio Policy)]に対して、802.11a または 802.11b/gを選択します。

| ،، ،،، ،،<br>cısco                                                                                                    | <u>M</u> ONITOR <u>W</u> LAP    | s <u>C</u> ONTROLLER      | WIRELESS | <u>S</u> ECURITY | M <u>A</u> NAGEMENT | C <u>O</u> MMANDS | HELP | <u>F</u> EEDBACK |
|----------------------------------------------------------------------------------------------------|---------------------------------|---------------------------|----------|------------------|---------------------|-------------------|------|------------------|
| Wireless                                                                                                    | RF Profile > Ne                 | w                         |          |                  |                     |                   |      |                  |
| <ul> <li>Access Points         <ul> <li>All APs</li> <li>Radios</li> <li>802.11a/n/ac</li> <li>802.11b/g/n</li> <li>Dual-Band Radios</li> <li>Global Configuration</li> </ul> </li> </ul> | RF Profile Name<br>Radio Policy | RFProfile-A1<br>802.11a ‡ |          |                  |                     |                   |      |                  |

[802.11] タブでは、目的のデータレートを設定します。

[必須(Mandatory)]として 12 Mbps を、[サポート済み(Supported)]として 18 Mbps 以上を有効にすることをお勧めします。 ただし、環境によっては、必須(基本)レートとして 6 Mbps を有効にする必要がある場合があります。 MCS 0 は 6 MbPS が有効でない場合、無効にする必要があります。

| ،، ،،، ،،<br>cısco                                                                                                    | <u>M</u> ONITOR    | <u>W</u> LANs       |                | u W <u>i</u> | RELESS                 | <u>S</u> ECURITY | M <u>A</u> NAGEMENT | C <u>O</u> MMANDS | HELP | <u>F</u> EEDBACK |
|----------------------------------------------------------------------------------------------------|--------------------|---------------------|----------------|--------------|------------------------|------------------|---------------------|-------------------|------|------------------|
| Wireless                                                                                                    | RF Profile         | e > Edit            | 'RFProfile     | -A1'         |                        |                  |                     |                   |      |                  |
| <ul> <li>Access Points</li> <li>All APs</li> </ul>                                                                             | General            | 802.1               | L1 RRM         | Hig          | h Density              | Client           | Distribution        |                   |      |                  |
| <ul> <li>Radios</li> <li>802.11a/n/ac</li> <li>802.11b/g/n</li> <li>Dual-Band Radios</li> <li>Clabel Coefficientian</li> </ul> | Data Rat           | tes <u>1</u>        | !              | MCS S        | Settings               |                  |                     |                   |      |                  |
| Advanced                                                                                                    | 6 Mbps<br>9 Mbps   | Disable             | a ≑<br>d ≑     | 0            | Supported<br>Supported | 1                |                     |                   |      |                  |
| Mesh<br>RF Profiles                                                                                                    | 12 Mbps<br>18 Mbps | s Mandat<br>Support | ory ‡<br>ted ‡ | 2            | Supported              | 1                |                     |                   |      |                  |
| FlexConnect Groups<br>FlexConnect ACLs                                                                                         | 24 Mbps<br>36 Mbps | Support             | ted ‡          | 3<br>4       | Supported<br>Supported | 1                |                     |                   |      |                  |
| <ul> <li>802.11a/n/ac</li> <li>802.11b/g/n</li> </ul>                                                                          | 48 Mbps            | Support             | ted ‡          | 5            | Supported<br>Supported | 1                |                     |                   |      |                  |
| Media Stream                                                                                                    |                    |                     |                | 6            | Supported              | t                |                     |                   |      |                  |
| Application Visibility<br>And Control                                                                                          |                    |                     |                | 8            | Supported<br>Supported | i<br>i           |                     |                   |      |                  |
| Country<br>Timers                                                                                                    |                    |                     |                | 9            | Supporter              | ł                |                     |                   |      |                  |
| Netflow                                                                                                    |                    |                     |                | 10           | Supported              | ł                |                     |                   |      |                  |
| ▶ QoS                                                                                                    |                    |                     |                | 12           | Supported<br>Supported | 1                |                     |                   |      |                  |
|                                                                                                    |                    |                     |                | 13           | Supported              | ł                |                     |                   |      |                  |
|                                                                                                    |                    |                     |                | 4.4          |                        |                  |                     |                   |      |                  |

[RRM] タブで、[最大電力レベルの割り当て(Maximum Power Level Assignment)] および [最小電力レベルの割り当て (Minimum Power Level Assignment)] のほか、他の [TPC] および [カバレッジ ホールの検出(Coverage Hole Detection)] を設定できます。

| uluili.<br>cisco                                | MONITOR WLANS     | CONTROLLER         | WIRELESS        | <u>S</u> ecuri | TY M <u>A</u> NAGEMENT | C <u>O</u> MMANDS    | HELP <u>F</u> EE | EDBACK |
|-------------------------------------------------|-------------------|--------------------|-----------------|----------------|------------------------|----------------------|------------------|--------|
| Wireless                                        | RF Profile > Edit | 'RFProfile-/       | A1'             |                |                        |                      |                  |        |
| Access Points     All APs     Radios            | General 802       | .11 RRM            | High Density    | / Clie         | ent Distribution       |                      |                  |        |
| 802.11a/n/ac<br>802.11b/g/n<br>Dual-Band Radios | трс               |                    |                 |                | Coverage H             | ole Detection        |                  |        |
| Global Configuration                            | Maximum Power     | Level Assignment ( | (-10 to 30 dBm) | 17             | Data RSSI(-            | 90 to -60 dBm)       | -80              |        |
| Advanced                                        | Minimum Power L   | evel Assignment (  | -10 to 30 dBm)  | 11             | Voice RSSI(            | -90 to -60 dBm)      | -80              |        |
| Mesh                                            | Power Threshold   | v1(-80 to -50 dBm  | )               | -70            | Coverage E             | ception(1 to 75 Clie | nts) 3           |        |
| <b>RF Profiles</b>                              | Power Threshold   | v2(-80 to -50 dBm  | )               | -67            | Coverage Le            | evel(0 to 100 %)     | 25               |        |

[高密度(High Density)] タブでは、[最大クライアント数(Maximum Clients)] および [マルチキャスト データ レート(Multicast Data Rates)] を設定することもできます。

| ،،ا،،،ا،،<br>cısco                                                 | <u>m</u> onitor <u>w</u> | LANs <u>C</u> O             | NTROLLER      | W <u>I</u> RELESS | <u>S</u> ECURITY | M <u>A</u> NAGEMENT | C <u>O</u> MMANDS | HELP | <u>F</u> EEDBACK |
|--------------------------------------------------------------------|--------------------------|-----------------------------|---------------|-------------------|------------------|---------------------|-------------------|------|------------------|
| Wireless                                                           | RF Profile >             | Edit 'R                     | FProfile-A    | <b>\1</b> '       |                  |                     |                   |      |                  |
| <ul> <li>Access Points</li> <li>All APs</li> <li>Radios</li> </ul> | General                  | 802.11                      | RRM           | High Density      | Client I         | Distribution        |                   |      |                  |
| 802.11a/n/ac<br>802.11b/g/n<br>Dual-Band Radios                    | High Densi               | ty Paramo                   | eters         | Multic            | ast Parame       | eters               |                   |      |                  |
| Global Configuration  Advanced                                     | Maximum C                | lients(1 to 2)<br>Threshold | 00) 200<br>50 | Multi             | cast Data Rate   | auto 🗘              |                   |      |                  |
| Mesh<br>RF Profiles                                                |                          |                             |               | _                 |                  |                     |                   |      |                  |

## FlexConnect グループ

FlexConnect モード用に設定されたすべてのアクセスポイントを FlexConnect グループに追加する必要があります。

CCKM を使用している場合は、同じ FlexConnect グループ内のアクセス ポイントにローミング するときにのみシームレスなロー ミングを実行できます。

| ıılııılı.<br>cısco                                                                                                    | <u>M</u> ONITOR <u>W</u> LANs                      | <u>C</u> ONTROLLER      | WIRELESS SECURIT | MANAGEMENT  | COMMAN  | ids he <u>l</u> i                       | P <u>F</u> EEDBACK      |         |      |  |
|----------------------------------------------------------------------------------------------------|----------------------------------------------------|-------------------------|------------------|-------------|---------|-----------------------------------------|-------------------------|---------|------|--|
| Wireless                                                                                                    | FlexConnect Grou                                   | ups > Edit 'Fle         | exGroup-1'       |             |         |                                         |                         |         |      |  |
| <ul> <li>Access Points         <ul> <li>All APs</li> <li>Radios</li> <li>802.11a/n/ac</li> <li>802.11b/g/n</li> <li>Dual-Band Radios</li> <li>Global Configuration</li> </ul> </li> </ul> | General Local<br>Group Name<br>Enable AP Local Aut | Authentication<br>FlexG | Image Upgrade    | ACL Mapping | Central | DHCP                                    | WLAN VLAN ma            | apping  |      |  |
| Advanced                                                                                                    | FlexConnect APs                                    | 5                       |                  |             | A       | AA                                      |                         |         |      |  |
| Mesh<br>RF Profiles                                                                                                    |                                                    |                         |                  |             |         | Server IP A                             | ddress                  |         |      |  |
| FlexConnect Groups<br>FlexConnect ACLs<br>802.11a/n/ac                                                                                                    | Select APs from cu<br>Ethernet MAC                 | urrent controller (     | Add Cancel       |             |         | Server Type<br>Shared Sec<br>Confirm Sh | e<br>ret<br>ared Secret | Primary | , +  |  |
| Media Stream                                                                                                    |                                                    | AD Name                 | State            |             |         | Port Numbe                              | er                      | 1812    |      |  |
| Application Visibility                                                                                                    | 00:22:bd:1b:8e:6a                                  | rtp9-21a-ap3            | Asso             | ciated      |         | Add                                     |                         |         |      |  |
| And Control                                                                                                    | 70:81:05:77:e4:d2                                  | rtp9-21a-ap2            | Asso             | ciated      |         |                                         |                         |         |      |  |
| Country                                                                                                    | c8:9c:1d:f4:65:32                                  | rtp9-21a-ap1            | Asso             | ciated      |         | Server Type                             | Address                 |         | Port |  |
| Timers                                                                                                    |                                                    |                         |                  |             |         | InConfigure                             | d Unconfigured          |         | 0    |  |
| Netflow                                                                                                    |                                                    |                         |                  |             |         |                                         | . onconinguleu          |         | -    |  |
| ▶ QoS                                                                                                    |                                                    |                         |                  |             |         |                                         |                         |         |      |  |

# マルチキャスト ダイレクト

メディアストリームの設定で、[マルチキャストダイレクト機能(Multicast Direct Feature)]を有効にする必要があります。

|   | <br>cısco                                 | MONITOR   | <u>W</u> LANs | CONTROLLE | R W <u>I</u> RELESS | <u>S</u> ECURITY | M <u>A</u> NAGEMENT | C <u>O</u> MMANDS | HELP | <u>F</u> EEDBACK |
|---|-------------------------------------------|-----------|---------------|-----------|---------------------|------------------|---------------------|-------------------|------|------------------|
| N | /ireless                                  | Media Str | ream >G       | eneral    |                     |                  |                     |                   |      |                  |
|   | Access Points<br>All APs<br>Radios        | Multicast | Direct feat   | ure 💽     | Enabled             |                  |                     |                   |      |                  |
|   | 802.11a/n/ac<br>802.11b/g/n               | Session M | essage        | Config    |                     |                  |                     |                   |      |                  |
|   | Dual-Band Radios<br>Global Configuration  | Session a | nnounceme     | ent State | Enabled             |                  |                     |                   |      |                  |
| * | Advanced                                  | Session a | nnounceme     | ent Email |                     |                  |                     |                   |      |                  |
|   | Mesn<br>RF Profiles                       | Session a | nnounceme     | ent Phone |                     |                  |                     |                   |      |                  |
|   | FlexConnect Groups FlexConnect ACLs       | Session a | nnounceme     | ent Note  |                     |                  |                     |                   |      |                  |
| • | 802.11a/n/ac                              |           |               |           |                     | /                | 22                  |                   |      |                  |
| • | 802.11b/g/n                               |           |               |           |                     |                  |                     |                   |      |                  |
| * | <b>Media Stream</b><br>General<br>Streams |           |               |           |                     |                  |                     |                   |      |                  |

[マルチキャストダイレクト機能(Multicast Direct Feature)]を有効にすると、WLAN 設定の Multicast Direct を有効化する オプションが [QoS] メニューに表示されます。

| ll.<br>cisco                                          | <u>M</u> ONITOR <u>W</u> LANS <u>C</u> ONT                                                                                     | ROLLER W <u>I</u> REL                                      | ESS <u>S</u> ECURITY                      | M <u>A</u> NAGEMENT | C <u>O</u> MMANDS | HELP | <u>F</u> EEDBACK |
|-------------------------------------------------------|----------------------------------------------------------------------------------------------------|------------------------------------------------------------|-------------------------------------------|---------------------|-------------------|------|------------------|
| WLANs                                                 | WLANs > Edit 'voice'                                                                                                    |                                                            |                                           |                     |                   |      |                  |
| <ul> <li>WLANS<br/>WLANS</li> <li>Advanced</li> </ul> | General Security Burst Real-Time Rate Clear Override Per-SSID Bar                                                              | QoS Policy                                                 | -Mapping Adv<br>0<br>cts (kbps) <u>16</u> | vanced              |                   |      |                  |
|                                                       |                                                                                                    | DownStream                                                 | UpStream                                  |                     |                   |      |                  |
|                                                       | Average Data Rate<br>Burst Data Rate<br>Average Real-Time Rate<br>Clear<br>WMM<br>WMM Policy<br>7920 AP CAC<br>7920 Client CAC | 0<br>0<br>0<br>0<br>0<br>Required ÷<br>Senabled<br>Enabled | 0 0 0 0 0                                 |                     |                   |      |                  |
|                                                       | Media Stream<br>Multicast Direct                                                                                               | C Enabled                                                  |                                           |                     |                   |      |                  |

# QoS プロファイル

プロトコル タイプとして [802.1p] を選択することで、4 つの QoS プロファイル (Platinum、Gold、Silver、Bronze)を設定し、プロ ファイルごとに、[802.1p タグ (802.1p Tag)] を設定します。

- Platinum = 5
- Gold = 4
- Silver = 2
- Bronze = 1

|   | սիսիս<br>cisco                                                                                                | MONITOR                            | <u>W</u> LANs             | CONTROLLER                                  | WIRELES     | s <u>s</u> ecurit | TY M <u>A</u> NAGEMENT | C <u>O</u> MMANDS | HELP | <u>F</u> EEDBACK |
|---|----------------------------------------------------------------------------------------------------|------------------------------------|---------------------------|---------------------------------------------|-------------|-------------------|------------------------|-------------------|------|------------------|
| V | /ireless                                                                                                    | Edit QoS                           | Profile                   |                                             |             |                   |                        |                   |      |                  |
|   | Access Points<br>All APs<br>Radios<br>802.11a/n/ac<br>802.11b/g/n<br>Dual-Band Radios<br>Clabel Configuration | QoS Profi<br>Descripti<br>Per-User | ile Name<br>on<br>Bandwid | platinum<br>For Voice App<br>th Contracts ( | lications   |                   |                        |                   |      |                  |
|   | Advanced                                                                                                    |                                    |                           | DownStre                                    | am UpS      | tream             |                        |                   |      |                  |
|   | Mesh                                                                                                    | Average                            | Data Rate                 | 0                                           | 0           |                   |                        |                   |      |                  |
|   | RF Profiles                                                                                                   | Burst Dat                          | ta Rate                   | 0                                           | 0           |                   |                        |                   |      |                  |
|   | FlexConnect Groups                                                                                            | Average                            | Real-Time R               | ate 0                                       | 0           |                   |                        |                   |      |                  |
|   | FlexConnect ACLs                                                                                              | Burst Rea                          | al-Time Rate              | 0                                           | 0           |                   |                        |                   |      |                  |
|   | 802.11a/n/ac                                                                                                  | Per-SSID                           | Bandwid                   | Ith Contracts                               | (kbps) *    |                   |                        |                   |      |                  |
|   | 802.11b/g/n                                                                                                   |                                    |                           | DownStre                                    | am UpS      | tream             |                        |                   |      |                  |
| • | Media Stream                                                                                                  | Average                            | Data Rate                 | 0                                           | 0           |                   |                        |                   |      |                  |
|   | Application Visibility<br>And Control                                                                         | Burst Dat                          | ta Rate                   | 0                                           | 0           |                   |                        |                   |      |                  |
|   | Country                                                                                                    | Average                            | Real-Time R               | ate 0                                       | 0           |                   |                        |                   |      |                  |
|   | Timers                                                                                                    | Burst Rea                          | al-Time Rate              | 0                                           | 0           |                   |                        |                   |      |                  |
|   | Netflow                                                                                                    | WLAN Qo                            | S Param                   | eters                                       |             |                   |                        |                   |      |                  |
|   | QoS                                                                                                    | Maximum                            | n Priority                | voice                                       | \$          |                   |                        |                   |      |                  |
|   | Profiles                                                                                                    | Unicast D                          | Default Priori            | ty voice                                    | \$          |                   |                        |                   |      |                  |
|   | Roles                                                                                                    | Multicast                          | Default Pric              | voice                                       | \$          |                   |                        |                   |      |                  |
|   |                                                                                                    | Wired Qo                           | S Protoc                  | ol                                          |             |                   |                        |                   |      |                  |
|   |                                                                                                    | Protocol                           | Туре                      | 802.1                                       | <b>\$</b>   |                   |                        |                   |      |                  |
|   |                                                                                                    | 802.1p T                           | ag                        |                                             | 5           |                   |                        |                   |      |                  |
|   |                                                                                                    | * The val                          | ue zero (0)               | indicates the fe                            | eature is d | sabled            |                        |                   |      |                  |
|   |                                                                                                    |                                    |                           |                                             |             |                   |                        |                   |      |                  |

| ،،ا،،،ا،،<br>cısco                                                                                                    | <u>M</u> ONITOR <u>W</u> LANs <u>C</u>                | ONTROLLER W                                  | <u>I</u> RELESS      | <u>S</u> ECURITY | M <u>A</u> NAGEMENT | C <u>O</u> MMANDS | HELP | <u>F</u> EEDBACK |
|----------------------------------------------------------------------------------------------------|-------------------------------------------------------|----------------------------------------------|----------------------|------------------|---------------------|-------------------|------|------------------|
| Wireless                                                                                                    | Edit QoS Profile                                      |                                              |                      |                  |                     |                   |      |                  |
| <ul> <li>▼ Access Points         <ul> <li>All APs</li> <li>▼ Radios</li> <li>802.11a/n/ac</li> <li>802.11b/g/n</li> <li>Dual-Band Radios</li> <li>Global Configuration</li> </ul> </li> </ul> | QoS Profile Name<br>Description<br>Per-User Bandwidth | gold<br>For Video Applicat<br>Contracts (kbp | ions<br><b>ps) *</b> |                  |                     |                   |      |                  |
| Advanced                                                                                                    |                                                       | DownStream                                   | UpStre               | am               |                     |                   |      |                  |
| Mesh                                                                                                    | Average Data Rate                                     | 0                                            | 0                    |                  |                     |                   |      |                  |
| RF Profiles                                                                                                    | Burst Data Rate                                       | 0                                            | 0                    |                  |                     |                   |      |                  |
| FlexConnect Groups                                                                                                    | Average Real-Time Rate                                | 0                                            | 0                    |                  |                     |                   |      |                  |
| FlexConnect ACLs                                                                                                    | Burst Real-Time Rate                                  | 0                                            | 0                    |                  |                     |                   |      |                  |
| 802.11a/n/ac                                                                                                    | Per-SSID Bandwidth                                    | Contracts (kb                                | ps) *                |                  |                     |                   |      |                  |
| 802.11b/g/n                                                                                                    |                                                       | DownStream                                   | UpStre               | am               |                     |                   |      |                  |
| Media Stream                                                                                                    | Average Data Rate                                     | 0                                            | 0                    |                  |                     |                   |      |                  |
| Application Visibility                                                                                                    | Burst Data Rate                                       | 0                                            | 0                    |                  |                     |                   |      |                  |
| Country                                                                                                    | Average Real-Time Rate                                | 0                                            | 0                    |                  |                     |                   |      |                  |
| Timers                                                                                                    | Burst Real-Time Rate                                  | 0                                            | 0                    |                  |                     |                   |      |                  |
| Netflow                                                                                                    | WLAN QoS Paramete                                     | rs                                           |                      |                  |                     |                   |      |                  |
| 💌 QoS                                                                                                    | Maximum Priority                                      | video                                        | \$                   |                  |                     |                   |      |                  |
| Profiles                                                                                                    | Unicast Default Priority                              | video                                        | \$                   |                  |                     |                   |      |                  |
| Rules                                                                                                    | Multicast Default Priority                            | video                                        | \$                   |                  |                     |                   |      |                  |
|                                                                                                    | Wired QoS Protocol                                    |                                              |                      |                  |                     |                   |      |                  |
|                                                                                                    | Protocol Type                                         | 802.1p ‡                                     | )                    |                  |                     |                   |      |                  |
|                                                                                                    | 802.1p Tag                                            | 4                                            |                      |                  |                     |                   |      |                  |
|                                                                                                    | * The value zero (0) in                               | dicates the featu                            | re is disal          | bled             |                     |                   |      |                  |

|                                                                                                    | MONITOR                             | WI AND                    |                          |                       | SECUDITY | MANAGEMENT | COMMANDS |               | EEEDBACK |
|----------------------------------------------------------------------------------------------------|-------------------------------------|---------------------------|--------------------------|-----------------------|----------|------------|----------|---------------|----------|
| CISCO                                                                                                    | MONITOR                             |                           |                          | WIRELESS              | SECORITY | MANAGEMENT |          | nc <u>r</u> r | FEEDBACK |
| Wireless                                                                                                    | Edit QoS                            | Profile                   |                          |                       |          |            |          |               |          |
| <ul> <li>Access Points         <ul> <li>All APs</li> <li>Radios</li> <li>802.11a/n/ac</li> <li>802.11b/g/n</li> <li>Dual-Band Radios</li> <li>Global Configuration</li> </ul> </li> </ul> | QoS Profi<br>Descriptio<br>Per-User | ile Name<br>on<br>Bandwid | silver<br>For Best Effor | t<br>( <b>kbps) *</b> |          |            |          |               |          |
| Advanced                                                                                                    |                                     |                           | DownStre                 | am UpStre             | am       |            |          |               |          |
| Mesh                                                                                                    | Average I                           | Data Rate                 | 0                        | 0                     |          |            |          |               |          |
| <b>RF Profiles</b>                                                                                                    | Burst Dat                           | a Rate                    | 0                        | 0                     |          |            |          |               |          |
| FlexConnect Groups                                                                                                    | Average I                           | Real-Time R               | late 0                   | 0                     |          |            |          |               |          |
| FlexConnect ACLs                                                                                                    | Burst Rea                           | al-Time Rate              | 0                        | 0                     |          |            |          |               |          |
| 802.11a/n/ac                                                                                                    | Per-SSID                            | Bandwid                   | ith Contracts            | (kbps) *              |          |            |          |               |          |
| 802.11b/g/n                                                                                                    |                                     |                           | DownStre                 | am UpStre             | am       |            |          |               |          |
| Media Stream                                                                                                    | Average I                           | Data Rate                 | 0                        | 0                     |          |            |          |               |          |
| Application Visibility                                                                                                    | Burst Dat                           | a Rate                    | 0                        | 0                     |          |            |          |               |          |
| Country                                                                                                    | Average I                           | Real-Time R               | ate 0                    | 0                     |          |            |          |               |          |
| Timers                                                                                                    | Burst Rea                           | al-Time Rate              | e 0                      | 0                     |          |            |          |               |          |
| Netflow                                                                                                    | WLAN Qo                             | S Param                   | eters                    |                       |          |            |          |               |          |
| ▼ QoS                                                                                                    | Maximum                             | Priority                  | bestef                   | fort ‡                |          |            |          |               |          |
| Profiles                                                                                                    | Unicast D                           | efault Prior              | ity besteff              | fort ‡                |          |            |          |               |          |
| Roles                                                                                                    | Multicast                           | Default Pric              | besteff                  | fort ‡                |          |            |          |               |          |
|                                                                                                    | Wired Qo                            | S Protoc                  | ol                       |                       |          |            |          |               |          |
|                                                                                                    | Protocol 1                          | Гуре                      | 802.1                    | \$                    |          |            |          |               |          |
|                                                                                                    | 802.1p T                            | ag                        |                          | 2                     |          |            |          |               |          |
|                                                                                                    | * The value                         | ue zero (0)               | ) indicates the fo       | eature is disa        | bled     |            |          |               |          |

| ،،۱۱،،۱۱،<br>cısco                                                                                                    | <u>M</u> ONITOR <u>N</u>   | <u>W</u> LANs | <u>C</u> ONTROLLER      | WIRELESS      | <u>S</u> ECURITY | M <u>A</u> NAGEMENT | C <u>O</u> MMANDS | HELP | <u>F</u> EEDBACK |
|----------------------------------------------------------------------------------------------------|----------------------------|---------------|-------------------------|---------------|------------------|---------------------|-------------------|------|------------------|
| Wireless                                                                                                    | Edit QoS P                 | rofile        |                         |               |                  |                     |                   |      |                  |
| <ul> <li>Access Points         <ul> <li>All APs</li> <li>Radios</li> <li>802.11a/n/ac</li> <li>802.11b/g/n</li> </ul> </li> </ul> | QoS Profile<br>Description | Name          | bronze<br>For Backgrour | nd            |                  |                     |                   |      |                  |
| Dual-Band Radios<br>Global Configuration                                                                                          | Per-User Ba                | andwidt       | h Contracts (           | kbps) *       |                  |                     |                   |      |                  |
| Advanced                                                                                                    |                            |               | DownStre                | am UpStre     | am               |                     |                   |      |                  |
| Mesh                                                                                                    | Average Dat                | ta Rate       | 0                       | 0             |                  |                     |                   |      |                  |
| RF Profiles                                                                                                    | Burst Data F               | Rate          | 0                       | 0             |                  |                     |                   |      |                  |
| ElexConnect Groups                                                                                                    | Average Rea                | al-Time Ra    | te 0                    | 0             |                  |                     |                   |      |                  |
| FlexConnect ACLs                                                                                                    | Burst Real-T               | Time Rate     | 0                       | 0             |                  |                     |                   |      |                  |
| 802.11a/n/ac                                                                                                    | Per-SSID B                 | andwidt       | h Contracts (           | (kbps) *      |                  |                     |                   |      |                  |
| 802.11b/g/n                                                                                                    |                            |               | DownStre                | am UpStre     | am               |                     |                   |      |                  |
| Media Stream                                                                                                    | Average Dat                | ta Rate       | 0                       | 0             |                  |                     |                   |      |                  |
| Application Visibility<br>And Control                                                                                             | Burst Data F               | Rate          | 0                       | 0             |                  |                     |                   |      |                  |
| Country                                                                                                    | Average Rea                | al-Time Ra    | te 0                    | 0             |                  |                     |                   |      |                  |
| Timers                                                                                                    | Burst Real-T               | Time Rate     | 0                       | 0             |                  |                     |                   |      |                  |
| Netflow                                                                                                    | WLAN QoS                   | Parame        | ters                    |               |                  |                     |                   |      |                  |
| ▼ QoS                                                                                                    | Maximum Pr                 | riority       | backgro                 | ound +        |                  |                     |                   |      |                  |
| Profiles                                                                                                    | Unicast Defa               | ault Priorit  | y backgro               | ound ¢        |                  |                     |                   |      |                  |
| Roles                                                                                                    | Multicast De               | efault Prior  | ity backore             | ound ‡        |                  |                     |                   |      |                  |
|                                                                                                    |                            |               | .,                      |               |                  |                     |                   |      |                  |
|                                                                                                    | Wired QoS                  | Protoco       | I                       |               |                  |                     |                   |      |                  |
|                                                                                                    | Protocol Typ               | be            | 802.1p                  | \$            |                  |                     |                   |      |                  |
|                                                                                                    | 802.1p Tag                 |               |                         | 1             |                  |                     |                   |      |                  |
|                                                                                                    | * The value                | zero (0) i    | indicates the fe        | ature is disa | bled             |                     |                   |      |                  |
|                                                                                                    |                            |               |                         |               |                  |                     |                   |      |                  |

(注)7.5.102.0 リリースで 802.1 pタグ マッピングが変更されました。

7.5.102.0 リリースより前は、Platinum = 6、Gold = 5、Silver = 3、Bronze = 1 でした。

## QoS Basic Service Set(QBSS)

Cisco DX シリーズがサポートする QoS Basic Service Set(QBSS)には、3 つのバージョンがあります。

シスコが最初に提供したバージョンは 0 ~ 100 のスケールで、クリア チャネル アセスメント(CCA)には基づいていないため、 チャネル使用率は計上されず、個々のアクセスポイントの無線を送信する 802.11トラフィックだけが計上されます。そのため、 同じ周波数を使用する他の 802.11 エネルギーまたは干渉は計上されません。最大しきい値はクライアント側で定義され、45 に設定されます。

QBSS は 802.11e にも含まれており、0 ~ 255 のスケールで、CCA に基づいています。そのため、チャネルの使用状況を正確に表すことができます。最大しきい値はクライアント側で定義され、105 に設定されます。

Cisco DX シリーズは QBSS をパーセント形式(0~255を0~100% に)変換します。近接リストメニューに、チャネル使用率の値として表示されます。

シスコが提供する2番めのバージョンは802.11eバージョンに基づいていますが、デフォルトの最大しきい値105を任意で設定できます。

QBSS の各バージョンは、アクセスポイントに対して任意で設定できます。

Cisco Unified Wireless LAN Controller に対して WMM を有効にすると、802.11e バージョンの QBSS が有効になります。また、[7920 クライアント CAC(7920 Client CAC)]オプションと[7920 AP CAC]オプションも用意されており、[7920 クライアント CAC(7920 Client CAC)]を選択するとシスコのバージョン 1 が有効になり、[7920 AP CAC]を選択するとシスコのバージョン 2 が有効になります。詳細については、「WLAN QoS の設定」を参照してください。

Cisco Autonomous Access Point では、「dot11 phone」または「dot11 phone dot11e」によって QBSS が有効になります。

「dot11 phone」を使用すると、2 つのシスコ バージョンが有効になり、「dot11 phone dot11e」を使用すると、両方の CCA バージョン(802.11e およびシスコ バージョン 2)が有効になります。「dot11 phone dot11e」を有効にすることを推奨します。

| abab                 |                                                                              |   |
|----------------------|------------------------------------------------------------------------------|---|
| CISCO                | Cisco Aironot 1200 Sorios Accoss Boint                                       |   |
|                      | CISCO All Oller 1200 Series Access Folin                                     |   |
| luouz                | Qos POLICIES RADIO0-802.11G RADIO1-802.11A ADVANCED                          |   |
| HUME                 | ACCESS CALEGORIES ACCESS CALEGORIES                                          | L |
| EXPRESS SECURITY     | Hostname sic21.12a.an5                                                       |   |
| NETWORK MAP +        |                                                                              |   |
| ASSOCIATION +        | ·                                                                            |   |
| NETWORK +            | Services: QoS Policies - Advanced                                            |   |
|                      | IP Phone                                                                     |   |
| SERVICES             |                                                                              |   |
| Telnet/SSH           | QoS Element for Wireless Phones : <ul> <li>Enable</li> <li>Dot11e</li> </ul> |   |
| Hot Standby          |                                                                              |   |
| CDP                  | Uisable                                                                      |   |
| DNS                  | ICMD Spagning                                                                |   |
| Filters              |                                                                              |   |
| HTTP                 | Snooping Helper:  Snooping Helper:                                           |   |
| QoS                  |                                                                              |   |
| STREAM               |                                                                              |   |
| SNMP                 |                                                                              |   |
| SNTP                 | AVVID Priority Mapping                                                       |   |
| VLAN<br>ADD Costhing |                                                                              |   |
|                      |                                                                              |   |
| SYSTEM SOFTWARE +    |                                                                              |   |
| EVENT LOG +          |                                                                              |   |
|                      | WiFi MultiMedia (WMM)                                                        |   |
|                      | Enable on Radio Interfaces:                                                  |   |
|                      | ✓ Radio0-802.11G                                                             |   |
|                      | ✓ Radio1-802.11A                                                             |   |
|                      |                                                                              |   |
|                      |                                                                              |   |
|                      |                                                                              |   |
|                      |                                                                              |   |

## CCKM タイムスタンプの許容値

デフォルトの CCKM タイムスタンプ許容値は 1000 ミリ秒に設定されます。

Cisco DX シリーズのローミング エクスペリエンスを最適化するために、CCKM タイムスタンプ許容値を 5000 ミリ秒に調整する ことをお勧めします。

(Cisco Controller) >config wlan security wpa akm cckm timestamp-tolerance ? <tolerance> Allow CCKM IE time-stamp tolerance <1000 to 5000> milliseconds; Default tolerance 1000 msecs シスコの推奨事項に従って CCKM タイムスタンプの許容値を設定するには、次のコマンドを使用します。

(Cisco Controller) >config wlan security wpa akm cckm timestamp-tolerance 5000 <WLAN id >

変更を確認するには、show wlan <WLAN id>を入力します。これにより、次のように表示されます。

CCKM tsf Tolerance...... 5000

### Auto-Immune

Auto-Immune(自己免疫)機能は、サービス拒否(DoS)攻撃に対する保護のために任意選択で有効にできます。 この機能を有効にしても、Voice over Wireless LAN によって中断が引き起こされる可能性があります。そのため、Cisco Unified Wireless LAN Controller で Auto-Immune 機能を無効にすることを推奨します。

Cisco Unified Wireless LAN Controller に対する Auto-Immune 設定を表示するには、コントローラに Telnet または SSH で接続して、次のコマンドを入力します。

(Cisco Controller) >show wps summary

Auto-Immune

Auto-Immune..... Disabled

Client Exclusion Policy Excessive 802.11-association failures...... Enabled Excessive 802.11-authentication failures...... Enabled Excessive 802.1x-authentication..... Enabled IP-theft...... Enabled Excessive Web authentication failure...... Enabled

Signature Policy Signature Processing...... Enabled

Cisco Unified Wireless LAN Controller に対する Auto-Immune 機能を無効にするには、コントローラに Telnet または SSH で 接続して、次のコマンドを入力します。

(Cisco Controller) >config wps auto-immune disable

## WLAN コントローラの高度な EAP 設定

Cisco Unified Wireless LAN Controller の高度な EAP 設定が、次の情報に従って設定されていることを確認する必要があります。

Cisco Unified Wireless LAN Controller に対する EAP 設定を表示するには、コントローラに Telnet または SSH で接続して、 次のコマンドを入力します。

| (Cisco Controller) >show advanced eap         |
|-----------------------------------------------|
| EAP-Identity-Request Timeout (seconds)        |
| EAP-Identity-Request Max Retries              |
| EAP Key-Index for Dynamic WEP 0               |
| EAP Max-Login Ignore Identity Response enable |
| EAP-Request Timeout (seconds)                 |
| EAP-Request Max Retries 2                     |
| EAPOL-Key Timeout (milliseconds) 400          |
| EAPOL-Key Max Retries 4                       |

802.1x または WPA/WPA2 を使用する場合、Cisco Unified Wireless LAN Controller の EAP-Request Timeout を少なくとも 20 秒に設定する必要があります。

Cisco Unified Wireless LAN Controller ソフトウェアの最近のバージョンでは、デフォルトの EAP-Request Timeout が 2 ~ 30 秒 に変更されました。

Cisco Unified Wireless LAN Controller に対する EAP-Request Timeout を変更するには、コントローラに Telnet または SSH で接続して、次のコマンドを入力します。

(Cisco Controller) >config advanced eap request-timeout **30** 

WPA/WPA2 PSK を使用する場合は、EAPOL-Key Timeout をデフォルトの 1000 ミリ秒から 400 ミリ秒に減らし、EAPOL-Key Max Retries をデフォルトの 2 から 4 に設定することを推奨します。

WPA/WPA2 を使用する場合は、EAPOL-Key Timeout および EAPOL-Key Max Retries のデフォルト値(それぞれ 1000 ミリ秒 および 2)を使用しても正しく動作しますが、それぞれ 400 および 4 に設定することを推奨します。 EAPOL-Key Timeout は、1 秒(1000 ミリ秒)を超えないようにしてください。

Cisco Unified Wireless LAN Controller に対する EAPOL-Key Timeout を変更するには、コントローラに Telnet または SSH で 接続して、次のコマンドを入力します。

(Cisco Controller) >config advanced eap eapol-key-timeout **400** 

Cisco Unified Wireless LAN Controller に対する EAPOL-Key Max Retries Timeout を変更するには、コントローラに Telnet または SSH で接続して、次のコマンドを入力します。

(Cisco Controller) >config advanced eap eapol-key-retries 4

Cisco DX シリーズ ワイヤレス LAN 展開ガイド
## TKIP カウンターメジャー ホールドオフ時間

TKIP カウンターメジャー モードは、アクセスポイントが 60 秒以内にメッセージ整合性チェック(MIC) エラーを 2 回受信すると 開始されます。このモードが開始されると、アクセスポイントはその 802.11 無線に関連付けられたすべての TKIP クライアント の認証を解除し、カウンターメジャー ホールドオフ時間 (デフォルトは 60 秒)の間、クライアントをホールドオフにします。

Cisco Unified Wireless LAN Controller に対する TKIP カウンターメジャー ホールドオフ時間を変更するには、コントローラに Telnet または SSH で接続して、次のコマンドを入力します。

(Cisco Controller) >config wlan security tkip hold-down <nseconds> <WLAN id>

変更を確認するには、show wlan <WLAN id>を入力します。これにより、次のように表示されます。

Tkip MIC Countermeasure Hold-down Timer...... 60

Cisco Autonomous Access Point に対して、TKIP カウンターメジャー イベントが発生した場合にクライアントをホールドオフに する秒数を入力します。

Interface dot11radio X countermeasure tkip hold-time <nseconds>

#### VLAN および Cisco Autonomous Access Point

ワイヤレス音声およびデータを別個の VLAN にセグメント化します。

ワイヤレスクライアントのサブネットは1,000ホストを超えてはなりません。

Cisco Autonomous Access Point を使用する場合は、専用のネイティブ VLAN を使用します。Cisco Autonomous Access Point では、マルチキャスト プロトコルである Inter-Access Point Protocol (IAPP) が使用されます。

ネイティブ VLAN については、IAPP パケットが正常に交換されることを確実にするために、VLAN 1 は使用しないことを推奨します。

音声 VLAN に対して、パブリック セキュア パケットフォワーディング (PSPF) が有効になっている場合、クライアントが同じアク セス ポイントに関連付けられたときに直接通信できないため、PSPF が無効になっていることを確認します。 PSPF を有効にす ると、オーディオは無方向となります。

ポートセキュリティは、Cisco Autonomous Access Point が直接接続しているスイッチポートで無効にする必要があります。

レイヤ3モビリティが有効であり、Wireless LAN Services Module (WLSM)が展開されている場合に限り、Cisco Autonomous Access Point の SSID 設定でネットワーク ID を無効にします。

# Cisco DX シリーズの設定

Cisco DX シリーズ上で Wi-Fi 設定を構成するには、キー パッドとタッチ スクリーンを使用して、[設定(Settings)] > [無線とネットワーク(Wireless & networks)] > [Wi-Fi 設定(Wi-Fi settings)] に移動します。

Cisco DX シリーズをワイヤレス LAN モードに対して有効にするには、電源が必要です。

## セットアップ アシスタント

Cisco DX シリーズの電源を初めてオンにすると、ユーザのセットアップ プロセスを誘導するセットアップ アシスタントが起動します。

設定プロセスを開始するサービスを選択します。

- WebEx
- Jabber
- ボイスメール
- Eメール
- 連絡先
- カレンダー

| Welcome to your new desktop. |
|------------------------------|
| Get started                  |
| € 23675 ★ C □ 12:00 \$       |

## ワイヤレス LAN の設定

無線 LAN のプロファイルを設定するには、次のガイドラインを使用します。

- [設定(Settings)] > [無線とネットワーク(Wireless & networks)] > [Wi-Fi] に移動します。
- [Wi-Fi] が [オン(On)] に設定されていることを確認します。

Wi-Fi が Cisco Unified Communications Manager で有効になっていることを確認します。そうでない場合はオプションが設定メニューに表示されません。 アクティブなイーサネット接続がある場合、[Wi-Fi] は無効になり、[Wi-Fi]を有効にする前に、イーサネットを切断する必要があります。

- ブロードキャストされた Wi-Fi ネットワークをリストから選択するか、または Wi-Fi ネットワークを手動で追加します。
- Wi-Fi ネットワークを手動で追加する場合、[ネットワークを追加(Add network)]を選択し、SSID を入力します(大文 字と小文字が区別されます)。

|    | Settings                    |                                 | +            |
|----|-----------------------------|---------------------------------|--------------|
|    | Wireless & Networks         | xroads<br>Connected             | (î;          |
|    | ಕೆ Ethernet                 | gillespie<br>Snourod with MDA2  | (î.          |
|    | 🗇 Wi-Fi 🛛 🗖 🔊               |                                 |              |
|    | * Bluetooth                 | blizzard<br>Secured with 802.1x | (); <b>:</b> |
|    | More                        | gmoney                          | <u> </u>     |
|    | Device                      |                                 | ~ <u>.</u>   |
|    | <ul> <li>♦ Sound</li> </ul> | baker<br>Secured with 802.1x    | (î; <b>:</b> |
|    | 🖵 Display                   | radiohead                       | <u> </u>     |
|    | External display            |                                 | ·?`          |
|    | ,                           |                                 |              |
| L. | 23675                       | 5 <u>0</u>                      | 12:02 💈      |

次に、サポートされる利用可能なセキュリティモードと、各モードで使用できるキー管理および暗号化タイプを示します。
 キー管理および暗号化タイプ(暗号化方式)は、アクセスポイントの現在の設定に基づいて自動設定されます。有効になっている最も強力なキー管理タイプ(WPA2など)がまず優先され、次に有効になっている最も強力な暗号化方式(AESなど)が優先されます。

| セキュリティ モード<br>(Security Mode) | 802.1x タイプ<br>(802.1x Type)                 | キー管理<br>(Key Management) | 暗号化(Encryption)               |
|-------------------------------|---------------------------------------------|--------------------------|-------------------------------|
| なし                            | 該当なし                                        | なし                       | なし                            |
| WEP                           | 該当なし                                        | 静的                       | WEP(40/64 または 104/128<br>ビット) |
| WPA/WPA2 PSK                  | 該当なし                                        | WPA-PSK、WPA2-PSK         | TKIP, AES                     |
| 802.1x EAP                    | EAP-FAST、PEAP-<br>MSCHAPv2、PEAP-<br>GTC、TLS | WPA, WPA2                | TKIP, AES                     |

 セキュリティなし(オープン セキュリティ)でワイヤレス ネットワーク プロファイルを設定する場合は、[SSID]を入力し、 [セキュリティタイプ(Security Type)]に [なし(None)]を選択します。

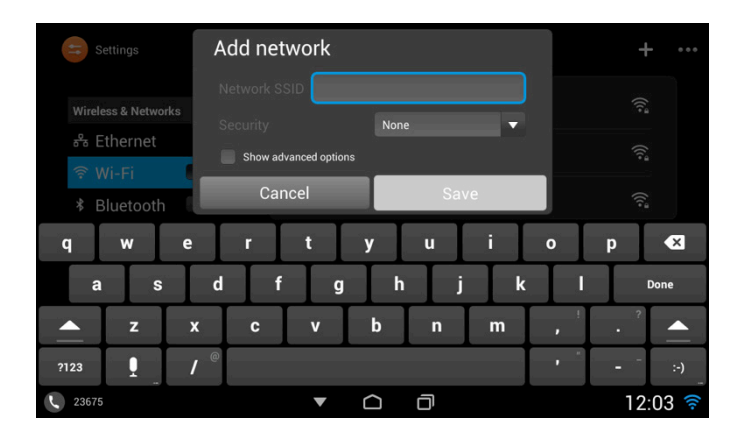

WEP セキュリティモードは、静的 WEP キー(パスワード)を入力する必要があります。
 キー インデックス1のみがサポートされます。したがって、キー インデックス1だけがアクセスポイントに設定されていることを確認することができます。

| キースタイル | キーサイズ       | 文字                       |
|--------|-------------|--------------------------|
| ASCII  | 40/64 ビット   | 5                        |
| ASCII  | 104/128 ビット | 13                       |
| 16 進数  | 40/64 ビット   | $10(0 \sim 9, A \sim F)$ |
| 16 進数  | 104/128 ビット | $26(0 \sim 9, A \sim F)$ |

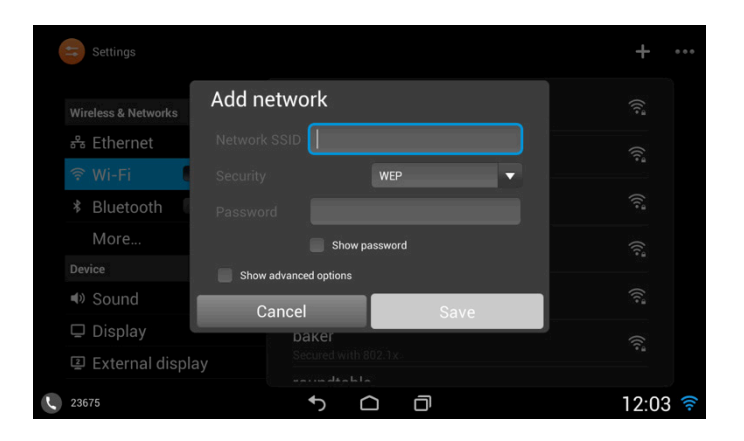

• [WPA/WPA2 PSK] をセキュリティ モードとして選択する場合、事前共有キー(パスワード)を設定する必要があります。 ASCII または 16 進数形式のパスワードを入力します。

| キースタイル | 文字                       |
|--------|--------------------------|
| ASCII  | $8 \sim 63$              |
| 16 進数  | $64(0 \sim 9, A \sim F)$ |

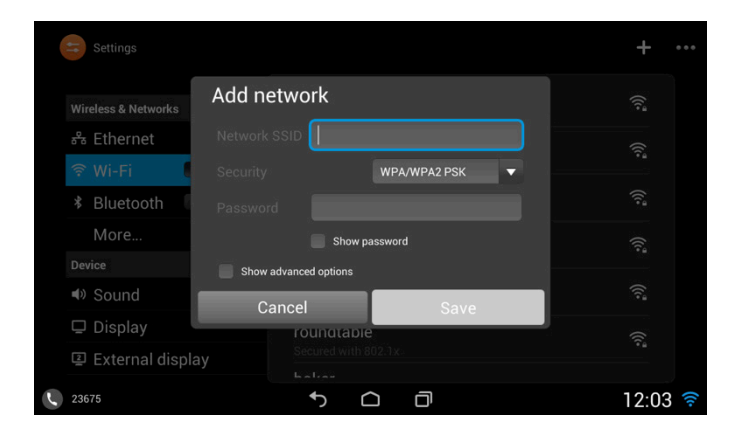

Cisco DX シリーズ ワイヤレス LAN 展開ガイド

- [802.1x EAP] をセキュリティモードとして選択した場合、EAP-FAST (FAST) または PEAP を使用している場合は ユーザ名 (ID) とパスワードを設定する必要があります。
- [PEAP]を選択する場合は、フェーズ2の認証タイプ(MSCHAPv2やGTC)を指定する必要があります。
- サーバ検証で PEAP を使用する場合、CA 証明書をオプションでインポートおよび設定できます。
- EAP-TLS(TLS)を使用する場合は、ユーザ証明書とCA証明書がインポートされ、設定する必要があります。

| Settings                                                                                                    | Add network                                                                                                    | +                                                                                                    | Settings                                                                                                    | Add network                                                                                                    | + …                     |
|----------------------------------------------------------------------------------------------------|----------------------------------------------------------------------------------------------------|----------------------------------------------------------------------------------------------------|----------------------------------------------------------------------------------------------------|----------------------------------------------------------------------------------------------------|-------------------------|
| Wireless & Networks                                                                                                    | Network SSID                                                                                                    | (î.ª                                                                                                    | Wireless & Networks                                                                                                    | Network SSID                                                                                                    | ्रिं                    |
| ŵ Etheniet                                                                                                    | EAP method <b>PEAP</b>                                                                                                    | ((î+                                                                                                    | ŵ Etheniet                                                                                                    | EAP method <b>PEAP</b>                                                                                                    | (î.ª                    |
| * Bluetooth                                                                                                    | Phase 2:<br>authentication MSCHAPV2                                                                                            | ((;**                                                                                                    | * Bluetooth                                                                                                    | Phase 2<br>authentication                                                                                                    | (î;ª                    |
| More                                                                                                    | CA certificate (unspecified)                                                                                                   | ((;**                                                                                                    | More                                                                                                    | CA certificate (unspecified)                                                                                                    | (î)                     |
|                                                                                                    |                                                                                                    | <u></u>                                                                                                    |                                                                                                    |                                                                                                    |                         |
| Display                                                                                                    |                                                                                                    |                                                                                                    | Display                                                                                                    |                                                                                                    |                         |
| External displ                                                                                                    | Cancel Save                                                                                                    |                                                                                                    | 질 External displ                                                                                                    | Cancel Save                                                                                                    | ÷.                      |
| 23675                                                                                                    | 5 D 0                                                                                                    | 12:04 🤶                                                                                                    | 23675                                                                                                    | ↑ △ ∂                                                                                                    | 12:04 🤶                 |
|                                                                                                    |                                                                                                    |                                                                                                    |                                                                                                    |                                                                                                    |                         |
| Settings                                                                                                    | Add network                                                                                                    | +                                                                                                    | Settings                                                                                                    | Add network                                                                                                    | + …                     |
| Settings<br>Wireless & Networks                                                                                                    | Add network                                                                                                    | ÷                                                                                                    | 😑 Settings 🛛                                                                                                    |                                                                                                    | + …                     |
| Settings<br>Wireless & Networks<br>& Ethernet                                                                                         | Add network Network SSID Security 802.1x EAP                                                                                   | ی) ا <sub>ع</sub> نان ا                                                                                                    | Settings<br>Wireless & Networks<br>& Ethernet                                                                                       | Add network Network SSID Security 802.1x EAP                                                                                              | + ····                  |
| ع Settings<br>Wireless & Networks<br>ی Ethernet<br>? Wi-Fi                                                                            | Add network Network SSID Security EAP method FAST                                                                              | + (%; (%; (%)                                                                                                    | ా Settings<br>Wireless & Networks<br>తి Ethernet<br>? Wi-Fi                                                                         | Add network Network SSID Security EAP method TLS                                                                                          | + (v. (v.               |
| Settings<br>Wireless & Networks<br>& Ethernet<br>Wi-Fi<br>* Bluetooth                                                                 | Add network Network SSID Security EAP rethod FAST Identity                                                                     | + (% (% (%                                                                                                    | Settings<br>Wireless & Networks<br>& Ethernet<br>Wi-Fi<br>& Bluetooth                                                               | Add network<br>Network SSID<br>Security 802.1x EAP<br>EAP method TLS<br>CA certificate (unspecified)                                      | + ((r.ª ((r.ª           |
| Settings<br>Wireless & Networks<br>& Ethernet<br>Wi-Fi<br>& Bluetooth<br>More<br>Pevice                                               | Add network Network SSID Security EAP method FAST Identity Password                                                            | + (% (% (% (%                                                                                                    | Settings<br>Wireless & Networks<br>& Ethernet<br>Wi-Fi<br>& Bluetooth<br>More<br>Device                                             | Add network Network SSID Security EAP method TLS CA certificate User certificate (unspecified)                                            | + (0: 0: 0: 0:          |
| Settings<br>Wireless & Networks<br>& Ethernet<br>& Bluetooth<br>More<br>Device<br>& Sound                                             | Add network Network SSID Security EAP ethod FAST Identity Password Show password Show advance options                          | - (1) 20) 20) - (1) 20) - (1) 20) - | Settings<br>Wireless & Networks<br>& Ethernet<br>& Bluetooth<br>More<br>Device<br>& Sound                                           | Add network<br>Network SSID<br>Security 802.1x EAP<br>EAP method TLS<br>CA certificate (unspecified)<br>User<br>certificate (unspecified) | + (0.2 (0.2 (0.2 (0.2 · |
| Settings<br>Wireless & Networks<br>♣ Ethernet<br>♥ Wi-Fi<br>♥ Bluetooth<br>More<br>Device<br>♥ Sound<br>□ Display<br>☑ External displ | Add network Network SSID Security B02.1x EAP EAP method FAST Identity Password Show password Show advanced options Cancel Save | + (0°, 10°, 10°, 10°, 10°, 10°, 10°, 10°, 1                                                                                                    | E Settings<br>Wireless & Networks<br>& Ethernet<br>Wi-Fi<br>& Bluetooth<br>More<br>Device<br>& Sound<br>Display<br>E External displ | Add network Network SSID Security 802.1x EAP EAP method TLS CA certificate User certificate Identity bhow advanced options Cancel Save    | + (0: (0; (0; (0; (0;   |

使用する周波数帯域をセットするには、[設定(Settings)] > [無線とネットワーク(Wireless & networks)] > [Wi-Fi] > [詳細設定(Advanced)] で [Wi-Fi の周波数帯(Wi-Fi frequency band)] を選択します。[詳細設定(Advanced)]メニューを表示するには、右上にある [...]を選択します。

| Settings                  |                                       | +             | Settings                                                                                                    |                                                                            |         |
|---------------------------|---------------------------------------|---------------|----------------------------------------------------------------------------------------------------|----------------------------------------------------------------------------|---------|
| Wireless & Networks       | xroads<br>Connected                   | Scan          | Wireless & Networks                                                                                                    | <b>Network notification</b><br>Notify me when an open network is available |         |
| 윦 Ethernet                | radiohead                             | Neighbor list | 🖧 Ethernet                                                                                                    | Wi-Fi frequency band                                                       |         |
| 🗢 Wi-Fi 📃 ON              | Secured with 802.1x                   |               | Wi-Fi 🛛 🗖 🔊                                                                                                    | Specify the frequency range of operation                                   |         |
| Bluetooth OFF             | <b>gillespie</b><br>Secured with WPA2 | (ش            | * Bluetooth OFF                                                                                                    | MAC address<br>00:37:6D:EA:26:49                                           |         |
| More                      | baker                                 | <u></u>       | More                                                                                                    | IP address                                                                 |         |
| Device                    | Secured with 802.1x                   | ···           | Device                                                                                                    | 10.81.12.45                                                                |         |
| <ul> <li>Sound</li> </ul> | gmoney<br>Secured with WPA2           | <u></u>       | <ul><li>In the second second</li></ul> |                                                                            |         |
| 🖵 Display                 | roundtable                            | ି             | 🖵 Display                                                                                                    |                                                                            |         |
| 고 External display        |                                       | ~~~           | External display                                                                                                    |                                                                            |         |
| 23675                     | ↑ <u>∩</u> □                          | 12:05 🛜       | 23675                                                                                                    | ↑ △ □                                                                      | 12:05 🛜 |

- 周波数帯域を設定するには、次の 802.11 モードの1 つを選択します。
  - Auto
  - 5 GHz
  - 2.4 GHz

[自動(Auto)] モードは、電源オン時または切断時に 5 GHz と 2.4 GHz の両方のチャネルをスキャンしてから、信号 が強い(-67 dBm 以上)使用可能な 5 GHz アクセスポイントへのアソシエートを試みます。そうでない場合は、RSSI が最も強い使用可能なアクセスポイントへのアソシエートを試みます。

[5 GHz のみ(5 GHz Only)] モードは、5 GHz チャネルだけをスキャンしてから、使用可能な 5 GHz アクセス ポイント へのアソシエートを試みます。

[2.4 GHzのみ(2.4 GHz Only)] モードは、2.4 GHz チャネルだけをスキャンしてから、使用可能な 2.4 GHz アクセスポイントへのアソシエートを試みます。

5 GHz 周波数帯域のみを使用する場合は Cisco DX シリーズ上の周波数帯域を 5 GHz のみに設定することを強くお 勧めします。そうすれば、2.4 GHz 周波数帯域へのスキャンと潜在的なローミングを回避できます。

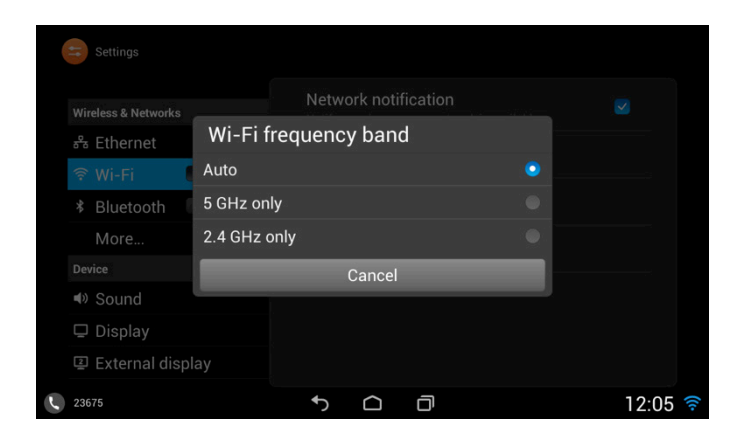

 ダイナミックホストコンフィギュレーション プロトコル(DHCP)またはスタティック IP 設定は、[詳細オプションを表示 (Show advanced options)]にチェックを入れた後、無線 LAN のプロファイル設定の [IP 設定(IP settings)]オプションによって設定できます。

| Settings                       | xroads                       | + …                                   | Settings                       | xroads                  | +       |
|--------------------------------|------------------------------|---------------------------------------|--------------------------------|-------------------------|---------|
|                                | authentication               |                                       |                                | IP settings Static      |         |
| Wireless & Networks            | CA certificate (unspecified) | (((**                                 | Wireless & Networks            |                         |         |
| 😽 Ethernet                     | Identity                     | 8                                     | 😽 Ethernet                     | IP address 10.81.12.45  |         |
| 奈 Wi-Fi 🛛                      | ingines                      | · · · · · · · · · · · · · · · · · · · | 奈 Wi-Fi 🛛                      | Gateway 10.81.12.1      |         |
| ≉ Bluetooth 【                  |                              | ((t <sup>a</sup>                      | ≉ Bluetooth 【                  |                         |         |
| More                           | Show password                | ()                                    | More                           | DNS 1 72.163.128.140    |         |
| Device                         | Show advanced options        |                                       | Device                         |                         |         |
| <ul><li>Image: Sound</li></ul> | Proxy settings None          | ((t <sup>a</sup>                      | <ul><li>Image: Sound</li></ul> | DNS 2 64.104.123.245    |         |
| 🖵 Display                      | IP settings DHCP 🗸           | <u></u>                               | 🖵 Display                      | Domain name cisco.com   |         |
| @ External displ               | Cancel Save                  |                                       | @ External displ               | Cancel Save             |         |
| 23675                          | ↑ □ □                        | 12:06 🛜                               | 23675                          | 5 <u>0</u> <del>0</del> | 12:06 🛜 |

 ネットワークの DHCP スコープを使用して TFTP サーバに IP アドレスを提供するよう、DHCP オプション 150 または 66 が設定されていない場合は、[設定(Settings)]>[無線とネットワーク(Wireless & networks)]>[詳細(More...)]> [TFTP サーバの設定(TFTP server settings)] に移動し、[代替 TFTP サーバの使用(Use alternate TFTP server)] を有効にして TFTP サーバの IP アドレスを入力します。

| Settings                     |                                             |         | Settings                         |                                                                                                    |       |
|------------------------------|---------------------------------------------|---------|----------------------------------|----------------------------------------------------------------------------------------------------|-------|
| Wireless & Networks          | Data usage                                  |         | Wireless & Networks              | IPv4 settings                                                                                                    |       |
| 윦 Ethernet                   | TFTP server settings                        |         | 🖧 Ethernet                       | Use alternate TFTP server                                                                                                    |       |
| হু Wi-Fi                     | Set up & manage TFTP server information VPN |         | হ Wi-Fi                          | TFTP server 1<br>10.195.19.25                                                                                                    |       |
|                              |                                             |         |                                  | TETP server 2                                                                                                    |       |
| More                         | Reset network settings                      |         | More                             |                                                                                                    |       |
| Device                       |                                             |         | Device                           | IPv6 settings                                                                                                    |       |
| <ul> <li>In Sound</li> </ul> |                                             |         | <ul> <li>Image: Sound</li> </ul> | Use alternate TFTP server                                                                                                    |       |
| 🖵 Display                    |                                             |         | 🖵 Display                        | TFTP server 1                                                                                                    |       |
| External display             |                                             |         | I External display               |                                                                                                    |       |
| 23675                        | 5 Ó Ō                                       | 12:07 🛜 | 23675                            | <ul> <li>♠</li> <li>♠</li> <li>♦</li> <li>♦</li> <li>♦</li> <li>♦</li> <li>♦</li> <li>♦</li> <li>♦</li> <li>♦</li> <li>♦</li> <li>♦</li> <li>♦</li> <li>♦</li> <li>♦</li> <li>♦</li> <li>♦</li> <li>♦</li> <li>♦</li> <li>♦</li> <li>♦</li> <li>♦</li> <li>♦</li> <li>♦</li> <li>♦</li> <li>♦</li> <li>♦</li> <li>♦</li> <li>♦</li></ul> | 12:07 |

- ネットワーク プロファイルは、選択したワイヤレス LAN をタップして [切断(Forget)]を選択するか、もしくは、無線 LAN を選択したまま [ネットワークから切断(Forget network)]を表示することで削除できます。
- ワイヤレス LAN プロファイル パラメータはワイヤレス LAN を選択したままにして [ネットワークを変更(Modify network)]を選択すると変更できます。

| Settings            |        |                                        |           |   | + …    |   | Settings       |          |                    |    |    | + …    |
|---------------------|--------|----------------------------------------|-----------|---|--------|---|----------------|----------|--------------------|----|----|--------|
| Wireless & Networks | xroads | _xroads                                |           |   |        |   |                |          |                    |    |    |        |
| 🖧 Ethernet          | Status |                                        |           |   |        |   |                |          | radiohead          |    |    |        |
| 🤶 Wi-Fi 🛛 🛚         |        |                                        |           |   |        |   |                | xroad    | s                  |    |    |        |
| ≉ Bluetooth         |        |                                        |           |   |        |   |                | Forget n | etwork             |    |    |        |
| More                |        |                                        |           |   |        |   | More           | Modify r | network            |    |    |        |
| Device              |        |                                        | 100 - 000 | _ |        |   |                |          | Secured with 802.1 | Si |    |        |
| ● Sound             | Car    | icel                                   | Forget    |   |        |   |                |          |                    |    |    |        |
| 🖵 Display           |        |                                        |           |   |        |   | 🖵 Display      |          |                    |    |    |        |
| I External displa   |        |                                        |           |   |        |   | 질 External dis |          |                    |    |    |        |
| 00075               |        | •••••••••••••••••••••••••••••••••••••• |           | - | 0.07   |   | 00575          |          | LI:J               |    | 1, | 2.07   |
| 23675               |        |                                        |           |   | 2:07 🛜 | C | 23675          |          |                    |    |    | 2:07 🛜 |

(注) CCKM は、EAP-FAST、EAP-TLS、または PEAP を使用するときに、アクセス ポイントで有効な場合ネゴシエーションされます。 WEP128 は Cisco Unified Wireless LAN Controller では WEP104 として一覧表示されます。

共有キー認証および 802.1x + 動的 WEP はサポートされません。

Cisco DX シリーズは、最大 8 つのワイヤレス LAN プロファイルを記憶することができます。

ネットワークを追加することができない場合は、ワイヤレス LAN プロファイルの最大数にすでに達しているかどうかを確認します。ワイヤレス LAN プロファイルの1個を、新しいネットワークを追加するため手動で削除する必要がある場合があります。

詳細については、次の URL にある『Cisco DX Series Administration Guide』を参照してください。

 $\frac{http://www.cisco.com/c/en/us/support/collaboration-endpoints/desktop-collaboration-experience-dx600-series/products-maintenance-guides-list.html}{\laboration-endpoints/desktop-collaboration-experience-dx600-series/products-maintenance-guides-list.html}{\laboration-endpoints/desktop-collaboration-experience-dx600-series/products-maintenance-guides-list.html}{\laboration-endpoints/desktop-collaboration-experience-dx600-series/products-maintenance-guides-list.html}{\laboration-endpoints/desktop-collaboration-experience-dx600-series/products-maintenance-guides-list.html}{\laboration-endpoints/desktop-collaboration-experience-dx600-series/products-maintenance-guides-list.html}{\laboration-endpoints/desktop-collaboration-experience-dx600-series/products-maintenance-guides-list.html}{\laboration-endpoints/desktop-collaboration-experience-dx600-series/products-maintenance-guides-list.html}{\laboration-endpoints/desktop-collaboration-experience-dx600-series/products-maintenance-guides-list.html}{\laboration-endpoints/desktop-collaboration-experience-dx600-series/products-maintenance-guides-list.html}{\laboration-endpoints/desktop-collaboration-experience-dx600-series/products-maintenance-guides-list.html}{\laboration-endpoints/desktop-collaboration-experience-dx600-series/products-maintenance-guides-list.html}{\laboration-endpoints/desktop-collaboration-experience-dx600-series/products-maintenance-guides-list.html}{\laboration-endpoints/desktop-collaboration-experience-dx600-series/products-maintenance-guides-list.html}{\laboration-endpoints/desktop-collaboration-experience-dx600-series/products-maintenance-guides-list.html}{\laboration-endpoints/desktop-collaboration-experience-dx600-series/products-maintenance-guides-list.html}{\laboration-endpoints/desktop-collaboration-experience-dx600-series/products-maintenance-guides-list.html}{\laboration-endpoints/desktop-collaboration-experience-dx600-series/products-maintenance-guides-list.html}{\laboration-endpoints/desktop-collaboration-experience-dx600-series/products-$ 

Cisco DX シリーズ ワイヤレス LAN 展開ガイド

## 証明書のインストール

Cisco DX シリーズは、EAP-TLS で使用可能な、または、PEAP 使用時の認証サーバ検証に使用可能な X.509 デジタル証明書をサポートしています。

Extensible Authentication Protocol-Transport Layer Security(EAP-TLS)は、TLS プロトコルを PKI と組み合わせて使用することで、認証サーバとの通信を保護しています。

TLS は、ユーザとサーバの両方の認証用およびダイナミック セッション キーの生成用に、証明書を使用する方法を提供します。

EAP-TLSは、高度なセキュリティを提供しますが、クライアント証明書の管理が必要となります。

Microsoft<sup>®</sup> 認証局(CA)サーバが推奨されます(これらの CA タイプとの相互運用性しか認定されていません)。他の CA サーバタイプは Cisco DX シリーズとの完全な相互運用性がない場合があります。

DER および Base-64 形式はクライアントおよびサーバの証明書を使用できます。

キーサイズが1024、2048、および4096の証明書だけがサポートされます。

クライアントおよびサーバの証明書が SHA-1 または SHA-2 アルゴリズムのいずれかを使用して署名されていることを確認し てください。SHA-3 署名アルゴリズムはサポートされていません。

ユーザ証明書詳細の [拡張キー使用 (Enhanced Key Usage)] セクションの一覧にクライアント認証が表示されていることを確認します。

| Certifica                     | te                                                                                                    |                                                                                                    | <b>?</b> × |
|-------------------------------|----------------------------------------------------------------------------------------------------|----------------------------------------------------------------------------------------------------|------------|
| General                       | Details Certification Pa                                                                              | ith                                                                                                    |            |
| <u>S</u> how:                 | <all></all>                                                                                           | ~                                                                                                    |            |
| Field                         |                                                                                                    | Value                                                                                                    |            |
| T⊕ Su<br>T⊕ Au<br>T⊕ CR       | bject Key Identifier<br>thority Key Identifier<br>L Distribution Points<br>thority Information Acces: | a5 8a 63 99 3b 14 aa 96 15 8b<br>KeyID=bd c0 1b 72 fa fa c1 2<br>[1]CRL Distribution Point: Distr<br>s [1]Authority Info Access: Acc |            |
| En                            | hanced Key Usage                                                                                      | Server Authentication (1.3.6                                                                                                    |            |
| Th<br>Th                      | umbprint algorithm<br>umbprint                                                                        | sha1<br>62 07 d0 62 c9 83 dc ec c3 4b                                                                                                | *          |
| Server<br>Client A<br>IP secu | Authentication (1.3.6.1.5<br>Authentication (1.3.6.1.5,<br>rity end system (1.3.6.1.                  | i.5.7.3.1)<br>5.7.3.2)<br>5.5.7.3.5)                                                                                                 |            |
|                               |                                                                                                    | Edit Properties Copy to File.                                                                                                    |            |
|                               |                                                                                                    |                                                                                                    | Ж          |

X.509 デジタル証明書はサーバ検証で EAP-TLS または PEAP を WLAN 認証に使用する場合にインストールする必要があります。

ユーザ証明書は、PKCS #12 形式(.p12 または .pfx 拡張子)で、証明書および秘密キーを含む必要があります。

CA 証明書は DER または Base-64 形式(.cer 形式がサポートされていないため、拡張子は.crt)にする必要があります。

一度証明書がインストールされると、セキュアデバイスとみなされ、PEAPを使用する場合は、CA 証明書が要求されます。

証明書は、Web ブラウザのダウンロードや ADB プッシュ(adb push cert\_name /sdcard/cert\_name) でインストールすることが できます。

Cisco DX シリーズに証明書をインストールするには、次のガイドラインを使用します。

- Web ブラウザを使用して証明書をインストールするには、証明書に移動して選択します。
- ADB プッシュ経由で Cisco DX シリーズに証明書をコピーする場合、[ストレージ デバイスからインストール(Install from storage device)]オプションを選択します。

| mtv5-vfiler01-web.ci × +                                                                                                | Settings                 |                                          |
|----------------------------------------------------------------------------------------------------|--------------------------|------------------------------------------|
|                                                                                                    | Personal                 | Device administration                    |
| mtv5-vfiler01-web.cisco.com - /                                                                                         | Cocation services        | Device administrators                    |
| users-m/migilies/private/certs/temp/                                                                                    | Security                 | View or deactivate device administrators |
| [To Parent Directory]                                                                                                   | \Lambda Language & input | Allow installation of non-Market apps    |
| Friday, August 17, 2012 9:19 AM 1220 <u>ca base64.crt</u><br>Wednesday, December 05, 2007 5:47 PM 846 <u>ca der.crt</u> | Backup & reset           | Credential storage                       |
| Thursday, August 30, 2012 4:57 AM 2840 <u>user.p12</u><br>Thursday, August 30, 2012 4:57 AM 2840 <u>user.pfx</u>        | Accounts                 | Trusted credentials                      |
|                                                                                                    | + Add account            | Display trusted CA certificates          |
|                                                                                                    | System                   | Install certificates from storage device |
|                                                                                                    | ⊙ Date & time            | Clear credentials                        |
|                                                                                                    | Accessibility            |                                          |
| € 23675 ★ C I I 12:10                                                                                                   | 23675                    | <ul> <li></li></ul>                      |

- ユーザ証明書のインストールでは、インポートされた PKCS #12 ファイルから証明書とキーを抽出するためにパスワードを入力する必要があります。
- パスワードを入力した後で、証明書に名前を付けるようプロンプトが表示されます。

| mtv5-vfiler01-web.ci $	imes$                                                                                                  | +                                              | :          | mtv5-vfiler01-web.ci $	imes$                                                                                           | +                                                                                             |     |         |
|----------------------------------------------------------------------------------------------------|------------------------------------------------|------------|----------------------------------------------------------------------------------------------------|-----------------------------------------------------------------------------------------------|-----|---------|
| $\leftarrow$ $\rightarrow$ C $<$ http://r                                                                                     |                                                | <u>с</u> П | $\leftarrow$ $\rightarrow$ C $@$ http://r                                                                              |                                                                                               |     |         |
| mtv5-vfiler01-web.cisco.com - /                                                                                               |                                                |            | mtv5-vfiler01                                                                                                    | Name the certific                                                                             | ate |         |
| users-m/mig                                                                                                    | Extract certificate                            |            | users-m/mig                                                                                                    |                                                                                               |     |         |
| <u>[To Parent Directory]</u><br>Friday, August 17,<br>Wednesday, December 05,<br>Thursday, August 30,<br>Thursday, August 30, | Type the password to extract the certificates. |            | [To Parent Directory]<br>Friday, August 17,<br>Wednesday, December 05,<br>Thursday, August 30,<br>Thursday, August 30, | migilles<br>The package contains:<br>one user key<br>one CA certificate<br>one CA certificate | ОК  |         |
| 23675                                                                                                    | 50 a 12                                        | 2:11 🔶     | 23675                                                                                                    | <b>*</b> ) (                                                                                  |     | 12:13 🔶 |

• CA 証明書の場合、証明書を指定します。

| mtv5-vfiler01-web.ci $	imes$                                                                                                    | +                                                                                                    | i    |
|----------------------------------------------------------------------------------------------------|----------------------------------------------------------------------------------------------------|------|
| $\leftarrow$ $\rightarrow$ C $\circledast$ http://r                                                                                                   |                                                                                                    |      |
| mtv5-vfiler01<br>users-m/mig<br>ITo Parent Directory<br>Friday, August 17,<br>Wednesday, December 05,<br>Thursday, August 30,<br>Thursday, August 30, | -web_cisco_com - /<br>Name the certificate<br>Certificate name:<br>The package contains:<br>one CA certificate<br>Cancel OK |      |
| <b>C</b> 23675                                                                                                    | ゥ o 司 12:                                                                                                    | 13 奈 |

- 証明書をインストールすると、PEAP でのサーバ検証または EAP-TLS に利用できるようになります。
- PEAP でサーバの検証を行う場合、[CA 証明書(CA certificate)]を設定する必要があります。
- EAP-TLS では、[ユーザ証明書(User certificate)]と[CA 証明書(CA certificate)]を設定する必要があります。

| Settings                            | xroads                                                                              |          | + …              | Settings                                                             | xroads |                     |      | +    | • • • |
|-------------------------------------|-------------------------------------------------------------------------------------|----------|------------------|----------------------------------------------------------------------|--------|---------------------|------|------|-------|
| Wireless & Networks<br>ਨੰਨ Ethernet | Signal Excellent<br>strength Excellent<br>Link speed 150Mbps<br>Security 802.1x EAP |          | (i)              | Wireless & Networks<br>ਨੇ Ethernet                                   |        |                     |      | ((;* |       |
| ङ Wi-Fi<br>∦ Bluetooth              | IP address 10.81.12.45<br>EAP method PEAP                                           | <b>•</b> | (( <sup>1</sup>  | <ul><li><sup></sup> ♥ Wi-Fi</li><li><sup>*</sup> Bluetooth</li></ul> |        |                     |      |      |       |
| More                                | Phase 2<br>authentication MSCHAPV2                                                  | •        | (i;-             | More<br>Device                                                       |        |                     | •    |      |       |
| ■ Sound                             | CA certificate Root CA<br>Identity migilles                                         |          | ((i <sup>*</sup> | ●》Sound<br>모 Display                                                 |        | Root CA<br>migilles |      |      |       |
| External disp                       | Cancel                                                                              | Save     |                  | External displ                                                       | Cancel |                     | Save |      |       |

| Settings                 | xroads |          |      |   | +       |
|--------------------------|--------|----------|------|---|---------|
|                          |        |          |      |   |         |
| Wireless & Networks      |        |          |      |   |         |
|                          |        |          |      |   |         |
| Wi-Fi 🛛                  |        |          |      |   |         |
| ∦ Bluetooth 『            |        |          |      |   |         |
| More                     |        | TLS      |      |   |         |
| Device                   |        | Root CA  |      | • |         |
| <ul><li>Isound</li></ul> |        | migilles |      | • |         |
| 🖵 Display                |        |          |      |   |         |
| 을 External displ         | Cance  | :I       | Save |   |         |
| 23675                    |        | 5 0      | o    |   | 12:14 🔶 |

 すべての証明書を削除するには、[セキュリティ(Security)]メニューの [認証ストレージの消去(Clear credentials)]を 選択します。

| Settings           |                                          |         | Settings          |                   |                          |       |
|--------------------|------------------------------------------|---------|-------------------|-------------------|--------------------------|-------|
| Personal           | Device administration                    |         |                   |                   |                          |       |
| Location services  | Device administrators                    |         | Location services |                   |                          |       |
| Security           | View or deactivate device administrators |         | Gecurity          | Attention         |                          |       |
| A Language & input | Allow installation of non-Market apps    | •       | 🛯 Language & i    |                   | ~                        |       |
| Backup & reset     | Credential storage                       |         | Backup & res      |                   | S?                       |       |
| Accounts           | Trusted credentials                      |         | Accounts          | Cancel            | ОК                       |       |
| + Add account      | Display trusted CA certificates          |         | + Add account     | Install from      | m ataraga daviaa         |       |
| System             | Install certificates from storage device |         |                   | Install certifica | ates from storage device |       |
| O Date & time      | Clear credentials                        |         | 🛇 Date & time     | Clear cred        |                          |       |
| Accessibility      | Remove all certificates                  |         | Accessibility     |                   |                          |       |
| 23675              | 5 <u>0</u>                               | 12:17 🔶 | 23675             | ↑ △               |                          | 12:17 |

## Bluetooth の設定

Cisco DX シリーズ は Bluetooth 3.0 をサポートしており、ハンズフリー コミュニケーションが可能です。 Cisco DX シリーズの Bluetooth デバイスをペアにするには、以下の手順に従ってください。

- [設定(Settings)] > [無線とネットワーク(Wireless & networks)] > [Bluetooth] に移動します。
- [Bluetooth] が [オン(On)] に設定されていることを確認します。

**Bluetooth** が Cisco Unified Communications Manager で有効になっていることを確認します。そうでない場合は、この オプションが設定メニューに表示されません。

- [デバイスの検索(Search for devices)]を選択します。
   Bluetooth デバイスがペアリング モードになっていることを確認します。
- Bluetooth デバイスがリストに表示されたら、それを選択します。
- 右上隅にある[...]を選択し、[デバイスの名前を変更(Rename Device)]を選択することにより、Cisco DX シリーズでの Bluetooth デバイス名を必要に応じて設定します。
- Bluetooth を使用した Cisco DX シリーズの可視性は任意に一時的に有効にできます(最大2分)。

| -  |                     |      |               |                            |                    |                |
|----|---------------------|------|---------------|----------------------------|--------------------|----------------|
|    | Settings            |      |               |                            | Search for devices | •••            |
|    |                     |      | CP-DX6        | 50                         |                    |                |
|    | Wireless & Networks | ر    | Visible to al | I nearby Bluetooth device: |                    |                |
|    | 🖧 Ethernet          | Avai | lable devices |                            |                    |                |
|    | Wi-Fi 📃 💿           |      |               |                            |                    |                |
|    | * Bluetooth         | 4.0  | Jawbon        | e ICON for Cisco           |                    |                |
|    | More                | DT۱  | /Bluetooth    | 1                          |                    |                |
|    | Device              | TVE  | Bluetooth     |                            |                    |                |
|    | Sound               |      |               |                            |                    |                |
|    | 🖵 Display           |      |               |                            |                    |                |
|    | External display    |      |               |                            |                    |                |
| r, | 23675               | ¢    |               | ð                          | 12:18              | <del>?</del> 8 |

- Cisco DX シリーズは、PIN コード 0000 を使用するためペアリングを試みます。
   失敗した場合、プロンプトが表示されたら PIN コードを入力します。
- ペア化されると、Cisco DX シリーズは、Bluetooth デバイスへの接続を試みます。

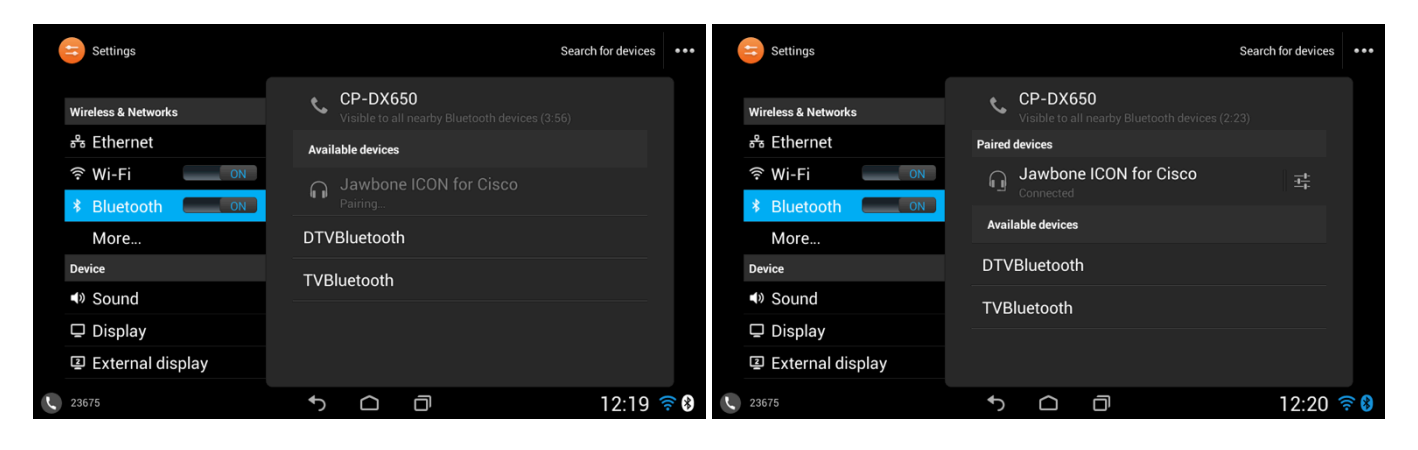

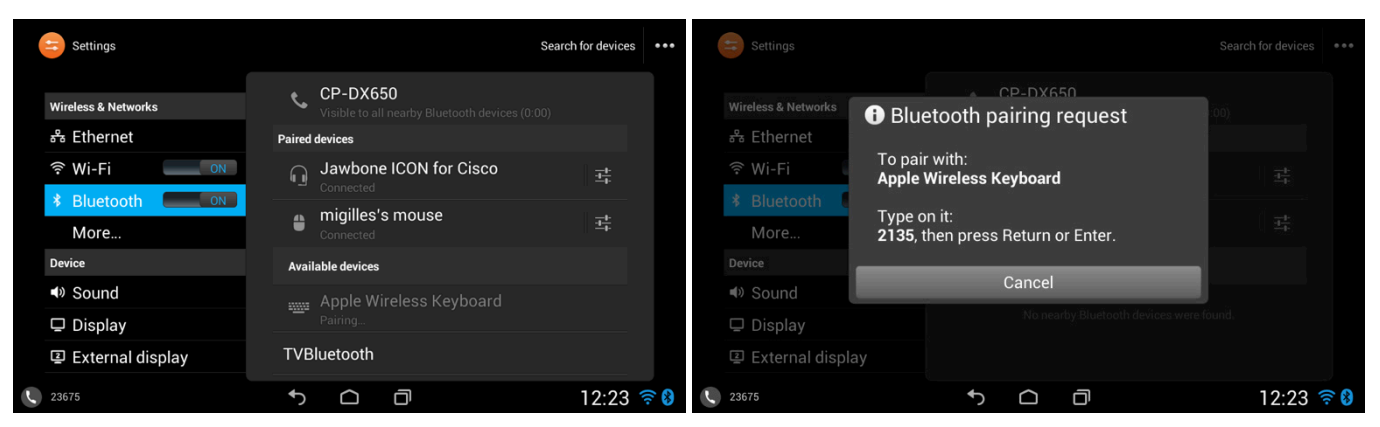

|   | Settings            |          |                         |                                        | Search fo | r devices | ••• |
|---|---------------------|----------|-------------------------|----------------------------------------|-----------|-----------|-----|
|   | Wireless & Networks | و        | CP-DX6<br>Visible to al | <b>50</b><br>I nearby Bluetooth device |           |           |     |
|   | 🖧 Ethernet          | Paired   | devices                 |                                        |           |           |     |
|   | ଙ୍କ Wi-Fi 📃 💿       |          | Apple W<br>Connected    | ireless Keyboard                       |           |           |     |
|   | Bluetooth ON        |          | Jawbon                  | e ICON for Cisco                       |           |           |     |
|   | More                | 4_9      | Connected               |                                        |           |           |     |
|   | Device              | _        | migilles'               | s mouse                                |           |           |     |
|   | Sound               |          |                         |                                        |           |           |     |
|   |                     | Avai     | able devices            |                                        |           |           |     |
|   | 2 External dianlay  | TVB      | luetooth                |                                        |           |           |     |
|   | e External display  |          | luctooth                |                                        |           |           |     |
| L | 23675               | <b>ب</b> | $\Box$                  | ð                                      | ۲ 🗾 ۲     | 2:23      | ê 🚷 |

• Bluetooth デバイスの選択をして [OK]を選択すると、現在接続されている Bluetooth デバイスの接続が解除されます。

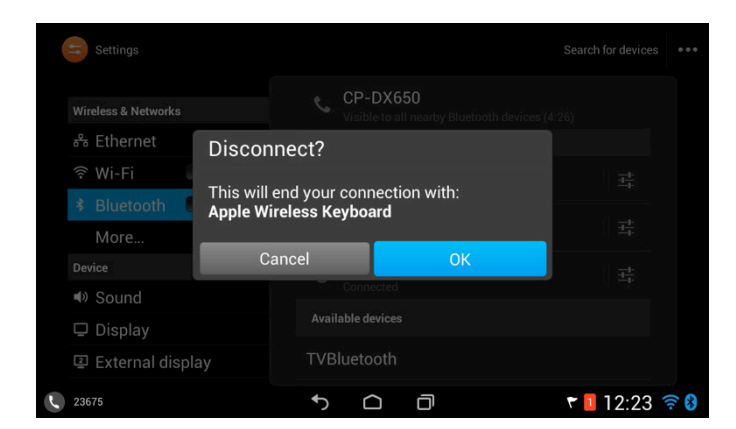

Cisco DX シリーズ ワイヤレス LAN 展開ガイド

- Bluetooth デバイス名は、相手側デバイスに関連付けられた設定アイコンを選択して [名前を変更(Rename)]を選択 することで、必要に応じて名前を変更できます。
- [ペアを解除(Unpair)]を選択すると、選択されている Bluetooth デバイスをペア解除します。

| Settings            |                                          |           | Settings            |                                          |               |
|---------------------|------------------------------------------|-----------|---------------------|------------------------------------------|---------------|
| Wireless & Networks | Rename<br>Jawbone ICON for Cisco         |           | Wireless & Networks | <b>Rename</b><br>Apple Wireless Keyboard |               |
| 🖧 Ethernet          | Unpair                                   |           | 🖧 Ethernet          | Unpair                                   |               |
| হু Wi-Fi 📃 💿        | Profiles                                 |           | ়ি Wi-Fi 📃 ি 🔊      | Profiles                                 |               |
| * Bluetooth         | Phone audio     Connected to phone audio |           | * Bluetooth         | Input device                             |               |
| Device              | Media audio                              |           | Device              |                                          |               |
| Sound               |                                          |           | ■ Sound             |                                          |               |
| 🖵 Display           |                                          |           | 🖵 Display           |                                          |               |
| External display    |                                          |           | External display    |                                          |               |
| 23675               | 5 Ô Ō                                    | 12:21 🛜 8 | 23675               | 5 <u>0</u>                               | 🕈 🚺 12:24 🛜 😫 |

• その他の Bluetooth 設定とメニューにアクセスするには、右上にある [...]を選択します。

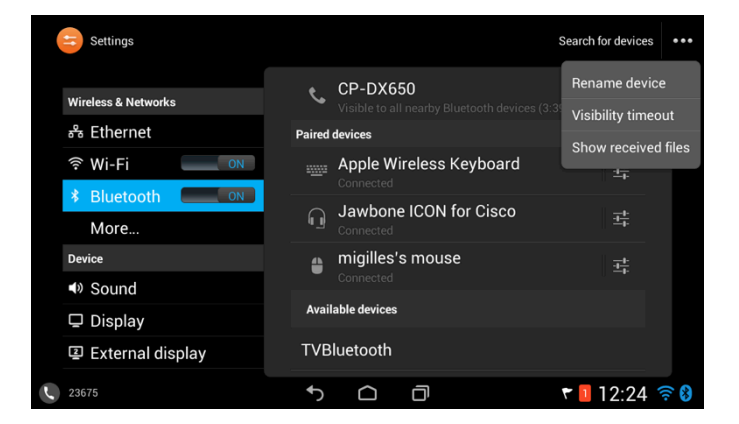

#### 携帯電話共有

Cisco DX シリーズの 10.1(1) リリース以降では、携帯電話と Cisco DX シリーズをペア化して携帯電話共有を有効にすること ができます。

- Bluetooth 対応携帯電話がペアリングモードになっていることを確認してから、リストからデバイスを選択します。
- その後で、ペアリングを承認して開始するためのセキュリティプロンプトが表示されます。
- パスキーが確認されたら [ペア(Pair)]を選択します。

| Settings            | Sea                                                        | arch for devices | Settings                  |                                  | Search for devices *** |
|---------------------|------------------------------------------------------------|------------------|---------------------------|----------------------------------|------------------------|
| Wireless & Networks | CP-DX650<br>Visible to all nearby Bluetooth devices (1:49) |                  | Wireless & Networks       | etooth pairing request           |                        |
| 🖧 Ethernet          | Paired devices                                             |                  | 🖧 Ethernet                |                                  |                        |
| ় Wi-Fi 📃 িN        | Apple Wireless Keyboard                                    | <u>=</u>         | रू Wi-Fi To pai<br>migill | ir with:<br><b>es-iphone5</b>    | 3.<br>25               |
| * Bluetooth         | <ul> <li>Jawbone ICON for Cisco</li> </ul>                 |                  | * Bluetooth Make          | sure it is showing this passkey. |                        |
| More                | Connected                                                  | 1字               | More 94656                | 52                               |                        |
| Device              | migilles's mouse                                           | <del>T</del>     | Device                    |                                  |                        |
| Sound               | Connected                                                  |                  | Sound                     | Cancel Pair                      |                        |
| 🖵 Display           | Available devices                                          |                  | 🖵 Display                 | Available devices                |                        |
| I External display  | <b>eiring</b>                                              |                  | External display          |                                  |                        |
| 23675               | 5 Ó Ō 7                                                    | 12:26 🛜 윙        | 23675                     | 5 Ô Ō                            | 🕈 ᅙ 🛿 12:26            |

- ペア化されると、Cisco DX シリーズは、Bluetooth 対応携帯電話への接続を試みます。
- その後で、Bluetooth対応携帯電話からのアドレス帳と通話履歴を常時使用可能にするか、Bluetooth対応携帯電話が接続されているときにだけ使用可能にするかを選択するためのプロンプトが表示されます。

Cisco Unified Communications Manager で [Bluetooth アドレス帳のインポートを許可(Allow Bluetooth Contacts Import)] が有効になっていることを確認する必要があります。

| Settings            |                                                | Search for devices |  |
|---------------------|------------------------------------------------|--------------------|--|
|                     | <ol> <li>Bluetooth device connected</li> </ol> |                    |  |
| Wireless & Networks | You have connected:                            |                    |  |
| ಕೆ Ethernet         | migilles-iphone5                               |                    |  |
| र् Wi-Fi 🛛          | Your contacts and call history will be         |                    |  |
| * Bluetooth 【       | range.                                         |                    |  |
| More                | Do you want to save your contacts so           |                    |  |
| Device              | they are available when your mobile            |                    |  |
| ■ Sound             | phone is not in range?                         |                    |  |
| 🖵 Display           | Yes No                                         |                    |  |
| @ External displ    | Available devices                              |                    |  |
| 23675               | ↑ △ □                                          | <b>₹</b> 🛽 12:27 5 |  |

• ペア化された Bluetooth 対応携帯電話用の Bluetooth アカウントが作成されます。

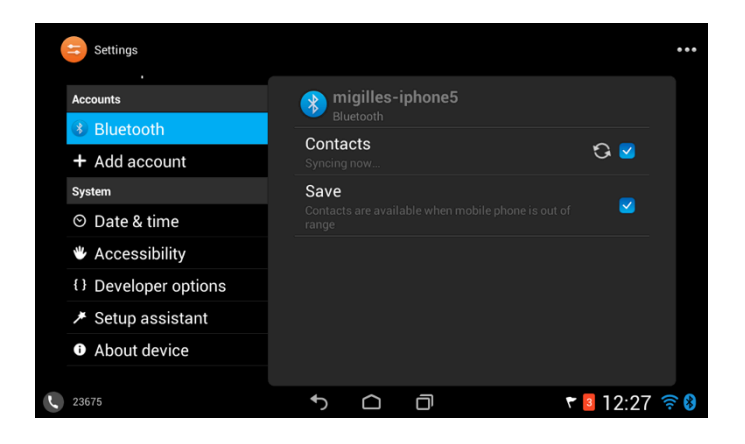

• その他の Bluetooth デバイスオプションは Bluetooth デバイス設定で構成できます。

| Settings            |                            |   |             |  |  |  |  |
|---------------------|----------------------------|---|-------------|--|--|--|--|
| Wireless & Networks | Rename<br>migilles-iphone5 |   |             |  |  |  |  |
| 윦 Ethernet          | Unpair                     |   |             |  |  |  |  |
| ় Wi-Fi 📃 💿         | Profiles                   |   |             |  |  |  |  |
| * Bluetooth         | Hands-Fre                  |   |             |  |  |  |  |
| More                | Make calls fro             |   |             |  |  |  |  |
| Device              | Phone Boo                  |   |             |  |  |  |  |
| Sound               |                            |   |             |  |  |  |  |
| 🖵 Display           |                            |   |             |  |  |  |  |
| External display    |                            |   |             |  |  |  |  |
| 23675               | 5 D                        | ð | 🕈 🛯 12:27 🗧 |  |  |  |  |

Cisco DX シリーズは、Bluetooth 対応携帯電話宛てのコールに応答し、携帯電話の回線を利用して発信できます。
 Cisco Unified Communications Manager で [Bluetooth モバイル ハンズフリー モードを許可(Allow Bluetooth Mobile Handsfree Mode)] が有効になっていることを確認する必要があります。

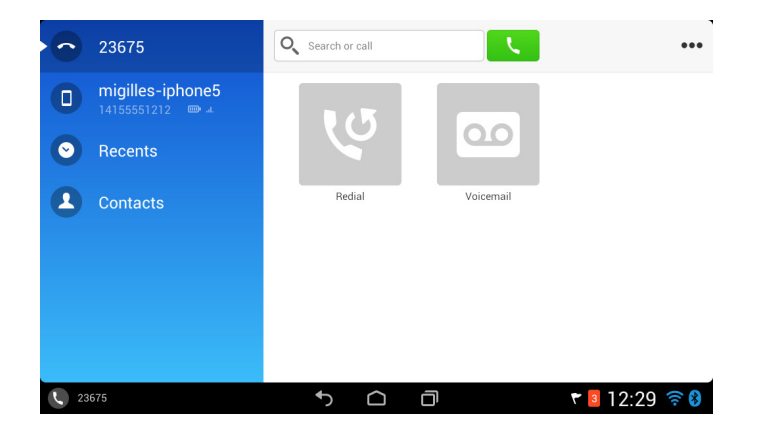

- コールは Cisco DX シリーズと Bluetooth 対応携帯電話の間で簡単に移動できます。
- Bluetooth 対応携帯電話から Cisco DX シリーズにコールを移動するには、オレンジ色のボタンまたはメイン電話画面 上の赤色の携帯電話アイコンを押すだけです。

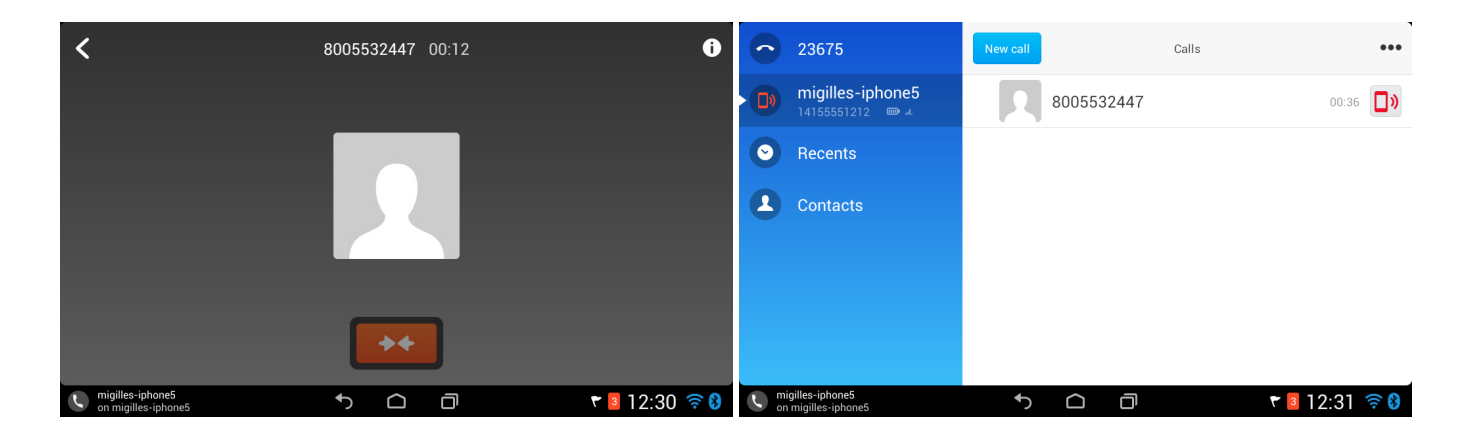

- そうすれば、コールが Bluetooth 対応携帯電話を経由して Cisco DX シリーズに転送されます。
- Bluetooth 対応携帯電話にコールを戻すには [移動(Move)]を選択します。

| <                   | 8005532447 00:49 | 0               | 0       | 23675                           | New call |            | Calls |       | •••      |
|---------------------|------------------|-----------------|---------|---------------------------------|----------|------------|-------|-------|----------|
|                     |                  |                 |         | migilles-iphone5<br>14155551212 |          | 8005532447 |       | 00:58 | 0        |
|                     |                  |                 | 0       | Recents                         |          |            |       |       |          |
|                     |                  |                 | •       | Contacts                        |          |            |       |       |          |
| minillas internet   | Move             |                 |         | inillas inhone5                 |          |            |       |       |          |
| on migilles-iphone5 | 5 <u> </u>       | ኛ 🗧 12:31 🛭 🛜 🚷 | ر<br>or | n migilles-iphone5              | ۍ        |            | 7 3   | 2:31  | <u> </u> |

## ビデオ コール設定

ビデオコール設定は、電話アプリケーションの右上隅にある [...]を選択してから [設定(Settings)]を選択することで設定できます。

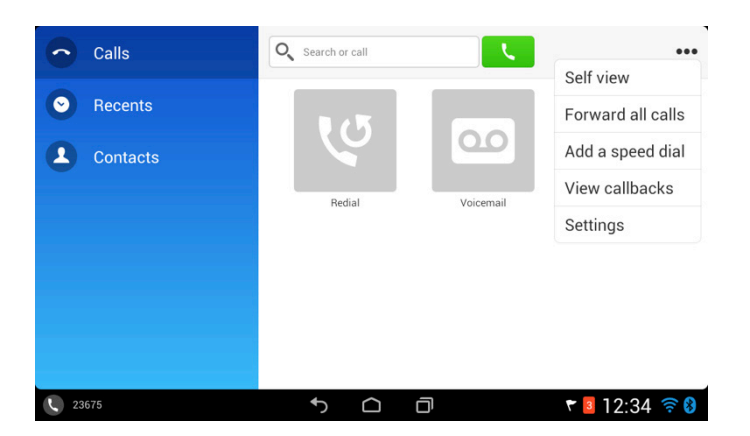

オーディオのミュートソフトキーを押すと、送信された音声を停止します。

ビデオのミュートソフトキーを押すと、送信されたビデオを停止します。

ビデオコールでは、ローカルビデオを、リモートエンドポイントのビデオとともに表示することが可能です。

[送信中のビデオ(Always send video)]は、遠端デバイスにビデオ機能があることを想定して、Cisco DX シリーズがコールの 開始後すぐにビデオのストリーミングを開始するかどうかを指定します。無効化されている場合、いつでもビデオのミュートを解 除して、ビデオのストリーミングを開始することができます。この設定はデフォルトで有効になっています。

明るさは、電話機の設定内の[露出(Exposure)]を使用して、現在の作業環境に合わせて設定できます。

| Settings           |                                                               |
|--------------------|---------------------------------------------------------------|
|                    | Video calls                                                   |
| Calls              | Video bandwidth                                               |
| Recents & Messages | Auto                                                          |
| Contacts           | Always send video Video will be sent when calls are connected |
|                    | Exposure                                                      |
|                    | Ringtone                                                      |
|                    | Primary line (23675)<br>Light                                 |
|                    | Advanced settings                                             |
|                    | Self Care Portal                                              |
| 23675              | S C D S S S S                                                 |

ビデオ帯域幅は現在の作業環境のニーズに合わせて設定することができます。これは、デフォルトで [自動(Auto)] に設定され、ビデオ帯域幅適応を可能にします。

| 10 | ettings       |                                         |        |            |                |            |           |         |
|----|---------------|-----------------------------------------|--------|------------|----------------|------------|-----------|---------|
|    | ettings       | Video bandwidth<br>Choose the maximum b | andwid | ith to use | during video d | alls       |           |         |
|    | Calls         | Auto                                    |        |            |                | 0          |           |         |
|    | Recents & Mes | 2 Mbps                                  |        |            |                | 0          |           |         |
|    | Contacts      | 1.5 Mbps                                |        |            |                | 0          | 6         | 2       |
|    |               | 1.0 Mbps                                |        |            |                | $\bigcirc$ |           |         |
|    |               | 750 Kbps                                |        |            |                | $\bigcirc$ |           |         |
|    |               | 500 Kbps                                |        |            |                | $\bigcirc$ |           |         |
|    |               | 250 Kbps                                |        |            |                | $\bigcirc$ |           |         |
|    |               | Video Off                               |        |            |                | 0          |           |         |
|    |               | Self Ca                                 | are Po | ortal      |                |            |           |         |
| L  | 23675         | 4                                       | )      |            | ð              |            | ۲ 🛯 12:35 | <u></u> |

## VPN 設定

VPN 接続は、管理者が許可していれば、設定できます。 接続の説明およびサーバアドレスを入力します。

| Settings                                                            |                   |                            |        |          |       |
|---------------------------------------------------------------------|-------------------|----------------------------|--------|----------|-------|
| Wireless & Networks<br>양 Ethernet<br>양 Wi-Fi<br>왕 Bluetooth<br>More | Add No<br>Descrip | ew Conn<br>tion<br>Address | ectior | /01<br>] |       |
|                                                                     | C                 | ancel                      |        | Save     |       |
| 모 Display<br>교 External displ                                       | ay                |                            |        |          |       |
| 23675                                                               |                   | ۍ                          |        | D        | 12:36 |

## ロケーション設定

ロケーションは、現在のWi-Fi接続により、より良好に決定でき、情報がアプリケーション間で共有できるようになります。 位置サービスで [Google の位置サービス(Google's location service)]を選択します。

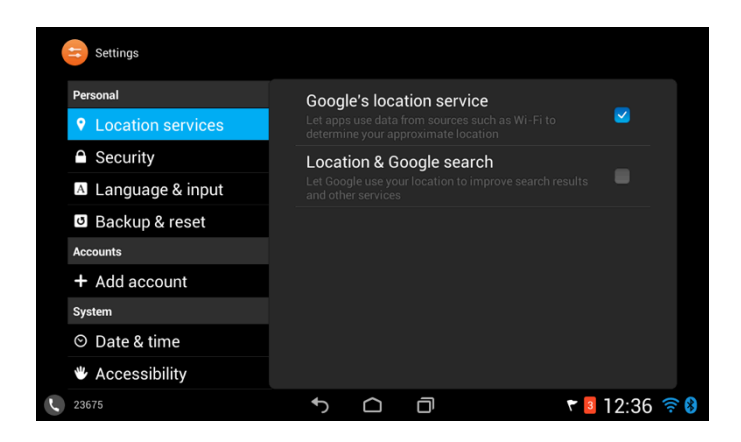

## プロキシの設定

プロキシ設定は、[詳細オプションを表示(Show advanced options)] にチェックを入れた後、無線 LAN のプロファイル設定の [プロキシ設定(Proxy settings)] オプションによって設定できます。

プロキシは、デフォルトでは何も設定されません。

[自動(Auto)] または [手動(Manual)] プロキシ モードをオプションで有効化し、設定できます。

| Setti    | xroads                   |             |     |      | +         |          | Setti    | xroads                |           |         |      |       | +                | ••• |
|----------|--------------------------|-------------|-----|------|-----------|----------|----------|-----------------------|-----------|---------|------|-------|------------------|-----|
|          |                          |             |     |      |           |          |          |                       | Show pa   | issword |      |       |                  |     |
| Wireless |                          | Show passwo | rd  |      | <u>,</u>  |          | Wireless | Show advanced optio   |           |         |      |       | ((¢*             |     |
| ಕೆ Eth   | Show advanced options    |             |     |      | (î.       |          | ಕೆ Eth   |                       | Manual    |         |      | •     | ()               |     |
|          |                          | Auto        |     |      |           |          | ङ Wi-    |                       |           |         |      |       |                  |     |
| ∦ Blu    |                          | http://     |     |      | ÷         |          | ⊀ Blu    |                       |           |         |      |       | ((t <sup>a</sup> |     |
| Mo       | Proxy requires authentic | cation      |     |      | <u>,</u>  |          | Мо       | Proxy requires auther | itication |         |      |       | (((***           |     |
| Device   |                          |             |     |      |           |          | Device   |                       |           |         |      |       |                  |     |
| 🕪 Sοι    |                          |             |     |      | <u></u>   |          | 🌒 Sol    |                       |           |         |      |       | ((t-             |     |
| 🖵 Dis    |                          | DHCP        |     |      |           |          | 🖵 Dis    |                       | DHCP      | _       |      |       | (                |     |
| 르 Ext    | Cancel                   |             |     | Save | ÷.        |          | 멸 Ext    | Cance                 |           |         | Save |       |                  |     |
| 23675    |                          | *) (        | ם נ |      | 🕈 🖪 12:37 | <u> </u> | 23675    |                       | <b>ئ</b>  |         | ٥    | ۲ 🖪 ۲ | 2:37 🐔           | ê 🚷 |

# デバイス UI プロファイル

Cisco DX シリーズは、シンプル モード(電話機のみ)、拡張モード、またはパブリック モードに設定できます。

シンプルモードは、基本的なビデオ通話機能を提供しますが、電子メール、カレンダー、Webex、Jabber IM、Google Play などのコラボレーション アプリケーションへのアクセスを禁止します。

シンプル モードを有効にするには、Cisco Unified Communications Manager で [デバイス UI プロファイル(Device UI Profile)]を [シンプル(Simple)] に設定します。

シンプルモードでは、次のような機能も使用できます。

- 表示によるボイスメール
- デュアル独立ディスプレイ
- VPN 経由の登録
- 携帯電話共有
- 問題レポートツール

拡張モードは、すべてのコラボレーション機能を有効にします。

パブリックモードは、コミュニティ向けの電話に使用されます。

## ファームウェアのアップグレード

ファームウェアをアップグレードするには、Cisco Unified Communications Manager の署名付き COP ファイルをインストールします。

COP ファイルのインストール方法については、次の URL にある『Cisco Unified Communications Manager Operating System Administrator Guide』を参照してください。

http://www.cisco.com/c/en/us/support/unified-communications/unified-communications-manager-callmanager/productsmaintenance-guides-list.html

TFTP サーバのダウンロード時に、設定ファイルが解析され、デバイスのロードが識別されます。その後で、Cisco DX シリーズは、指定されたイメージがまだ実行されていなければ、ファームウェア ファイルをフラッシュにダウンロードします。

ロード サーバを代替 TFTP サーバとして指定してファームウェア ファイルを取得できます。このファイルは Cisco Unified Communications Manager Administration 内の Cisco DX シリーズの製品固有の設定セクションにあります。

# Cisco DX シリーズの使用方法

## アプリケーション市場

さまざまなアプリケーションを Google Play からダウンロードして入手できます。

Google Play は、Google™ によって開発された Android OS 用アプリケーション市場です。 Play Store アプリケーションで、ユ ーザは、サードパーティの開発者が公開したアプリケーションを参照し、ダウンロードすることができます。

Google Play は書籍と参考書、ビジネス、コミック、通信、教育、エンターテインメント、金融、ゲーム、健康/フィットネス、ライブラ リ/デモ、ライフスタイル、ライブ壁紙、メディア/ビデオ、医療、音楽/オーディオ、ニュース/雑誌、パーソナライゼーション、写真、 生産性、ショッピング、社会、スポーツ、ツール、輸送、旅行/地域、天気およびウィジェットなどのアプリケーションを提供します。

Play Store アプリケーションは [Google Play からのアプリケーションを許可(Allow Applications from Google Play)] が Cisco Unified Communications Manager のシステム管理者によって有効にされている場合だけ表示されます。

Googleのアカウントはアプリケーションをダウンロードするために必要です。

最初に Google Play を起動した時、まだアカウントを持っていない場合はクレデンシャルを使用してサインインまたは登録する ようプロンプトが表示されます。

Google Play は、次の URL でもアクセスできます。

https://play.google.com/store

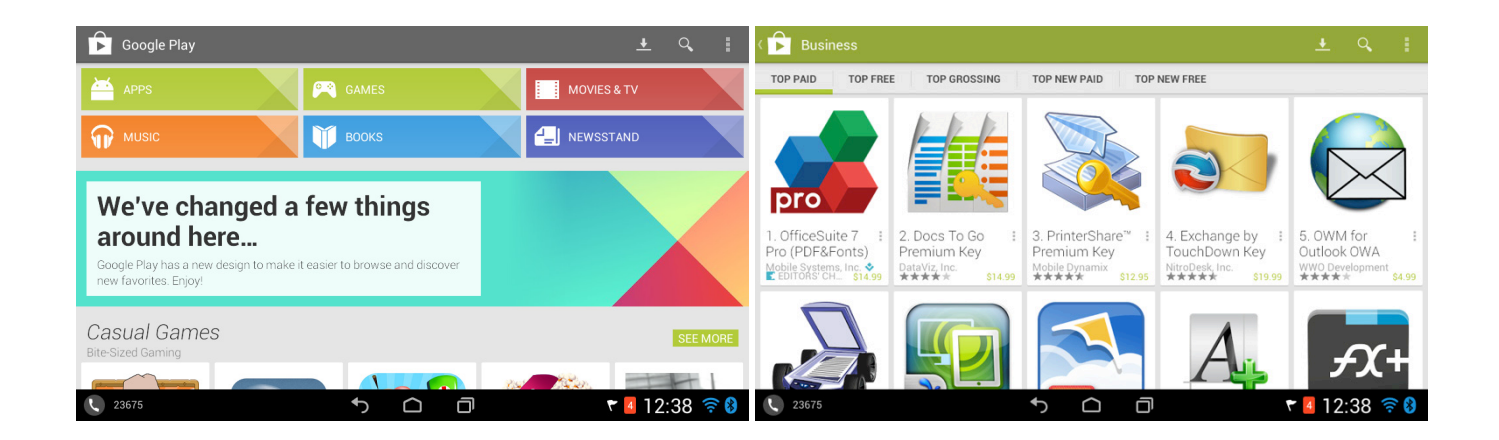

## アプリケーション

Google Play によって提供されるアプリケーション以外に、音声およびビデオ通話用の Cisco Unified Communications Manager の電話クライアント、Cisco Jabber IM、Cisco Unified Presence、Cisco WebEx、電子メール、カレンダー、連絡先などのアプリケーションがプレインストールされています。

#### 電話アプリケーション

電話アプリケーションを起動するには、タスクバーで、アプリケーションメニューまたはメインページで作成されたショートカットから電話アイコンを選択します。

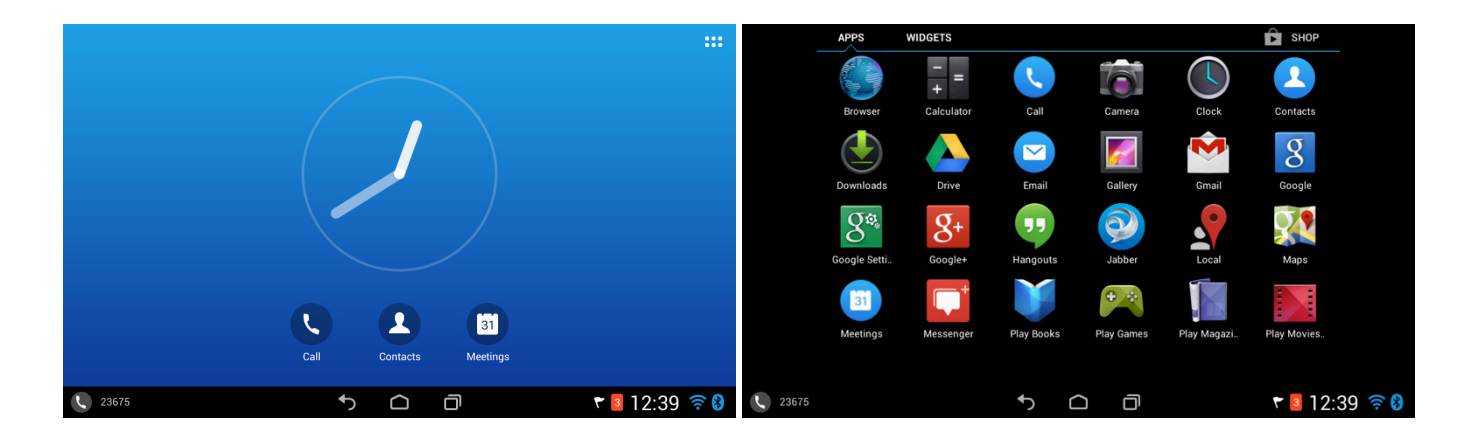

電話アプリケーションの起動後、電話ボタンテンプレートで設定された回線、短縮ダイヤルやその他のオプションが、[通話 (Calls)]メニューに表示されます。

通話履歴、メッセージは[新着(Recents)]メニューにあります。

連絡先およびお気に入りが、右上隅にある接続のアイコンでアクセスできます。

Cisco DX シリーズは電源投入後に Cisco Unified Communications Manager に登録しようとするため、アプリケーションを手動 で起動する必要はありません。

名前や内線番号付きの電話アイコンが表示されていれば、Cisco DX シリーズが Cisco Unified Communications Manager に登録されています。

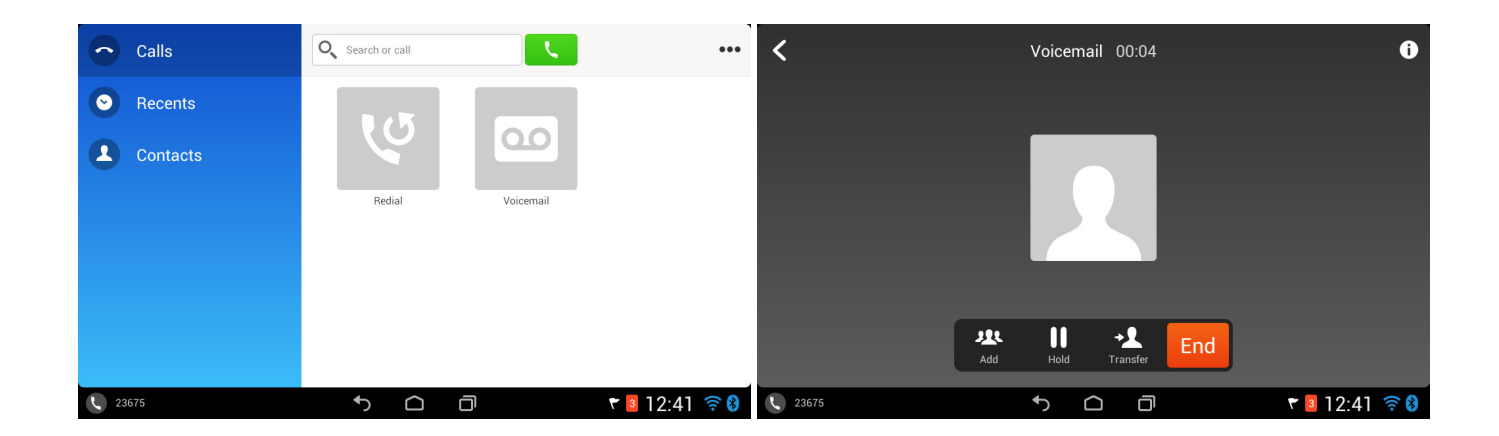

トラブルシューティング

# デバイスについて

状態とバージョン情報は[設定(Settings)]メニューの[端末について(About Device)]に表示されます。

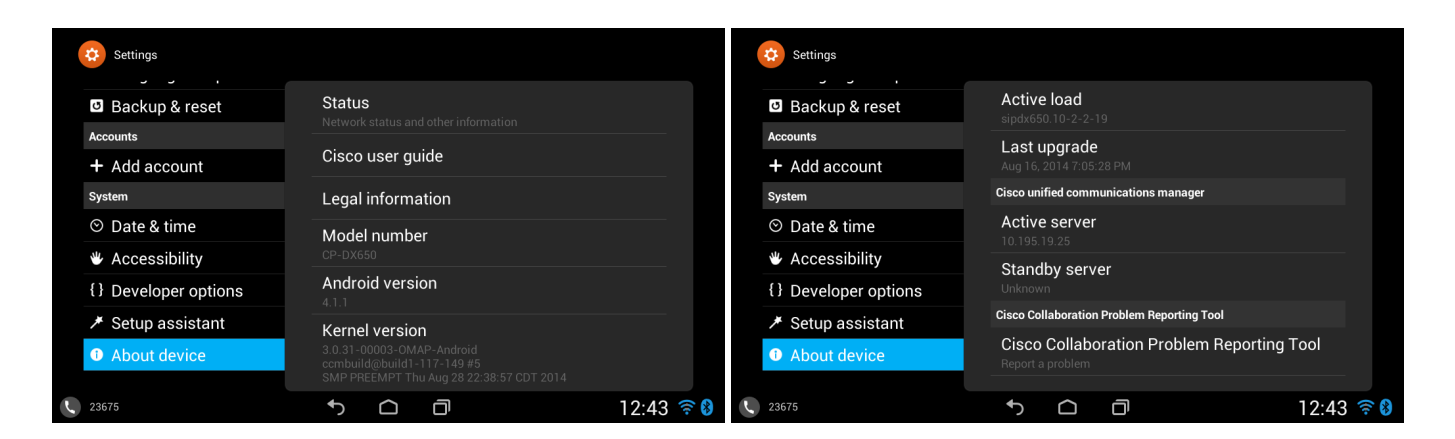

#### **Cisco Collaboration Problem Reporting Tool**

問題についてのレポートは、[端末について(About Device)]メニューにある Cisco Collaboration Problem Reporting Tool で 作成できます。

日時、問題となるアプリケーション、問題の説明とカスタマーサポートの電子メールアドレスを定義できます。

| Cisco Collaboration Problem Reporting Tool                                               |                                                                                          |  |  |  |  |  |  |  |
|------------------------------------------------------------------------------------------|------------------------------------------------------------------------------------------|--|--|--|--|--|--|--|
| SELECT REPORT OPTIONS                                                                    |                                                                                          |  |  |  |  |  |  |  |
| Select date that problem was observed<br>Sep 5, 2014                                     |                                                                                          |  |  |  |  |  |  |  |
| Select time that problem was observed 12:43 PM                                           |                                                                                          |  |  |  |  |  |  |  |
| Select problem application<br>Please select the application that was exhibiting problems | Select problem application<br>Please select the application that was exhibiting problems |  |  |  |  |  |  |  |
| Problem description<br>Please enter your problem description                             |                                                                                          |  |  |  |  |  |  |  |
| Customer support email address<br>Please ask your admin for this information             | Customer support email address<br>Please ask your admin for this information             |  |  |  |  |  |  |  |
| Create problem repo                                                                      | nt                                                                                       |  |  |  |  |  |  |  |
| S 23675 5 C                                                                              | 🗇 12:43 🛜 🖇                                                                              |  |  |  |  |  |  |  |

## ステータス

ステータス メッセージ、IP アドレス、MAC アドレス、DHCP 情報、アップ タイム、現在のアクセスポイントと統計情報が [端末について(About Device)] > [ステータス(Status)] を選択して表示できます。

| Settings                         | Status                                 |           | Settings                                                                  | Status                                                |           |
|----------------------------------|----------------------------------------|-----------|---------------------------------------------------------------------------|-------------------------------------------------------|-----------|
| Backup & res                     | Status messages                        |           | 🖸 Backup & res                                                            | DHCP information                                      |           |
| Accounts<br>+ Add account        | MDN<br>Not available                   |           | Accounts<br>+ Add account                                                 | <b>Up time</b><br>169.07:43                           |           |
| System<br>⊙ Date & time          | IP address<br>10.81.12.50              |           | System<br>⊙ Date & time                                                   | Current access point                                  |           |
| Accessibility                    | Wi-Fi MAC address                      |           | Accessibility                                                             | Ethernet statistics<br>Rx frames, Tx frames, etc.     |           |
| <pre>{} Developer op</pre>       | Ethernet MAC address                   |           | <ul> <li>{} Developer op</li> <li> <i>#</i> Setup assist:     </li> </ul> | WLAN statistics<br>Broadcast frames, RTS failed, etc. |           |
| <ol> <li>About device</li> </ol> | Bluetooth address<br>00:37-60-FA-26-4A |           | <ul> <li>About device</li> </ul>                                          | Call statistics (audio)                               |           |
| 23675                            | ↑ △ □                                  | 12:44 🛜 🚷 | 23675                                                                     | + C 0                                                 | 12:44 🛜 🚷 |

#### ステータス メッセージ

[ステータスメッセージ(Status messages)]を選択してメッセージログを表示します。 メッセージログをリセットするには、[クリア(Clear)]を選択します。

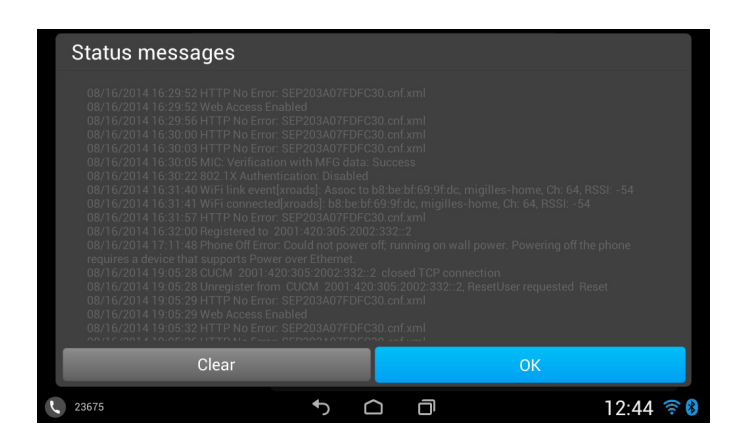

[DHCP 情報(DHCP information)]を選択して Wi-Fi およびイーサネット インターフェイス用の DHCP 情報を表示します。

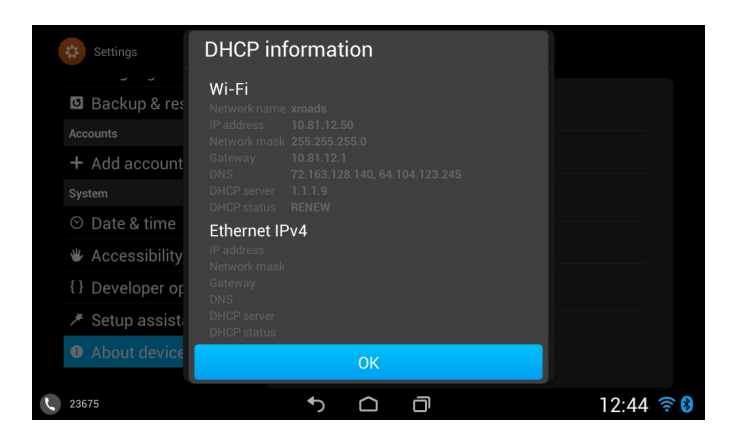

現在のアクセスポイントの接続の詳細を表示するには、アクセスポイントを [現在のアクセスポイント(Current access point)] を選択します。

| 🔅 Settin        |           |               |                |           |        |    |         |
|-----------------|-----------|---------------|----------------|-----------|--------|----|---------|
| 🖪 Bac           | Current   | tacco         | ess point      |           |        |    |         |
|                 |           |               |                |           |        |    |         |
| T Add<br>System |           |               |                |           |        |    |         |
| ⊙ Dat           |           |               |                |           |        |    |         |
| 🖐 Acc           |           |               |                |           |        |    |         |
| {} De\          | Security  |               | [WPA2-EAP+CCKN | -CCMP-pro | eauth] |    |         |
| 🗡 Set           |           |               |                | ОК        |        |    |         |
| Abou            | it device | VV L <i>F</i> | AIN STATISTICS |           |        |    |         |
| 23675           |           |               | ۍ              | $\Box$    | O      | 12 | :45 🛜 8 |

送信および受信されたバイト、パケット、廃棄されたパケット、パケットエラー、再試行カウンタ、および ACK 障害情報を表示するには、[WLAN 統計(WLAN statistics)]を選択します。

| Settings        | WLAN statis | tics   |   |           |
|-----------------|-------------|--------|---|-----------|
| Backup & res    |             |        |   |           |
| Accounts        |             |        |   |           |
| + Add account   |             |        |   |           |
| System          |             |        |   |           |
| ⊙ Date & time   |             |        |   | _         |
| 🕊 Accessibility |             |        |   |           |
| {} Developer of |             |        |   |           |
| 🗡 Setup assist  |             |        |   |           |
| About device    |             | ОК     |   |           |
| 23675           | 4           | $\Box$ | D | 12:45 🛜 8 |

現在または最後の音声ストリームに関する情報を表示するには、[コール統計(オーディオ)(Call statistics (audio))]を選択 します。

| Settings                                                   | Call statistics (                | (audio) |   |               |
|------------------------------------------------------------|----------------------------------|---------|---|---------------|
| Accounts                                                   |                                  |         |   |               |
| <ul><li>B Google</li><li>+ Add account</li></ul>           |                                  |         |   |               |
| System                                                     |                                  |         |   |               |
| <ul> <li>Date &amp; time</li> <li>Accessibility</li> </ul> |                                  |         |   |               |
| {} Developer op                                            |                                  |         |   |               |
|                                                            | Severely conceal secs<br>Latency | 0<br>79 |   |               |
|                                                            |                                  | OK      |   |               |
| 23676                                                      | 05:22                            | $\Box$  | D | ኛ 💈 12:44 🛜 😵 |

現在または最後の音声ストリームに関する情報を表示するには、[コール統計(ビデオ)(Call statistics (video))]を選択します。

| Settings                              | Call statistics  | s (video) |    |           |
|---------------------------------------|------------------|-----------|----|-----------|
| Accounts<br>8 Google<br>+ Add account |                  |           | ,t | T.A       |
|                                       |                  |           |    |           |
| ⊙ Date & time                         |                  |           |    |           |
| Accessibility                         |                  |           |    |           |
| {} Developer or                       |                  |           |    |           |
| Setup assisti<br>About device         | Sender bandwidth | 2609      |    |           |
| • About device                        |                  | OK        |    |           |
| 23676                                 | 05:30            |           | D  | 🕈 🧧 12:44 |

## デバイスの Web ページ

Cisco DX シリーズの Web ページで、デバイス情報、ネットワーク設定、WLAN 設定、ストリーミング、およびその他の統計情報を表示したり、デバイスログへアクセスできます。

### デバイス情報

Cisco DX シリーズはネットワークステータス、MAC アドレスとバージョン情報が表示されるデバイス情報を提供します。

Cisco DX シリーズの Web インターフェイス(http://x.x.x.x)を参照して、[デバイス情報(Device Information)]を選択してこの 情報を確認します。

| cisco                | <b>Device Information</b><br>Cisco CP-DX650 (SEP203A07FDFC30) |                                              |  |  |  |
|----------------------|---------------------------------------------------------------|----------------------------------------------|--|--|--|
| Device Information   | Ethernet Network State                                        | Not Connected                                |  |  |  |
| Network Setup        | Wifi Network State                                            | Connected                                    |  |  |  |
| Security Information | MAC Address                                                   | 203A07FDFC30                                 |  |  |  |
| Ethernet Statistics  | WLAN MAC Address                                              | 00:37:6D:EA:26:49                            |  |  |  |
| Ethernet Information | Host Name                                                     | SEP203A07FDFC30                              |  |  |  |
| Access               | Phone DN                                                      | 23675                                        |  |  |  |
| <u>Network</u>       | Version                                                       | sipdx650.10-2-2-19                           |  |  |  |
| WLAN Setup           | Hardware Revision                                             | 0x00040000                                   |  |  |  |
| Current AP           | Serial Number                                                 | FCH16368JD7                                  |  |  |  |
| WLAN Statistics      | Model Number                                                  | CP-DX650                                     |  |  |  |
| Device Logs          | Message Waiting                                               | No                                           |  |  |  |
| Console Logs         | UDI                                                           | phone                                        |  |  |  |
| Core Dumps           |                                                               | Cisco Desktop Collaboration Experience DX650 |  |  |  |
| Status Messages      |                                                               | CP-DX650                                     |  |  |  |
| Debug Display        |                                                               | FCH16368JD7                                  |  |  |  |
| Streaming Statistics | Time                                                          | 12:50:49p                                    |  |  |  |
| Stream 1             | Time Zone                                                     | America/New_York                             |  |  |  |
| Stream 2             | Date                                                          | 09/05/14                                     |  |  |  |
| Stream 3             |                                                               |                                              |  |  |  |
| Stream 4             |                                                               |                                              |  |  |  |
| Stream 5             |                                                               |                                              |  |  |  |
| Stream 6             |                                                               |                                              |  |  |  |

### ネットワークのセットアップ

Cisco DX シリーズは、Wi-Fi、イーサネット、および Cisco Unified Communications Manager の情報を示すネットワーク セット アップ情報を表示できます。

Cisco DX シリーズの Web インターフェイス(http://x.x.x.x)を参照して、[ネットワークのセットアップ(Network Setup)]を選択 してこの情報を確認します。

| cisco                | Network Setup<br>Cisco CP-DX650 (SEP203A07FDFC30) |                         |  |  |  |  |  |
|----------------------|---------------------------------------------------|-------------------------|--|--|--|--|--|
| Device Information   |                                                   |                         |  |  |  |  |  |
| Network Setup        |                                                   | <u>WiFi Information</u> |  |  |  |  |  |
| Security Information | Wifi DHCP Server                                  | 1.1.1.9                 |  |  |  |  |  |
| Ethernet Statistics  | Wifi MAC Address                                  | 00:37:6D:EA:26:49       |  |  |  |  |  |
| Ethernet Information | Wifi Host Name                                    | SEP203A07FDFC30         |  |  |  |  |  |
| Access               | Wifi Domain Name                                  | cisco.com               |  |  |  |  |  |
| <u>Network</u>       | Wifi IP Address                                   | 10.81.12.45             |  |  |  |  |  |
| WLAN Setup           | Wifi SubNet Mask                                  | 255.255.255.0           |  |  |  |  |  |
| Current AP           | Wifi Default Router                               | 10.81.12.1              |  |  |  |  |  |
| WLAN Statistics      | Wifi DNS Server 1                                 | 72.163.128.140          |  |  |  |  |  |
| Device Logs          | Wifi DNS Server 2                                 | 64.104.123.245          |  |  |  |  |  |
| Console Logs         | Wifi EAP Authentication                           | User Controlled         |  |  |  |  |  |
| Core Dumps           | Wifi SSID                                         | xroads                  |  |  |  |  |  |
| Status Messages      | Wifi Security Mode                                | WPA-EAP                 |  |  |  |  |  |
| Debug Display        | Wifi 80211 Mode                                   | Auto                    |  |  |  |  |  |

### 現在のアクセス ポイント

現在のアクセスポイントに関する詳細は、Cisco DX シリーズの Web インターフェイスでも表示できます。

Cisco DX シリーズの Web インターフェイス(http://x.x.x.x)を参照して、[現在の AP (Current AP)]を選択し、この情報を確認 します。

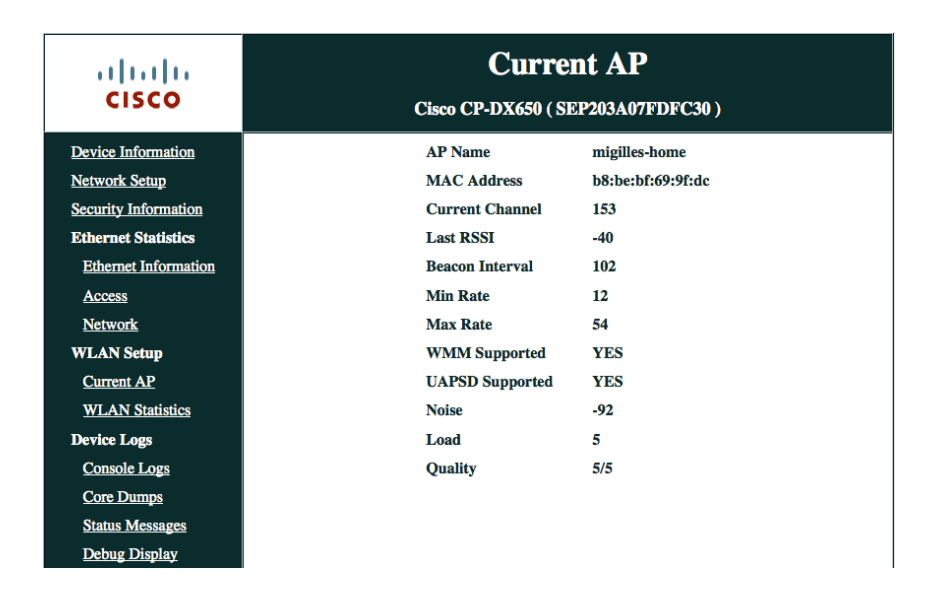

#### WLAN 統計情報

Cisco DX シリーズはパケットとカウンタが表示された WLAN 統計情報も提供します。

Cisco DX シリーズの Web インターフェイス(http://x.x.x.x)を参照して、[WLAN 統計(WLAN Statistics)]を選択し、この情報を確認します。

| cisco                | WLAN Statistics<br>Cisco CP-DX650 (SEP203A07FDFC30) |           |  |  |
|----------------------|-----------------------------------------------------|-----------|--|--|
| Device Information   |                                                     |           |  |  |
| Network Setup        | NetDevice s                                         | stats     |  |  |
| Security Information | Tx bytes                                            | 229694535 |  |  |
| Ethernet Statistics  | Rx bytes                                            | 370888127 |  |  |
| Ethernet Information | Tx Packets                                          | 398787    |  |  |
| Access               | Rx Packets                                          | 459866    |  |  |
| Network              | Tx Packets Dropped                                  | 0         |  |  |
| WLAN Setup           | Rx Packets Dropped                                  | 0         |  |  |
| Current AP           | Tx Packets Error                                    | 0         |  |  |
| WLAN Statistics      | Rx Packets Error                                    | 0         |  |  |
| Device Logs          |                                                     |           |  |  |
| Console Logs         | <u>Firmware</u>                                     | stats     |  |  |
| Core Dumps           | Multicast Tx Frames                                 | 66        |  |  |
| Status Messages      | Failed                                              | 6984      |  |  |
| Debug Display        | Retry                                               | 25215     |  |  |
| Streaming Statistics | Multiple Retry                                      | 2549      |  |  |
| Stream 1             | Frame Dup                                           | 0         |  |  |
| Stream 2             | Rts Success                                         | 0         |  |  |
| Stream 3             | Rts Failure                                         | 0         |  |  |
| Stream 4             | Ack Failure                                         | 103732    |  |  |
| Stream 5             | Rx Frag                                             | 3150283   |  |  |
| Stream 6             | Multicast Rx Frame                                  | 1790355   |  |  |
|                      | FCS Error                                           | 696843    |  |  |
|                      | Tx Frames                                           | 879991    |  |  |
|                      |                                                     |           |  |  |
|                      | Roaming stats                                       |           |  |  |
|                      | current/total                                       | 0/0       |  |  |

### ストリームの統計

Cisco DX シリーズでは、MOS、ジッタ、パケットカウンタなど、コールに関する統計情報を表示できます。

Cisco DX シリーズの Web インターフェイス(http://x.x.x.x)を参照して、[ストリームの統計(Streaming Statistics)]を選択し、この情報を確認します。

Cisco DX シリーズでは、音声やビデオの MOS (コール品質)統計情報を表示しません。

# cisco

## **Streaming Statistics**

#### Cisco CP-DX650 (SEP203A07FDFC30)

| Device Information   |
|----------------------|
| Network Setup        |
| Security Information |
| Ethernet Statistics  |
| Ethernet Information |
| Access               |
| <u>Network</u>       |
| WLAN Setup           |
| Current AP           |
| WLAN Statistics      |
| Device Logs          |
| Console Logs         |
| Core Dumps           |
| Status Messages      |
| Debug Display        |
| Streaming Statistics |
| Stream 1             |
| Stream 2             |
| Stream 3             |
| Stream 4             |
| Stream 5             |
| Stream 6             |
|                      |

| Remote Address              | 10.81.12.58/29052 |
|-----------------------------|-------------------|
| Local Address               | 10.81.12.45/17114 |
| Start Time                  | 12:51:41p         |
| Stream Status               | Active            |
| Host Name                   | SEP203A07FDFC30   |
| Sender Packets              | 2960              |
| Sender Octets               | 236804            |
| Sender Codec                | AAC-LD            |
| Sender Reports Sent         | 6                 |
| Sender Report Time Sent     | 12:52:10p         |
| Receiver Lost packets       | 0                 |
| Avg Jitter                  | 15                |
| Receiver Codec              | AAC-LD            |
| Receiver Reports Sent       | 0                 |
| Receiver Report Time Sent   | 00:00:00          |
| Receiver Packets            | 2947              |
| Receiver Octets             | 271165            |
| Cumulative Conceal Ratio    | 0.0000            |
| Interval Conceal Ratio      | 0.0000            |
| Max Conceal Ratio           | 0.0000            |
| Conceal Secs                | 0                 |
| Severely Conceal Secs       | 0                 |
| Latency                     | 126               |
| Max Jitter                  | 159               |
| Sender Size                 | 10 ms             |
| Sender Reports Received     | 5                 |
| Sender Report Time Received | 12:52:07p         |
| Receiver Size               | 10 ms             |
|                             |                   |

| ahaha                | Streaming Statistics<br>Cisco CP-DX650 (SEP203A07FDFC30) |                   |  |  |  |
|----------------------|----------------------------------------------------------|-------------------|--|--|--|
| CISCO                |                                                          |                   |  |  |  |
| Device Information   | Remote Address                                           | 10.81.12.58/23014 |  |  |  |
| Network Setup        | Local Address                                            | 10.81.12.45/30032 |  |  |  |
| Security Information | Start Time                                               | 12:51:41p         |  |  |  |
| Ethernet Statistics  | Stream Status                                            | Active            |  |  |  |
| Ethernet Information | Host Name                                                | SEP203A07FDFC30   |  |  |  |
| Access               | Sender Packets                                           | 14049             |  |  |  |
| Network              | Sender Octets                                            | 15112608          |  |  |  |
| WLAN Setup           | Sender Codec                                             | H264              |  |  |  |
| Current AP           | Sender Reports Sent                                      | 12                |  |  |  |
| WLAN Statistics      | Sender Report Time Sent                                  | 12:52:44p         |  |  |  |
| Device Logs          | <b>Receiver Lost packets</b>                             | 0                 |  |  |  |
| Console Logs         | Avg Jitter                                               | 17                |  |  |  |
| Core Dumps           | Receiver Codec                                           | H264              |  |  |  |
| Status Messages      | <b>Receiver Reports Sent</b>                             | 0                 |  |  |  |
| Debug Display        | <b>Receiver Report Time Sent</b>                         | 00:00:00          |  |  |  |
| Streaming Statistics | <b>Receiver Packets</b>                                  | 11504             |  |  |  |
| Stream 1             | Receiver Octets                                          | 12243783          |  |  |  |
| Stream 2             | <b>Cumulative Conceal Ratio</b>                          | 0.0000            |  |  |  |
| Stream 3             | Interval Conceal Ratio                                   | 0.0000            |  |  |  |
| Stream 4             | Max Conceal Ratio                                        | 0.0000            |  |  |  |
| Stream 5             | Conceal Secs                                             | 0                 |  |  |  |
| Stream 6             | Severely Conceal Secs                                    | 0                 |  |  |  |
|                      | Latency                                                  | 123               |  |  |  |
|                      | Max Jitter                                               | 174               |  |  |  |
|                      | Sender Size                                              | 0 ms              |  |  |  |
|                      | Sender Reports Received                                  | 12                |  |  |  |
|                      | Sender Report Time Received                              | 12:52:42p         |  |  |  |
|                      | Receiver Size                                            | 0 ms              |  |  |  |

詳細については、次の URL にある『Cisco DX Series Administration Guide』を参照してください。

 $\frac{http://www.cisco.com/c/en/us/support/collaboration-endpoints/desktop-collaboration-experience-dx600-series/products-maintenance-guides-list.html}{\label{eq:constraint}}$ 

## デバイス ログ

コンソール ログ、コア ダンプ、ステータス メッセージが Cisco DX シリーズの Web インターフェイスからトラブルシューティング 目的で取得できます。

Cisco DX シリーズの Web インターフェイス(http://x.x.x.x)を参照して、[デバイスログ(Device Logs)]を選択し、この情報を確認します。

# cisco

 Device Information

 Network Setup

 Security Information

 Ethernet Statistics

 Access

 Network

 WLAN Setup

 Ourrent AP

 WLAN Statistics

 Console Logs

 Core Dumps

 Status Messages

 Debug Display

#### **Console Logs**

#### Cisco CP-DX650 (SEP203A07FDFC30)

| Current logs:                              |
|--------------------------------------------|
| syslog.txt                                 |
| Archived logs in /data/logsave/lastimage:  |
| 20140617 125651 lastimage upgrd.tar.gz     |
| 20140617 163302 lastimage upgrd.tar.gz     |
| Archived logs in /data/logsave/lastreboot: |
| <u>logs.txt</u>                            |
| Archived logs in /data/logsave/hourly:     |
| 20140619 013054.tar.gz                     |
| 20140619_020101.tar.gz                     |
| 20140619 023104.tar.gz                     |
| 20140619_030107.tar.gz                     |
| 20140619 033113.tar.gz                     |
| 20140619 040116.tar.gz                     |
| 20140619 043119.tar.gz                     |
| 20140619 050122.tar.gz                     |
| 20140619 053125.tar.gz                     |
| 20140619_060128.tar.gz                     |
| 20140619 063131.tar.gz                     |
| 20140619 070134.tar.gz                     |
| 20140619 073137.tar.gz                     |
|                                            |

| ahaha                | Status Messages                                                                                                    |
|----------------------|----------------------------------------------------------------------------------------------------|
| CISCO                | Cisco CP-DX650 (SEP203A07FDFC30)                                                                                                    |
| Device Information   | 06/17/2014 12:57:14 MIC: Verification with MFG data: Success                                                                                               |
| Network Setup        | 06/17/2014 12:57:31 802.1X Authentication: Disabled                                                                                                    |
| Security Information | 153, RSSI: -43                                                                                                    |
| Ethernet Statistics  | 06/17/2014 12:58:34 WiFi connected[xroads]: b8:be:bf:69:9f:dc, migilles-home, Ch: 153, RSSI:<br>-42                                                        |
| Ethernet Information | 06/17/2014 12:58:42 HTTP No Error: SEP203A07FDFC30.cnf.xml                                                                                                 |
| Access               | 06/17/2014 12:58:45 Registered to 2001:420:305:2002:332::2<br>06/17/2014 13:38:39 Phone Off Error: Could not power off; Power over Ethernet is required to |
| <u>Network</u>       | power off the phone.                                                                                                    |
| WLAN Setup           | 06/19/2014 15:04:16 HTTP No Error: SEP203A07FDFC30.cnf.xml<br>06/19/2014 15:04:17 Web Access Enabled                                                       |
| Current AP           | 06/19/2014 15:04:18 Apply config requested by CUCM                                                                                                    |
| WLAN Statistics      | 06/19/2014 15:04:18 CUCM reset TCP connection<br>06/19/2014 15:04:20 Registered to 2001:420:305:2002:332::2                                                |
| Device Logs          | 06/19/2014 15:09:06 HTTP No Error: SEP203A07FDFC30.cnf.xml                                                                                                 |
| Console Logs         | 06/19/2014 15:09:06 Web Access Enabled<br>06/19/2014 15:09:06 Apply config requested by CUCM                                                               |
| Core Dumps           | 06/19/2014 15:09:07 CUCM reset TCP connection                                                                                                    |
| Status Messages      | 06/19/2014 15:09:08 Registered to 2001:420:305:2002:332::2<br>06/19/2014 15:14:42 HTTP No Error: SEP203A07FDFC30.cnf.xml                                   |
| Debug Display        | 06/19/2014 15:14:43 Apply config requested by CUCM<br>06/19/2014 15:14:43 CUCM 2001:420:305:2002:332::2 closed TCP connection                              |

## WLAN 情報

接続ステータス、WLAN 信号インジケータ、および近接リスト情報は Cisco DX シリーズ上でローカルに表示できます。

#### 接続状況

状態、セキュリティタイプ、信号強度、リンク速度および IP アドレスに関連する現在の接続情報が現在接続されているネット ワークをタップすると表示できます。

|   | Settings                                                                                                    |                                    |                      |              |        | +       |           |
|---|----------------------------------------------------------------------------------------------------|------------------------------------|----------------------|--------------|--------|---------|-----------|
|   | Wireless & Networks<br>중 Ethernet<br>중 Wi-Fi                                                                                                    | xroads<br>Status<br>Signal         | xroads<br>Connect    |              |        |         |           |
|   | * Bluetooth<br>More Device                                                                                                    | strength<br>Link speed<br>Security | i 150Mbp<br>802.1x E | s<br>AP      |        |         |           |
|   | <ul><li>In the second second</li></ul> | Ca                                 | ncel                 |              | Forget |         |           |
|   | Display<br>길 External displa                                                                                                    |                                    |                      |              |        |         |           |
| C | 23675                                                                                                    |                                    | •                    | $\widehat{}$ | ð      | 12:45 🖥 | ्रि<br>हि |

#### WLAN 信号インジケータ

WLAN 信号インジケータは右下隅に常に表示されます。

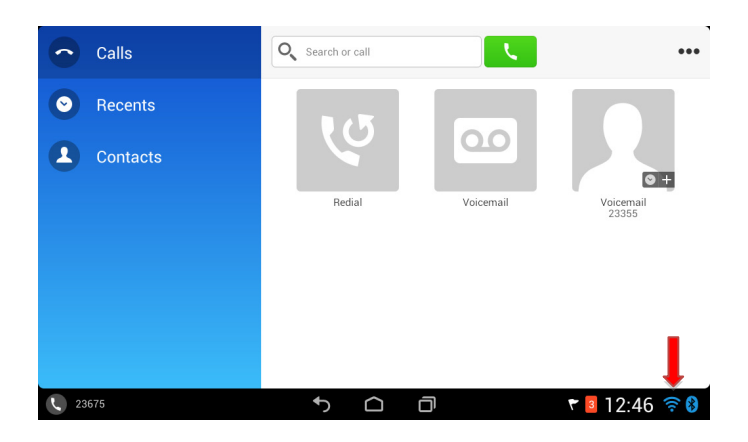

#### 近接リスト

Cisco DX シリーズの近接リストメニューに現在のネイバーが表示されます。

近接リストを表示するには、[設定(Settings)] > [無線とネットワーク(Wireless & networks)] > [Wi-Fi] の右上隅にある [...]を 選択し、[近接リスト(Neighbor list)]を選択します。

|    | Settings         |          |        |    |   |          | + …   |
|----|------------------|----------|--------|----|---|----------|-------|
|    |                  | Neighbor | list   |    |   |          |       |
|    |                  |          |        |    |   |          |       |
|    | 奈 Wi-Fi          |          |        |    |   |          |       |
|    |                  |          |        |    |   |          |       |
|    | More             |          |        |    |   |          |       |
|    |                  |          |        |    |   |          |       |
|    |                  |          |        | ОК |   |          |       |
|    | 🖵 Display        |          | gmoney | /  |   |          |       |
|    | 고 External displ |          |        |    |   |          |       |
| r, | 23675            |          | •      |    | O | ₹ 3 12:4 | 6 🛜 8 |

詳細については、次の URL にある『Cisco DX Series Administration Guide』を参照してください。

 $\label{eq:http://www.cisco.com/c/en/us/support/collaboration-endpoints/desktop-collaboration-experience-dx600-series/products-maintenance-guides-list.html$ 

# ネットワーク設定のリセット

ネットワーク設定は、[設定(Settings)]>[無線とネットワーク(Wireless & networks)]>[詳細...(More...)] から[ネットワーク設 定をリセット(Reset network settings)]を選択することによって、リセットできます。

| Settings         |                                                  |          |           |
|------------------|--------------------------------------------------|----------|-----------|
|                  |                                                  |          |           |
|                  | A Reset network                                  | settings |           |
| Wi-Fi            |                                                  |          |           |
| * Bluetooth      | This will reset your ne<br>factory defaults. Wou |          |           |
|                  |                                                  |          |           |
| Device           | Cancel                                           | Reset    |           |
|                  |                                                  |          |           |
| 🖵 Display        |                                                  |          |           |
| 🗿 External displ |                                                  |          |           |
| 23675            | <b>م</b>                                         |          | ₹ 12:46 🕏 |

## 忘れた PIN のリセット

PIN を忘れた場合は、ロック解除画面で [?] を選択してから、 [PIN を忘れた場合 (Forgot PIN)] を選択することにより、 PIN を リセットできます。

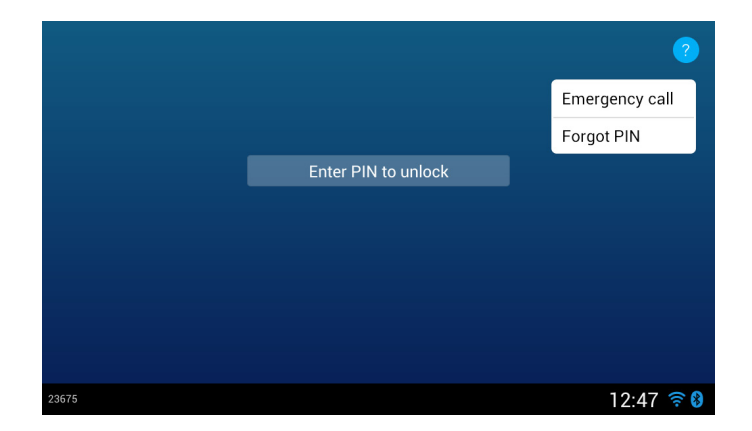

[PIN を忘れた場合(Forgot PIN)]を選択すると、次のアカウントの1つで認証する画面が表示されます。

- シスコユーザ
- Google

認証が成功すると、PINをリセットできます。

| Cancel | Forgot PIN                                                                 |           |  |  |  |
|--------|----------------------------------------------------------------------------|-----------|--|--|--|
|        | Cisco User Google                                                          |           |  |  |  |
|        | Username                                                                   |           |  |  |  |
|        | Password                                                                   |           |  |  |  |
|        |                                                                            |           |  |  |  |
|        | Emergency Call Sign in                                                     |           |  |  |  |
|        | Log in with your Cisco or Google account<br>if you have forgotten your PIN |           |  |  |  |
|        |                                                                            |           |  |  |  |
| 23675  | €)                                                                         | 12:47 🛜 🚷 |  |  |  |

## リモート ロックとワイプ

Cisco Unified Communications Manager の管理者は、任意の Cisco DX シリーズをリモートでロックまたはワイプすることができます。

Cisco DX シリーズをリモートでロックする場合は、電話の設定ページで [ロック(Lock)] オプションを選択します。そうすると、 Cisco DX シリーズ にアクセスするための PIN の入力が要求されます。

Cisco DX シリーズ上のデータをすべて消去する場合は、電話の設定ページで [ワイプ(Wipe)] オプションを選択します。

[常時 VPN(Always On VPN)]を有効にすると、デバイスをロックまたはワイプするため Cisco DX シリーズを常時オンライン にしておくことができます。

## ファクトリ設定の復元

すべてのデータは Cisco DX シリーズから、[設定(Settings)]の[データの初期化(Factory data reset)]>[バックアップとリセット(Backup & reset)]を選択して、消去できます。

工場出荷時のデータへのリセットを進めるために [デバイスのリセット(Reset Device)]を選択する必要がある場所では、確認 画面が表示されます。

| Settings           |                                                             |                        | Settings           |                            |             |
|--------------------|-------------------------------------------------------------|------------------------|--------------------|----------------------------|-------------|
| Personal           | Backup & restore                                            |                        | Personal           |                            |             |
| Location services  | Back up my data                                             |                        | Cocation services  |                            |             |
| Security           |                                                             | nd other settings      | Security           |                            |             |
| A Language & input |                                                             | 2                      | A Language & input |                            |             |
| Backup & reset     | Need to set the backup account                              | - 19                   | Backup & reset     | Photos     Other user data |             |
| Accounts           | Automatic restore<br>When reinstalling an app, restore back | ed up settings and 🛛 🗹 | Accounts           |                            |             |
| 8 Google           | data<br>Domenal data                                        | - 14                   | 8 Google           |                            |             |
| + Add account      | Fostory data reset                                          |                        | + Add account      |                            |             |
| System             | Erases all data on device                                   |                        | System             | Reset device               |             |
| ⊙ Date & time      |                                                             |                        | ⊙ Date & time      |                            |             |
| 23675              | 5 <u>0</u> d                                                | 🕈 🧧 12:47 🔶 8          | 23675              | ↑ △ ∂                      | 🕈 🛜 12:48 🕫 |

Cisco DX シリーズが適切に起動できない場合、出荷時の状態へのリセットは、次の手順で開始できます:

- 電源を切断して、デバイスをオフにします。
- #キーを押し続け、電源を接続します。
- メッセージ LED が点灯するまで#キーを押したままにします。
- メッセージ LED が点灯したら、#キーを放します。
- 123456789\*0#を押します。
- メッセージ LED が3回点滅し、工場出荷時の状態にリセットする手順が受け入れられたことを示します。
- Cisco DX シリーズで、通常の起動プロセスが続行され、工場出荷時の設定がリストアされます。

別のイメージを起動するには、次の手順を実行します。

- 電源を切断して、デバイスをオフにします。
- \*キーを押し、電源を接続します。
- メッセージ LED が点灯するまで\*キーを押したままにします。
- メッセージ LED が 3 回点滅したら、\* キーを放します。
- Cisco DX シリーズは代替イメージを使用して起動します。

## デバイスのデバッグ

デバイスのデバッグは Cisco DX シリーズに SSH または Android Debug Bridge (ADB) シェルによってアクセスすることにより オプションで有効にできます。

ADB を使用する場合は、Cisco Unified Communications Manager で Cisco DX シリーズの設定が有効になっていることを確認します。

次の場所から ADB を含む Android SDK をダウンロードします。

http://developer.android.com/sdk

SSH を使用する場合は、ユーザ名とパスワードを Cisco Unified Communications Manager 内の Cisco DX シリーズの [SSH] セクションで設定されていることを確認します。 ローカル ログイン = cisco でパスワード = default です。

## デバイス画面のスクリーンショットのキャプチャ

現在の画面は、http://x.x.x.x/CGI/Screenshot にアクセスするとキャプチャできます(x.x.x.x は、Cisco DX シリーズの IP アドレスです)。プロンプトで、Cisco Unified Communications Manager で Cisco DX シリーズに関連付けられたアカウントのユーザ 名とパスワードを入力します。

## ヘルスケア環境

この製品は、医療機器ではありません。他の装置または機器からの干渉を受けやすい、ライセンスのない周波数帯域を使用します。

アクセサリ

Cisco DX シリーズ では、次のアクセサリを使用できます。

サードパーティのアクセサリ

 Bluetooth ヘッドセット <u>www.plantronics.com</u> www.jabra.com www.jawbone.com www.vxicorp.com

www.motorola.com

# その他の資料

Cisco DX シリーズ データシート

http://www.cisco.com/c/en/us/products/collaboration-endpoints/desktop-collaboration-experience-dx600-series/datasheetlisting.html

Cisco DX シリーズ管理ガイド

http://www.cisco.com/c/en/us/support/collaboration-endpoints/desktop-collaboration-experience-dx600-series/products-maintenance-guides-list.html

Cisco DX シリーズ ユーザ ガイド

http://www.cisco.com/c/en/us/support/collaboration-endpoints/desktop-collaboration-experience-dx600-series/products-user-guide-list.html

Cisco DX シリーズリリースノート

 $\underline{http://www.cisco.com/c/en/us/support/collaboration-endpoints/desktop-collaboration-experience-dx600-series/products-release-notes-list.html$ 

Cisco DX シリーズ ソフトウェア

http://software.cisco.com/download/navigator.html?mdfid=284711383

Cisco Unified Communications Manager

http://www.cisco.com/c/en/us/support/unified-communications/unified-communications-manager-callmanager/tsd-products-support-series-home.html

Cisco Voice ソフトウェア

http://software.cisco.com/download/navigator.html?mdfid=278875240

#### Real-Time Traffic over Wireless LAN SRND

http://www.cisco.com/c/en/us/td/docs/solutions/Enterprise/Mobility/RToWLAN/CCVP\_BK\_R7805F20\_00\_rtowlan-srnd.html

#### Cisco Unified Communications SRND

 $\label{eq:http://www.cisco.com/c/en/us/support/unified-communications/unified-communications-manager-callmanager/products-implementation-design-guides-list.html$ 

Cisco Unified Wireless LAN Controller に関するマニュアル

 $\underline{http://www.cisco.com/c/en/us/support/wireless/5500-series-wireless-controllers/products-installation-and-configuration-guides-list.html$ 

Cisco Autonomous Access Point に関するマニュアル

http://www.cisco.com/c/en/us/td/docs/wireless/access\_point/12-4-25d-JA/Configuration/guide/cg\_12\_4\_25d\_JA.html
CCDE, CCENT, Cisco Eos, Cisco Lumin, Cisco Nexus, Cisco StadiumVision, Cisco TelePresence, Cisco WebEx, the Cisco logo, DCE, and Welcome to the Human Network are trademarks; Changing the Way We Work, Live, Play, and Learn and Cisco Store are service marks; and Access Registrar, Aironet, AsyncOS, Bringing the Meeting To You, Catalyst, CCDA, CCDP, CCIE, CCIP, CCNA, CCNP, CCSP, CCVP, Cisco, the Cisco Certified Internetwork Expert logo, Cisco IOS, Cisco Press, Cisco Systems, Cisco Systems Capital, the Cisco Systems logo, Cisco Unity, Collaboration Without Limitation, EtherFast, EtherSwitch, Event Center, Fast Step, Follow Me Browsing, FormShare, GigaDrive, HomeLink, Internet Quotient, IOS, iPhone, iQuick Study, IronPort, the IronPort logo, LightStream, Linksys, MediaTone, MeetingPlace, MeetingPlace Chime Sound, MGX, Networkers, Networking Academy, Network Registrar, PCNow, PIX, PowerPanels, ProConnect, ScriptShare, SenderBase, SMARTnet, Spectrum Expert, StackWise, The Fastest Way to Increase Your Internet Quotient, TransPath, WebEx, and the WebEx logo are registered trademarks of Cisco Systems, Inc. and/or its affiliates in the United States and certain other countries.

Cisco and the Cisco logo are trademarks or registered trademarks of Cisco and/or its affiliates in the U.S. およびその他の国に おける商標です。To view a list of Cisco trademarks, go to this URL: <u>http://www.cisco.com/go/trademarks</u>. Third-party trademarks mentioned are the property of their respective owners. The use of the word partner does not imply a partnership relationship between Cisco and any other company. (1110R)

All other trademarks mentioned in this document or website are the property of their respective owners. The use of the word partner does not imply a partnership relationship between Cisco and any other company. (0809R)

The Bluetooth word mark and logo are registered trademarks owned by Bluetooth SIG, Inc., and any use of such marks by Cisco Systems, Inc., is under license.

Google、Google Play、Android、その他の商標は Google Inc. の商標です。

© 2014 Cisco Systems, All rights reserved.